පුගිබුළිප්ළිබෝකාක්හිම්සිප්තිභගබූ හේලික්ස්කොහැපතිකි කාෂයකොඟු

# භෝමකෝකෙනී භූගි තාගැලිලාහ්

# អគ្គនាយកដ្ឋានពន្លដារ

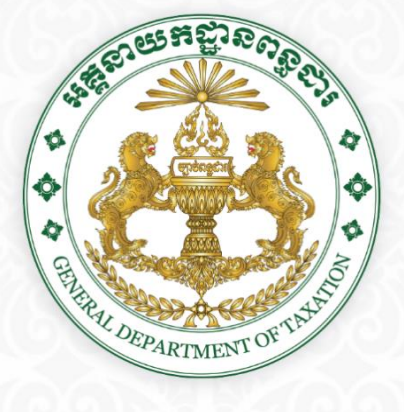

#### © เสฏษอฐิมสะเบียเบือ

សៀវភៅណែនាំស្តីពីការប្រើប្រាស់ "**ប្រព័ន្ធគ្រប់គ្រងការដាក់លិខិតប្រកាសពន្ធលើប្រាក់ចំណូលប្រចាំឆ្នាំ តាម អនឡាញ**" គឺជាកម្មសិទ្ធិរបស់អគ្គនាយកដ្ឋានពន្ធដារ។ រាល់ការផលិត ឬថតចម្លងឡើងវិញនូវស្នាដៃនេះ ទោះបីទាំងស្រុងក្តី ឬ ជាភាគក្តី និងតាមរយៈការប្រើមធ្យោបាយណាក៏ដោយត្រូវបានហាមឃាត់ជាដាច់ខាត កាលបើពុំមានការអនុញ្ញាតជា លាយលក្ខណ៍អក្សរពីសំណាក់អ្នករៀបរៀងទេនោះ។

ការបំពានលើសិទ្ធិអ្នករៀបរៀង គឺជាបទល្មើសព្រហ្មទណ្ឌដែលត្រូវទទួលការផ្តន្ទាទោសពិន័យជាប្រាក់ និងដាក់ ពន្ធនាគារដោយអនុលោមតាមច្បាប់ស្តីពីសិទ្ធិអ្នករៀបរាង និងសិទ្ធិប្រហាក់ប្រហែល ដែលត្រូវបានប្រកាសឱ្យប្រើដោយព្រះ រាជក្រមលេខ នស/រកម/០៣០៣/០០៨ ចុះថ្ងៃទី០៥ ខែមីនា ឆ្នាំ២០០៣ និងត្រូវផ្តន្ទាទោសឱ្យទទួលខុសត្រូវផ្នែករដ្ឋប្បវេណី ចំពោះព្យសនកម្មដែលបានបង្កឡើង។

#### មារឆ្លួនថា

ការអភិវឌ្ឍប្រព័ន្ធ-កម្មវិធីគ្រប់គ្រងទិន្នន័យបច្ចេកវិទ្យាព័ត៌មាន បានដើរតួនាទីយ៉ាងសំខាន់ក្នុងការរក្សាន្ធវ ល្បឿននៃការអភិវឌ្ឍ ដំណើរការប្រមូលពន្ធ និងដើរតួនាទីក្នុងការពង្រឹង អភិបាលកិច្ចលួ ដើម្បីប្រមូលចំណូលពន្ធដារ ប្រកបដោយប្រសិទ្ធភាព និងស័ក្តសិទ្ធិភាព។ ដោយមើលឃើញពីកាលានុវត្តភាពដ៏សំខាន់នេះ អគ្គនាយកដ្ឋានពន្ធដារ នៃ ក្រសួងសេដ្ឋកិច្ចនិងហិរញ្ញវត្ថុ បានរៀបចំឱ្យមានការបង្កើតការិយាល័យបណ្តុះបណ្តាល នៃនាយកដ្ឋានបច្ចេកវិទ្យាព័ត៌មាន នៅថ្ងៃទី២០ ខែវិច្ឆិកា ឆ្នាំ២០២០ ដោយមានតួនាទី និងភារកិច្ចធ្វើជាសេនាធិការរបស់នាយកដ្ឋានបច្ចេកវិទ្យាព័ត៌មាន នៃ អគ្គនាយកដ្ឋានពន្ធដារ លើការងាររៀបចំពង្រឹងការអនុវត្ត ការបណ្តុះបណ្តាល និងការរៀបចំចងក្រងជាសៀវភៅណែនាំ ស្តីពីរបៀបប្រើប្រាស់ប្រព័ន្ធកម្មវិធី របស់អគ្គនាយកដ្ឋានពន្ធដារ ការគ្រប់គ្រង ការផ្លាស់ប្តូរគម្រោងផ្នែកបច្ចេកទេស សម្រាប់ការគ្រប់គ្រងហិរញ្ឈវត្ថុសាធារណៈ ដល់មន្ត្រីរបស់អគ្គនាយកដ្ឋានពន្ធដារ នៃក្រសួងសេដ្ឋកិច្ច និងហិរញូវត្ថុ នៅគ្រប់

ការប្រើប្រាស់ប្រព័ន្ធគ្រប់គ្រងទិន្នន័យរបស់អគ្គនាយកដ្ឋានពន្ធដារ បាននាំមកន្លូវការផ្លាស់ប្តូរ និងការរីក ចម្រើនយ៉ាងឆាប់រហ័ស ក្នុងវិស័យមួយចំនួនដូចជា ការផ្សព្វផ្សាយចំណេះដឹង ការគ្រប់គ្រង ការបង្កើត ការចម្រាញ់ ការ រក្សាទុក ការចែករំលែក ការធ្វើសហប្រតិបត្តិការ ការអភិវិឌ្ឍធនធានមនុស្សនៅក្នុងកម្រិតអប់រំបណ្តុះបណ្តាល និងជួយ សម្រួលដល់ការគ្រប់គ្រងទិន្នន័យ ដំណើរការនៃការប្រព្រឹត្តទៅរបស់អគ្គនាយកដ្ឋានពន្ធដារ ក៏ដូចជាជួយសម្របសម្រួល ដល់រដ្ឋបាលសារពើពន្ធ ក្នុងការគ្រប់គ្រងព័ត៌មានរបស់សហគ្រាស និងអ្នកជាប់ពន្ធគ្រប់រូបក្នុងការបំពេញកាតព្វកិច្ច សារពើពន្ធឱ្យបានកាន់តែលួប្រសើរថែមទៀត។ ម្យ៉ាងវិញទៀត ការប្រើប្រាស់ប្រព័ន្ធគ្រប់គ្រងទិន្នន័យរបស់អគ្គនាយក ដ្ឋានពន្ធដារ នឹងសម្រួលដល់ការផ្តល់សេវាជ្ងូនអ្នកជាប់ពន្ធ ឱ្យបានប្រសើរឡើងថែមទៀត ដោយជួយកាត់បន្ថយភាពស្មុគ ស្មាញ ក្នុងបែបបទរដ្ឋបាល និងកាតព្វកិច្ចចាំបាច់នានាក្នុងការជួបផ្ទាល់រវាងអ្នកជាប់ពន្ធនឹងមន្ត្រី ការចំណាយពេលវេលា ថវិកា ព្រមទាំងធានាបានន្លូវការផ្តល់សេវាប្រកបដោយសង្គតិភាព សមភាព តម្លាភាព សុវត្ថិភាព និងទំនុកចិត្តជូនអ្នកជាប់ពន្ធ ក៍ដូចជាលទ្ធផលការងារនិងផលិតភាព។ ប្រព័ន្ធ-កម្មវិធីគ្រប់គ្រងទិន្នន័យរបស់អគ្គនាយកដ្ឋានពន្ធដារ បានប្រមូលផ្តុំ រាល់ទិន្នន័យព័ត៌មាន ស្តីពីសកម្មភាពអាជីវកម្ម ការបំពេញកាតព្វកិច្ចសារពើពន្ធរបស់សហគ្រាស និងអ្នកជាប់ពន្ធ ក្នុងការ ចុះបញ្ចីសហគ្រាស ការដាក់លិខិតប្រកាស ការធ្វើសវនកម្ម ការគ្រប់គ្រងបំណុលពន្ធ។ ដើម្បីគាំទ្រការអនុវត្តប្រព័ន្ធកម្មវិធី គ្រប់គ្រងទិន្នន័យ តាមបច្ចេកវិទ្យាព័ត៌មាន (Information Technology) នេះបានទៅដោយរល្ងូន និងទទួលបានលទ្ធផល ជោគជ័យ ការិយាល័យបណ្តុះបណ្តាល នៃនាយកដ្ឋានបច្ចេកវិទ្យាព័ត៌មាន នៃអគ្គនាយកដ្ឋានពន្ធដារ បានចងក្រង សៀវភៅណែនាំស្តីពី **"ប្រព័ន្ធគ្រប់គ្រងការដាក់លិខិតប្រកាសពន្ធលើប្រាក់ចំណ្***ូ***លប្រចំាឆ្នាំ តាមអនឡាញ"</mark> ដើម្បីឱ្យថ្នាក់** ដឹកនាំ និងមន្ត្រីគ្រប់អង្គភាពដែលពាក់ព័ន្ធទាំងអស់ អាចច្ចូលទៅប្រើប្រាស់ និងទាញយកព័ត៌មានគ្រប់គ្រងទិន្នន័យបានរហ័ស និងត្រឹមត្រូវ ។

| ເສງເសີຊື່ມູສແງ່ຍແງ່ອ                                             |     |
|------------------------------------------------------------------|-----|
| សរម្ភភថា                                                         |     |
| ଅନ୍ଟିଲ                                                           | i   |
| เษยรีรู้เฉลฆ์                                                    | iii |
| ຮິຕຸສຂຶອ÷ ຂຶ້ຊູສາຕສູເສງ                                          | 9   |
| ១.១. សេចក្តីផ្តើម                                                | 9   |
| ១.១ វិសាលភាព                                                     | 9   |
| ១.២ ប្រវត្តិកំណែប្រែ                                             | 9   |
| ១.៣ សង្ខេបរំហ្វូរការងារ                                          | 9   |
| ខិត្តឥនិ២÷ ភាពរម្ងីត្រាស់ប្រព័ន្ធ                                | ຍ   |
| ២.១. តម្រវការនៃការប្រើប្រាស់ប្រព័ន្ធ                             | ຍ   |
| ២.២ ការចូលប្រើប្រាស់ប្រព័ន្ធ                                     | ព   |
| ២.៣ ការបង្កើតគណនីថ្មី                                            | ຍ   |
| ២.៣.១ ភ្លេចពាក្យសម្ងាត់                                          | క   |
| ២.៣.២ ការចុះឈ្មោះសហគ្រាស                                         | 99  |
| ២.៤. ការបង្កើតលិខិតប្រកាស/ ការបញ្ចូលព័ត៌មានប្រកាសពន្ធ            |     |
| ២.៤.១. ការបញ្ចូលព័ត៌មានប្រកាសពន្ធសម្រាប់ទីស្នាក់ការកណ្តាល        | 9£  |
| ២.៤.២. ជំហានទី១ - ព័ត៌មានសហគ្រាស                                 | ២០  |
| ២.៤.៣. ជំហានទី២ - ការចូលរួមមូលធនគិតត្រឹមការិយបរិច្ឆេទ            | ยิจ |
| ២.៤.៤. ជំហានទី៣ - ព័ត៌ិមានអំពីនិយោជិតសហគ្រាសនៅក្នុងការិយបរិច្ឆេទ | bb  |
| ២.៤.៥. ជំហានទី៤ - តារាងតុល្យការគិតត្រឹមការិយបរិច្ឆេទ             | ២៣  |
| ២.៤.៦. ជំហានទី៥ - របាយការណ៍លទ្ធផលសម្រាប់ការិយបរិច្ឆេទ            | ២៥  |
| ២. ៤. ៧. ជំហានទី៦ - ថ្លៃដើមផលិតផលបានលក់ (សហគ្រាសផលិតកម្ម)        | ២៧  |
| ២.៤.៨. ជំហានទី៧ - ថ្លៃដើមទំនិញបានលក់ (សហគ្រាសក្រៅពីផលិតកម្ម)     | ២៨  |

#### ອາສິສາ

| ២.៤.៩. ជំហានទី៨ - តារាងគណនាពន្ធលើប្រាក់ចំណូល២៨                                               |
|----------------------------------------------------------------------------------------------|
| ២.៤.១០. ជំហានទី៩ (ក)- តារាងគណនាវិភាគទានសប្បុរសធម៌ ការប្រាក់អាចកាត់កងបាននិងឥណទានខាត           |
| យោងទៅមុខព០                                                                                   |
| ២.៤.១១. ជំហានទី៩ (ខ)- តារាងគណនាវិភាគទានសប្បុរសធម៌ិ ការប្រាក់អាចកាត់កងបាននិងឥណទានខាត          |
| យោងទៅមុខ ៣១                                                                                  |
| ២.៤.១២. ជំហានទី១០ - តារាងគណនាវំលស់តាមច្បាប់ស្តីពីសារពើពន្ធ                                   |
| ២.៤.១៣. ជំហានទី១១ - តារាងគណនារំលស់ពិសេសតាមច្បាប់ស្តីពីសារពើពន្ធព៣៣                           |
| ២.៤.១៤. ជំហានទី១២- តារាងតម្លៃលើសឬខ្វះ ពីការលក់ឬការដកចេញនូវទ្រព្យសកម្មរយៈពេលវែងតាម            |
| ច្បាប់ស្តីពីសារពើពន្ធ ៣៣                                                                     |
| ២.៤.១៥. ជំហានទី១៣ - តារាងគណនាសំរិធានធនព៤                                                     |
| ២.៤.១៦. ជំហានទី១៤ - តារាងប្រតិបត្តិការជាមួយបុគ្គលទាក់ទិនពេ                                   |
| ២.៤.១៧. ជំហានទី១៥ - បញ្ចីឈ្មោះនៃទ្រព្យសកម្មរយៈពេលវែងព                                        |
| ២.៤.១៨. ជំហានទី១៦- ពន្ធលើប្រាក់ចំណ្វូលលើសកម្រិតលើប្រតិបត្តិការធនធានរ៉ែ/ ប្រេងកាត ៤២          |
| ២.៤.១៩. ជំហានទី១៧ - ពន្ធលើប្រាក់ចំណូលត្រូវបង់ ឬឥណទានពន្ធយោងទៅមុខ ៤២                          |
| ២.៤.២០. ការបញ្ចូលព័ត៌មានប្រកាសពន្ធសម្រាប់សាខា៤៥                                              |
| ២.៤.២១. ជំហានទី១ - ឧបសម្ព័ន្ធភ្ជាប់ជាមួយលិខិតប្រកាសពន្ធលើប្រាក់ចំណូលប្រចាំឆ្នាំ (សាខាសហគ្រាស |
| ក្នុងស្រុក)៤៥                                                                                |
| ២.៤.២២. ជំហានទី២- បញ្ចីឈ្មោះនៃគណនីចំណូលចំណាយ                                                 |
| ២.៤.២៣. ជំហានទី៣ - បញ្ចីឈ្មោះនៃទ្រព្យសកម្មរយៈពេលវ៉ែង                                         |
| ២.៤.២៤. ជំហានទី៤ - ការបញ្ចាក់អំពីការប្រកាសពន្ធសម្រាប់សាខាសេខាសេខ                             |
| ២.៥. ការបោះពុម្ពពាក្យស្នើសុំបង់ប្រាក់ពន្ធ ៥១                                                 |
| ២.៦. ការបោះពុម្ពលិខិតបញ្ជាក់ការដាក់លិខិតប្រកាសពន្ធ ៥២                                        |

ເសຍຊີ້ເໝລໍ

ເຕະນວນໝາຍໃສ່ມສັລງ ខាត់ សាសនា ព្រះមហាតុត្រ ត្រសួទសេដ្ឋភិទ្ធ និទ សិញ្ញេទត្ថ អគ្គនាយកដ្ឋានពន្ធដារ 102 mg/30 HOL ថ្ងៃច្រា.បា Oever ត ខែកស្គរ ឆ្នាំជ្លូត ទោស័ក ព.ស.២៥៦៤ រាជធានីភ្នំពេញ ថ្ងៃទី១៤ ខែកុម្ភៈ ឆ្នាំ២០២១ ເសຍຊື້ເໝລໍ ซีถึ នារជាត់ឱ្យឲ្យថ្មីត្រាស់ប្រព័ត្ធត្រុមគ្រួចការជាត់លិខិតប្រភាសពន្ធលើត្រាត់ចំណូលប្រចាំឆ្នាំតាមអនឡាញ (Tax on Income -ToI E-Filing) អគ្គនាយកដ្ឋានពន្ធដារ មានកិត្តិយសសូមជម្រាបជូនដំណឹងដល់ស្ថាប័នពាក់ព័ន្ធ លោក-លោកស្រី ជា អភិបាល បណ្ណាធិការ ឬកម្មសិទ្ធិករសហគ្រាស និងលោក-លោកស្រីជាប្រធានសមាគមនិងអង្គការក្រៅរដ្ឋាភិបាលក្នុង ស្រកនិងបរទេសទាំងអស់ ឱ្យបានប្រាបថា កន្លងមក ក្រសួងសេដ្ឋកិច្ចនិងហិរញ្ញវត្ថុបានដាក់ចេញនូវសេចក្តីណែនាំលេខ ០០៣ សហវ ចុះថ្ងៃទី២៧ ខែកុម្ភៈ ឆ្នាំ២០២០ ស្តីពីការដាក់ឱ្យប្រើប្រាស់ប្រព័ន្ធគ្រប់គ្រងការដាក់លិខិតប្រកាសពន្ធតាម អនឡាញ (E-Filing) និងទម្រង់លិខិតប្រកាសពន្ធប្រចាំខែថ្មីសម្រាប់អ្នកជាប់ពន្ធ សម្រាប់ដាក់លិខិតប្រកាសនិងបង់ ប្រាក់ពន្ធប្រចាំខែ។ បន្ថែមលើការអនុវត្តតាមសេចក្តីណែនាំខាងលើ និងស្របតាមយុទ្ធសាស្ត្រកៀរគរចំណូល ២០១៩-២០២៣ និងគោលការណ៍កំណែទម្រង់របស់អគ្គនាយកដ្ឋានពន្ធដារ អគ្គនាយកដ្ឋានពន្ធដារបានអភិវឌ្ឍរួចរាល់នូវប្រព័ន្ធ គ្រប់គ្រងការដាក់លិខិតប្រកាសពន្ធលើប្រាក់ចំណូលប្រចាំឆ្នាំតាមអនឡាញ (ToI E-Filing) ដើម្បីសម្រលដល់ការដាក់ លិខិតប្រកាសនិងបង់ប្រាក់ពន្ធលើប្រាក់ចំណូលប្រចាំឆ្នាំ ដើម្បីពង្រឹងសេវាផ្នែកចាត់ចែងលិខិតប្រកាសពន្ធជូនអ្នកជាប់ពន្ធ ឱ្យកាន់តែមានប្រសិទ្ធភាពខ្ពស់ ស័ក្តិសិទ្ធិភាព ធានាបានន្លូវឥម្លាភាព ភាពងាយស្រល ឆាប់រហ័ស ចំណេញពេលវេលា និង ភាពជឿទុកចិត្តក្នុងការផ្តល់សេវាជូនដល់អ្នកជាប់ពន្ធ។ អ្នកជាប់ពន្ធតាមរបបស្វ័យប្រកាសទាំងអស់ ត្រូវដាក់លិខិតប្រកាសពន្ធលើប្រាក់ចំណូលប្រចាំឆ្នាំតាមប្រព័ន្ធ គ្រប់គ្រងការដាក់លិខិតប្រកាសពន្ធលើប្រាក់ចំណូលប្រចាំឆ្នាំតាមអនឡាញ (ToI E-Filing) ចាប់ពីខែមីនា ឆ្នាំ២០២១ នេះតទៅ ដោយត្រូវអនុវត្តតាមបែបបទនិងនីតិវិធី ដ្ទូចខាងក្រោម÷ 9. ສາເອາບໍ່ສຸກວ່າບໍ່ດາລູຍສຽຍລືວສໍ÷ អ្នកជាប់ពន្ធមធ្យមនិងធំទាំងអស់ត្រូវដាក់លិខិតប្រកាសពន្ធលើប្រាក់ចំណូលប្រចាំឆ្នាំ ដោយប្រើប្រាស់ប្រព័ន្ធ គ្រប់គ្រងការដាក់លិខិតប្រកាសពន្ធលើប្រាក់ចំណូលប្រចាំឆ្នាំតាមអនឡាញ (ToI E-Filing) ក្នុងរយៈពេល ៣ ខែ ក្រោយ ពីដំណាច់ឆ្នាំជាប់ពន្ធនីមួយៗ។ 9.9 ສາເອຼ ໜເງຼຍິງສາສ່ງຍຸຕໍລູ ToI E-Filing អ្នកប្រើប្រាស់ដែលមានគណនី និងធ្លាប់ប្រើប្រាស់ប្រព័ន្ធ E-Filing ដើម្បីបង់ពន្ធប្រចាំខែរួចហើយ មិនតម្រូវឱ្យ ចុះឈ្មោះប្រើប្រាស់ឡើងវិញទេ ដោយគ្រាន់តែចូលប្រើប្រាស់គណនីដែលមានស្រាប់ ដូចធ្លាប់ចូលប្រើប្រាស់ប្រព័ន្ធE-Filing ប្រចាំខែនេះ។ ដោយឡែក ចំពោះអ្នកប្រើប្រាស់ទាំងឡាយណាដែលពុំទាន់មានគណនី ត្រូវចុះឈ្មោះប្រើប្រាស់ប្រព័ន្ធ គ្រប់គ្រងការដាក់លិខិតប្រកាសពន្ធលើប្រាក់ចំណូលប្រចាំឆ្នាំតាមអនឡាញ (ToI E-Filing) ដោយត្រូវចូលទៅកាន់គេហទំព័រ ដែលមានអាសយដ្ឋាន <u>https://www.tax.gov.kh</u> ដើម្បីចុះឈ្មោះបង្កើតគណនី (User Account) សម្រាប់ប្រើប្រាស់ ប្រព័ន្ធ ដោយត្រូវវាយបញ្ចូលព័តិមានដូចខាងក្រោម÷ 1 អាគារកែងមហាវិថី សហព័ន្ធស្សី( ១១០)និង ម៉ៅសេទុង(២៤៥) ស៊ីអ្វីកៃទឹកល្អក់១ ខណ្ឌទួលគោក រាជធានីភ្នំពេញ ព្រះរាជាណាចក្រកម្ពុជា ទូរស័ព្វ (+855) 23 886 708 ទូរសារៈ (+855)23 886 700, Email: gdt@tax.gov.kh, Website: www.tax.gov.kh

-67-

- ក្នុងករណីអ្នកជាប់ពន្ធបង់ប្រាក់ពន្ធនៅរដ្ឋបាលសារពើពន្ធ ឬនៅធនាគារ អ្នកជាប់ពន្ធត្រូវបោះពុម្ភពាក្យ ស្នើសុំប្រកាសពន្ធនិងបង់ពន្ធលើប្រាក់ចំណូលប្រចាំឆ្នាំ (ដូចមានក្នុងឧបសម្ព័ន្ធ TOI 01-A) ដើម្បីទៅបង់ ប្រាក់ពន្ធនៅតាមបញ្ចរទទួលប្រាក់ពន្ធនៅរដ្ឋបាលសារពើពន្ធ ឬនៅតាមធនាគារជាដៃគូដែលបានចុះ អនុស្សរណៈយោគយល់គ្នាជាមួយក្រសួងសេដ្ឋកិច្ចនិងហិរញ្ញវត្ថុ ឬ
- ក្នុងការបង់ប្រាក់ពន្ធ អ្នកជាប់ពន្ធអាចមានជម្រើសដ្ធចខាងក្រោម÷
- នីម្ល័យៗពីទំព័រទី១ ដល់ទំព័រទី១៦ (ដូចមានក្នុងឧបសម្ព័ន្ធ TOI 01) - ផ្ទៀងផ្ទាត់ទិន្នន័យ និងចុចប៊្លូតុងបង្កើតពាក្យស្នើសុំប្រកាសពន្ធនិងបង់ពន្ធលើប្រាក់ចំណូលប្រចាំឆ្នាំ រួចចុច បញ្ចូន (Submit)
- ចូលប្រើប្រាស់ប្រព័ន្ធបានឡើយ - បញ្ចូលព័ត៌មាននៃប្រតិបត្តិការរបស់សហគ្រាសជាបន្តបន្ទាប់តាមរំហូរដែលមានក្នុងប្រព័ន្ធ តាមចំណុចលម្អិត
- លេខទូរស័ព្ទដែលបានផ្តល់នៅពេលចុះបញ្ចីពន្ធដារនិងត្រូវបានកត់ត្រាក្នុងប្រព័ន្ធគ្រប់គ្រងទិន្នន័យរបស់ អគ្គនាយកដ្ឋានពន្ធដារ (ក្នុងករណីលេខទូរស័ព្ទត្រូវបានផ្លាស់ប្តូរ លោក លោកស្រីត្រូវធ្វើបច្ចុប្បន្នភាពព័ត៌មាន សហគ្រាស ដើម្បីផ្លាស់ប្តូរលេខទូរស័ព្វ)។ អគ្គនាយកដ្ឋានព័ន្ធដារនឹងមិនទទួលខុសត្រូវចំពោះការបញ្ចូល ព័ត៌មានលេខទូរស័ព្ទខុស័របស់អ្នកប្រើប្រាស់ឡើយ ហើយករណីបញ្ចូលខុស អ្នកប្រើប្រាស់នឹងមិនអាច
- ដែលអគ្គនាយកដ្ឋានពន្ធដារផ្តល់ជូនលោក-លោកស្រី
- លេខប័ណ្ណសម្គាល់ការចុះបញ្ជីពន្ធដារ (Tax Registration Identification Card) នៅលើប័ណ្ណប្តាស្ទីក
- លេខអត្តសញ្ញាណកម្មសារពើពន្ធ (VATIN)
- អនឡាញ (ToI E-Filing) - បន្ទាប់មក បង្កើតពាក្យស្នើសុំប្រកាសពន្ធនិងបង់ពន្ធលើប្រាក់ចំណូលប្រចាំឆ្នាំ ដើម្បីបញ្ចូលព័ត៌មានសហគ្រាស ដែលត្រូវប្រកាសដូចខាងក្រោម÷
- ឡាញ (ToI E-Filing) បានដោយត្រវអនុវត្តតាមនីតិវិធីលម្អិត ដូចខាងក្រោម÷ - ចូលទៅគេហទំព័រដែលម៉ានអាសយដ្ឋាន <u>https://www.tax.gov.kh</u> ដោយប្រើប្រាស់គណនីដែលបាន បង្កើតរួច ដោយត្រវជ្រើសរើសយកប្រព័ន្ធគ្រប់គ្រងការដាក់លិខិតប្រកាសពន្ធលើប្រាក់ចំណូលប្រចាំឆ្នាំតាម

បន្ទាប់ពីបានចុះឈ្មោះបង្កើតគណនី (User Account) សម្រាប់ប្រើប្រាស់ហើយ ឬមានគណនីដែលបាន បង្កើតរួចស្រាប់ អ្នកប្រើប្រាស់អាចចូលក្នុងប្រព័ន្ធ គ្រប់គ្រងការដាក់លិខិតប្រកាសពន្ធលើប្រាក់ចំណូលប្រចាំឆ្នាំតាមអន

#### ១.២ ລິສິ່ອິສິຎຊິສສອກສະເບິງລາຍັງຍຸດໍລູ ToI E-Filing

- លើខទូរស័ព្ទ និងអ៊ីម៉ែលដែលបានផ្តល់នៅពេលចុះបញ្ជីពន្ធដារនិងត្រូវបានកត់ត្រាក្នុងប្រព័ន្ធគ្រប់គ្រងទិន្នន័យ របស់អគ្គនាយកដ្ឋានពន្ធដារ (ក្នុងករណីលេខទូរស័ព្ទឬអ៊ីម៉ែលត្រូវបានផ្លាស់ប្តូរ លោក-លោកស្រី ត្រូវធ្វើ បច្ចុប្បន្នភាពព័ត៌ិមានដើម្បីផ្កាស់ប្តូរលេខទូរស័ព្ទ)។
- ត្រវបំពេញលេខអាជ្ញាប័ណ្ណ សម្រាប់ភ្នាក់ងារសេវាកម្មពន្ធដាវ) និង
- ជ្រើសរើសប្រភេទអ្នកប្រើប្រាស់ រួមមាន អ្នកជាប់ពន្ធ, អ្នកតំណាងក្រុមហ៊ុន, ឬភ្នាក់ងារសេវាកម្មពន្ធដារ (និង
- លេខសម្គាល់ការចុះបញ្ជីព័ត៌មានបុគ្គល (TID) ប្រសិនបើមាន
- លេខអត្តសញ្ញាណប័ណ្ណ ឬលិខិតឆ្លងដែនរបស់អ្នកប្រើប្រាស់
- ព័ត៌មានបុគ្គលរបស់អ្នកប្រើប្រាស់

- អ្នកជាប់ពន្ធពុំចាំបាច់យកលិខិតបញ្ចាក់ការបង់ប្រាក់ពន្ធ និងពាក្យស្នើសុំបង់ប្រាក់ពន្ធមកដាក់នៅរដ្ឋបាល សារពើពន្ធនោះទេ ដោយគ្រាន់តែបោះពុម្ពលិខិតបញ្ជាក់ការដាក់លិខិតប្រកាសពន្ធលើប្រាក់ចំណូលប្រចាំឆ្នាំ ចំនួន ១៦ ទំព័រ និងបង្កាន់ដែបញ្ជាក់ការបង់ប្រាក់ពន្ធ ដើម្បីទុកជាឯកសារ និងត្រូវរក្សាទុកឯកសារនានាដែល ពាក់ព័ន្ធនឹងការដាក់លិខិតប្រកាសនេះ ដើម្បីបង្ហាញជូនរដ្ឋបាលសារពើពន្ធនៅពេលដែលត្រូវបានស្នើសុំត្រត ពិនិត្យ ឬធ្វើសវនកម្មពន្ធដារ។

#### ២. សទ្រាច់អ្នកទាច់ពន្ធតូច÷

អ្នកជាប់ពន្ធតូចអាចដាក់លិខិតប្រកាសពន្ធលើប្រាក់ចំណូលប្រចាំឆ្នាំ ដោយប្រើប្រាស់កម្មវិធីប្រកាសពន្ធសម្រាប់ អ្នកជាប់ពន្ធតូច (GDT Tax Prefiling App) ក្នុងរយៈពេល ៣ ខែ ក្រោយពីដំណាច់ឆ្នាំជាប់ពន្ធនីមួយៗ។ ក្នុងករណី អ្នក ជាប់ពន្ធតូចមិនទាន់អាចបំពេញលិខិតប្រកាសពន្ធលើប្រាក់ចំណូលតាមកម្មវិធីនេះបាន អាចបំពេញលិខិតប្រកាសពន្ធ ដោយដៃនិងដាក់លិខិតប្រកាសពន្ធនៅរដ្ឋបាលសារពើពន្ធបាន។

#### ២.១ ភារនាញយក និទចូលច្រើន្ត្រាស់កម្មទីធី

អ្នកប្រើប្រាស់ដែលមានគណនី និងធ្លាប់ប្រើប្រាស់កម្មវិធីខាងលើ ដើម្បីបង់ពន្ធប្រចាំខ្សែចហើយ មិនតម្រវង្យ ចុះឈ្មោះប្រើប្រាស់ឡើងវិញទេ ដោយគ្រាន់តែចូលប្រើប្រាស់គណនីដែលមានស្រាប់ ដូចធ្លាប់ចូលប្រើប្រាស់កម្មវិធីនេះ។ ដោយឡែក ចំពោះអ្នកប្រើប្រាស់ទាំងឡាយណាដែលពុំទាន់មានគណនី ត្រវចុះឈ្មោះប្រើប្រាស់ដោយចូលទៅទាញយក កម្មវិធីបានតាម App Store (សម្រាប់អ្នកប្រើប្រាស់ទូរស័ព្ទដៃតាមប្រព័ន្ធ iOS) ឬទាញយកពី Play Store (សម្រាប់អ្នក ប្រើប្រាស់ទូរស័ព្ទដៃតាមប្រព័ន្ធ Android) ដោយស្វែងរកពាក្យ GDT Tax Prefiling App និងត្រូវវាយបញ្ចូលព័ត៌មាន មួយចំនួនដួចខាងក្រោម÷

- ព័ត៌មានបុគ្គលរបស់អ្នកប្រើប្រាស់

២.២ ລິສິອິສິຎສິສສອກສາຍອິງຄາສ່ສຮູອິສິ

• លេខអត្តសញ្ញាណកម្មសារពើពន្ធ (BIN)

អនុវត្តតាមនីតិវិធីលម្អិតដូចតទៅ÷

- លេខអត្តសញ្ញាណប័ណ្ណ ឬលិខិតឆ្លងដែនរបស់អ្នកប្រើប្រាស់
- លេខសម្គាល់ការចុះបញ្ជីព័ត៌មានបុគ្គល (TID) ប្រសិនបើមាន
- ជ្រើសរើសប្រភេទអ្នកប្រើប្រាស់ រួមមាន អ្នកជាប់ពន្ធ, អ្នកតំណាងក្រមហ៊ុន, ឬភ្នាក់ងារសេវាកម្មពន្ធដារ (និង
- ត្រវបំពេញលេខអាជ្ញាប័ណ្ណ សម្រាប់ភ្នាក់ងារសេវាកម្មពន្ធដាវ) និង

- លេខទូរស័ព្ទ និងអ៊ីម៉ែលដែលបានផ្តល់នៅពេលចុះបញ្ជីពន្ធដារនិងត្រូវបានកត់ត្រាក្នុងប្រព័ន្ធគ្រប់គ្រងទិន្នន័យ
- របស់អគ្គនាយកដ្ឋានពន្ធដារ (ក្នុងករណីលេខទូរស័ព្ទនិងអ៊ីម៉ែលត្រូវបានផ្លាស់ប្តូរ លោក-លោកស្រី ត្រូវធ្វើ

ក្នុងការប្រើប្រាស់កម្មវិធីប្រកាសពន្ធសម្រាប់អ្នកជាប់ពន្ធតូច (GDT Tax Prefilling App) អ្នកប្រើប្រាស់ត្រវ

បន្ទាប់មក ចុចប៊្លុតុង បន្ថែមសហគ្រាសថ្មី ដើម្បីបញ្ចូលព័ត៌មានសហគ្រាសដែលត្រូវប្រកាសដូចខាងក្រោម÷

• លេខប័ណ្ណសម្គាល់ការចុះបញ្ជីពន្ធដារ (Tax Registration Identification Card) នៅលើប័ណ្ណប្តាស្ទីក

លេខទូរស័ព្ទរបស់ម្ចាស់ភាគហ៊ុនដែលឈរឈ្មោះនៅលើប័ណ្ណពន្ធប៉ាតង់និងបានផ្តល់នៅពេលចុះបញ្ចី ពន្ធដារនិងត្រូវបានកត់ត្រាក្នុងប្រព័ន្ធគ្រប់គ្រងទិន្នន័យរបស់អគ្គនាយកដ្ឋានពន្ធដារ (ក្នុងករណីលេខទូរស័ព្ទ ត្រូវបានផ្លាស់ំប្តូរ លោក លោកស្រីត្រូវធ្វើបច្ចុប្បន្នភាពព័ត៌មានសហគ្រាស ដើម្បីផ្លាស់ប្តូរលេខទូរស័ព្ទ)។ អគ្គ័នាយកដ្ឋាន័ពន្ធដារនឹងមិនទទួលខុំសត្រូវចំពោះការបញ្ចូលព័ត៌មានលេខទូរស័ព្ទខុសរប័ស់អ្នកប្រើប្រាស់

- បច្ចុប្បន្នភាពព័ត៌មានដើម្បីផ្លាស់ប្តូរលេខទូរស័ព្ទ)។

- ចូលទៅកម្មវិធីប្រកាសពន្ធសម្រាប់អ្នកជាប់ពន្ធត្ចូច ដោយប្រើប្រាស់គណនីដែលបានបង្កើតរួច

ដែលអគ្គនាយកដ្ឋានពន្ធដារផ្តល់ជូនលោក-លោកស្រី

٧

- ជ្រើសរើសជម្រើសគ្រប់គ្រងការប្រកាសពន្ធលើប្រាក់ចំណូលប្រចាំឆ្នាំ
- បញ្ចូលព័ត៌មាននៃប្រតិបត្តិការរបស់សហគ្រាសជាបន្តបន្ទាប់តាមរំហូរដែលមានក្នុងកម្មវិធី
- ផ្ទៀងផ្ទាត់ទិន្នន័យ និងចុចប៊្លតុងបង្កើតលេខក្លុដសម្រាប់បង់ពន្ធប្រចាំឆ្នាំ
- ក្នុងការបង់ប្រាក់ពន្ធ លោក-លោកស្រីអាចបង់ប្រាក់ពន្ធតាមប្រព័ន្ធអនឡាញ (E-Payment) ដោយចុចប៊្លតុង បង់ប្រាក់ រួចជ្រើសរើសធនាគារដើម្បីធ្វើប្រតិបត្តិការបង់ពន្ធ។ ពេលលោក-លោកស្រីបង់ពន្ធជោគជ័យ កម្មវិធី នឹងផ្ញើបង្កាន់ដៃបញ្ជាក់ការបង់ប្រាក់ពន្ធទៅសារអេឡិចត្រូនិកដែលលោក-លោកស្រីប្រើនៅពេលចុះឈ្មោះ បង្កើតគណនី
- លោក-លោកស្រីក៍អាចបង់ប្រាក់ពន្ធនៅតាមបញ្ចរទទួលប្រាក់ពន្ធនៅរដ្ឋបាលសារពើពន្ធ ឬនៅតាមធនាគារ ជាដៃគូដែលបានចុះអនុស្សរណៈយោគយល់គ្នាជាមួយក្រសួងសេដ្ឋកិច្ចនិងហិរញ្ញវត្ថុ
- អ្នកជាប់ពន្ធដែលប្រើប្រាស់កម្មវិធីប្រកាសពន្ធសម្រាប់អ្នកជាប់ពន្ធតូច (GDT Tax Prefilling App) ពុំចាំបាច់ យកលិខិតប្រកាសមកដាក់នៅរដ្ឋបាលសារពើពន្ធនោះទេ។

#### ៣. ສາເບິເຕຕູເນືອິສງບສາສາດລູເຂົາເປເຂົ÷

អ្នកជាប់ពន្ធមធ្យម និងអ្នកជាប់ពន្ធត្ថច ដែលមិនទាន់អាចប្រើប្រាស់ប្រព័ន្ធនេះបាន អាចស្នើសុំមករដ្ឋបាល សារពើពន្ធ ដើម្បីបំពេញលិខិតប្រកាសពន្ធដោយដៃនិងដាក់លិខិតប្រកាសពន្ធនៅរដ្ឋបាលសារពើពន្ធជាបណ្ដោះអាសន្នបាន។ អ្នកជាប់ពន្ធដែលស្នើសុំបំពេញលិខិតប្រកាសពន្ធដោយដៃ អាចបញ្ជូនលិខិតប្រកាសពន្ធនិងបង្កាន់ដែបញ្ជាក់ការបង់ប្រាក់ ពន្ធមករដ្ឋបាលសារពើពន្ធ តាមរយៈប្រព័ន្ធអនឡាញរបស់អគ្គនាយកដ្ឋានពន្ធដារ (E-Uploader) ដោយអនុវត្តតាមនីតិវិធី ដូចមានចែងក្នុងសេចក្ដីណែនាំលេខ ៧៧០៥ អពដ ចុះថ្ងៃទី០៩ ខែមីនា ឆ្នាំ២០២០ របស់អគ្គនាយកដ្ឋានពន្ធដារ (ដួច មានក្នុងឧបសម្ព័ន្ធ-សេចក្ដីណែនាំលេខ ៧៧០៥ អពដ ចុះថ្ងៃទី០៩ ខែមីនា ឆ្នាំ២០២០)។

ដើម្បីឈ្វេងយល់បន្ថែមអំពីការប្រើប្រាស់ប្រព័ន្ធគ្រប់គ្រងការដាក់លិខិតប្រកាសពន្ធលើប្រាក់ចំណូលប្រចាំឆ្នាំ តាមអនឡាញ (ToI E-Filing) និងកម្មវិធីប្រកាសពន្ធសម្រាប់អ្នកជាប់ពន្ធតួច (GDT Tax Prefiling App) អ្នកប្រើប្រាស់ អាចពិនិត្យមើលលម្អិតក្នុងសៀវភៅណែនាំស្តីពីការប្រើប្រាស់ របស់អគ្គនាយកដ្ឋានពន្ធដារ ដែលមាននៅលើគេហទំព័រ https://www.tax.gov.kh ឬចូលទស្សនាវីដេអូណែនាំ (Video Tutorial) ឬអាចទូវស័ព្ទមក Call Center 1277 ឬចូល ជជែកសួរក្នុង GDT Live Chat ដែលអាចទាញយកកម្មវិធីទូវស័ព្ទដៃចេញពី App Store សម្រាប់ iOS ឬ Play Store សម្រាប់ Android។

អគ្គនាយកដ្ឋានពន្ធដារសង្ឃឹមយ៉ាងមុតមាំថា ស្ថាប័នពាក់ព័ន្ធ លោក-លោកស្រី ជាអភិបាល បណ្ណាធិការ ឬ កម្មសិទ្ធិករសហគ្រាស និងលោក-លោកស្រីជាប្រធានសមាគមនិងអង្គការក្រៅរដ្ឋាភិបាលក្នុងស្រុកនិងបរទេសទាំងអស់ នឹង ចូលរួមអនុវត្តតាមខ្លីមសារនៃសេចក្តីណែនាំស្តីពីការដាក់ឱ្យប្រើប្រាស់ប្រព័ន្ធគ្រប់គ្រងការដាក់លិខិតប្រកាសពន្ធលើប្រាក់ ចំណូលប្រចាំឆ្នាំតាមអនឡាញ (ToI E-Filing) ដើម្បីធ្វើការដាក់លិខិតប្រកាសនិងបង់ប្រាក់ពន្ធប្រចាំឆ្នាំឱ្យបានត្រឹមត្រូវ និងទទួលបាននូវប្រសិទ្ធភាពខ្ពស់។

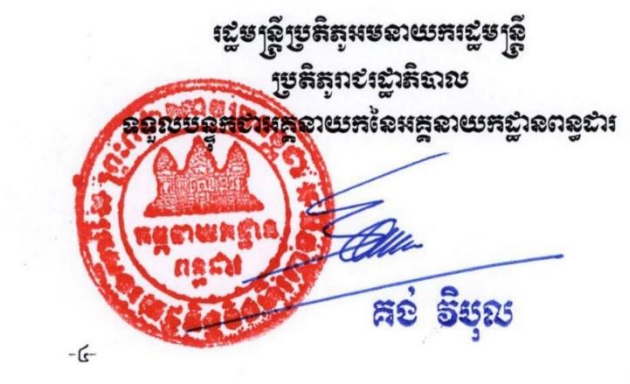

#### ชิตุหลือ÷ នิชูลาดลูเลว่ 9.9. เพยรีเฉีย

យោងសេចក្តីណែនាំលេខ ៣១៤០អ.ព.ដ ចុះថ្ងៃទី១៨ ខែកុម្ភៈ ឆ្នាំ២០២១ ស្តីពីការដាក់ឱ្យប្រើប្រាស់ប្រព័ន្ធ គ្រប់គ្រងការ ដាក់លិខិតប្រកាសពន្ធលើប្រាក់ចំណូលប្រចាំឆ្នាំតាមអនឡាញ ដើម្បីជួយសម្រួលដល់អ្នកជាប់ពន្ធ ក្នុងការប្រកាសពន្ធ លើប្រាក់ចំណូលប្រចាំឆ្នាំ តាមអនឡាញ ដោយគ្រាន់វាយបញ្ចូលនូវព័ត៌មានទៅក្នុងប្រព័ន្ធ និងគោរពតាមជំហាននីមួយៗ រួមមាន ១៧ ជំហាន សម្រាប់ទីស្នាក់ការកណ្តាល និង ៤ ជំហាន ទៀតសម្រាប់សហគ្រាសដែលមានសាខា។

#### ໑.໑ ອົຄານສາຕ

ប្រព័ន្ធនេះមានវិសាលភាពសម្រាប់សហគ្រាសអ្នកជាប់ពន្ធធំ និងមធមរេ ដោយមានមុខងារបោះពុម្ពពាក្យស្នើសុំបង់ ប្រាក់ពន្ធលើប្រាក់ចំណូលប្រចាំឆ្នាំ និងមានជាបារកូដសម្រាប់យកទៅបង់ប្រាក់ពន្ធ នៅធនាគារជាដៃគួរបស់អពដ ឬ អ្នកជាប់ពន្ធអាចធ្វើការបង់ប្រាក់ពន្ធតាមប្រព័ន្ធអនឡាញ (E-Payment)។ ក្រោយបង់ប្រាក់ពន្ធរួច អ្នកជាប់ពន្ធអាច បោះពុម្ពលិខិតបញ្ជាក់ ការដាក់លិខិតប្រកាសពន្ធលើប្រាក់ចំណូលប្រចាំឆ្នាំតាមអនឡាញបានដោយខ្លួនឯង ដោយពុំ ចាំបាច់យកលិខិតប្រកាសទៅដាក់ជូនមន្ត្រីទៀតឡើយ។

កាលបរិច្ឆេទ

| 9               | រៀបចំដំប្លុង              | ថ្ងៃទី១៩ ខែកុម្ភៈ ឆ្នាំ២០២១                                                                | <b>9</b> . 0. 0                                      |
|-----------------|---------------------------|--------------------------------------------------------------------------------------------|------------------------------------------------------|
| ர               | បច្ចុប្បន្នភាព            | ថ្ងៃទី ១៨ ខែមីនា ឆ្នាំ ២០២២                                                                | 9.9.b                                                |
| ៣               | បច្ចុប្បន្នភាពលើកចុងក្រោយ | ខែកម្ភៈ ឆ្នាំ ២០២៣                                                                         | ୭.୭. በ                                               |
| ອ.ຕ ະ           | មទេខមរំទាំរងរាសា          |                                                                                            |                                                      |
| Log<br>https:// | in Address:               | <u>ចុះឈ្មោះសហគ្រាសច្វលក្នុងព្រ</u><br>១.តម្រវការលេខ TIN, CARD<br>២.តម្រូវការលេខ OTP ផ្ញើទៅ | <b>រព័ន្ធ÷</b><br>, PHONE<br>ម្ចាស់ភាគហ៊ុនឈរលើប៉ាតង់ |
|                 |                           |                                                                                            | ↓                                                    |

#### ອ. ២ ງູຮອສິສໍາເລັ້າອ

ល.វ

បរិយាយ

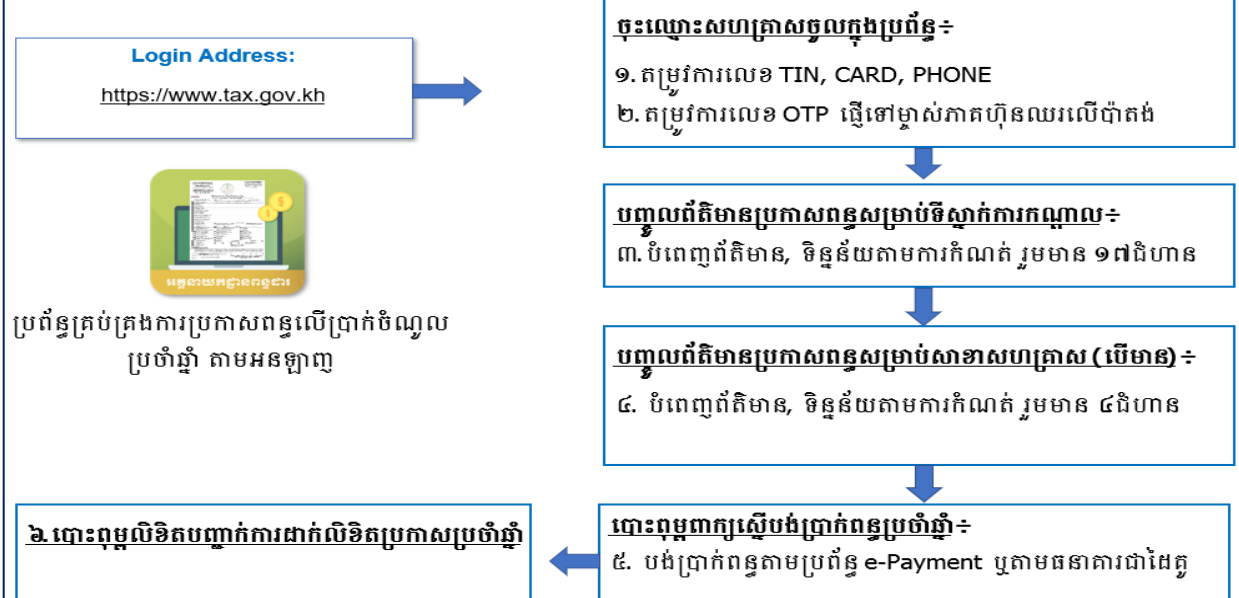

#### ូរូបភាពទី 1 ÷ រំហូរនៃការប្រើប្រាស់ប្រព័ន្

ជំនាន់

#### ຽບ່ມສູລິລະ ພາແລີເອີ້ອນອຸງລິດ

២.១. ສາຮອກທໍລຸລາແຫຼຍິງຄາຍບູຍຕໍລູ

ដើម្បីចូលប្រើប្រាស់ប្រព័ន្ធនេះបានលោកអ្នកត្រូវមាន÷

- កុំព្យូទ័រដែលមានភ្ជាប់បណ្តាញរបស់ អ.ព.ដ ជាមួយកម្មវិធី Browser Chrome ឬ កម្មវិធី Firefox ជំនាន់ថ្មី
- អាសយដ្ឋានសម្រាប់ចូលប្រើប្រាស់ប្រព័ន្ធ÷ <u>https://iwp.tax.gov.kh:7878/core/</u>
- 🗸 គណនី (ឈ្មោះ និងពាក្យសម្ងាត់) ដែលបានផ្តល់ជូនដោយអគ្គនាយកដ្ឋានពន្ធដារ
- សូមអនុញ្ញាតឱ្យផ្ទាំង POP-UP ដំណើរការបាន
- \*របៀបដោះ Pop-up តាមរយៈកម្មវិធី *Browser Firefox* សូមវាយពាក្យខាងក្រោមនៅក្នុងប្រអប់អាសយដ្ឋាន÷

#### about:preferences#privacy

✓ ស្ងូមលោក-លោកស្រីពិនិត្យមើលពាក្យ Privacy & Security

បន្ទាប់មកពិនិត្យមើលពាក្យ Block pop-up windows និងស្ងមដោះធីកចេញជាការរួចរាល់។

\*របៀបដោះ Pop-up តាមរយៈកម្មវិធី *Browser Chrome* ស្ងូមវាយពាក្យខាងក្រោមនៅក្នុងប្រអប់អាសយដ្ឋាន÷ <u>chrome://settings/content/popups</u>

ស្ងូមលោក-លោកស្រីពិនិត្យមើលពាក្យ Allowed និងស្ងូមចុចលើប៊្ងូតុងខាងស្តាំឱ្យបើកដំណើរការជាការរួចរាល់ ។

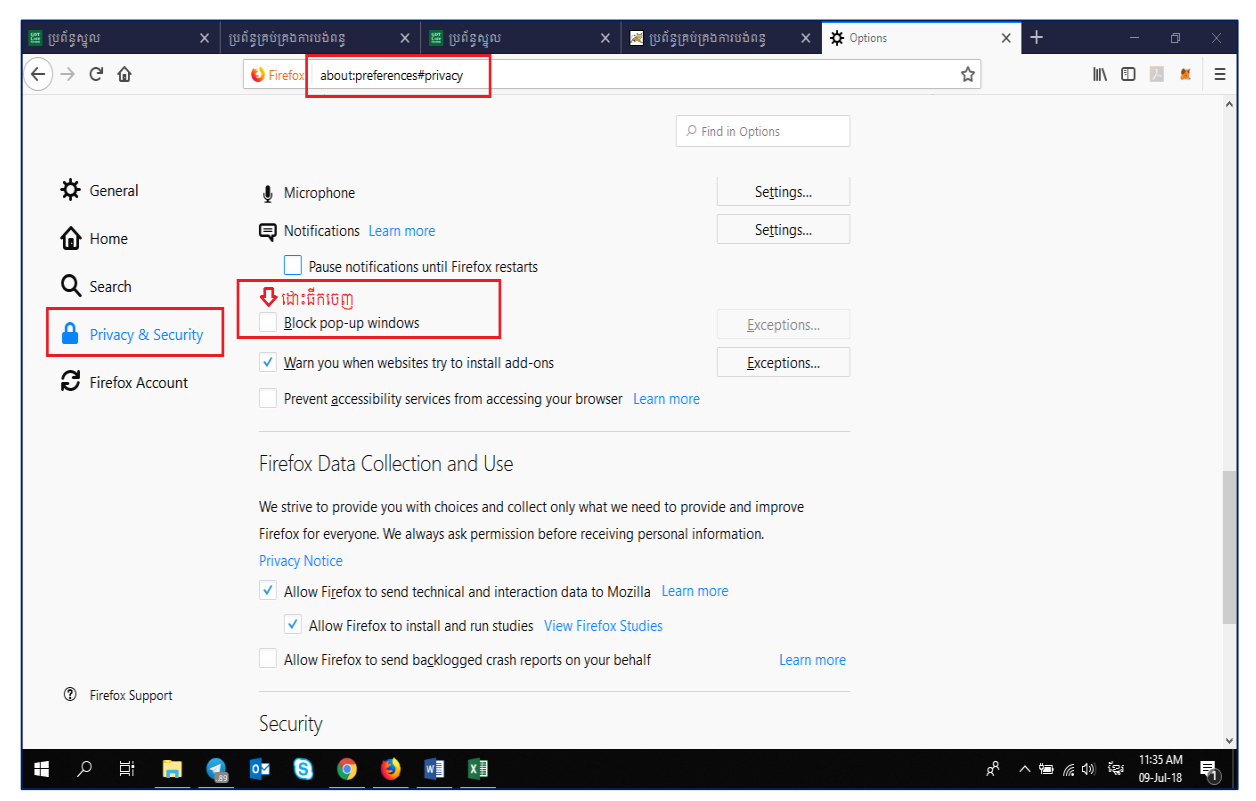

រូបភាពទី 2 ÷ ផ្ទាំងដោះ pop-up តាមរយៈ Firefox browser

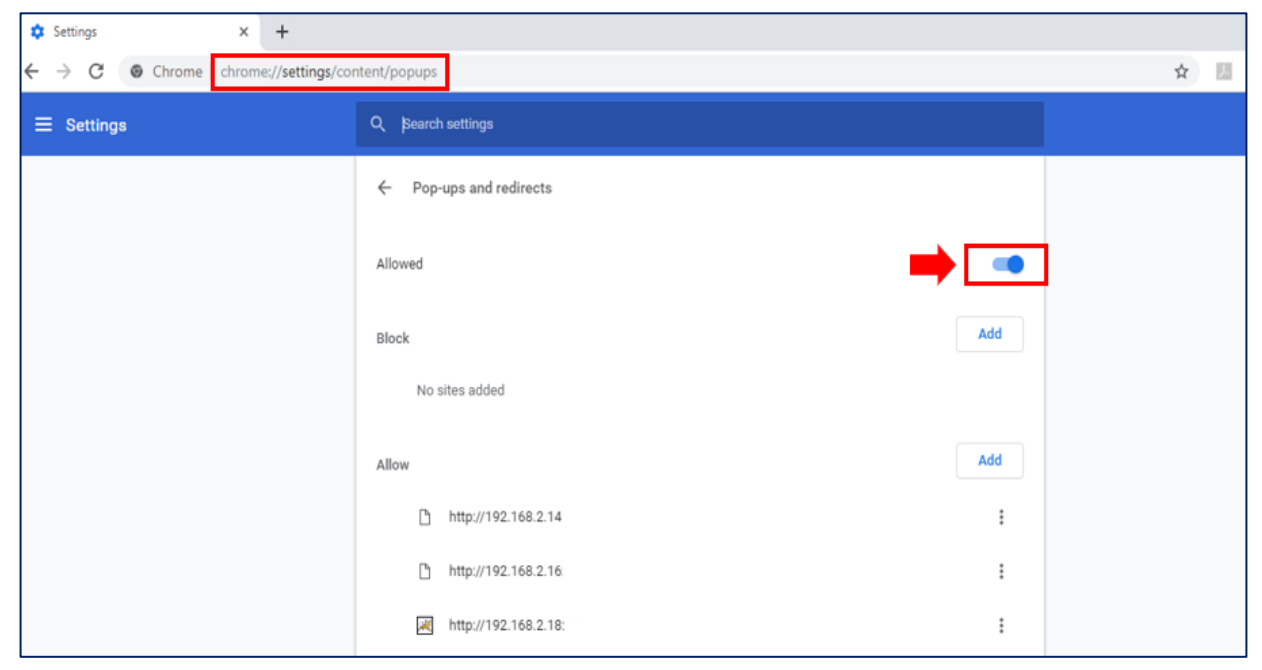

្វូរបភាពទី 3 ÷ Allow Pop-up Browser Chrome

#### ២.២ ສາເອຼນເງຍິງຄຼາສ່ງຍຕໍລູ

ដើម្បីអាចចូលទៅប្រើប្រាស់ប្រព័ន្ធគ្រប់គ្រងការដាក់លិខិតប្រកាសពន្ធលើប្រាក់ចំណូលប្រចំាឆ្នាំបាន ត្រូវចូលទៅ ក្នុងគេហទំព័ររបស់អគ្គនាយកដ្ឋានពន្ធដារ តាមរយៈអាសយដ្ឋាន <u>www.tax.gov.kh</u> នោះ លោក លោកស្រី នឹង ឃើញផ្ទាំងដូចខាងក្រោម÷

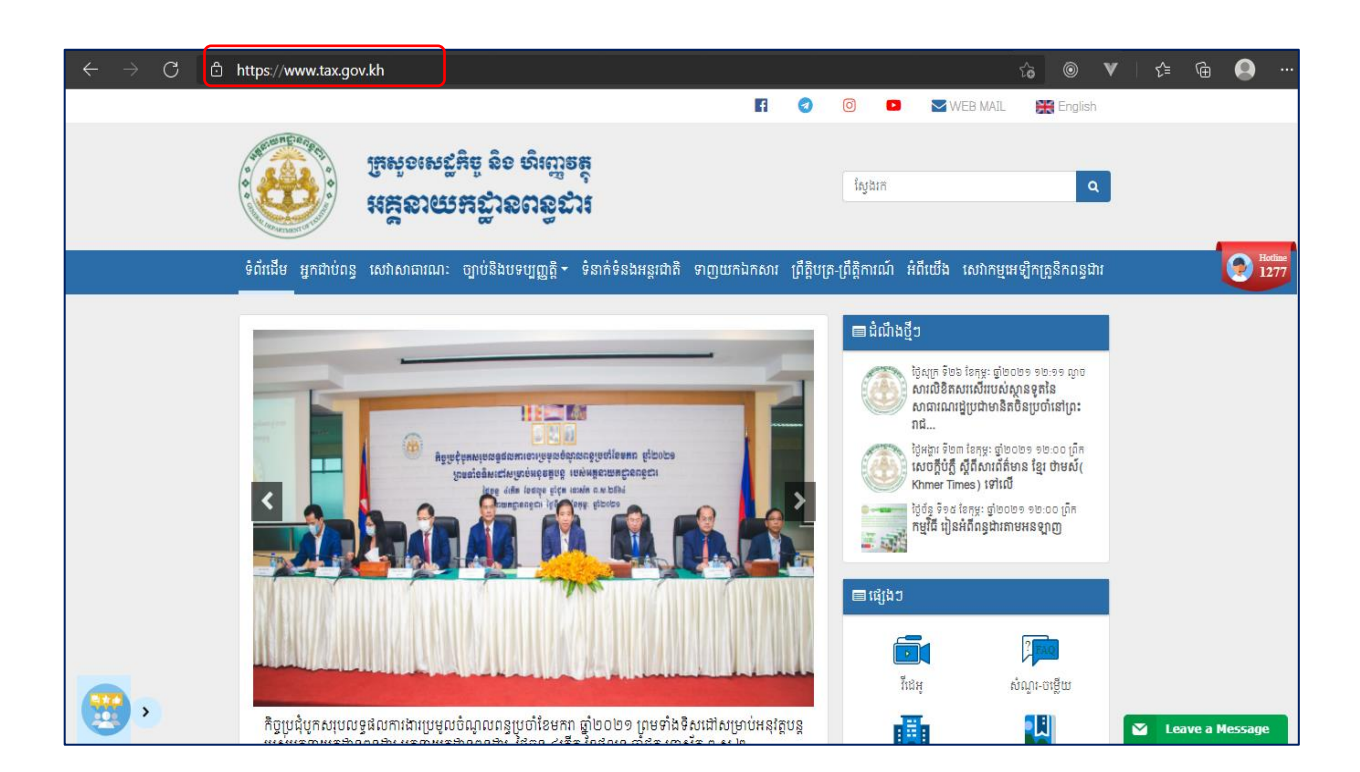

បន្ទាប់មកស្ងមចុចលើម៉ីនុយ សេវាកម្មអេឡិចត្រូនិកពន្ធដារ នោះ លោក លោកស្រី នឹងឃើញរូបតំណាង ប្រព័ន្ធគ្រប់គ្រងការដាក់លិខិតប្រកាសពន្ធលើប្រាក់ចំណូលប្រចាំឆ្នាំ ដូចនៅក្នុងរូបភាពខាងក្រោម÷

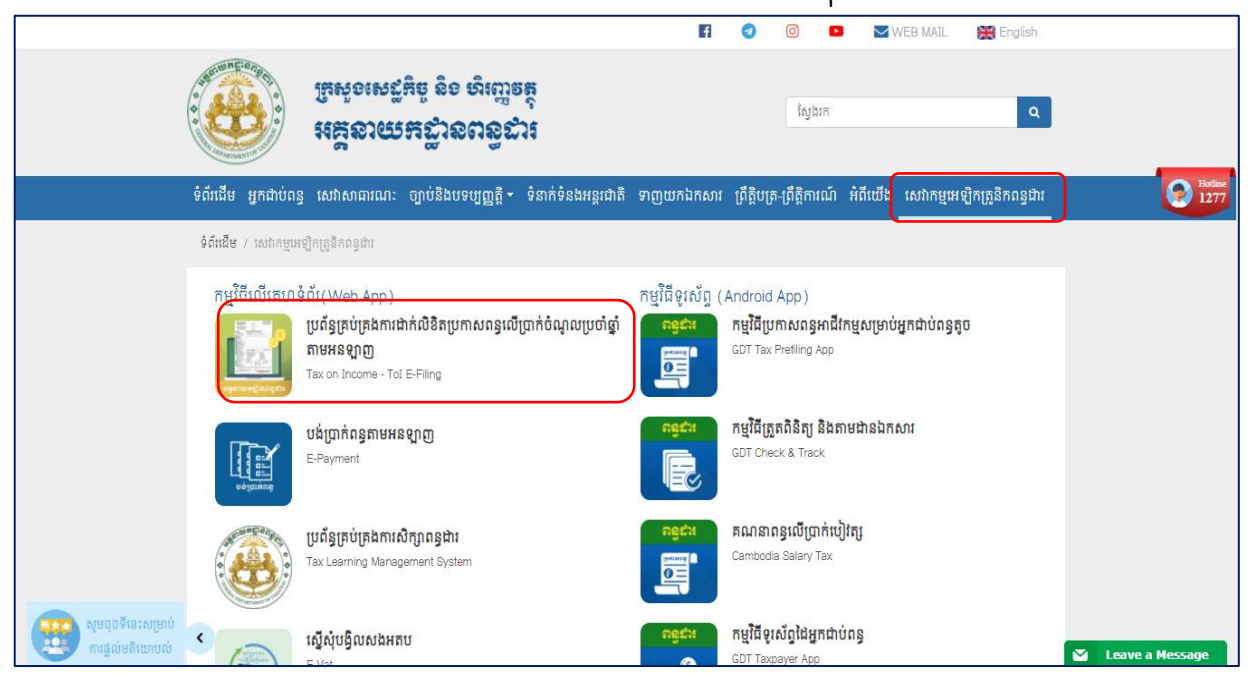

ចុចលើរូបតំណាងប្រព័ន្ធគ្រប់គ្រងការដាក់លិខិតប្រកាសពន្ធលើប្រាក់ចំណូលប្រចាំឆ្នាំ នោះ ប្រព័ន្ធ នឹងនាំ លោក លោកស្រី ទៅដល់ផ្ទាំងប្រព័ន្ធគ្រប់គ្រង e-Tax ដូចនៅក្នុងរូបបន្ទាប់។

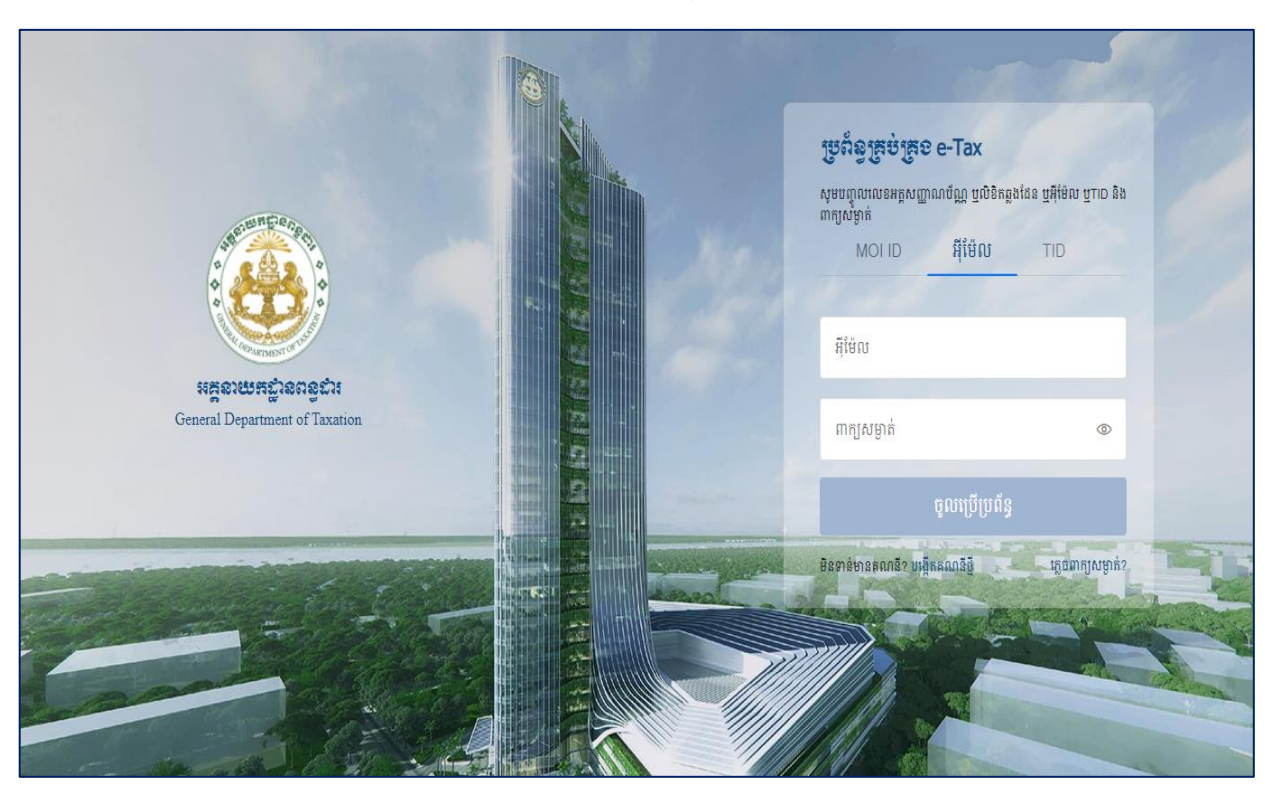

រូបភាពទី 4 ÷ផ្ទាំងចូលប្រើប្រាស់ (login) ចូលប្រព័ន្ធគ្រប់គ្រង e-Tax

#### រូបភាពទី6÷÷ ផ្ទាំងចូលប្រើប្រាស់ប្រព័ន្ធ

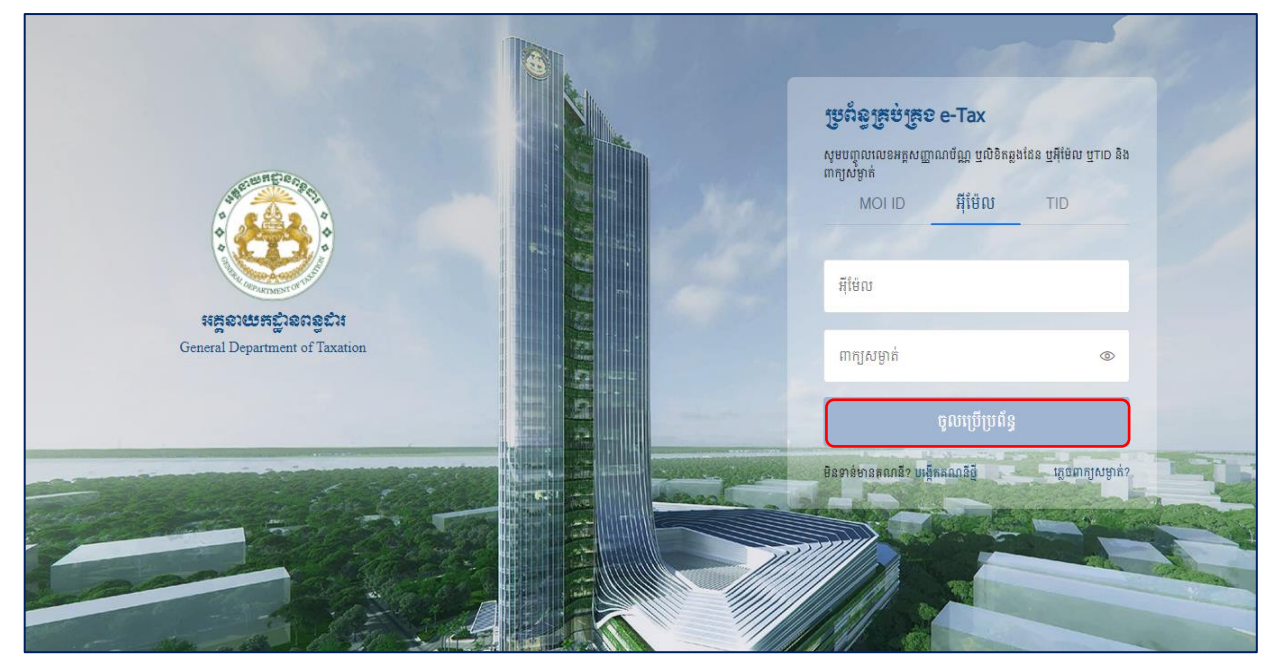

#### ដើម្បីបង្កើតគណនីថ្មីស្ងូម លោក លោកស្រី ចុចលើតំណភ្ជាប់ត្រង់ ពាក្យបង្កើតគណនីថ្មី

#### ២.៣ ສາເຍເອຼິສສຄລລິອີ່

#### 0002

្ធរូបភាពទី 5 ÷ ផ្ទាំងច្ងូលប្រើប្រាស់ប្រព័ន្ធ

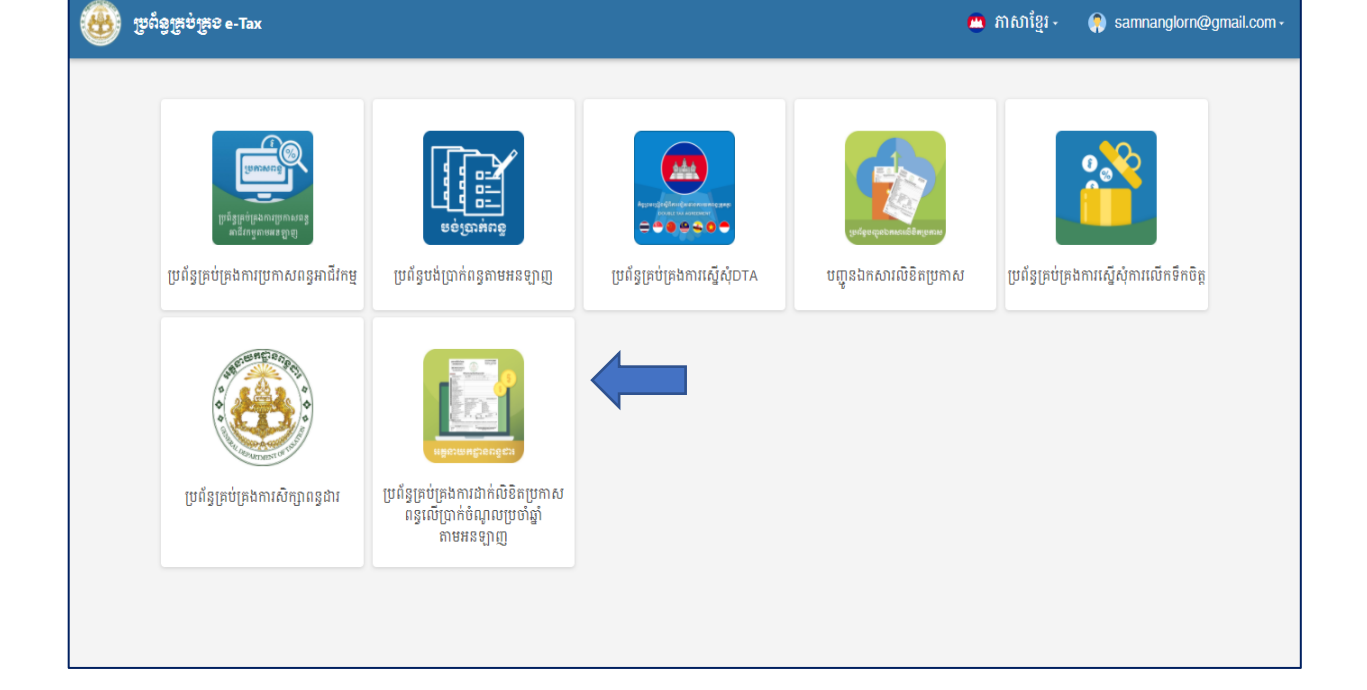

នៅក្នុងផ្ទាំងខាងលើនេះ គឺប្រព័ន្ធតម្រូវឱ្យអ្នកប្រើប្រាស់ច្ចូលប្រើប្រាស់(login)(ចំពោះអ្នកដែលធ្លាប់បានចុះ ឈ្មោះប្រើប្រាស់ ឬ អ្នកដែលមានគណនីស្រាប់) ឬ បង្កើតគណនីថ្មី (ចំពោះអ្នកដែលមិនទាន់មានគណនីប្រើប្រាស់ នៅក្នុងប្រព័ន្ធគ្រប់គ្រង e-Tax) ដើម្បីអាចច្ចូលប្រើប្រាស់ប្រព័ន្ធបាន។

ប្រព័ន្ធគ្រប់គ្រងការដាក់លិខិតប្រកាសពន្ធលើប្រាក់ចំណូលប្រចាំឆ្នាំ តាមអនឡាញ

← ចុះឈ្មោះអ្នកប្រើប្រាស់

្វូបភាពទី 8÷ផ្ទាំងច្ងូលបង្កើតគណនីថ្មី

|                | នាមត្រក្សលេជានាក្សរខ្មែរ                                              | នាមន្តនជាតាក្សរខ្មែរ                            |          |
|----------------|-----------------------------------------------------------------------|-------------------------------------------------|----------|
| A PARAMAN PARA | មាន                                                                   | បាន                                             |          |
|                | នាមក្រពួលជ័យក្មេអន្ទរាក់ង<br>MEAN                                     | เขอสู่มนักหญางก็ไป<br>BAN                       |          |
|                | 161 <b>0</b> 1161                                                     | ថ្ងៃ ខែ ឆ្នាំកំណើត                              |          |
|                |                                                                       | 15/10/1993                                      | 112      |
|                | លេខចូលើឆ្<br>D65654321                                                | គឺម៉ែល<br>meanban808@gmail.com                  |          |
|                | លេខអត្តសញ្ញាណបិត្តភ្ ប្តសិនិតឆ្លងដែន                                  | សញ្ហានិ                                         |          |
|                | 02111111                                                              | 181                                             | <u>~</u> |
|                | លេខសម្គាល់ការចុះបញ្ជីព័ត៌មានបុគ្គល(TID)                               |                                                 |          |
|                | ប្រភេទប្រើប្រាស់<br>អ្នកជាថំពន្ធ 🗸 🗸                                  |                                                 |          |
|                | 🛃 ខ្ញុំសូមជានាអះអាង និង ទទួលខុសក្រូវចំពោះមុខច្បាប់ថា                  | ព័ត៌មានដែលបំពេញខាងលើនេះ ពិតជាត្រឹមត្រូវប្រាកដាំ | es.      |
|                | សូមបំពេញអក្សរថ្មលេខ (CAPTCHA) ដែលមាននៅ<br>ក្នុងរូបភាពឱ្យបានត្រឹមត្រូវ | YKoBek YKoBek C                                 |          |
|                | បន្ទាប់ បោះបង់                                                        |                                                 |          |
|                |                                                                       |                                                 |          |

នៅក្នុងផ្ទាំងខាងលើនេះគឺ តម្រវឱ្យអ្នកប្រើប្រាស់បំពេញព័ត៌មានចាំបាច់មួយចំនួនដូចជា នាមត្រក្ងូល និង នាមខ្លួនជាភាសាខ្មែរ, នាមត្រកូល និងនាមខ្លួនជាភាសាឡាតាំង, ភេទ, ថ្ងៃ ខែ ឆ្នាំកំណើត, លេខទ្ធរស័ព្ទ, អ៊ីម៉ែល, លេខអត្តសញ្ញាណប័ណ្ណ ឬលិខិតឆ្លងដែន, សញ្ចាតិ, លេខសម្គាល់ព័ត៌មានបុគ្គល (TID), ប្រភេទអ្នកប្រើប្រាស់ ជា ដើម។ ខាងក្រោមនេះគឺជាឧទាហរណ៍ដើម្បីចុះឈ្មោះបង្កើតគណនីប្រើប្រាស់÷

| រូបភាពទី 7 ÷ ÷ | ផ្ទាំងចូលបង្កើត | គណនីថ្មី |
|----------------|-----------------|----------|
|----------------|-----------------|----------|

| L C C + | ចុះឈ្មោះអ្នកប្រើប្រាស់                                              |                                                  |  |
|---------|---------------------------------------------------------------------|--------------------------------------------------|--|
|         | នាមត្រកូលជាអក្សរខ្មែរ *                                             | នាមខ្លួនជាអក្សរខ្មែរ •                           |  |
|         | នាមត្រកូលជាអក្សវទ្យាតាំង *                                          | នាមខ្លួនជាអក្សរច្បាតាំង ។                        |  |
|         | ភេទ 🔵 ប្រុស 🔵 ស្រី                                                  | ថ្ងៃ ខែ ឆ្នាំកំណើត * 🛛 🎬                         |  |
|         | លេខទំរស័ព្ទ -                                                       | អ៊ីម៉ែល -                                        |  |
|         | លេខអត្តសញ្ញាណប័ណ្ណ ឬលិខិតឆ្លងដែន *                                  | សញ្ញាតិ * 🗸 🗸 🗸                                  |  |
|         | លេខសម្គាល់ការចុះបញ្ជីព័ត៌មានបុគ្គល(TID)                             |                                                  |  |
|         | ប្រភេទប្រើប្រាស់ * 🗸 🗸                                              |                                                  |  |
|         | 📄 ខ្ញុំសូមជានាអះអាង និង ទទួលខុសត្រូវចំពោះមុខច្បាប់ថា                | ព័ត៌មានដែលបំពេញខាងលើនេះ ពិតជាត្រឹមត្រូវប្រាកដមែន |  |
|         | សូមបំពេញអក្សរឬលេខ (CAPTCHA) ដែលមាននៅ<br>ក្នុងរូបភាពឱ្យបានត្រឹមត្រូវ | YKoBek សូមបំពេញនៅទីនេះ C                         |  |
|         | ບຊູາບໍ່                                                             |                                                  |  |

ប្រាស់ដូចខាងក្រោម÷

ក្រោយពេលចុចលើតំណភ្ជាប់រួចហើយនោះ ប្រព័ន្ធនឹងនាំ លោក លោកស្រី ទៅដល់ផ្ទាំងចុះឈ្មោះអ្នកប្រើ

 ស្ងមចុចលើប៊្ងូតុងបន្ទាប់ នោះប្រព័ន្ធនឹងនាំ លោក លោកស្រី មកដល់ផ្ទាំងដូចរូបភាពខាងក្រោម ដែល បញ្ជាក់ថាប្រព័ន្ធបានផ្ញើតំណភ្ជាប់ទៅកាន់អ៊ីម៉ែលរបស់ លោក លោកស្រី ប៉ុន្តែប្រសិនបើមិនទាន់បាន ទទួលអ៊ីម៉ែលទេ នោះ លោក លោកស្រីអាចចុចត្រង់ពាក្យថា ផ្ញើម្តងទៀត (មើលរូបភាពខាងក្រោម) ដើម្បី ឱ្យប្រព័ន្ធផ្ញើទៅកាន់អ៊ីម៉ែល លោក លោកស្រី ឡើងវិញ។

| ははもの | ← ផ្តៀងផ្ទាត់អ៊ីម៉ែល                                                                                 |  |
|------|----------------------------------------------------------------------------------------------------|--|
|      | សូមចូលទៅកាន់អ៊ីម៉ែលរបស់លោកអ្នកដើម្បីបន្តនិតិវិធីបង្កើតគណនីថ្មី។<br>មិនទាន់បានទទួលអ៊ីម៉ែល? ផ្ញើមួងទៀក |  |
|      |                                                                                                    |  |
|      |                                                                                                    |  |
|      | ß                                                                                                    |  |

រូបភាពទី 9 ÷ផ្ទាំងចូលបង្កើតគណនីថ្មី

បន្ទាប់ពីបានចូលដល់ផ្ទាំងនេះរួចហើយ សូម លោក លោកស្រី ចូលទៅក្នុងអ៊ីម៉ែលហើយចុចលើ
 តំណភ្ជាប់ដូចរូបភាពខាងក្រោម÷

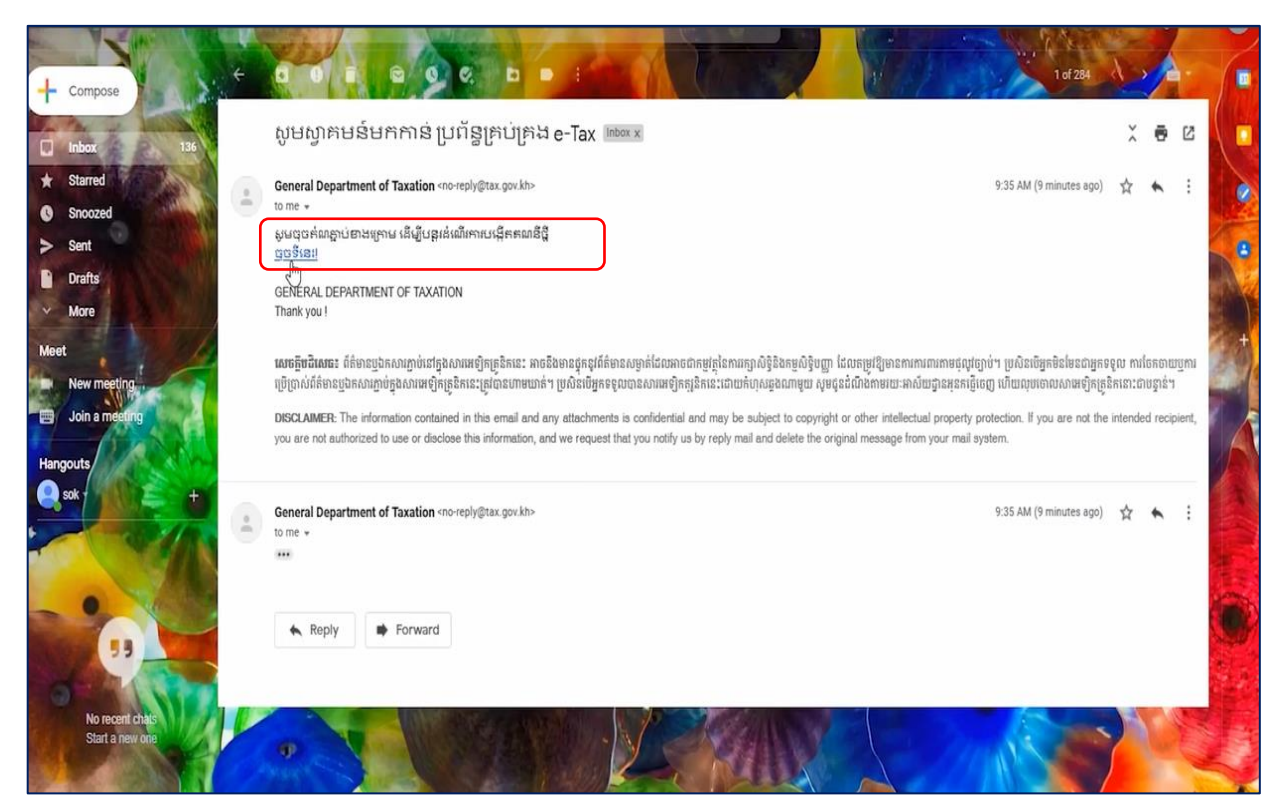

#### ្វូបភាពទី 10÷ផ្ទាំងចូលបង្កើតគណនីថ្មី

• បន្ទាប់មកប្រព័ន្ធនឹងបង្ហាញផ្ទាំងដូចខាងក្រោម÷

|     | ← បង្កើតពាក្យសម្ងាត់<br>                                          | KC                             | and the second second s |  |
|-----|-------------------------------------------------------------------|--------------------------------|----------------------------------------------------------------------------------------------------|--|
| 130 |                                                                   |                                | 19                                                                                                    |  |
|     | អ៊ីម៉ែលរបស់អ្នកពិតជាត្រឹមត្រូវ សូមបង្កើត៣ក្យ<br>៣ក្យសម្ងាត់ថ្មី • | សម្ងាត់ដើម្បីចូលប្រព័ន្ធ។<br>© | N                                                                                                    |  |
|     | បញ្ជាកំពាក្យសម្ងាត់ថ្មីម្តងទៀត *                                  | ٢                              | 6                                                                                                    |  |
|     | បង្កើត                                                            |                                |                                                                                                    |  |
|     |                                                                   |                                |                                                                                                    |  |

្ធរូបភាពទី 11 ÷ របៀបបង្កើតពាក្យសម្ងាត់

នៅក្នុងផ្ទាំងនេះ គឺប្រព័ន្ធតម្រវឱ្យបង្កើតពាក្យសម្ងាត់ថ្មី និងបញ្ជាក់ពាក្យសម្ងាត់ថ្មីម្ដងទៀត ដើម្បី
 យកពាក្យសម្ងាត់នេះទៅ login ចូលប្រព័ន្ធ។ ចំពោះពាក្យសម្ងាត់ត្រូវបំពេញយ៉ាងណា ដើម្បីឱ្យ
 មានសុវត្ថិភាពខ្ពស់ ខាងក្រោមនេះគឺជាឧទាហរណ៍

| ← បង្កើតពាក្យសម្ងាត់                                                              | 207                                | 123. | 2244 |
|-----------------------------------------------------------------------------------|------------------------------------|------|------|
|                                                                                   |                                    |      |      |
| អ៊ីម៉ែលរបស់អ្នកពិតជាត្រឹមត្រូវ សូមបង្កើត<br><sub>៣ក្សសទ្លាត់ថ្មី</sub><br>••••••• | ៣ក្យសម្ងាត់ដើម្បីចូលប្រព័ន្ធ។<br>© |      |      |
| បញ្ញាត់ពាក្យសម្ងាត់ថ្មីមូខទៀត<br>•••••••                                          | ٢                                  |      |      |
| បង្កើត                                                                            |                                    | 3    |      |
|                                                                                   |                                    |      |      |

រូបភាពទី 12÷ ផ្ទាំងចូលបង្កើតគណនីថ្មី

បន្ទាប់មកចុចលើប៊្លុតុងបង្កើត នោះប្រព័ន្ធនឹងនាំលោក លោកស្រី ទៅផ្ទាំងច្ចូលប្រើប្រាស់ loginវិញដូចខាង

ក្រោម÷

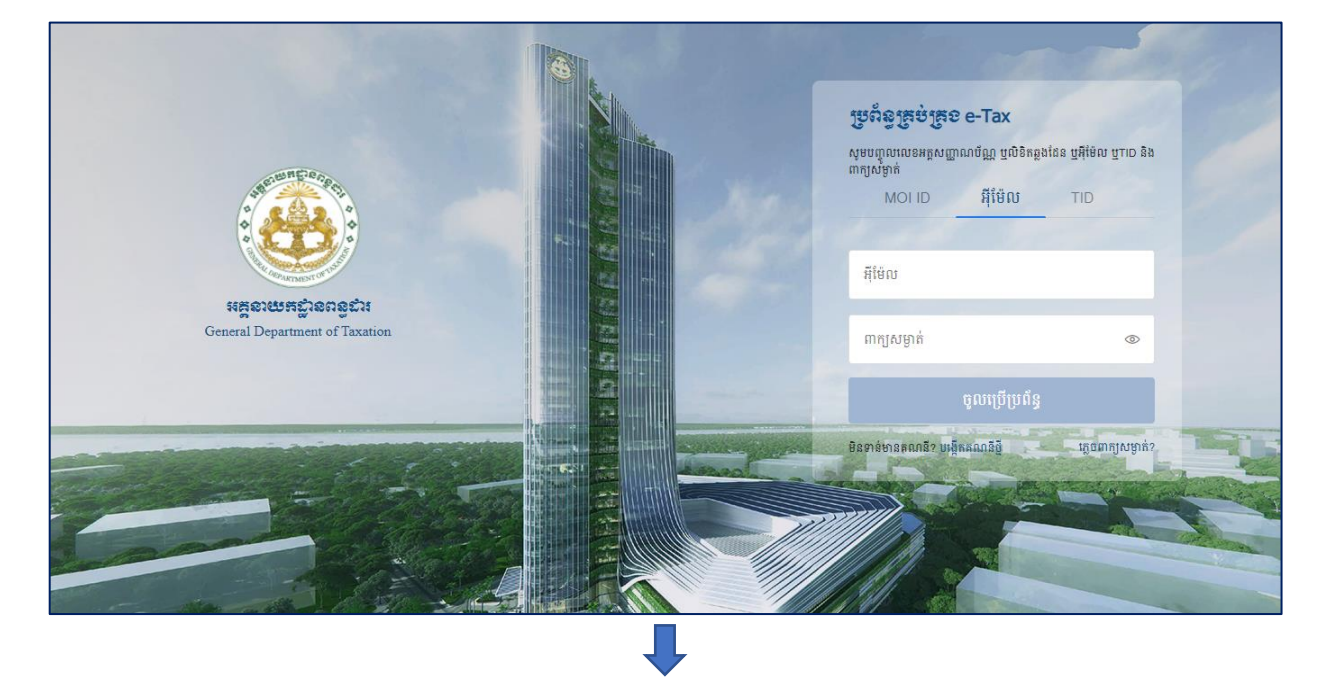

- ស្ងូមបំពេញលេខក្លុដ៦ ខ្ទង់ ពាក្យសម្ងាត់ថ្មី និងពាក្យសម្ងាត់ថ្មីម្តងទៀត រួចចុចលើប៊្ងតុង រក្សាទុក 0
- ស្ងូមច្ងូលទៅកាន់អ៊ីម៉ែលរបស់ លោក លោកស្រី ដើម្បីយកលេខក្ខដ៦ខ្ទង់ 0
- ស្ងូមវាយបញ្ចូលអ៊ីម៉ែល រួចចុចលើប៊្ងតុង ផ្ញើទៅអ៊ីម៉ែល 0

**សម្ងាត់** នោះប្រព័ន្ធនឹងនាំ លោក លោកស្រី មកដល់ផ្ទាំងដូចខាងក្រោម÷

ប្រសិនបើលោក លោកស្រីភ្លេចពាក្យសម្ងាត់ដើម្បី login ច្ចូលប្រើប្រាស់ប្រព័ន្ធស្ងូមចុចលើពាក្យ **ភ្លេចពាក្យ** 

រូបភាពទី 13 ÷ របៀបច្ចូលប្រើប្រាស់ប្រព័ន្ធ

#### ២.៣.១ ភ្លេចពាក្យសម្ងាត់

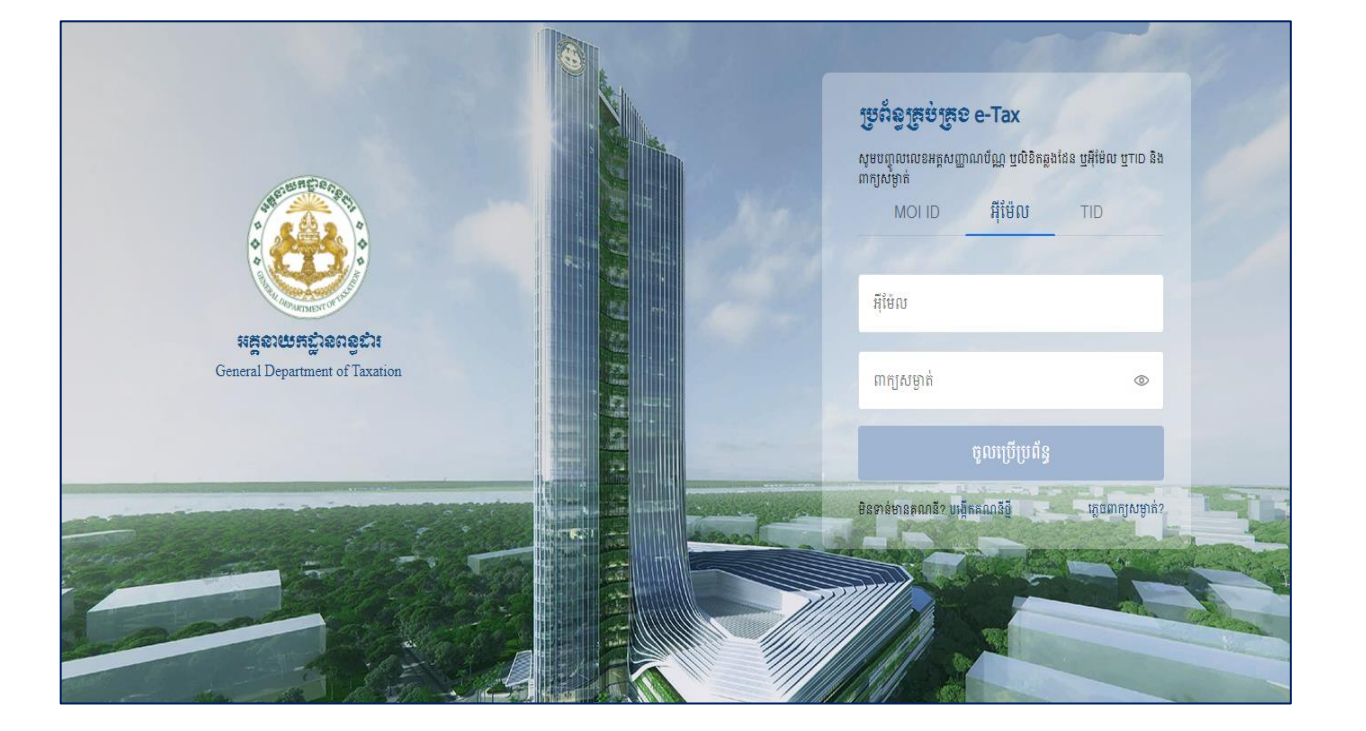

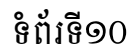

|                                                      |                           |                    | <b>.</b>                                              |                                   |                   |
|------------------------------------------------------|---------------------------|--------------------|-------------------------------------------------------|-----------------------------------|-------------------|
| E 附 Gmail                                            | Q Search mail             |                    | •                                                     | 0                                 | ۰                 |
| Compose                                              | □ - C :                   |                    |                                                       | 1-2 of 2                          | $\langle \rangle$ |
| l Inbox 1                                            | Primary                   | 🎒 Social           | Promotions                                            |                                   |                   |
| Starred                                              | 🗌 🚖 🍗 General Departmen   | t. សូមស្វាគមន៍មក   | <b>កោន់ ប្រព័ន្ធគ្រប់គ្រង e-Tax</b> - សូមលោកអ្នកយកលេខ | វកូដ ៦ ខ្ទង់ [442746] ដើម្បីបន្តរ | 4:35 PM           |
| Snoozed                                              | □ ☆ ∑ Google              | Security alert - 1 | New device signed in to samnanglorn@gmail.com         | Your Google Account was just      | Feb 7             |
| Important     Chats     Sent     Drafts     All Mail |                           |                    |                                                       |                                   |                   |
| et                                                   |                           |                    | Terms · Privacy · Program Policies                    | Last account activity: 0 m        | iinutes ago       |
| Join a meeting                                       | 7.06 GB of 15 GB used 🛛 🛛 |                    |                                                       |                                   | Details           |
| SAMNANG + +                                          |                           |                    |                                                       |                                   |                   |

| 2 Y CAR | 🗲 ភ្លេច៣រ្យសម្ងាត់                                                                                       |
|---------|----------------------------------------------------------------------------------------------------|
|         | សូមបញ្ចូលអ៊ីម៉ែលរបស់អ្នកដើម្បីទទួលបានលេខកូដ ៦ខ្លង់។<br>អ៊ីម៉ែល<br>meanban806@gmail.com<br>ផ្ញើរទៅអ៊ីម៉ែល |

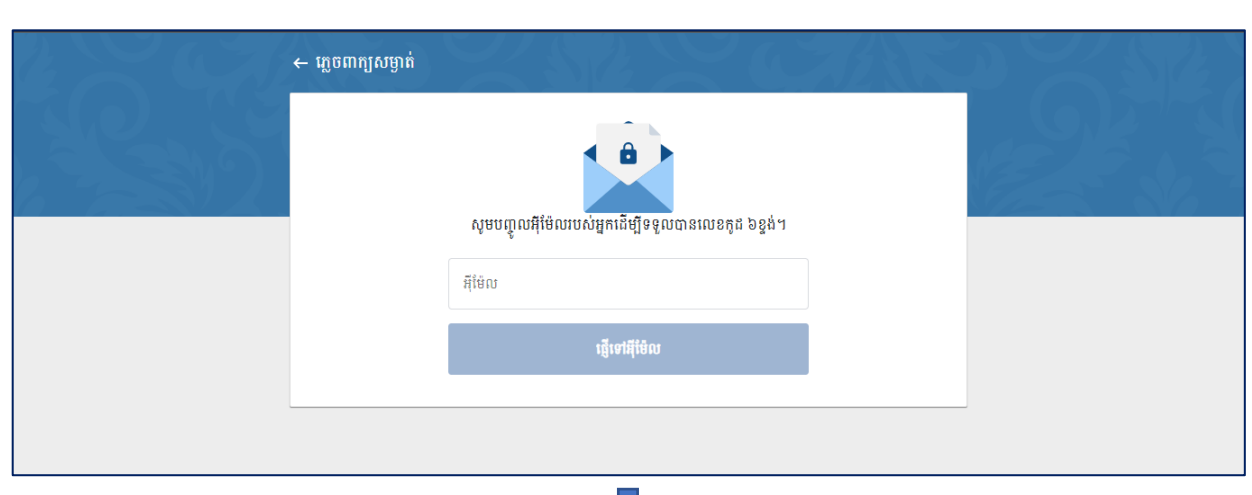

| បង្កើតពាក្យសម្ងាត់ថ្មី              |                                |  |
|-------------------------------------|--------------------------------|--|
| Â                                   |                                |  |
| សូមលោកអ្នកបញ្ចូលលេខកូដ៦ខ្ទង់ទទួលបា  | ានពីអ៊ីម៉ែលក្នុងប្រអប់ខាងក្រោម |  |
| - លេខតូដ៦ទ្ធង់<br>442746            |                                |  |
| <ul> <li>៣ក្យសម្គាត់ថ្មី</li> </ul> | ٢                              |  |
| បញ្ជាក់ពាក្យសម្ងាត់ថ្មីម្តងទៀត      |                                |  |
| ••••••                              | ۲                              |  |
| រក្សាខុក                            |                                |  |

រូបភាពទី 14÷ របៀបប្តូរពាក្យសម្ងាត់

ក្រោយពេលចុចលើប៊្ងតុងរក្សាទុក ប្រព័ន្ធនឹងនាំ លោក លោកស្រី ទៅដល់ផ្ទាំងច្ចលប្រើប្រាស់ login ដោយ តម្រវឱ្យ លោក លោកស្រី បញ្ចូលអ៊ីម៉ែល និងពាក្យសម្ងាត់ដែលបានផ្លាស់ប្តូរនោះ ហើយចុចលើប៊្ងតុង ចូលប្រើ ប្រព័ន្ធ។

#### ២. ៣. ២ ការចុះឈ្មោះសហគ្រាស

នៅក្នុងផ្ទាំងខាងលើនេះ ប្រសិនបើ លោក លោកស្រី ធ្លាប់បានចុះឈ្មោះក្រុមហ៊ុនរួចមកហើយនោះ ប្រព័ន្ធ នឹងបង្ហាញក្រុមហ៊ុនដែលធ្លាប់បានចុះឈ្មោះនោះ ប៉ុន្តែប្រសិនបើលោក លោកស្រី មិនធ្លាប់បានចុះឈ្មោះទេ នោះ ប្រព័ន្ធនឹងបង្ហាញថា គ្មានទិន្នន័យ។ ដើម្បីអាចប្រកាសពន្ធបាន លោក លោកស្រី ត្រូវតែចុះឈ្មោះ ក្រុមហ៊ុនជាមួយ ប្រព័ន្ធជាមុនសិន។ ដើម្បីចុះឈ្មោះ សហគ្រាសថ្មី ស្ងមចុចលើប៊្ងូតុង បន្ថែមសហគ្រាសថ្មី÷

| 🛞 ទ្រព័ត្ធគ្រប់គ្រខការដាក់លិខិតទ្រកាសពត្វលើប្រាក់ចំណូលទ្រខាំឆ្លាំ | ສາຍສະຊາງໜູ  | 🔹 👜 កាសាខ្មែរ 👻 | 🛕 ឡន សំណាង -      |
|-------------------------------------------------------------------|-------------|-----------------|-------------------|
| បញ្ជីព័ត៌មានសហគ្រាសធ្វើការប្រកាសពន្ធ                              |             |                 |                   |
| ស្វែងរកតាមរយៈលេខអត្តសញ្ញាណកម្មសារពើពន្ធ <b>Q ស្វែងរក</b>          |             | +               | បន្ថែមសហគ្រាសថ្មី |
|                                                                   | ពុនទិន្នន័យ |                 |                   |
|                                                                   |             |                 |                   |
|                                                                   |             |                 |                   |
|                                                                   |             |                 |                   |
| Help                                                              |             |                 |                   |

#### រូបភាពទី 15 ÷ របៀបបន្ថែមសហគ្រាស

បន្ទាប់មកត្រូវបំពេញព័ត៌មានចាំបាច់មួយចំនួនដូចខាងក្រោម÷

- អាសយដ្ឋាន IP: ចុចលើប៊្ងតុង Get IP Address ឬ បំពេញ IP ចូលដោយខ្លួនឯង។ ឧទាហរណ៍÷
   203.144.73.28
- លេខ អតប (TIN): ត្រូវបំពេញលេខអត្តសញ្ញាណកម្មសារពើពន្ធរបស់លោក លោកស្រីចូល។ ឧទាហរណ៍÷
   L001-901501251
- លេខកាត: ត្រូវបំពេញលេខកាតដែលបានចុះបញ្ជីជាមួយអគ្គនាយកដ្ឋានពន្ធដារ។ ឧទាហរណ៍÷ GDTREG000009975
- លេខទូរស័ព្ទៈ លេខទូរស័ព្ទម្ចាស់ភាគហ៊ុនឈរឈ្មោះលើប័ណ្ណពន្ធប៉ាតង់។ ឧទាហរណ៍ៈ 055998877

ស្ទូមបំពេញព័ត៌មានក្រុមហ៊ុនរបស់លោក លោកស្រី រួចចុចលើប៊្ងូតុងបន្ទាប់។ ឧទាហរណ៍÷

| 🛞 ម្រព័ន្ធគ្រប់គ្រខភារជាអំលិះ | ື່ອສຽຍການເຕຣູເໜິງຄາສ່ອຶ <i>ເ</i> ຜູາເຮຽຍອຳຄູກໍສາອນເຂສຼ <u>າ</u> ຫຼ                                                       |   | 💼 ភាសាខ្មែរ 🗸 | 🛕 ឡន សំណាង 🗸 |
|-------------------------------|----------------------------------------------------------------------------------------------------|---|---------------|--------------|
| 🏠 ទំព័រដើម / ព័ត៌មានសហគ្រាស   |                                                                                                    |   |               |              |
|                               | អសយផ្ទាំង IP ដែលទទួលបានពីក្រុមហ៊ុនផ្តល់សៅមិនពីលោក •<br>203.144.73.28 Get IP Address                                      |   |               |              |
|                               | HEINUS - 9 0 1 5 0 1 2 5 1                                                                                               |   |               |              |
|                               | GDTREG - 0 0 0 0 9 9 7 5                                                                                                 |   |               |              |
|                               | លេខទូរស័ព្ទអស់គតហ៊ុនឈរឈ្មោះលើប័ណ្ណប៉ាតង់ -<br>055998877<br>បានខូរស័ព្ទដែលបានចុះបញ្ជីក្នុងប្រព័ន្ធរបស់អគ្គនាយកដ្ឋានពន្ធដា | Ĩ |               |              |
|                               | បោះបង់ បន្ទាប់                                                                                                    |   |               |              |

#### រូបភាពទី 16÷ របៀបបន្ថែមសហគ្រាស

ប្រសិនបើលោក លោកស្រីបំពេញព័ត៌មានមិនត្រឹមត្រូវ នោះប្រព័ន្ធ នឹងបង្ហាញថាមិនបានជោគជ័យ ទៅតាម
 លក្ខខណ្ឌនីមួយៗ នៃកំហុសនោះ។

| 🏦 ទំព័រដើម / ព័ត៌មានសហគ្រាស                                           |  |
|-----------------------------------------------------------------------|--|
| អេសយង្វាន IP ដែលទទួលបានដីក្រុមហ៊ុនដល់សេវាមិនដីលោន -     203.144.73.28 |  |

| 🔰 ម្រព័ន្ធគ្រច់គ្រទភារជាត់សិខិតម្រទ | ກ&ຕອູເຂັງ | ទ្ធាត់ចំរ  | ಭಾಣ್ಯಾಣ           | ອຳສູາສາ                   | รหอสุก                    | ញ               |           |                | <br>👜 កាសាខ្មែរ 🗸 | 👔 ឡន សំណាង |
|-------------------------------------|-----------|------------|-------------------|---------------------------|---------------------------|-----------------|-----------|----------------|-------------------|------------|
| 🏚 ទំព័រដើម / ផ្ដៀងផ្ទាត់លេខកូដ      |           |            |                   |                           |                           |                 |           |                |                   |            |
|                                     |           |            |                   |                           |                           |                 |           |                |                   |            |
|                                     |           |            |                   |                           |                           |                 |           |                |                   |            |
|                                     |           |            | يا م ا            | ត្សូខន្ល <u>ា</u> ៖       | ແທລະຊິແ                   |                 |           | 1 1            |                   |            |
|                                     | សូមបញ្ចូល | លេខកូដ១ន្  | ខ្នងដេលប្រព<br>បិ | ន្ធបានធ្វេទោ<br>នៃឈរឈ្មោះ | កានទូរសព្ទ ន<br>លើបណ្ណបារ | ង សារអេទុ<br>ង់ | ្បកត្រូនក | បសម្គាសកាគ     |                   |            |
|                                     |           | 0          | 0                 | 0                         | 0                         | 0               | 0         |                |                   |            |
|                                     |           |            |                   | ផ្ទៀរ                     | រផ្ទាត់                   |                 |           |                |                   |            |
|                                     | តើលោកអ្នក | មិនទាន់ទទ្ | រូលបានលេខ         | កូដមែនឬទេ                 | ?                         |                 | 1         | ផ្ញីសារម្តងទៀត |                   |            |
|                                     |           |            |                   |                           |                           |                 |           |                |                   |            |

#### រូបភាពទី 18÷ របៀបបន្ថែមសហគ្រាស

រូបភាពទី 17÷ របៀបបន្ថែមសហគ្រាស

| ទំព័រដើម / ផ្តៀងផ្ទាត់លេខក្កដ | សូមប<br>បានជោគជ័យ!<br>ខ្លួលឲ្យ ប្រតិបត្តិការជាតជ័យ។<br>បាល់ព្រម |  |
|-------------------------------|-----------------------------------------------------------------|--|
| () Help                       | តើលោកអ្នកមិនទាន់ទទួលបានលេខក្ខដមែនឫទេ? ឆ្លើសារម្តងទៀត            |  |

 ប្រសិនបើលោក លោកស្រី បំពេញព័ត៌មានត្រឹមត្រូវ នោះប្រព័ន្ធ នឹងបង្ហាញថាបានជោគជ័យ ហើយប្រព័ន្ធ នឹងផ្ញើ សារ SMS ទៅកាន់លេខទ្ធរស័ព្ទម្ចាស់ក្រុមហ៊ុន។

ម្រព័ន្ធគ្រម់គ្រួខការជាក់លិខិតប្រកាសពន្ធលើប្រាក់ចំណូលប្រចាំឆ្នាំតាមអនន្យាញ

📠 កាសាខ្មែរ 👻 🌘 ឡន សំណាង

 ប្រសិនបើលោក លោកស្រីមិនទាន់ទទួលបានលេខក្ខដ ៦ខ្ទង់ពីប្រព័ន្ធទេ នោះលោកអ្នកអាចចុចលើ ប៊្លុតុង ផ្ញើសារម្តងទៀត ដើម្បីទទួលបានលេខក្ខដ ៦ខ្ទង់។

| 🛞 ទ្រព័ន្ធគ្រច់គ្រចការដាក់សិខិតទ្រកាសពន្ធលើប្រាក់ចំណូលច្រចាំឆ្នាំតាមអនុណ្ឌញ                                         | 💼 ភាសាខ្មែរ 🗸 | 🚯 ឡន សំណាង 🗸 |
|----------------------------------------------------------------------------------------------------|---------------|--------------|
| 🏚 ទំព័រដើម / ផ្លៀងផ្ទាត់លេខក្នុង                                                                                    |               |              |
| ផ្សិទផ្ដារអំលេខភូជ                                                                                                  |               |              |
| សូមបញ្ចូលលេខកូដ៦ខ្ទង់ដែលប្រព័ន្ធបានធ្វើទៅកាន់ទូរស័ព្ទ និង សារអេឡិកគ្រូនិក របស់ម្នាស់ភាគ<br>ហ៊ុនឈរឈ្មោះលើប័ណ្ណប៉ាតង់ |               |              |
|                                                                                                    |               |              |
| ធឿងផ្ទាត់                                                                                                    |               |              |
| តើលោកអ្នកមិនទាន់ទទួលបានលេខក្ខដមែនឬទេ? ឆ្លើសារម្ភងទៀត                                                                |               |              |
| () Help                                                                                                    |               |              |

#### រូបភាពទី 19÷ របៀបបន្ថែមសហគ្រាស

បន្ទាប់មកបំពេញលេខក្លូដ ៦ ដែលទទួលបានចូលក្នុងប្រព័ន្ទ រួចចុចលើប៊្ងូតុង **ផ្ទៀងផ្ទាត់** 

| 🛞 ទ្រព័ន្ធគ្រម់គ្រខការជាក់សិខិអទ្រកាសពន្ធលើប្រាក់ចំណូលទ្រខាំឆ្នាំតាទអនេត្យាញ                                                                                                    | <br>ភាសាខ្មែរ 🗸 | 🜔 ឡន សំណាង + |
|----------------------------------------------------------------------------------------------------|-----------------|--------------|
| 🏫 ទំព័រដើម / ផ្តៀងផ្ទាត់លេខភូដ                                                                                                    |                 |              |
| រៀទផ្លារតំលេខភូដ<br>រង្ស៊ិទផ្លារតំលេខភូដ<br>សូមបញ្ចូលលេខក្នុដ៦ខ្ទង់ដែលប្រភ័ន្ធបានធ្វើទៅកាន់ទូរស័ព្ទ និង សារេអឡិកគ្រូនិក របស់ម្ចាស់តាគ<br>ហ៊ុនឈរឈ្មោះលើប័ណ្ណបាតង់<br>0 0 0 0 0 0 |                 |              |
| ផ្ទៀងថ្នាត់                                                                                                    |                 |              |
| តើលោកអ្នកមិនទាន់ទទួលបានលេខកូដមែនឬទេ? ធ្វើសារម្តងទៀត                                                                                                    |                 |              |
| (?) Help                                                                                                    |                 |              |

#### រូបភាពទី 20 ÷ របៀបបន្ថែមសហគ្រាស

ក្រោយពេលផ្ទៀងផ្ទាត់បានជោគជ័យ នោះប្រព័ន្ធនឹងបង្ហាញសារ បានជោគជ័យ ដូចរូបខាងក្រោម÷

#### ្វរូបភាពទី 23 ÷ ការបញ្ចូលព័តិមានប្រកាសពន្ធ

|             | ម្រព័ន្ធគ្រច់គ្រខភារជាក់         | លិខិតប្រកាសពន្ធលើប្រាត់ចំណូ      | ກະເຍຍາຄູ່ກໍ່ສາຍສອຊງ | ញ                                | 🏭 👜 កាសាខ្មែរ 🗸 | 🛕 ឡន សំណាង -        |
|-------------|----------------------------------|----------------------------------|---------------------|----------------------------------|-----------------|---------------------|
| បញ្ជីព័ត៌មា | នសហគ្រាសធ្វើការប្រកាសពន្ធ        |                                  |                     |                                  |                 |                     |
| ស្វែ        | ងរកតាមរយៈលេខអត្តសញ្ញាណកម្មសារពើព | 024                              | Q ស្វែងរក           |                                  |                 | - បន្ថែមសហគ្រាសថ្មី |
| លរ          | លេខអត្តសញ្ញាណកម្មសារពើពន្ធ       | ឈ្មោះសហគ្រាស                     | ប្រភេទអ្នកជាប់ពន្ធ  | ស្ថិតក្រោមការគ្រប់គ្រង           | អាសយដ្ឋាន IP    | សកម្មភាព            |
| 1           | L001-901501251                   | ក្រុមហ៊ុន អេប៊ីស៊ី 559 ខូអិលធីនី | ពន្ធធំ              | នាយកដ្ឋានគ្រប់គ្រងអ្នកជាប់ពន្ធធំ | 203.144.73.28   | ព័ត៌មានលម្អិត       |

ដើម្បីបង្កើតលិខិតប្រកាសសូមលោក លោកស្រី ចុចលើប៊្ងូតុង មើលព័ត៌មានលម្អិត÷

#### ២.៤. ភារមច្នើតលិខិតរួមភាស / ភារមញូលព័ត៌មានរួមភាសពន្ធ

ចំពោះសហគ្រាសដែល លោក លោកស្រី បាន ចុះឈ្មោះរួចមកហើយ នោះប្រព័ន្ធនឹងបង្ហាញនៅក្នុងតារាង ខាងលើនេះ។ ប្រសិនបើលោក លោកស្រី មានសហគ្រាសច្រើន នោះគ្រាន់តែចុះឈ្មោះ ដូចជំហានខាងលើនេះ ជា បន្ទាប់ ដែលប្រព័ន្ធអនុញ្ញាតឱ្យចុះឈ្មោះ បានចំនួន ១០ សហគ្រាសសម្រាប់ ១ គណនី។

#### រូបភាពទី 22÷ របៀបបន្ថែមសហគ្រាស

| e           | ງ ເອດັຊູເສຍ່ເສອກາແາກ່ຄ່             | 🏢 💼 ភាសាខ្មែរ 🗸                   | 🛕 ឡន សំណាង -       |                                  |               |                   |
|-------------|-------------------------------------|-----------------------------------|--------------------|----------------------------------|---------------|-------------------|
| បញ្ជីព័ត៌មា | នសហគ្រាសធ្វើការប្រកាសពន្ធ           |                                   |                    |                                  |               |                   |
| ស្វែ        | ងរកតាមរយៈលេខអត្តសញ្ញាណកម្មសារពើពន្ធ |                                   | Q ស្វែងកេ          |                                  | +             | បន្ថែមសហគ្រាសថ្មី |
| ល.វ         | លេខអត្តសញ្ញាណកម្មសារពើពន្ធ          | ឈ្មោះសហគ្រាស                      | ប្រភេទអ្នកជាប់ពន្ធ | ស្ថិតក្រោមការគ្រប់គ្រង           | អាសយដ្ឋាន IP  | សកម្មភាព          |
| 1           | L001-901501251                      | ក្រុមហ៊ុន អេប៊ីស៊ី 559 ខូអិលធិ៍នី | ពន្ធធំ             | នាយកដ្ឋានគ្រប់គ្រងអ្នកជាប់ពន្ធធំ | 203.144.73.28 | ព័ត៌មានលម្អិត     |
|             |                                     |                                   |                    |                                  |               |                   |

#### ស្ងមចុចលើប្ចិតុង **យល់ព្រម**

| 🛞 ເຍຕ້ຊູງສຍ່ງສອກາສາສ່                              | 🏢 📠 ភាសាខ្មែរ 🗸                        | 🜘 ឡន សំណាង 🗸                                                            |           |                               |                            |
|----------------------------------------------------|----------------------------------------|-------------------------------------------------------------------------|-----------|-------------------------------|----------------------------|
| បញ្ជីព័ត៌មានសហគ្រាសធ្វើការប្រកាសពន្ធ               |                                        |                                                                         |           |                               |                            |
| ស្វែងរកតាមរយៈលេខអត្តសញ្ញាណកម្មសារពើវ               | 1§                                     | Q ស្វែងកេ                                                               | -         |                               | <b>⊦</b> បន្ថែមសហគ្រាសថ្មី |
| ល.វ លេខអត្តសញ្ញាណកម្មសារតើពទ្ធ<br>1 L001-901501251 | ឈ្មោះសហគ្រាស<br>ក្រុមហ៊ិន អេប៊ីស៊ី 55: | <b>បានជោគជ័យ!</b><br>[200] ប្រតិបត្តិការជាគជ័យ។<br><mark>យល់ព្រម</mark> | ាប់ពន្ធធំ | អាសយដ្ឋាន IP<br>203.144.73.28 | សកម្មភាព<br>ព័ត៌មានលម្អិត  |

រូបភាពទី 21 ÷ របៀបបន្ថែមសហគ្រាស

- មុននឹងអាចចូលទៅបំពេញព័ត៌មានប្រកាសពន្ធបាន ចំពោះគណនីអ្នកប្រើប្រាស់ជាតំណាងសហគ្រាសប្រព័ន្ធ តម្រូវឱ្យភ្ជាប់នូវ ប័ណ្ណសម្គាល់បុគ្គលិកក្រុមហ៊ុន និងបញ្ចូលលេខប័ណ្ណ និង គណនីអ្នកប្រើប្រាស់ ជាភ្នាក់ងារ សេវាកម្មពន្ធដារ ប្រព័ន្ធតម្រូវឱ្យបញ្ចូលប័ណ្ណសម្គាល់ភ្នាក់ងារ និងបញ្ចូលលេខប័ណ្ណ។
  - ស្ងួមចូលទៅកាន់ទំព័រដើម
  - ចុចលើប៊្ងតុង *មើលលម្អិត*
  - វាយបញ្ចូលលេខប័ណ្ណ
  - ផ្ទុកឡើងប័ណ្ណជាទម្រង់ PDF
  - និង ចុចប៊្លូតុង *រក្សាទុក*

|             | ្ទ្រព័ត្ធគ្រច់គ្រទភានោភលិ              | ខិតមេតាសពន្ធលើប្រាត់ចំ <i>លូ</i>    | າເຮຍອຳຄູາສາສສເ              | හොසා             |                            |                | 💼 កាសាខ្មែរ 🗸   | ۵                 |
|-------------|----------------------------------------|-------------------------------------|-----------------------------|------------------|----------------------------|----------------|-----------------|-------------------|
| បញ្ជីព័ត៌ម  | វានសហគ្រាសធ្វើការប្រកាសពន្ធ            |                                     |                             |                  |                            |                |                 |                   |
| te          | រ្វងរកតាមរយៈលេខអត្តសញ្ញាណកម្មសារពើពន្ធ |                                     | ٩ أما                       | ឯរក              |                            |                | + u             | ន្ថែមសហគ្រាសប្ដី  |
| ល.រ         | លេខអត្តសញ្ញាណកម្មសារពើពន្ធ             | ឈ្មោះសហគ្រាស                        | ប្រវ                        | ភេទអ្នកជាប់ពន្ធ  | ស្ថិតក្រោមការគ្រប់គ្រង     | អាសយដ្ឋាន IP   | សកម្មភ          | ກຄ                |
| 1           | K002-901637453                         | ក្រុមហ៊ុនជេជេអាយអេនីប៊ីអេហ្វខូអិលជី | 808                         | ពន្ធមជ្យម        | សាខាពន្ធដារខណ្ឌចំការមន     | 110.74.222.47  | ព័ត៌មានលម្អិត   | 0 ពិនិត្យ         |
| 2           | B106-901639856                         | ក្រុមហ៊ុនជេជេជនីអេស៊ីអេចខូអិលធីនី   |                             | ពន្ធមជ្យម        | សាខាពន្ធជារខេត្តកំពង់ធំ    | 110.74.222.47  | ព័ត៌មានលម្អិត   | 🕖 ពិនិត្យ         |
| з           | K007-901500310                         | ក្រុមហ៊ុនជេជេជេអេអ៊ីអ៊ីប៊ីខូអិលពីនី |                             | ពន្ធមធ្យម        | សាខាពន្ធជារខណ្ឌមានជ័យ      | 110.74.222.47  | ព័ត៌មាន         | បម្អិត            |
| 4           | K003-901500386                         | ក្រុមហ៊ុនជេជេជេអ៊ីអេចស៊ីខូអិលធីនី   |                             | ពន្ធមធ្យម        | សាខាពន្ធដារខណ្ឌដូនពេញ      | 203.144.73.172 | ព័ត៌មាន         | បម្អិត            |
| 5           | K002-901500367                         | ក្រុមហ៊ុនជេដេជេនីជីជីខូអិលពីនី      |                             | ពន្ធមធ្យម        | សាខាពន្ធដារខណ្ឌចំការមន     | 110.74.222.47  | ព័ត៌មាន         | បម្អិត            |
| 6           | K002-100097308                         | ក្រុមហ៊ុនជេជេជេជេជេអេអេចខូអិលជីនី   |                             | ពន្ធមធ្យម        | សាខាពន្ធដារខណ្ឌចំការមន     | 110.74.222.47  | ព័ត៌មាន         | បម្អិត            |
| មុន 1       | បន្ទាប់                                |                                     |                             |                  |                            |                |                 | 10 🗸              |
|             | ម្រព័ត្ធគ្រច់គ្រខការជាក់លិទី           | នៃទម្រតាសពន្ធលើប្រាត់ខំ <i>លូ</i>   | លេច្រទាំឆ្នាំតាមអរ          | ខណ្ឌញ            |                            |                | 👔 💼 កាសាខ្មែរ - | 👔 ឡន សំណាង +      |
| បញ្ចីព័ត៌មា | នសហគ្រាសធ្វើការប្រកាសពន្ធ              |                                     |                             |                  |                            |                |                 |                   |
| ស្វែ        | ងកតាមឃោះលេខអត្តសញ្ញាណកម្មសារតើពន្ធ     |                                     | ۹ أيها                      | ងរក              |                            |                | -               | រន្ថែមសហគ្រាសថ្មី |
| Q.1         | លេខអត្តសញ្ញាណកម្មសារតើពន្ធ             | ឈ្មោះសហគ្រាស                        | แแ<br>รมการ์เ               | สงหละที่มีกร     | សិតແกนกแล <sub>่</sub> แลก | អាសយដ្ឋាន IP   | សកម្ម           | ភាព               |
| 1           | K002-901637453                         | ក្រុមហ៊ុនជេដេអាយអេនីប៊ីអេហ្វៈ       | angro                       |                  | ^                          | 110.74.222.47  | ព័ត៌មានលម្អិត   | 🕅 ពិនិត្យ         |
| 2           | B106-901639856                         | ក្រុមហ៊ុនជេជេជនីអេស៊ីអេចខូអិ        | ក លោកស្រជាអ្នកតណាងស         | រហគ្រាស សូមភ្នាប | បណ្ណសម្គាលបុគ្គលក •        | 110.74.222.47  | ព័ត៌មានលម្អិត   | 🛛 🕅 ពិនិត្យ       |
| 3           | K007-901500310                         | ក្រុមហ៊ុនជេជេជេអអ៊ីអ៊ីប៊ីខូអិលា     | ព្ចូលលេខប័ណ្ណសម្គាល់បុគ្គពឹ | វិក *            | ២ ភ្ជាប់ប័ណ្ណ              | 110.74.222.47  | ព័ត៌មាន         | លម្អិត            |
| 4           | K003-901500386                         | ក្រុមហ៊ុនជេជេជេអ៊ីអេចស៊ីខូអិ        | 🗃 ក្សេទុក 🔍 🗙 ស             | ກະບໍ່ລ່          |                            | 203.144.73.172 | ព័ត៌មាន         | លម្អិត            |
| 5           | K002-901500367                         | ក្រុមហ៊ុនជេជេជេនីជីជីខូអិលធិនី      |                             | ពន្ធមជ្យម        | សាខាពន្ធដារខណ្ឌចំការមន     | 110.74.222.47  | ព័ត៌មាន         | លម្អិត            |
| 6           | K002-100097308                         | ក្រុមហ៊ុនជេជេជេជេជេអេអេចខូងិលធីនី   |                             | បន្ទិមជៀម        | សាខាពន្ធដារខណ្ឌចំការមន     | 110.74.222.47  | ព័ត៌មាន         | លម្អិត            |

- ជ្រើសរើសឆ្នាំជាប់ពន្ធដែលត្រូវប្រកាស រួចចុចលើប៊្ងតុងយល់ព្រម
- ស្ងូមចុចលើប៊្ងូតុងបង្កើតលិខិតប្រកាសពន្ធ 0
- ✤ ដើម្បីបង្កើតលិខិតប្រកាសពន្ធ÷
- (4) បញ្ជីលិខិតប្រកាសពន្ធប្រចាំឆ្នាំទាំងអស់ របស់សហគ្រាសដែលបានជ្រើសរើស
- (3) ព័ត៌មានសង្ខេបរបស់សហគ្រាស
- (2) ប៊្វូតុងដើម្បីបង្កើតលិខិតប្រកាសពន្ធ
- (1) ស្វែងរកលិខិតប្រកាសពន្ធ តាមរយៈបារក្ខុដ, ឆ្នាំជាប់ពន្ធ ក្នុងករណីធ្លាប់បានបង្កើតលិខិតប្រកាសពន្ធរួច

|                             | រាជធានភ្នំជាព្យ |               |                   |          |
|-----------------------------|-----------------|---------------|-------------------|----------|
|                             |                 |               |                   |          |
| <mark>ឆ្នាំ</mark> ជាប់ពន្ធ | លេខបារកូដ       | ទឹកប្រាក់សរុប | កាលបរិច្ឆេទបង្កើត | ស្ថានភាព |
|                             |                 |               |                   |          |
|                             |                 | គ្មានទិន្នន័យ |                   |          |
|                             |                 |               |                   |          |

#### រូបភាពទី 25 ÷ ការបញ្ចូលព័ត៌មានប្រកាសពន្ធ

| B 🛞                          | ព័ន្ធគ្រច់គ្រចការជាក់ | ານີອີສຽອກເຮດຊູເຮັງຊາ                           | າສ່ອໍລຸກຎຽຍອຳຄູາ້ສາຍທອສງາញ               |                              | 🏭 👜 ភាសាខ្មែរ 🗸                       | 🛕 ឡន សំណាង -         |
|------------------------------|-----------------------|------------------------------------------------|------------------------------------------|------------------------------|---------------------------------------|----------------------|
| 🏚 ទំព័រដើម / បញ្ជីប្រ        | ឫកាសពន្ធ              |                                                | (1)                                      |                              |                                       | (2)                  |
| ស្វែងរកតាមរយៈ                | :បារកូដ               | ឆ្នាំជាប់ពន្ធ                                  | ् ौ कुंधा                                |                              | + 11                                  | ង្កីតលិខិតប្រកាសពន្ធ |
| លេខអត្តសញ្ញាណ                | កម្មសារពើពន្ធ<br>.*   | \$ L001-901501251                              | .e                                       | ស្ថិតក្រោមការគ្រប់គ្រង       | ៖ នាយកដ្ឋានគ្រប់គ្រងអ្នកជា            | ប់ពន្ធធំ             |
| ឈ្មោះសហគ្រាស<br>ឈ្មោះសហគ្រាស | (ខ្មេរ)<br>(ឡាតាំង)   | ៖ ក្រុមបន្ទ អេបស ១១ម ខ្<br>៖ ABC 559 Company C | ុអលជាន<br>Jo.,Ltd                        | ឈ្មោះធនាគារ<br>លេខគណនីធនាគារ | ៖ ជនាគារ សុអាយអមប កអា<br>៖ 00******98 | ,បស្                 |
| អាសយដ្ឋាន                    |                       | ៖ #6T ផ្លូវ 201R ភូមិ បឹងវ<br>រាជធានីភ្នំពេញ   | ឈូក សង្កាត់ គីឡូម៉ែត្រលេខ៦ ខណ្ឌ ឫស្សីកៃវ | ឈ្មោះគណនីធនាគារ              | \$ sokromchong121898                  | (3)                  |
| ល.រ                          | ឆ្នាំជាប់ពន្ធ         | លេខបារកូដ                                      | ទឹកប្រាក់សរុប                            | កាលបរិច្ឆេទបង្កើត            | ស្ថានភាព                              | សកម្មភាព             |
|                              |                       |                                                |                                          |                              |                                       | (4)                  |

#### ក្រោម÷

រូបភាពទី 24 ÷ ការភ្ជាប់ប័ណ្ណ និងបញ្ចូលលេខប័ណ្ណ បន្ទាប់មកប្រព័ន្ធនឹងបង្ហាញបញ្ចីប្រកាសពន្ធសម្រាប់សហគ្រាសនោះ ដែលមានព័ត៌មានមួយចំនួនដូចខាង

|   |                |                                |             |                              |                                             | 🖷 manlışı – 🛛 🕥 yıs damb – |
|---|----------------|--------------------------------|-------------|------------------------------|---------------------------------------------|----------------------------|
|   |                |                                |             |                              |                                             |                            |
|   |                | ជ្រើសរើសឯកសារ                  |             |                              | ×                                           | + បនៃមសហគ្រាសថិ            |
|   |                |                                |             |                              | 🕂 សូមជ្រើសរើស 🖪 រក្សាទុក                    |                            |
|   |                | Q.1                            | ឈ្មោះឯកសារ  | ទំហំ                         | លុប                                         | ณหษุกาย                    |
|   | K002-901637453 |                                |             |                              |                                             | ព័ត៌មានលម្អិត 🐧 តិនិត្យ    |
|   | 8106-901639856 |                                |             |                              |                                             | ព័ត៌មានលម្អិត 🔋 ពិនិត្យ    |
| з | K007-901500310 |                                | សូម         | ពជ្រីសរើសឯកសារដើម្បីដាក់ស្នើ |                                             | ព័ត៌មានលម្អិត              |
| 4 | K003-901500386 |                                |             |                              |                                             | ព័ត៌មានលម្អិត              |
| 5 | K002 901500367 | ต้ออุปรอบ ๆ ยังกับอยุเรื่องเรื | AL 0.00 MR  | éee                          | วระการสืดนี้สร. 1 นี้นี้ชื่นี้เสร. 5 กก. MB | ព័ត៌មានលម្អិត              |
| 6 | K002-100097308 | បត្ថនភាពសារៈ ប, ទហបានជ្រេសរ    | 10: 0.00 MB | ច អគ្គនាយកដ្ឋានពន្ធដារ       | ណាលាក្រទបម្មក: 1, 40100ម្មក: 5.00 MB        | ព័ត៌មានលម្អិត              |

#### ្វរូបភាពទី 28 ÷ ការបញ្ចូលព័ត៌មានប្រកាសពន្ធ

| ារសេចម្បីធម្បីទី១ម្យ                                                                     | រងលន់ងងៃមរមួយទីលេវិជ័រ                                                       | ងឧលំរលដៃខាម័រមានអនង់                                     | ្រាញ              | 🏭 📟 កាសាខ្មេរ                                                                                | 🖌 (រុុ) ឡន សណាង 🗝     |
|------------------------------------------------------------------------------------------|------------------------------------------------------------------------------|----------------------------------------------------------|-------------------|----------------------------------------------------------------------------------------------|-----------------------|
| 🕈 ទំព័រដើម / បញ្ជីប្រកាសពន្ធ                                                             |                                                                              |                                                          |                   |                                                                                              |                       |
| ស្វែងរកតាមរយៈបារក្នុង                                                                    | ឆ្នាំដាប់ពន្ធ                                                                | ٩                                                        | ស្វែងរក           | + 1                                                                                          | រង្កើតលិខិតប្រកាសពន្ធ |
| លេខអត្តសញ្ញាណកម្មសារពើពន្ធ<br>ឈ្មោះសហគ្រាស (ខ្មែរ)<br>ឈ្មោះសហគ្រាស (ឡាតាំង)<br>អាសយដ្ឋាន | ៖ L001-901<br>៖ ក្រុមហ៊ុន ៖<br>៖ ABC 559<br>៖ #6T ផ្ដូវ 20<br>រាជធានីភ្នំពេះ | ឆ្នាំជាប់ពន្ធ<br><sup>19 -</sup><br>🗸 យល់ព្រម 🛛 🐼 បោះបង់ | ×                 | ៖ នាយកដ្ឋានគ្រប់គ្រងអ្នកជ<br>៖ ធនាគារ ស៊ីអាយអិមបី ភីរ៉<br>៖ 00*****98<br>៖ sokromchong121898 | hប់ពន្ធធំ<br>រំលស៊ី   |
| ល.រ ឆ្នាំជាប់ពន្ធ                                                                        | លេខបារកូដ                                                                    | ទឹកប្រាក់សរុប                                            | កាលបរិច្ឆេទបង្កើត | ស្ថានភាព                                                                                     | សកម្មភាព              |

#### រូបភាពទី 27÷ ការបញ្ចូលព័ត៌មានប្រកាសពន្ធ

| 🛞 ម្រព័ន្ធគ្រប់គ្រខការជាអំ                                                                 | ໜີອື່ສາຽກາ <b>សຕ</b> ູຈະໜຶ່ງຄຸງກໍ່ອໍ່ຄຸ                                                                                 | ຉຎຬຎຎ຺຺ຨຎຬຏຎຬ | ÿ                 | 🏢 👜 កាសាខ្មែរ ·                                                                             | 🔹  ទ្បន សំណាង 🗸       |
|--------------------------------------------------------------------------------------------|----------------------------------------------------------------------------------------------------|---------------|-------------------|---------------------------------------------------------------------------------------------|-----------------------|
| 🕈 ទំព័រដើម / បញ្ជីប្រកាសពន្ធ                                                               |                                                                                                    |               |                   |                                                                                             |                       |
| ស្វែងរកតាមរយៈបារក្នុង                                                                      | ឆ្នាំដាប់ពន្ធ                                                                                                    | ् हे          | ងកេ               | + 1                                                                                         | រង្កើតលិខិតប្រកាសពន្ធ |
| លេខអត្តសញ្ញាណកម្មសារពើពន្ធ<br>ឈ្មោះសហគ្រាស (ខ្មែរ)<br>ឈ្មោះសហគ្រាស (ខ្សាតាំង)<br>អាសយដ្ឋាន | ជ្រើសរើសថ្នាំជាប់ព<br>៖ L001-901<br>៖ ក្រុមហ៊ុន េ<br>ឆ្នាំជាប់ពន្ធ +<br>៖ ABC 559<br>៖ #6T ផ្កូវ 20<br>រាជធានិភ្នំពេរ្ត | §<br>បំក្រម   |                   | ៖ នាយកដ្ឋានគ្រប់គ្រងអ្នករ<br>៖ ធនាគា៖ ស៊ីអាយអិមប៊ី គឺ<br>៖ 00*****98<br>៖ sokromchong121898 | ាប់ពន្ធធំ<br>វិលស៊ី   |
| ល.រ ឆ្នាំជាប់ពន្ធ                                                                          | លេខបារកូដ                                                                                                    | ទឹកប្រាក់សរុប | កាលបរិច្ឆេទបង្កើត | ស្ថានភាព                                                                                    | សកម្មភាព              |

### រូបភាពទី 26÷ ការបញ្ចូលព័ត៌មានប្រកាសពន្ធ

| 🛞 (B)                                                           | ກູ້ຈູເສຍ່ເສອກາະລາສ່                 | <b>ຎ໊</b> ອ໊ສງອກາຍຕຣູເໜັງກາ                                                                                                 | າຮໍລູກຂາງຮອ້າສູກສາຮະເສລູກຫຼ                               |                                                                           | 🏭 👜 កាសាខ្មែរ                                                                                    | 👻 🞧 ឡន សំណាង -        |
|-----------------------------------------------------------------|-------------------------------------|----------------------------------------------------------------------------------------------------|-----------------------------------------------------------|---------------------------------------------------------------------------|--------------------------------------------------------------------------------------------------|-----------------------|
| 🏦 ទំព័រដើម / បញ្ជីប្រ                                           | រកាសពន្ធ                            |                                                                                                    |                                                           |                                                                           |                                                                                                  |                       |
| ស្វែងរកតាមរយៈ                                                   | បារកូដ                              | ឆ្នាំជាប់ពន្ធ                                                                                                    | Q İışbır                                                  |                                                                           | +                                                                                                | បង្កើតលិខិតប្រកាសពន្ធ |
| លេខអត្តសញ្ញាណា<br>ឈ្មោះសហគ្រាស (<br>ឈ្មោះសហគ្រាស (<br>អាសយដ្ឋាន | ម្មសារពើពន្ធ<br>(ខ្មែរ)<br>(ឡាតាំង) | ៖ L001-901501251<br>៖ ក្រុមហ៊ុន អេប៊ីស៊ី 559 ខូអ៊<br>៖ ABC 559 Company Co.<br>៖ #6T ផ្លូវ 201R ភូមិ បឹងឈុ<br>រាជធានីភ្នំពេញ | លធីធី<br>,Ltd<br>រូក សង្កាត់ គីឡូម៉ែត្រលេខ៦ ខណ្ឌ ឫស្សីកែវ | ស្ថិតក្រោមការគ្រប់គ្រង<br>ឈ្មោះធនាគារ<br>លេខគណនីធនាគារ<br>ឈ្មោះគណនីធនាគារ | ៖ នាយកដ្ឋានគ្រប់គ្រងអ្នក<br>៖ ធនាគារ ស៊ីអាយអិមប៊ី កំ<br>៖ 00 • • • • • 98<br>៖ sokromchong121898 | ដាប់ពន្ធធំ<br>អិលស៊ី  |
| ល.រ                                                             | ឆ្នាំជាប់ពន្ធ                       | លេខបារកូដ                                                                                                    | ទឹកប្រាក់សរុប                                             | កាលបរិច្ឆេទបង្កើត                                                         | ស្ថានភាព                                                                                         | សកម្មភាព              |
|                                                                 |                                     |                                                                                                    | គ្មានទិន្នន័យ                                             |                                                                           |                                                                                                  |                       |

 បន្ទាប់ពីចុចលើប៊្លូតុងយល់ព្រមរួច នោះប្រព័ន្ធនឹងបង្កើតលិខិតប្រកាសសម្រាប់ឆ្នាំដែលបានជ្រើសរើស ហើយបង្ហាញផ្ទាំងដូចខាងក្រោម÷

| ۲                                           | ម្រព័ន្ធគ្រខ់ន្រ                                           | າວກາະລາກ່ີເວື້ອສາຍການຕຣູແ                                                                        | ទីប្រាក់ទំណូលទ្រទាំទុ                                                  | ອຳສາຍສອສງຫຼ       |                                                                           | 🏭 💼 កាសាខ្មែរ 🗸 🛕                                                                                          | ឡន សំណាង <del>-</del>             |
|---------------------------------------------|------------------------------------------------------------|--------------------------------------------------------------------------------------------------|------------------------------------------------------------------------|-------------------|---------------------------------------------------------------------------|----------------------------------------------------------------------------------------------------|-----------------------------------|
|                                             | / បញ្ជីប្រកាសពន្ធ<br>សាខាតាមរយៈបារកូដ                      | សាខា                                                                                             | Q ાંહુક                                                                | <sup>17</sup> (1  | )                                                                         | កាលបរិវ                                                                                                    | <b>(2)</b><br>ច្ឆទ (ឆ្នាំ) ៖ 2020 |
| លេខអត្តស<br>ឈ្មោះសហ<br>ឈ្មោះសហ<br>អាសយដ្ឋាន | ញ្ញាណកម្មសារពើពន្ធ<br>គ្រាស (ខ្មែរ)<br>គ្រាស (ឡាតាំង)<br>ទ | ៖ L001-9015012<br>៖ ក្រុមហ៊ុន អេប៊ីស៊ី<br>៖ ABC 559 Com<br>៖ #6T ផ្លូវ 201R ក្<br>រាជធានីភ្នំពេញ | 51<br>559 ខ្វអិលធីនី<br>sany Co.,Ltd<br>មិ បឹងឈូក សង្កាត់ គីឡូម៉ែត្រពេ | បខ៦ ខណ្ឌ ឫស្សីកែវ | ស្ថិតក្រោមការគ្រប់គ្រង<br>ឈ្មោះធនាគារ<br>លេខគណនីធនាគារ<br>ឈ្មោះគណនីធនាគារ | ៖ នាយកដ្ឋានគ្រប់គ្រងអ្នកជាប់ពន្ធធំ<br>៖ ធនាគារ ស៊ីអាយអិមប៊ី ភិអិលស៊ី<br>៖ 00*****98<br>៖ sokromchong121898 | (3)                               |
| ទីស្នាក់ការកណ្ដ                             | ៣ល                                                         |                                                                                                  |                                                                        |                   |                                                                           |                                                                                                    |                                   |
| ល.វ                                         | ឆ្នាំជាប់ពន្ធ                                              | លេខបារកូដ                                                                                        | ទឹកប្រាក់សរុប                                                          | កាលបរិច្ឆេទបង្កើត | ស្ថានភាព                                                                  | សកម្មភាព                                                                                                   |                                   |
| 1                                           | 2020                                                       | OTOI2021030600001                                                                                | N/A                                                                    | ០៦ មិនា ២០២១      | មិនបានបង់                                                                 | (4) បញ្ចូលព័ត៌មានប្រ                                                                                       | រកាសពន្ធ 🚹                        |
| សាខា                                        |                                                            |                                                                                                  |                                                                        |                   |                                                                           |                                                                                                    |                                   |
|                                             | ល.រ                                                        | បារកូដសាខា                                                                                       | 1                                                                      | ឈ្មោះសាខា         |                                                                           |                                                                                                    | សកម្មភាព                          |
|                                             |                                                            |                                                                                                  |                                                                        | គ្មានទិន្នន័យ     |                                                                           | (5)                                                                                                    |                                   |
| (?) He                                      | Ip                                                         |                                                                                                  |                                                                        |                   |                                                                           |                                                                                                    |                                   |

#### រូបភាពទី 29 ÷ ការបញ្ចូលព័ត៌មានប្រកាសពន្ធ

ដើម្បីបញ្ចូលព័ត៌មានប្រកាសពន្ធសម្រាប់ទីស្នាក់ការកណ្តាលស្ងមចុចលើប៊្ងូតុងបញ្ចូលព័ត៌មានប្រកាសពន្ធ ដូច

(1) ស្វែងរកសាខាតាមរយៈបារក្លដសាខា (ចំពោះសហគ្រាសដែលមានសាខា)

២.៤.១. ការបញ្ចូលព័ត៌មានប្រកាសពន្ធសម្រាប់ទីស្នាក់ការកណ្ដាល

(2) ឆ្នាំជាប់ពន្ធសម្រាប់លិខិតប្រកាស បានបង្កើត ឬបានជ្រើសរើស

(4) ព័ត៌មានសង្ខេបរបស់លិខិតប្រកាស សម្រាប់ទីស្នាក់ការកណ្ដាល

(5) ព័ត៌មានស្តីអំពីសាខា (ចំពោះសហគ្រាសដែលមានសាខា)

(3) ព័ត៌មានសង្ខេបរបស់សហគ្រាស

ឧទាហរណ៍ខាងក្រោម÷

| ស្វែងរករ                                             | សាខាតាមរយៈបារកូដសាខា                                  |                                                                                                    | Q ស្វែង                                                              | ររក               |                                                                           | កាលបរិច្ឆេទ (ឆ្នាំ) ៖ 20                                                                                    |
|------------------------------------------------------|-------------------------------------------------------|----------------------------------------------------------------------------------------------------|----------------------------------------------------------------------|-------------------|---------------------------------------------------------------------------|----------------------------------------------------------------------------------------------------|
| លេខអត្តសព្ទ<br>ឈ្មោះសហប្រ<br>ឈ្មោះសហប្រ<br>អាសយដ្ឋាន | ព្លាណកម្មសារពើពន្ធ<br>គ្រាស (ខ្មែរ)<br>គ្រាស (ឡាតាំង) | ៖ L001-9015012!<br>៖ ក្រុមហ៊ុន អេប៊ីស៊ី<br>៖ ABC 559 Comj<br>៖ #6T ផ្លូវ 201R ភ្<br>ពជ៌ធានីភ្នំពេញ | ់រ<br>559 ខូអិលធីនី<br>any Co.,Ltd<br>មិ បឹងឈូក សង្កាត់ គីឡូម៉ែត្រពេ | បខ៦ ខណ្ឌ ឬស្សីកែវ | ស្ថិតក្រោមការគ្រប់គ្រង<br>ឈ្មោះធនាគារ<br>លេខគណនីធនាគារ<br>ឈ្មោះគណនីធនាគារ | ៖ នាយកដ្ឋានគ្រប់គ្រងអ្នកជាប់ពន្ធធំ<br>៖ ធនាគារ ស៊ីអាយអិមប៊ី ភីអិលស៊ី<br>៖ 00******98<br>៖ sokromchong121898 |
| រ្នាក់ការកណ្ដ<br>ពម                                  | ពល                                                    | លខេលកេដ                                                                                            | ទឹកពោក់សារប                                                          | កាលឃើញទាបងីត      | សានភាព                                                                    | សកម្មភាព                                                                                                    |
| 1                                                    | 2020                                                  | OTOI2021030600001                                                                                  | N/A                                                                  | ០៦ មីនា ២០២១      | មិនបានបង់                                                                 | បញ្ចូលព័ត៌មានប្រកាសពន្ធ                                                                                     |
| ฆ                                                    | ល.រ បារក្                                             | រុដសាខា                                                                                            | 1                                                                    | ឈ្មោះសាខា         |                                                                           | សកម្ម                                                                                                    |
|                                                      |                                                       |                                                                                                    |                                                                      | a U               |                                                                           |                                                                                                    |

រូបភាពទី 30 ÷ ការបញ្ចូលព័ត៌មានប្រកាសពន្ធ

បន្ទាប់មកប្រព័ន្ធតម្រូវឱ្យបញ្ចូលព័ត៌ិមានមួយចំនួន ទៅតាមជំហាននីមួយៗ (១៧ ជំហាន)

#### ២.៤.២. ជិហានទី១ - ព័ត៌មានសហត្រាស

នៅក្នុងជំហានទី១ នេះគឺតម្រវឱ្យលោក លោកស្រីត្រូវបំពេញព័ត៌មានសហគ្រាស និងព័ត៌មានផ្សេងៗទៀតទៅតាម ភាពជាក់ស្តែងរបស់សហគ្រាសនីមួយៗ។

ចំណាំះ នៅក្នុងដំហានទី១ គីតម្រូវឱ្យបំពេញព័ត៌មានចាំបាច់មួយចំនួនទើបអាចបន្តទៅដំហានបន្ទាប់ទៀតបាន។ ក្នុង ករណីមិនបានបំពេញលើចំណុចដែលតម្រូវទេ នៅពេលដែលចុចលើប៊្ងតុងបន្ទាប់ នោះប្រព័ន្ធនឹងបង្ហាញព័ត៌មាន ក្រហមនៅលើប្រអប់ដែលតម្រូវនោះ។ ចំពោះដំហានបន្ទាប់ចាប់ពីដំហានទី២ ដល់ដំហានទី១៦ លោក លោកស្រី អាចបំពេញដំហានណាមួយមុន ក៍បាន ហើយនៅក្នុងអំឡុងពេលបំពេញនូវដំហាននីមួយៗ លោក លោកស្រីចុចលើ ប៊្ងតុង **ត្រឡប់ ឬ បន្ទាប់** នោះប្រព័ន្ធនឹងរក្សាទុកទិន្នន័យដែលលោក លោកស្រីបានបំពេញនោះចូលក្នុងប្រព័ន្ធដោយ ស្វ័យប្រវត្តិ។ ក្នុងករណីដែលលោក លោកស្រីបានបំពេញព័ត៌មាននៅក្នុងដំហានណាមួយ មិនទាន់បានបញ្ចប់ពេញ លេញ ហើយត្រូវការបិទប្រព័ន្ធ លោក លោកស្រីគ្រាន់តែចុចលើប៊្ងតុង**ត្រឡប់ ឬ បន្ទាប់** ដើម្បីឱ្យប្រព័ន្ធរក្សាទុក ទិន្នន័យ ហើយនៅពេលដែលចូលប្រព័ន្ធសាជាថ្មី នោះ លោក លោកស្រីអាចបន្តទៀតបាន។

|                                                                                                    | u u                                                                                        | G                                                                         | ៧ ០                                                                      | රී                                               | 90                                                                                                    | ୭୭                                          | ១២                                                  | ១៣                                 | ୭୯                                     | ୭ଝ                       | ୭៦     | อ๗      |
|----------------------------------------------------------------------------------------------------|--------------------------------------------------------------------------------------------|---------------------------------------------------------------------------|--------------------------------------------------------------------------|--------------------------------------------------|----------------------------------------------------------------------------------------------------|---------------------------------------------|-----------------------------------------------------|------------------------------------|----------------------------------------|--------------------------|--------|---------|
| ជំហានទី១ - ព័ត៌មានសហគ្រាស                                                                                                    |                                                                                            |                                                                           |                                                                          |                                                  |                                                                                                    |                                             |                                                     |                                    |                                        |                          | ១ នៃ ១ | ៧ ជំហាន |
| ណ្មេះសហគ្រាស ៖ <b>ក្រុមហ៊ុន អេប៊ីស៊ី 559 ខ្</b><br>ចំនួនសាខាសហគ្រាស ៖ O<br>ឈ្មោះអភិបាល/បណ្ណាធិការកម្មសិទ្ធិការ ៖ <b>ថៃ</b><br>ទ្រង់ទ្រាយគតិយុត្តិ /ទម្រង់នៃប្រតិបត្តិការអាជីរ<br>អាសយដ្ឋានទីស្នាក់ការសហគ្រាសបច្ចុប្បន្ន ៖<br>អាសយដ្ឋានត្រឹះស្ថានជាគោលដើមបច្ចុប្បន្ន ៖ | អិលធីធី<br>ឯ 448 សុខ<br>កៃម្ម ៖ ក្រុមហ៊ិនឯកជ<br>#6T ផ្លូវ 201R ភូមិ ប៉ី                    | វិនទទួលខុសប្រ<br>រំងឈូក សង្ការ                                            | តូវមានកម្រិត<br>ត់ គីឡូម៉ែត្រលេខ                                         | លេខអ<br>កាលប<br>សកម្ម<br>៦ ខណ្ឌ ឫសុំ             | វត្តសញ្ញាណក<br>វរិច្ឆេទចុះបញ្ជី<br>កាពអាជីវិកម្ម<br>ក្រៃវ រាជធានីវ៉្                                                                                                    | ម្មសារពើព<br>ពន្ធដារ ៖<br>១ម្បង ៖ ៖<br>ព្រញ | ទ្ធេ ៖ L001-<br>១៨ កុម្ភៈ ២<br>បំណង់(សារ            | 901501251<br>០១៦<br>ឯសង់ អគារ      | )                                      |                          |        |         |
| សម្គាល់: ប្រសិនបើព័ត៌មានសហគ្រាសពុំត្រឹម[                                                                                                    | ត្លូវសូមទាក់ទងការិយ                                                                        | ាល័យចុះបញ្ <u>ចី</u>                                                      | និងបច្ចុប្បន្នភាព                                                        | !                                                |                                                                                                    |                                             |                                                     |                                    |                                        |                          |        |         |
| អសយដ្ឋានឃ្លាងបច្ចុប្បន្ន<br>ផ្ទះលេខ ០១ សង្កាត់ ០២ ខណ្ឌ ០៣ រាជជា                                                                                                    | នីភ្នំពេញ                                                                                  |                                                                           |                                                                          |                                                  |                                                                                                    |                                             |                                                     |                                    |                                        |                          |        | Î       |
| សម្គាល់: ប្រសិនបើលោក លោកស្រីមានឃ្លាំង                                                                                                    | បន្ថែម សូមចុចបន្ថែម                                                                        | 101                                                                       |                                                                          |                                                  |                                                                                                    |                                             |                                                     |                                    |                                        |                          |        |         |
| 🛨 បន្ថែមថ្មី                                                                                                    |                                                                                            |                                                                           |                                                                          |                                                  |                                                                                                    |                                             |                                                     |                                    |                                        |                          |        |         |
| munite •                                                                                                    |                                                                                            | ដល់ខែ •                                                                   |                                                                          |                                                  |                                                                                                    |                                             |                                                     |                                    |                                        |                          |        |         |
|                                                                                                    |                                                                                            |                                                                           |                                                                          |                                                  |                                                                                                    |                                             |                                                     |                                    |                                        |                          |        |         |
| 01-2020                                                                                                    |                                                                                            | 12-2020                                                                   | )                                                                        |                                                  |                                                                                                    |                                             | ការិយប                                              | វិច្ឆេទសារពើ                       | ពន្ធ (ចំនួន                            | ខែ) ៖ <b>12</b>          | 2 18   |         |
| 01-2020<br>កម្រិតអនុលោមភាពសារពើពន្ធ                                                                                                    | <ul> <li>មាស</li> </ul>                                                                    | 12-2020<br>0 1                                                            | )<br>បាក់ O                                                              | សំរិទ្ធ                                          | 💽 គ្មាន                                                                                                    |                                             | ការិយប                                              | រិច្ឆេទសារពើ                       | ពន្ធ (ចំនួន                            | ເຊິ່ຍ) <b>៖ 12</b>       | 218    |         |
| 01-2020<br>កម្រិតអនុលោមភាពសារតើពន្ធ<br>ការកាន់កាប់បញ្ជីកាគណនេយ្យ                                                                                                    | <ul> <li>មាស</li> <li>កាន់រ</li> </ul>                                                     | 12-2020                                                                   | )<br>បាក់ 🔿<br>រានេយ្យត្រឹមត្រូវ                                         | សំរិទ្ធ (                                        | ត្ថាន                                                                                                    |                                             | ការិយប់<br>ប្យមិនត្រឹមត្រូ                          | វិច្ឆេទសារពើ<br>រូវ                | ពន្ធ ( ចំនួន                           | ខែ) ៖ <b>12</b>          | 2 8    |         |
| 01-2020<br>កម្រិតអនុលោមភាពសារពើពន្ធ<br>ការកាន់កាប់បញ្ចិកាគណនេយ្យ<br>ការកត់ត្រាបញ្ជិកាគណនេយ្យ                                                                                                    | 🖬 🔿 មាស<br>🔿 កាន់រ<br>💽 ប្រើប្រ                                                            | 12-2020<br>ា O ប្រ<br>កាប់បញ្ជិកាគព<br>ជាស់កម្មវិធីគព                     | )<br>បាក់ O<br>រានេយ្យត្រឹមត្រូវ<br>រានេយ្យកុំព្យូទ័រ                    | សំរិទ្ធ (                                        | <ul> <li>គ្មាន</li> <li>តាន់កាប់បញ្ជិក</li> <li>)</li> </ul>                                                                                                    | ាគណនេះ<br>មិនប្រើប្រ                        | ការិយប<br>ប្យមិនត្រឹមត្រ<br>រស់កម្មវិធីគត           | រិច្ឆេទសារពើ<br>រូវ<br>រោនេយ្យកុំព | ពន្ធ ( ចំនួន<br>ទ្រ័រ                  | ខំខ ) ៖ <b>12</b>        | 2 18   |         |
| 01-2020<br>កម្រិតអនុលោមភាពសារពើពន្ធ<br>ការកាន់កាប់បញ្ជិកាគណនេយ្យ<br>ការកត់ត្រាបញ្ជិកាគណនេយ្យ<br>ឈ្មោះគណនេយ្យក/ ភ្នាក់ងារសៅកម្មពន្ធដា •<br>                                                                                                    | <ul> <li>មាស</li> <li>កាន់រ</li> <li>ប្រើប្រ</li> </ul>                                    | 12-2020<br>៣ ប្រ<br>កាប់បញ្ជិកាគព<br>បាស់កម្មវិធីគព                       | )<br>បាក់ 🔾<br>រានេយ្យត្រឹមត្រូវ<br>រានេយ្យកុំព្យូទ័រ                    | សំរិទ្ធ (<br>រោណៈកម្មវិធី<br>(លោះកម្មវិធី<br>Qui | ● គ្នាន                                                                                                    | ាគណនេះ<br>មិនប្រើប្រ                        | ការិយប<br>ប្យមិនត្រឹមត្រូ<br>រស់កម្មវិធីគ           | រិច្ឆេទសារពើ<br>រូវ<br>ណនេយ្យកុំពុ | ពន្ធ (ចំនួន<br>ទ្រ័រ                   | ີ້ເຂັ) ៖ <b>12</b>       | t îs   |         |
| 01-2020<br>កម្រិតអនុលោមភាពសារតើពន្ធ<br>ការកាន់តាប់បញ្ជីកាគណនេយ្យ<br>ការកត់ត្រាបញ្ជីកាគណនេយ្យ<br>ឈ្មោះគណនេយ្យករ / ភ្នាក់ងរសេវាកម្មឲ្យដារ -<br>DEF Consutting Firm Co., Ltd.<br>សវនកម្មឯកពដ្យវ៉ែងលតម្រូវដោយច្បាប់                                                       | <ul> <li>មាស</li> <li>៣ ទាន់រ</li> <li>ប្រើប្រ</li> <li>មានរ</li> </ul>                    | 12-2020<br>12-2020<br>កាប់បញ្ចិកាគព<br>បាស់កម្មវិធីគព<br>ការតម្រូវ (តម្រុ | )<br>រាក់ O<br>រានេយ្យត្រឹមត្រូវ<br>រានេយ្យកុំព្យូទ័រ<br>រូវឱ្យដាក់របាយក | សំរិទ្ធ ព                                        | <ul> <li>គ្មាន</li> <li>nន់កាប់បញ្ចឹក</li> <li>)</li> <li>)</li> <li>)</li> <li>)</li> <li>)</li> <li>)</li> <li>)</li> <li>)</li> <li>)</li> <li>(1)</li> <li>(2)</li> </ul> | ាគណនេះ<br>មិនប្រើប្រ<br>គ្មានការត           | ការិយប<br>ប្យមិនត្រឹមព្រ<br>រស់កម្មវិធីគព           | រិច្ឆេទសាវពើ<br>រូវ<br>ណនេយ្យកុំពុ | ពន្ធ (ចំនួន<br>រូ <b>ទ័រ</b>           | ŝ́8) ≑ <b>12</b>         | 18     |         |
| 01-2020<br>កម្រិតអនុលោមភាពសារតើពន្ធ<br>ការកាន់កាប់បញ្ជីកាគណនេយ្យ<br>ការកត់ត្រាបញ្ជីកាគណនេយ្យ<br>ឈូរគណនេយ្យក/ភ្នាក់ងនេសវាម្មឲ្យដារ -<br>DEF Consutting Firm Co., Ltd.<br>សវនកម្មឯករាជ្យវ័ងលតម្រូវដោយច្បាប់<br>លើកលែងពន្ធលើប្រាក់ចំណូល                                  | <ul> <li>មាស</li> <li>កាន់រ</li> <li>ប្រើប្រ</li> <li>មានរ</li> <li>ថ្នាំមានផលរ</li> </ul> | 12-2020<br>២ ប្រ<br>កាប់បញ្ជិកាគណ<br>ការតម្រូវ (តម្រុ<br>ប្រដំបូង         | )<br>រាក់ 🔾<br>រានេយ្យក្រឹមត្រូវ<br>រានេយ្យកុំល្ឃទ័រ<br>រុះឱ្យដាក់របាយក  | សំរិទ្ធ (                                        | <ul> <li>គ្មាន</li> <li>nន់កាប់បញ្ចឹក</li> <li>)</li> <li>)</li> <li>ckBook</li> <li>()</li> <li>()</li> <li>()</li> <li>()</li> <li>()</li> </ul>                            | ាគណនេះ<br>មិនប្រើប្រា<br>គ្មានការត<br>បូង   | ការិយប<br>រប្យមិនត្រឹមព្រ<br>រស់កម្មវិធីគព<br>ម្រូវ | រិច្ឆេទសារពើ<br>រូវ<br>ព           | ពន្ធ (ចំនួន<br>រូ <b>ទ័រ</b><br>យៈពេលអ | ខែ) ៖ <b>12</b><br>ទិភាព | 81     |         |

#### ខាងក្រោមនេះគឺជាឧទាហរណ៍ក្នុងការបំពេញនៅក្នុងជំហានទី១÷

រូបភាពទី 31 ÷ ជំហានទី១ ការបញ្ចូលព័ត៌មានប្រកាសពន្ធ

ចុចលើប៊្ងូតុង **ត្រឡប់** ឬ **បន្ទាប់** ដើម្បីរក្សាទុក និងទៅជំហានខាងមុខ ឬជំហានបន្ទាប់។

#### ២.៤.៣. ជិហានទី២ - ការចូលរួមមូលធនគិតត្រឹមការិយបរិច្ឆេទ

នៅក្នុងជំហានទី២នេះ គឺតម្រវឱ្យបញ្ចូលព័ត៌មាន ការចូលរួមមូលធននៅក្នុងការិយបរិច្ឆេទ÷

នៅក្នុងចំណុច ក. មូលធន/មូលធនភាគហ៊ុនចុះបញ្ចី និង ខ. មូលធន/មូលធនភាគហ៊ុន(បានបង់) ប្រសិនបើមាន ច្រើនជាង ១ នោះលោក លោកស្រី អាចចុចលើប៊្ងូតុង 🕣 បន្ថែមថ្មី ដែលនៅខាងចុងនៃតារាងដើម្បីបន្ថែម ជួរដេក(row) ទៅតាមតម្រូវការ និងស្ថានភាពជាក់ស្តែងរបស់សហគ្រាស់របស់លោក លោកស្រីបាន។

|            | 8      | ម្រព័ន្ធត្រ        | ອບ່າຍສາ                   | ระวรรถ์     | ຮ້ອີສຽຍກ                    | ಕಾಲಕ್ಷೇಣ         | ទីត្រាត់ទំរ      | ಭಾಣದಿವ    | ກໍ່ສູງສາສະ | ខេឌ្យាថ្ម | ŋ            |           |            |             | 👜 ភាសារ       | នីរ 🗕 | 🜔 ឡន         | សំណាង 🗸  |
|------------|--------|--------------------|---------------------------|-------------|-----------------------------|------------------|------------------|-----------|------------|-----------|--------------|-----------|------------|-------------|---------------|-------|--------------|----------|
| <b>f</b> 9 | ព័រដើម | ៖ / ជំហានទី២ - រ   | ការចូលរួមមូលជ             | នេគិតត្រឹមរ | ការិយបរិច្ឆេទ               |                  |                  |           |            |           |              |           |            |             |               |       |              |          |
| ជំប        | ៣នទី   | ୭                  | D                         | M           | Ġ                           | đ                | G                | ៧         | ď          | Ĉ         | 90           | 99        | ৩৩         | ១៣          | ୭୯ ୧          | 94    | ୭៦           | ๑๗       |
| ជំប        | កានទី  | ១ - ការចូលរួមមូព   | បធនគិតត្រឹមកា             | រិយបរិច្ឆេទ |                             |                  |                  |           |            |           |              |           |            |             |               |       | ២ នៃ         | ១៧ ដំហាន |
|            |        | 1010-111           |                           |             |                             |                  |                  |           |            |           | ສາສຍັ        | ត្រ ឬទំនៃ | เอหร่อยเอล |             |               |       |              |          |
| 5          | 25.6   | (ឈើះតែន<br>លើវិហ៍រ | លើតំងីល\ខ្លួង<br>សំភេទរំ។ |             | តេសយដ្ឋានទ<br>ខេស់ឆ្លាស់តារ | ដំដាំខ<br>ដំដាំខ | <b>ຊຣ</b> ຣາເສີຣ | ទមលន្ទរាម |            | ដើមតាខែ   | ມອະເລີຍ      |           |            | ຍຸຍຄາງເສຍງາ | ខួន           |       | សតម្មត       | aea      |
|            |        | 49                 | 10)                       |             |                             |                  |                  |           | ສາສເພ      | 10        | មេស៊ាមុ(រៀល) |           | ສາສເໝ      | ធីតទ្រ      | តត់( វៀល )    |       |              |          |
| 8          | ៖. មូន | រនេះ ទំនេះ ខេន     | <b>ឯ</b> ងស៊ីនចុះថ        | ซี          |                             |                  |                  |           |            |           |              |           |            |             |               |       |              |          |
|            | 1      | Mr. A              |                           | ភ្នំពេព     | 0                           |                  | ប្រជាន           |           | 100 %      |           | 80,000,00    | 0,000     | 100 %      |             | 80,000,000,00 | 0     | 🕂 បន្ថែមថ្មី |          |
|            |        |                    |                           |             |                             |                  |                  | សរុប      | 100 %      |           | 80,000,00    | 0,000     | 100 %      |             | 80,000,000,00 | 0     |              |          |
| 5          | ខ. មូល | រនេះ ខេរមូល ខេន    | ទានឡើន (ទា                | ខមខំ)       |                             |                  |                  |           |            |           |              |           |            |             |               |       |              |          |
|            | 1      | Mr. A              |                           | ភ្នំពេព     | 0                           |                  | ប្រធាន           |           | 100 %      |           | 80,000,00    | 0,000     | 100 %      |             | 80,000,000,00 | 0 📋 🤇 | 🗗 បន្ថែមថ្មី |          |
|            |        |                    |                           |             |                             |                  |                  | សរុប      | 100 %      |           | 80,000,00    | 0,000     | 100 %      |             | 80,000,000,00 | 0     |              |          |
|            |        |                    |                           |             |                             |                  |                  |           |            |           |              |           |            |             |               |       |              |          |
|            | ?) н   | elp                |                           |             |                             |                  |                  |           |            |           |              |           |            | ម្រុត្យ 🔶   | ២ (១)         | នៃ១៧  | → បş         | រាប់ (៣) |

#### ខាងក្រោមនេះគឺជាឧទាហរណ៍ក្នុងការបំពេញនៅក្នុងជំហានទី២÷

រូបភាពទី 32 ÷ ជំហានទី២ ការបញ្ចូលព័ត៌មានដើមទុន

- ចុចលើប៊្ងូតុងបន្ថែមថ្មីក្នុងករណីមានច្រើនជាង 1 កំណត់ត្រា (record)
- ចុចលើប៊្ងូតុង ត្រឡប់ ឬ បន្ទាប់ ដើម្បីរក្សាទុក និងទៅជំហានខាងមុខ ឬជំហានបន្ទាប់។

#### ២.៤.៤. ជំហានទី៣ - ព័ត៌មានអំពីនិយោជិតសហគ្រាសនៅក្នុងការិយបរិច្ឆេទ

នៅក្នុងជំហាននេះគឺតម្រូវឱ្យបញ្ចូលព័ត៌មានស្តីអំពីនិយោជិត ដែលមានដូចជា អ្នកគ្រប់គ្រងជាអ្នកច្ចូលហ៊ុន , អ្នកគ្រប់គ្រងមិនមែនជាអ្នកច្ចូលហ៊ុន, សរុបបុគ្គលិក-កម្មករ និងបុគ្គលិក-កម្មករជាប់ពន្ធលើប្រាក់បៀវត្ស។ នៅក្នុងចំណុច អ្នកគ្រប់គ្រងជាអ្នកចូលហ៊ុន និងអ្នកគ្រប់គ្រងមិនមែនជាអ្នកចូលហ៊ុន ប្រសិនបើមានច្រើនជាង ១ នោះលោក លោកស្រីអាច 🚭 បន្ថែមថ្មី ចុចលើប៊្ងតុង ដែលនៅខាងចុងនៃតារាងដើម្បីបន្ថែមជួរដេក(row) ទៅ តាមតម្រូវការនិងស្ថានភាពជាក់ស្តែងរបស់សហគ្រាស់របស់លោក លោកស្រីបាន។

លោក- លោកស្រីក៏អាចបញ្ចូលបញ្ចីឈ្មោះថ្នាក់ដឹកនាំជាកញ្ចប់បានផងដែរ ដោយទាញយកទម្រង់ Excel Template រួចបញ្ចូលទិន្នន័យក្នុង Template នោះ។ បន្ទាប់មកស្ងមក្ខូពី រួចចុចប៊្ងតុង Paste from Clipboard ខាង ក្រោមនេះគឺជាឧទាហរណ៍ក្នុងការបំពេញនៅក្នុងជំហានទី៣÷

| ແສະສະ້ະສຸດຄານສະເດະເດັດ                                                        |                                                                      |                                                                                                    |                                                                                                    |                                                             |                                                                                                    |                                                                           |                                                                                                    |
|-------------------------------------------------------------------------------|----------------------------------------------------------------------|----------------------------------------------------------------------------------------------------|----------------------------------------------------------------------------------------------------|-------------------------------------------------------------|----------------------------------------------------------------------------------------------------|---------------------------------------------------------------------------|----------------------------------------------------------------------------------------------------|
| fulgeo geo el fut feo el s                                                    |                                                                      |                                                                                                    |                                                                                                    |                                                             |                                                                                                    |                                                                           | បញ្ចូលជាកញប់                                                                                                    |
| ໝາມໂຮ                                                                         | ซูญสั                                                                | ŝ                                                                                                    | ប្រាក់បៀ<br>នទួន រះអ្វាជីវីអង្គរយូន<br>(រៀង                                                                                                    | ១ក្ស<br>ឯកម្មនម្រំន<br>)                                    | មន្តថៃងងលេខន៍ចន្តែម<br>( ខេត្តី(i)                                                                                                    |                                                                           | សកម្មភាព                                                                                                    |
|                                                                               | សរុន                                                                 |                                                                                                    | 0                                                                                                    | 0                                                           |                                                                                                    | 0                                                                         | ●បន្ថែមថ្មី                                                                                                    |
| .អូកគ្រប់គ្រនមិនមែនខាអូកចូលហ៊ុន                                               | 1                                                                    |                                                                                                    |                                                                                                    |                                                             |                                                                                                    |                                                                           |                                                                                                    |
|                                                                               | ំ សម្រាប់កម្មវិធីរុករកប្រភេទ Mozilla<br>Edge, Google Chrome, Opera ( | Firetox គឺមិនអាចប្រើតាមរយៈ Pa<br>ជាដើម។                                                                                                    | ste From Clipboard បានទេ                                                                                                    | សូមប្រើប្រាស់កម្មវិធីរុករកដែល                               | រអាចគាំទ្រ Paste From Clipboard ដែល                                                                                                    | បមានដូចជា Microsoft                                                       | បញ្ចូលជាកញ្ចប់                                                                                                    |
| ຮໂພດພ                                                                         | Paste From Clipboard                                                 | 🜢 ទាញយក Excel Templa                                                                                                    | te                                                                                                    |                                                             |                                                                                                    |                                                                           | សតម្មភាព                                                                                                    |
|                                                                               |                                                                      | =05                                                                                                    | żan                                                                                                    | ប្រាក់បៀវត្                                                 | រ អត្ថប្រយោជន៍បន្ទែ                                                                                                    | §8 *1811500                                                               | រខ្មែមថ្មី                                                                                                    |
|                                                                               | 10.1 01010                                                           | tip1A                                                                                                    | Uga                                                                                                    | ក្រៅពីអត្ថប្រយោជន៍ប                                         | ន្ថម (ជៀល) (ជៀល)                                                                                                    | សាត្តការ                                                                  |                                                                                                    |
| e le dêle militin e ditêle militin                                            |                                                                      |                                                                                                    | គ្មានទំនួន                                                                                                    | w                                                           |                                                                                                    |                                                                           |                                                                                                    |
| សរុលាតា                                                                       |                                                                      |                                                                                                    |                                                                                                    |                                                             |                                                                                                    |                                                                           | សតន្មតាព                                                                                                    |
| ៣.សមេបុគ្គលិក-កម្មក៖<br>៤ បត្ថលិក-កម្មកាលបំពុលលើឈក់លើចត                       |                                                                      |                                                                                                    |                                                                                                    |                                                             |                                                                                                    |                                                                           |                                                                                                    |
|                                                                               |                                                                      |                                                                                                    |                                                                                                    |                                                             |                                                                                                    |                                                                           |                                                                                                    |
|                                                                               |                                                                      |                                                                                                    |                                                                                                    |                                                             |                                                                                                    |                                                                           |                                                                                                    |
| А                                                                             |                                                                      | В                                                                                                    | С                                                                                                    |                                                             | D                                                                                                    |                                                                           | E                                                                                                    |
| A                                                                             |                                                                      | B                                                                                                    | C                                                                                                    | ប្រាក់ប៉េ<br>អគ្គប្រយោជ                                     | D<br>]វត្សក្រៅពី<br>ន៍ឃុំនម/ រៀល )                                                                                                    | អត្តរយោ                                                                   | E                                                                                                    |
| A<br>បរិយាយ<br>Description                                                    | i<br>Po                                                              | B<br>តួនាទី<br>psition                                                                                                    | C<br>ចំនួន<br>Number                                                                                                    | ប្រាក់ឃុំ<br>អត្ថប្រយោជវ<br>Salary Excl                     | D<br>]វត្សក្រៅពី<br>ន៍បន្ថែម( រៀល )<br>luding Fringe                                                                                                    | អត្ថប្រវេ<br>Fringe                                                       | E<br>រវាជន៍បន្ថែម( រៀល )<br>e Benefits( KHR )                                                                                                    |
| A<br>បរិយាយ<br>Description                                                    | i<br>Po                                                              | B<br>តួនាទី<br>psition                                                                                                    | C<br>ចំនួន<br>Number                                                                                                    | ប្រាក់បៀ<br>អត្ថប្រយោជវ<br>Salary Excl<br>Benefi            | D<br>]វត្សក្រៅពី<br>ន៍បន្ថែម( វៀល )<br>luding Fringe<br>its( KHR)                                                                                                    | អត្ថប្រវេ<br>Fringe                                                       | E<br>រវាជន៍បន្ថែម( វៀល )<br>e Benefits( KHR )                                                                                                    |
| A<br>បរិយាយ<br>Description<br>រំលោ រំបង់                                      | ្រពោន                                                                | 8<br>តួនាទី<br>psition                                                                                                    | C<br>ចំនួន<br>Number<br>1                                                                                                    | ប្រាក់ប៉េ<br>អត្ថប្រយោជវ<br>Salary Excl<br>Benefi           | D<br>)វត្សរក្រាពី<br>ន៍បន្ថែម(រៀល)<br>luding Fringe<br>its(KHR)<br>200,000                                                                                                    | អត្ថប្ររះ<br>Fringe                                                       | E<br>រវាជន៍បន្ថែម( រៀល )<br>e Benefits( KHR )                                                                                                    |
| A<br>បរិយាយ<br>Description<br>រំបេក រំបង់<br>រំបេក រំដួល                      | រុ<br>Pc<br>ប្រធាន<br>អនុប្រធាន                                      | B<br>តួនាទី<br>psition                                                                                                    | C<br>ចិន្នន<br>Number<br>1                                                                                                    | ប្រាក់ប៉េ<br>អត្ថប្រយោជរ<br>Salary Excl<br>Benefi           | D<br>)វត្សរក្រាពី<br>ន៍បន្ថែម( រៀល )<br>luding Fringe<br>its(KHR)<br>200,000<br>300,000                                                                                                    | អត្ថប្រវេ<br>Fring                                                        | E<br>រវាជន៍បន្ថែម( រៀល )<br>e Benefits( KHR )<br>20                                                                                                    |
| A<br>បរិយាយ<br>Description<br>រំបេក រំបង់<br>រំបេក រំដួល<br>Mr. A             | ្រពោន<br>ប្រធាន<br>អនុប្រធាន<br>General Mai                          | 8<br>តួនាទី<br>position                                                                                                    | C<br>ចំន្ទន<br>Number<br>1<br>1                                                                                                    | ប្រាក់ប៉េ<br>អត្ថប្រយោជវ<br>Salary Excl<br>Benefi           | D<br>)វត្សរក្រាពី<br>ន៍បន្ថែម(រៀល)<br>luding Fringe<br>its(KHR)<br>200,000<br>300,000<br>400,000                                                                                                    | អត្ថប្រវេ<br>Fring                                                        | E<br>រវាជន៍បន្ថែម(រៀល)<br>e Benefits(KHR)<br>20<br>30                                                                                                    |
| A<br>បរិយាយ<br>Description<br>រំលោ រំបង់<br>រំលោ រំដួល<br>Mr. A<br>Mr. B      | ្រ<br>ព្រជាន<br>អនុប្រធាន<br>General Mai<br>Accounting               | 8<br>ត្ននាទី<br>position<br>nager<br>Manager                                                                                                    | C<br>ចំនួន<br>Number<br>1<br>1<br>1                                                                                                    | ប្រាក់ប៉េ<br>អត្ថប្រយោជវ<br>Salary Excl<br>Benefi           | D D Jត្សូរត្រាតី ន៍បន្ថែម(រៀល) luding Fringe its(KHR) 200,000 300,000 400,000 500,000                                                                                                    | អត្ថប្ររt<br>Fring                                                        | E<br>រវាជន៍បន្ថែម(រៀល)<br>e Benefits(KHR)<br>20<br>30<br>40                                                                                                    |
| A<br>បរិយាយ<br>Description<br>រំបេក រិថង់<br>រំបេក រំដួល<br>Mr. A<br>Mr. B    | ្បាន<br>ព្រនាន<br>អនុប្រនាន<br>General Mai<br>Accounting             | 8<br>តួនាទី<br>position<br>nager<br>Manager                                                                                                    | C<br>ចំន្ទន<br>Number<br>1<br>1<br>1<br>1                                                                                                    | ប្រាក់ប៉េ<br>អត្ថប្រយោជវ<br>Salary Excl<br>Benefi           | D<br>)វត្សរក្រាតី<br>ន៍បន្ថែម(រៀល)<br>luding Fringe<br>its(KHR)<br>200,000<br>300,000<br>400,000                                                                                                    | អត្ថប្រវេ<br>Fring                                                        | E<br>រវាជន៍បន្ថែម(រៀល)<br>e Benefits(KHR)<br>20<br>30<br>40                                                                                                    |
| A<br>បរិយាយ<br>Description<br>ថៃថា ថៃង៉<br>ថៃថា វិជួល<br>Mr. A<br>Mr. B       | ្រូវតាន<br>ព្រវតាន<br>អនុប្រតាន<br>General Man<br>Accounting         | 8<br>តួនាទី<br>position<br>nager<br>Manager                                                                                                    | C<br>ចំនួន<br>Number<br>1<br>1<br>1<br>1                                                                                                    | ប្រាក់ប៉េ<br>អត្ថប្រយោជវ<br>Salary Excl<br>Benefi           | D D J tត្បូរក្រាតី ន៍បន្ថែម(រៀល) luding Fringe its(KHR) 200,000 300,000 400,000 500,000                                                                                                    | អត្ថប្ររះ<br>Fring                                                        | E<br>រោជន៍បន្ថែម(រៀល)<br>e Benefits(KHR)<br>20<br>30<br>40                                                                                                    |
| A<br>បរិយាយ<br>Description<br>រំបេក រំបង់<br>រំបេក រំដួល<br>Mr. A<br>Mr. B    | ្បូវតាន<br>ប្រតាន<br>អនុប្រតាន<br>General Mai<br>Accounting          | 8<br>តួនាទី<br>position<br>nager<br>Manager                                                                                                    | C<br>ប៉ិន្ទន<br>Number<br>1<br>1<br>1<br>1<br>1                                                                                                    | ប្រាក់ប៉េ<br>អត្ថប្រយោជវ<br>Salary Excl<br>Benefi           | D D Jវត្សរក្រាតី ន៍បន្ថែម(រៀល) luding Fringe atis(KHR) 200,000 400,000 500,000                                                                                                    | អត្ថប្រដេ<br>Fringe                                                       | E<br>អាជន៍បន្ថែម( រៀល )<br>e Benefits( KHR)<br>20<br>30<br>40                                                                                                    |
| A<br>បរិយាយ<br>Description<br>រំលោ រំបង<br>រំលោ រំដួល<br>Mr. A<br>Mr. B       | ្រ<br>ព្រធាន<br>អនុប្រធាន<br>General Man<br>Accounting               | 8<br>ត្ននាទី<br>position<br>nager<br>Manager                                                                                                    | C<br>ចំនួន<br>Number<br>1<br>1<br>1<br>1                                                                                                    | ប្រាក់ប៉េ<br>អត្ថប្រយោជវ<br>Salary Excl                     | D D J t ត្ t ត t t t t t t t t t t t t t t t                                                                                                    | អត្ថប្ររដ<br>Fring                                                        | E<br>រោជន៍បន្ថែម(រៀល)<br>e Benefits(KHR)<br>20<br>30<br>40                                                                                                    |
| A<br>បរិយាយ<br>Description<br>រំលោ រំថង់<br>រំលោ រំដួល<br>Mr. A<br>Mr. B      | ្រពោន<br>ព្រពាន<br>អនុប្រពាន<br>General Mai<br>Accounting            | B<br>តួនាទី<br>position<br>nager<br>Manager<br>Manager                                                                                                    | C<br>ចំនួន<br>Number<br>1<br>1<br>1<br>1<br>1<br>1<br>1<br>1<br>1<br>1<br>1<br>1<br>1<br>1<br>1                                                                                                    | ប្រាក់ប្មេ<br>អត្ថប្រយោជ<br>Salary Excl<br>Benefi           | D D D J f ត្បូរ ក្រាតី ន៍បន្ថែម (រៀល ) luding Fringe sts (KHR) 200,000 400,000 500,000                                                                                                    | អត្ថប្ររដ<br>Fringe                                                       | E<br>អាជន៍បន្ថែម(រៀល)<br>e Benefits(KHR)<br>20<br>30<br>40                                                                                                    |
| A<br>បរិយាយ<br>Description<br>រំលោ រំថ្មល<br>Mr. A<br>Mr. B                   | ្រូវគាន<br>ព្រូវគាន<br>អនុប្រធាន<br>General Man<br>Accounting        | B<br>ត្តនាទី<br>psition<br>nager<br>Manager<br>Manager                                                                                                    | C         มี           บิรูร         ม           ม         1           1         1           1         1           1         1           1         1           1         1           1         1           1         1           1         1           1         1           1         1           1         1           1         1           1         1           1         1           1         1           1         1                                                                                                    | ប្រាក់ប្រ<br>អត្ថប្រយោជវ<br>Salary Excl<br>Benefi           | D D D J t ត្បូរព្រៅពី ន៍បន្ថែម (រៀល ) luding Fringe its (KHR) 200,000 300,000 400,000 500,000                                                                                                    | អត្ថប្ររដ<br>Frings                                                       | E<br>អាដន៍បន្ថែម(រៀល)<br>e Benefits(KHR)<br>20<br>30<br>40                                                                                                    |
| A<br>បរិយាយ<br>Description<br>រំលោ រំថង់<br>រំលោ រំដួល<br>Mr. A<br>Mr. B      | ខ្ម<br>ព្រធាន<br>អនុប្រធាន<br>General Mai<br>Accounting              | B<br>a a a a a a a a a a a a a a a a a a a                                                                                                     | C           ชิ้ฐร           Number           1           1           1           1           1           1           1           1           1           1           1           1           1           1           1           1           1           1           1           1           1           1           1           1           1           1           1           1           1           1           1           1           1           1           1           1           1           1           1           1           1           1           1           1           1           1           1           1           1           1 <td< td=""><td>ប្រាក់ប្រ<br/>អត្ថប្រយោជ<br/>Salary Excl<br/>Benefi</td><td>D D D J f ត្បូរ ក្រាតី ន៍បន្ថែម (រៀល ) luding Fringe its (KHR) 200,000 400,000 500,000 200,000 200,00</td><td>អត្ថប្ររដ<br/>Fringe</td><td>E<br/>អាជន៍បន្ថែម(រៀល)<br/>e Benefits(KHR)<br/>20<br/>30<br/>40</td></td<> | ប្រាក់ប្រ<br>អត្ថប្រយោជ<br>Salary Excl<br>Benefi            | D D D J f ត្បូរ ក្រាតី ន៍បន្ថែម (រៀល ) luding Fringe its (KHR) 200,000 400,000 500,000 200,000 200,00 | អត្ថប្ររដ<br>Fringe                                                       | E<br>អាជន៍បន្ថែម(រៀល)<br>e Benefits(KHR)<br>20<br>30<br>40                                                                                                    |
| A<br>UTUNU<br>Description<br>Titon Toh<br>Titon TigO<br>Mr. A<br>Mr. B        | រ<br>ព្រមាន<br>អនុប្រធាន<br>General Mar<br>Accounting                | B<br>agan F<br>bosition<br>nager<br>Manager<br>Manager<br>Industry<br>Manager<br>Manager<br>M | C         ชิฐร           พิมพาber         1           1         1           1         1           1         1           1         1           1         1           1         1           1         1           1         1           1         1           1         1           1         1           1         1           1         1           1         1           1         1           1         1           1         1           1         1           1         1           1         1           1         1           1         1           1         1           1         1           1         1           1         1           1         1           1         1           1         1           1         1           1         1           1         1           1         1           1         <                                                                                                    | ប្រាក់ប្រ<br>អត្ថប្រយោជវ<br>Salary Excl<br>Benefi           | D D D D D D D D D D D D D D D D D D D                                                                                                    | អត្ថប្ររោ<br>Frings<br>(P Passe From Clipboo<br>ល) អត្ថប្រយោ              | E<br>มา มี ธับรี ฐ ษ ( เว้ ) ญ )<br>e Benefits ( KHR )<br>20<br>30<br>40<br>40<br>40<br>40<br>40<br>40<br>40<br>40<br>40<br>4                                                                                            |
| A<br>UIUNU<br>Description<br>IUNION<br>IUNION<br>Mr. A<br>Mr. B<br>Fixed Asse | ខ្មែរ មាន<br>ប្រមាន<br>អនុប្រមាន<br>General Mar<br>Accounting        | B<br>ភ្លួនា ទី<br>psition<br>nager<br>Manager<br>Manager                                                                                                    | C<br>ชัฐร<br>Number<br>1<br>1<br>1<br>1<br>1<br>1<br>1<br>1<br>1<br>1<br>1<br>1<br>1                                                                                                    | ប្រាក់ប្រ<br>អត្ថប្រយោជវ<br>Salary Excl<br>Benefi<br>Benefi | D D)វត្សរព្រាតិ ន៍បរនៃម (រៀល) luding Fringe its (KHR) 200,000 200,000 200,00  | H ថ្លា (juit<br>Fringe<br>)<br>(g Passe From Cliptoo<br>α) Hg[ptum<br>(t) | E           มา มี ธับรี ฐ ម ( เริ ) ณ )           e Benefits ( KHR )           200           200           300           400           แป มีเมษาอยู่อย่า Microsoft           เมื่อบริมูม           เมือบรายอุ่ม มายู่การ |

រូវបភាពទី 33 ÷ជំហានទី៣ ព័ត៌មានអំពីនិយោជិតសហគ្រាសនៅក្នុងការិយបរិច្ឆេទ

#### ២.៤.៥. ជិហានទី៤ - តារាងតុល្យការគិតត្រឹមការិយបរិច្ឆេទ

នៅក្នុងជំហាននេះ គីតម្រូវឱ្យបញ្ចូលព័ត៌មានស្តីអំពីតារាងតុល្យការ ដែលមានដូចជា ទ្រព្យសកម្ម, មូលនិធិ/ទុនម្ចាស់ ទ្រព្យ និងបំណុល ជាដើម។ ចំពោះការបញ្ចូលទិន្នន័យលោក លោកស្រី អាចបញ្ចូលទៅតាមប្រតិបត្តិការជាក់ស្តែង របស់សហគ្រាស បើមានប្រតិបត្តិការមិនទាក់ទងនិងសហគ្រាស់លោក លោកស្រី ទេ អាចមិនបំពេញ ឬបញ្ចូលលេខ 0 បាន។ ចំពោះទិន្នន័យអវិជ្ជមាន (-) នៅពេលដែលកំពុងបញ្ចូល ឬ ចម្លង (copy) ពី excel លោកអ្នកត្រូវបញ្ចូល សញ្ញា - ដោយខ្លួនឯង ហើយប្រព័ន្ធប្តូរតម្លៃលេខនោះទៅជាពណិក្រហម និងនៅពេលដកចេញពីប្រអប់ ប្រព័ន្ធនឹង ចេញជាវង់ក្រចក ហើយមានពណិក្រហមដ្ចចគ្នា ដែលពណិក្រហម និងវង់ក្រចកនោះបញ្ជាក់ថាជាតម្លៃអរិជ្ចមាន។ ខាងក្រោមនេះគឺជាឧទាហរណ៍ក្នុងការបំពេញនៅក្នុងជំហានទី៤÷

| ណ្ដែម សម្តារ សម្តារស្វារសារសេរារទូទ<br>ជំហានទី ១ ២ ៣ ៥ ៥ ៦ ៣ | G & 90 | ୭୭ ୭୯ ୭୩ ୭୯                    | ଽ ୭୯ ୭୦ ୧                        |
|--------------------------------------------------------------|--------|--------------------------------|----------------------------------|
| ຈໍ່ເຫດລີ້ - ອຸດໂຮດແອເຮືອເອົາເຫນີແໜ້                          |        |                                | c in only                        |
| หกแขลด - ขนตร์เก็บแหต่ใหลมนตกหดีล                            |        |                                | 0 18 211                         |
| ಕ್ಕಣುಣ                                                       | 1820   | តារិយចរិះខ្លួននេះ (N)<br>(រៀល) | តារិយមរិះខ្លួនឌុន (N-1)<br>(រៀល) |
| l- <b>ទ្រន្យសកម្ម</b> (A0=A1+ A13)                           | AO     | 730,457,196,863                | 729,391,680,                     |
| <b>ទ្រព្យសកម្មយេះពេលខែខ</b> [A1 <b>=សរុប</b> (A2:A12)]       | A1     | 138,281,473,197                | 141,769,585,                     |
| ដីឆ្លីរបស់សហគ្រាស                                            | A2     | 2,022,500,000                  |                                  |
| ការរៀបចំតុបតែងលម្អដ៏ឆ្លីរបស់សហគ្រាស                          | A3     | 0                              |                                  |
| សំណង់អគាររបស់សហគ្រាស                                         | A4     | 0                              |                                  |
| សំណង់អគារលើដីឆ្លីក្រោមភតិសន្យា                               | A5     | 64,665,867,747                 | 67,051,604,                      |
| ទ្រព្យសកម្មរយៈពេលវែងកំពុងដំណើរការ                            | A6     | 0                              |                                  |
| រោងចក្រ ( ក្រៅពីអគារ) និងបរិក្ខារ                            | A7     | 15,584,022,969                 | 18,701,091                       |
| កេរ្តិ៍ឈ្មោះ/មូលនិធិពាណិជ្ជកម្ម                              | A8     | 0                              |                                  |
| ចំណាយបង្កើតសហគ្រាសដំបូង                                      | A9     | 0                              |                                  |
| ទ្រព្យសកម្មក្រោមភតិសន្យា និងបុព្វលាភនៃការប្រើប្រាស់          | A10    | 0                              |                                  |
| វិនិយោគក្នុងសហគ្រាសដទៃ                                       | A11    | 56,000,000,000                 | 56,000,000,                      |
| ទ្រព្យសកម្មរយៈពេលវ៉ែងផ្សេង១                                  | A12    | 9,082,481                      | 16,888                           |
| <b>ទ្រព្យសកម្មឈេះពេលខ្លី</b> [A13= <b>សរុច</b> (A14:A27)]    | A13    | 592,175,723,666                | 587,622,094,                     |
| ស្តុកវត្ថុជាតុដើម និងសម្ភាវផ្គត់ផ្គង់                        | A14    | 438,477,717                    | 1,226,326,                       |
| ស្តុកទំនិញ                                                   | A15    | 0                              |                                  |
| ស្តុកផលិតផលសម្រេច                                            | A16    | 10,437,800,154                 | 14,998,734,                      |
| ផលិតផលកំពុងផលិត                                              | A17    | 0                              |                                  |
| គណនីត្រូវទទួល / អតិថិជន                                      | A18    | 81,359,475,595                 | 105,003,467,                     |
| គណនីត្រូវទទួលផ្សេងៗ                                          | A19    | 451,550,136,140                | 384,278,596                      |
| ចំណាយបានកត់ត្រាមុន                                           | A20    | 36,548,112                     | 22,063,                          |
| សាច់ប្រាក់នៅក្នុងបេឡា                                        | A21    | 821,593,339                    |                                  |
| សាច់ប្រាក់នៅធនាគារ                                           | A22    | 42,398,471,929                 | 77,373,952,                      |
| ឥណទានប្រាក់រំដោះពន្ធលើប្រាក់ចំណូល                            | A23    | 210,124,684                    | 173,195                          |
| ឥណទានអាករលើតម្លៃបន្ថែម                                       | A24    | 2,515,326,876                  | 2,314,112                        |
| ឥណទានពន្ធ-អាករដទៃទៀត                                         | A25    | 0                              |                                  |
|                                                              |        |                                |                                  |

ប្រព័ន្ធគ្រប់គ្រងការដាក់លិខិតប្រកាសពន្ធលើប្រាក់ចំណូលប្រចាំឆ្នាំ តាមអនឡាញ

#### ្ធរូបភាពទី 34 ÷ជំហានទី៤ ការបញ្ចូលទិន្នន័យតារាងរុល្យការ

ចុចលើប៊្លុតុង ត្រឡប់ ឬ បន្ទាប់ ដើម្បីរក្សាទុក និងទៅជំហានខាងមុខ ឬជំហានបន្ទាប់។

#### ២.៤.៦. ជិហានទី៥ - របាយការណ៍លទ្ធផលសម្រាប់ការិយបរិច្ឆេទ

នៅក្នុងជំហាននេះ គឺតម្រវឱ្យបញ្ចូលព័ត៌មានស្តីអំពីរបាយការណ៍លទ្ធផល ដែលមានដូចជាចំណូលនិង ចំណាយជាដើម។ ចំពោះការបញ្ចូលទិន្នន័យ បើទិន្នន័យនោះជាតម្លៃអរិជ្ជមានគឺត្រូវបញ្ចូលសញ្ញា - ដូចទៅនិងការ បញ្ចូលនៅក្នុង ចំណុច A ដែរ។ ខាងក្រោមនេះគឺជាឧទាហរណ៍នៃការបំពេញនៅក្នុងជំហានទី៥÷

#### រូបភាពទី 35 ÷ជំហានទី៥ របាយការណ៍លទ្ធផលសម្រាប់ការិយបរិច្ឆេទ

| រិទ្ធគ្រប់គ្រចការជាក់លិខិតប្រកាសពទូលើប្រាក់ចំណូលប្រចាំឆ្លាំតារ                          | រអនផ្សាញ   |                              | 🏭 👜 កាសាខ្មែរ 🗸 🌘                |  |  |  |  |
|-----------------------------------------------------------------------------------------|------------|------------------------------|----------------------------------|--|--|--|--|
| 🗭 ទំព័រដើម / ជំហានទី៥ - របាយការណ៍លទ្ធផលសំរាប់ការិយបរិច្ឆេទ                              |            |                              |                                  |  |  |  |  |
| ជំហានទី ១២៣៤ ៥ ៦ ៧ ៥                                                                    | ප් ඉර      | ୦ ୭୭ ୭୮ ୭୩                   | ୭୯ ୭୯ ୭୨ ୭୩                      |  |  |  |  |
| ជំហានទី៥ - របាយការណ៍លទ្ធផលសំរាប់ការិយបរិច្ឆេទ                                           |            |                              | ៥ នៃ ១៧ ដំហាន                    |  |  |  |  |
| ងរំលេវាល                                                                                | 1828       | ករិយមរិឌ្លេននេះ (N)<br>(រៀល) | ករាំយេខរំខ្លេនផុន (N-1)<br>(រៀល) |  |  |  |  |
| <b>ទំណូលរួចគិចគ្គិការ</b> [B0= <b>សរុម</b> (B1:B3)]                                     | в0         | 149,307,170,655              | 198,024,754,800                  |  |  |  |  |
| ការលក់ផលិតផល                                                                            | B1         | 149,307,170,655              | 198,024,754,800                  |  |  |  |  |
| ការលក់ទំនិញ                                                                             | B2         | 0                            | 0                                |  |  |  |  |
| ការផ្គត់ផ្គង់សេវា                                                                       | В3         | 0                            | 0                                |  |  |  |  |
| ថៃដើមផលិតផលបានលក់របស់សហគ្រាសផលិតកម ( TOI 01/V,C20 )                                     | B4         | 123.928.741.108              | 30,798,294,565                   |  |  |  |  |
| ថ្លៃដើមទំនិញបានលក់របស់សហគ្រាសក្រៅពីផលិតកម្ម (TOI 01/VI, D9)                             | В5         | 0                            | 0                                |  |  |  |  |
| ថៃដើមសេវាបានផត់ផង់                                                                      | B6         | Q                            | 0                                |  |  |  |  |
| ទំនោះឆ្នាំដុះ (B7=B0-B4-B5-B6)                                                          | B7         | 25,378,429,547               | 167,226,460,235                  |  |  |  |  |
| ចំនន្លាលចន្លាច់ចនុទ្ធ័ [B8 <b>-សរុ</b> ច(B9:B11)]                                       | B8         | 38,832,000                   | 38,832,000                       |  |  |  |  |
| ចំណូលពីការជួលបានទទួល ឬត្រូវទទួល                                                         | в9         | 38,832,000                   | 38,832,000                       |  |  |  |  |
| ចំណូលពីសួយសារបានទទួល ឬត្រូវទទួល                                                         | B10        | 0                            | 0                                |  |  |  |  |
| ចំណូលបន្ទាប់បន្សំដទៃទៀត                                                                 | B11        | 0                            | 0                                |  |  |  |  |
| <b>ចំនុទ្ធរនេះផ្សេចៗ</b> [B12= <b>សរុច</b> (B13:B21)]                                   | B12        | 917,826,316                  | 1,997,060,023                    |  |  |  |  |
| <u> </u>                                                                                | B13        | 0                            | 0                                |  |  |  |  |
| ចំណូលពីភាគលាភបានទទួល ឬត្រូវទទួល                                                         | B14        | 0                            | 0                                |  |  |  |  |
| ចំណូលពីការប្រាក់បានទទួល ឬត្រូវទទួល                                                      | B15        | 562,471,327                  | 1,571,277,904                    |  |  |  |  |
| ផលចណេញ/តម្លៃលេសពការលកទ្រព្យសកម្មរយៈពេលវែង                                               | B16        | 0                            | 0                                |  |  |  |  |
| ផលចណេញពការលកមូលបត្រ/សញ្ញាបណ្ណ                                                           | B17        | 0                            | 0                                |  |  |  |  |
| កាត់ចណេញពប្រតបត្តការរួមគ្នា<br>៩០ឆេំលេកហេតីតាមមហេត់តមមេចហេត                             | B18        | 0                            | 70.504                           |  |  |  |  |
| ធលចំណេញពីការប្តូរប្រកេសម្រេចបាន                                                         | B19        | 8,455,789                    | /8,594                           |  |  |  |  |
| ធលេចដោញកោរហ្គូប្រោមនទានសម្រេចបាន                                                        | B20        | 346 800 200                  | 417,322,650                      |  |  |  |  |
| ចណ្ដាលដានឡោព<br>តំណូលារនេះគ្លោត (R22_asters(R23-B41.))                                  | B21<br>B22 | 27 823 354 114               | 6 178 333 092                    |  |  |  |  |
| ចំណាយបៅរត្                                                                              | B23        | 2,536,778,873                | 1.574.642.859                    |  |  |  |  |
| ចំណាយប្រេង ឧស្ម័ន អគ្គិសនី និងទឹក                                                       | B24        | 539,108,296                  | 228,705,635                      |  |  |  |  |
| ចំណាយធ្វើដំណើរ និងចំណាយស្នាក់នៅ                                                         | B25        | 63,467,223                   | 36,692,963                       |  |  |  |  |
| ចំណាយដឹកដញ្ចូន                                                                          | B26        | 1,887,724,200                | 1,213,537,861                    |  |  |  |  |
| ចំណាយលើការដួល                                                                           | B27        | 151,687,500                  | 168,757,157                      |  |  |  |  |
| ចំណាយលើការថែទាំ និងផ្លួសដុល                                                             | B28        | 25,701,930                   | 25,577,061                       |  |  |  |  |
| ចំណាយលើការកម្សាន្តសប្បាយ                                                                | B29        | 23,294,670                   | 0                                |  |  |  |  |
| ចំណាយកម្រៃជើងសា ផ្សាយពាណិជ្ជកម្ម និងចំណាយការលក់                                         | B30        | 60,675                       | 0                                |  |  |  |  |
| ចំណាយបង់ពន្ធ និងអាករផ្សេង១                                                              | B31        | 47,475,266                   | 39,953,095                       |  |  |  |  |
| ចំណាយលើអំណោយ                                                                            | B32        | 10,921,500                   | 1,213,500                        |  |  |  |  |
| ចណាយសេវាគ្រប់គ្រង ពីគ្រោះយោបល់ បច្ចេកទេស និងសេវាប្រហាក់ប្រហែល                           | B33        | 50,889,579                   | 46,356,752                       |  |  |  |  |
| ចណាយលេសួយសារ                                                                            | B34        | 0                            | 0                                |  |  |  |  |
| ចំណាយលៃចាមនុប្បន                                                                        | B35        | 0                            | 1,618,000                        |  |  |  |  |
| ការកើនទៅដ/ថយចះ នាស់វិធានធន                                                              | B35<br>B37 | 3,774,367,535                | 1,840,328,611                    |  |  |  |  |
| ខាតពីការលក់ទេពសេកមរយៈពេលវែង                                                             | B38        | 0                            | 0                                |  |  |  |  |
| ខាតពីការប្តូរប្រាក់សម្រេចបាន                                                            | B39        | 632,759                      | 931,402                          |  |  |  |  |
| »<br>ខាតពីការប្តូរប្រាក់មិនទាន់សម្រេចបាន                                                | B40        | 116,505                      | 0                                |  |  |  |  |
| ចំណាយផ្សេងៗ                                                                             | B41        | 18,630,628,103               | 987,213,236                      |  |  |  |  |
| ន្ទាត់ចំពេនញ្ហៈ(ខាត) ពីប្រតិបត្តិន៖ (B42=B7+B8+B12-B22)                                 | B42        | (1,488,266,251)              | 163,084,019,166                  |  |  |  |  |
| ចំណាយការប្រាក់បង់ឱ្យនិវាសនជន                                                            | B43        | 323,600,000                  | 1,302,000,000                    |  |  |  |  |
| ចំណាយការប្រាក់បង់ឱ្យអនិវាសនជន                                                           | B44        | 0                            | 0                                |  |  |  |  |
| ចំណាយការប្រាក់សន្លត -                                                                   | B45        | 0                            | 0                                |  |  |  |  |
| ន្ទ្រាត់ចំពេនញ្ហៈ(ទាត) ផុលចចំពន្ធ [B46=(B42-B43-B44-B45)]                               | B46        | (1,811,866,251)              | 161,782,019,166                  |  |  |  |  |
| តឆ្លូះលើត្រាអ់ចំណូល                                                                     | в47        | 1,493,460,027                | 32,356,403,833                   |  |  |  |  |
| ឆ្លោតចនេនញរត្រោយមឲពខ្លូ (B48=B46-B47)                                                   | B48        | (3,305,326,278)              | 129,425,615,333                  |  |  |  |  |
| ិចំណាយការប្រាក់មិនមានការទូទាត់ជាក់ស្តែងដែលតម្រូវឲ្យកត់ត្រាតាមស្តង់ជារគណនេយ្យអន្តរជាតិនៃ | ះកម្ពុជា   | ← நஷம் (த)                   | ៥ໄຂອ∩ → <u>ປສາ</u> ຫໍ(ລ)         |  |  |  |  |

ចុចលើប៊្ងូតុង **ត្រឡប់** ឬ **បន្ទាប់** ដើម្បីរក្សាទុក និងទៅជំហានខាងមុខ ឬជំហានបន្ទាប់។ • ២.៤.៧. ជំហានទី៦ - ថ្លៃដើមផលិតផលបានលក់ (សហគ្រាសផលិតកម្ម)

នៅក្នុងជំហាននេះ គឺតម្រូវឱ្យបញ្ចូលព័ត៌មានស្តីអំពីថ្លៃដើមផលិតផលបានលក់ (សហគ្រាសផលិតកម្ម) ដែលមាន ដូចជាចំណាយថ្លៃដើមផលិតកម្ម, ចំណាយផ្សេងៗក្នុងផលិតកម្ម...។ ចំពោះការបញ្ចូលទិន្នន័យ បើទិន្នន័យនោះជា តម្លៃអរិជ្ចមាន គីត្រូវបញ្ចូលសញ្ញា - ដូចទៅនិងការបញ្ចូលនៅក្នុងចំណុចA ដែរ។ ខាងក្រោមនេះ គឺជាឧទាហរណ៍នៃការបំពេញនៅក្នុងជំហានទី៦÷

| ង ពេ 🧉 ង ៦ ៣ ៧ ៤                                                              | ප් 90 | ୭୭ ୭୯ ୭୩ ୨୯                    | ୭୯ ୨୦ ୨୩                         |
|-------------------------------------------------------------------------------|-------|--------------------------------|----------------------------------|
| ជំហានទី៦ - ថ្លៃដើមផលិតផលបានលក់ (សហគ្រាសផលិតកម្ម)                              |       |                                | ៦ នៃ ១៧ ដំហាន                    |
| ಕ್ಷಣ್ಯದಾ                                                                      | 1628  | តារិយមពីរខ្លួននេះ (N)<br>(រៀល) | តារិយមរិះខ្លួននុស (N-1)<br>(រៀល) |
| ស្តុកវត្តុជាតុដើម និងសម្ភារផ្គត់ផ្គង់ដើមគ្រា                                  | C1    | 1,226,326,938                  | 1,294,048,649                    |
| ចំណាយទិញវត្ថុជាតុដើម និងសម្ភាផ្គត់ផ្គង់ក្នុងគ្រា                              | C2    | 100,849,428,000                | 33,356,409,300                   |
| ចំណាយផ្សេងៗទាក់ទងដល់ការទិញវត្ថុជាតុដើម ឬសម្ភារផ្គត់ផ្គង់( ១ )                 | C3    | 13,000,000,755                 | 5,510,059                        |
| សរុបវត្តធាតុដើម និងសម្ភាវផ្គត់ផ្គង់ដែលមានសម្រាប់ផលិត [C4 =សរុប ( C1:C3 )]     | C4    | 115,075,755,693                | 34,655,968,008                   |
| ដក៖ ស្តុកវត្តជាតុដើម និងសម្ភារផ្គត់ផ្គង់ចុងត្រា                               | C5    | 438,477,717                    | 1,226,326,938                    |
| ចំណាយថ្លៃដើមវត្ថុធាតុដើម និងសម្ភាផ្នេតផ្នង់ដែលបានប្រើប្រាស់ (C6 = ( C4 -C5 )] | C6    | 114,637,277,976                | 33,429,641,070                   |
| <mark>ទំនោយដេរួចៗតូច</mark> ជនិតកម្ម (C7 <b>=សរុ</b> ម(C8 :C14)]              | C7    | 4,730,528,721                  | 9,349,438,539                    |
| ប្រាក់របៀវត្សអ្នកគ្រប់គ្រង និងកម្មករសម្រាប់ការផលិត                            | C8    | 358,630,914                    | 1,135,135,406                    |
| រំលស់ទ្រព្យសកម្មអរូបីរយៈពេលវែងជាអាទិ៍មាន៖ មូលនិធិពាណិជ្ជកម្ម លិខិតអនុញ្ញាត    | C9    | 0                              | 0                                |
| ប្រេងឥន្ធនះ ទឹក និងថាមពល                                                      | C10   | 2,084,693,614                  | 3,647,323,470                    |
| ការវេចខ្ចប់                                                                   | C11   | 294,718,700                    | 653,000,409                      |
| វិលសំរោងចក្រ គ្រឿងម៉ាស៊ីន និងបរិក្ខារផ្សេងៗក្នុងផលិតកម្ម                      | C12   | 1,992,485,493                  | 3,913,979,254                    |
| សេវាម៉ៅការបន្ត និងសេវាផលិតដោយសហគ្រាសដទៃ                                       | C13   | 0                              | 0                                |
| ចំណាយផ្សេង១ក្នុងផលិតកម្ម                                                      | C14   | 0                              | 0                                |
| ការងារកំពុងដំណើរការ ឬស្តុកកំពុងផលិតនៅដើមគ្រា                                  | C15   | 0                              | 0                                |
| ដកៈ ការងារកំពុងដំណើរការ ឬស្តុកកំពុងផលិតនៅចុងគ្រា                              | C16   | 0                              | 0                                |
| <b>សមុខចំណាយថ្លៃះជីមដលិតកម្ម</b> (C17 = C6+C7+C15 -C16)                       | C17   | 119,367,806,697                | 42,779,079,609                   |
| ស្តុកផលិតផលសម្រេចនៅដើមគ្រា                                                    | C18   | 14,998,734,565                 | 3,017,949,521                    |
| ដកៈ ស្តុកផលិតផលសម្រេចនៅចុងគ្រា                                                | C19   | 10,437,800,154                 | 14,998,734,565                   |
| ថ្ងៃដើមដល់ិតដលសម្រេចដែលបានលក់ (C20 = C17+C18-C19)                             | C20   | 123,928,741,108                | 30,798,294,565                   |
|                                                                               |       |                                |                                  |

្ធរូបភាពទី 36 ÷ជំហានទី៦ ថ្លៃដើមផលិតផលបានលក់ (សហគ្រាសផលិតកម្ម)

អគ្គនាយកដ្ឋានពន្ធដារ | នាយកដ្ឋានបច្ចេកវិទ្យាព័ត៌មាន ©2023

#### ២. ៤. ៨. ជំហានទីព - ថ្លៃដើមទំនិញបានលក់ (សហគ្រាសក្រៅពីផលិតកម្ម)

នៅក្នុងជំហាននេះ គីតម្រូវឱ្យបញ្ចូលព័ត៌មានស្តីអំពីថ្លៃដើមទំនិញបានលក់(សហគ្រាសក្រៅពីផលិតកម្ម) ដែលមាន ដូចជាចំណាយផ្សេងៗទាក់ទងដល់ការទិញទំនិញ, ចំណាយថ្លៃដើមទំនិញ, ថ្លៃដើមទំនិញដែលបានលក់...។ ចំពោះ ការបញ្ចូលទិន្នន័យបើទិន្នន័យនោះជាតម្លៃអរិជ្ជមានគីត្រូវបញ្ចូលសញ្ញា - ដូចទៅនិងការបញ្ចូលនៅក្នុងចំណុចAដែរ។ ដោយឡែកចំពោះឧទាហរណ៍នេះ គីជាសហគ្រាសផលិតកម្ម ហើយមិនមានប្រតិបត្តិការទាក់ទងនៅក្នុងជំហាននេះ ដូចនេះអាចរំលង ឬ បំពេញ 0 ក៍បាន។ ខាងក្រោមនេះគីជាឧទាហរណ៍ ការបំពេញនៅក្នុងជំហានទី៧÷

| ម្រព័ន្ធគ្រច់គ្រចកាដោក់លិខិតប្រកាសពន្ធលើប្រាក់ចំណូលប្រចាំឆ្នាំតាខអ | အေးပါယ် |                               | 🏥 🧰 កាសាខ្មែរ 👻 🔒                |
|--------------------------------------------------------------------|---------|-------------------------------|----------------------------------|
| 🏚 ទំព័រដើម / ជំហានទី៧ - ថ្លៃដើមទំនិញបានលក់ (សហគ្រាសក្រៅពីផលិតកម្ម) |         |                               |                                  |
| ជំហានទី ១ ២ ៣ ៤ ៥ ៦ ៧ ៨                                            | දී 90   | ୭୭ ୭២ ୨M                      | ୭୯ ୭୯ ୭୦ ୭୩                      |
| ជំហានទី៧ - ថ្លៃដើមទំនិញបានលក់ (សហគ្រាសក្រៅពីផលិតកម្ម )             |         |                               | ៧ នៃ ១៧ ដំហាន                    |
| භ්සාස                                                              | ೇಪಾರಿ   | តារិយខាំខ្លេននេះ (N)<br>(រៀល) | តារិយមរិខ្លេនឌុន (N-1 )<br>(រៀល) |
| ស្តកទំនិញដើមត្រា                                                   | Di      | 0                             | 0                                |
| ចំណាយទិញទំនិញក្នុងគ្រា                                             | D2      | 0                             | 0                                |
| ទំណាយដេរួចៗនាត់ឧទដល់តារធិញនំនិញ [D3 = សរុម (D4 :D6)]               | D3      | 0                             | 0                                |
| ចំណាយដឹកជញ្ជូនចូល                                                  | D4      | 0                             | 0                                |
| ចំណាយបង់ពន្ធគយនាំចូល និងពន្ធដទៃទៀតដែលដាបន្ទុករបស់ហគ្រាស            | D5      | 0                             | 0                                |
| ចំណាយដទៃទៀតក្រៅពី D4 និង D5                                        | D6      | 0                             | 0                                |
| <b>សមុខចំណាយថ្លៃដើមនំសិញ</b> [D7 =(D1+D2+D3)]                      | D7      | 0                             | 0                                |
| ដក ៖ ស្តុកទំនិញនៅចុងគ្រា                                           | D8      | 0                             | 0                                |
| ថ្ងៃខើមនំនិញរំដែលបានលក់ [D9 =( D7-D8 )]                            | D9      | 0                             | 0                                |
|                                                                    |         |                               |                                  |
| P                                                                  |         | 🔶 ត្រឡប់ (៦)                  | ព នៃ ១៧ 🔶 បន្ទាប់ (៨)            |

្ធរូបភាពទី 37 ÷ជំហានទី៧ ថ្លៃដើមទំនិញបានលក់ (សហគ្រាសក្រៅពីផលិតកម្ម)

ចុចលើប៊្ងូតុង ត្រឡប់ ឬ បន្ទាប់ ដើម្បីរក្សាទុក និងទៅជំហានខាងមុខ ឬជំហានបន្ទាប់។

#### ២.៤.៩. ជំហានទី៨ - តារាងគណនាពន្ធលើប្រាក់ចំណូល

ខាងក្រោមនេះគឺជាឧទាហរណ៍ការបំពេញនៅក្នុងជំហានទី៨÷

| ច្រព័ន្ធគ្រម់គ្រចការដាក់លិខិអម្រកាសពន្ធលើត្រាក់ចំណូលច្រចាំត្លាំតាមអនុទ្យាញ |                                                    |               | 💼 ភាសាខ្មែរ - 🔒 | ឡន សំណាង <del>-</del> |  |  |  |  |  |  |  |  |  |
|----------------------------------------------------------------------------|----------------------------------------------------|---------------|-----------------|-----------------------|--|--|--|--|--|--|--|--|--|
| 🎓 ទំព័រដើម / ជំហានទី៨ - តារាងគណនាពន្ធលើប្រាក់ចំណូល                         | 🏦 ទំព័រជើម / ជំហានទី៨ - តារាងគណនាពន្ធលើប្រាក់ចំណូល |               |                 |                       |  |  |  |  |  |  |  |  |  |
| ຊະດາຣ <mark>ີ ນີ ໄດ ໔ ½ ລ m ປ ເ</mark> ອື່ອລາມ                             | 9២                                                 | ୭៣ ୭୯         | ଜଣ ଗତ ହମ        |                       |  |  |  |  |  |  |  |  |  |
| ជំហានទី៨ - តារាងគណនាពន្ធរលីប្រាក់ចំណូល                                     |                                                    |               | ៨ នៃ ១៧ ជំហាន   |                       |  |  |  |  |  |  |  |  |  |
| ຄູສາສ                                                                      | ಆಗಾರ                                               | នីអព្រ        | នាំ( វៀល )      |                       |  |  |  |  |  |  |  |  |  |
| ប្រាក់ចំណេញ/(ខាត)មុនបង់ពន្ធ / លទ្ធផលគណនេយ្យ ចំណេញ / (ខាត) (E1=B46)         | E1                                                 | (+/-)         | (1,811,866,251) |                       |  |  |  |  |  |  |  |  |  |
| មូត ៖ ចំណាយមិនសេចភាត់កឲបាន                                                 |                                                    |               |                 |                       |  |  |  |  |  |  |  |  |  |
| ចំណាយលែស់គណនេយ្យ (TOI 01/IV-B36 + TOI 01/V-C9, C12)                        | E2                                                 | 5,766,853,028 |                 |                       |  |  |  |  |  |  |  |  |  |
| ចំណាយលើការកម្សាន្តសប្បាយ ការលំហែកម្សាន្ត និងការទទួលភ្ញៀវ                   | E3                                                 | 23,294,670    |                 |                       |  |  |  |  |  |  |  |  |  |
| ការកើនឡើងនូវសំវិធានធន(E4=TOI 01/IV-B37)                                    | E4                                                 | 80,499,500    |                 |                       |  |  |  |  |  |  |  |  |  |
| អំណោយ និងឧបត្ថម្ភកធនផ្សេងៗ                                                 | E5                                                 | 1,092,150     |                 |                       |  |  |  |  |  |  |  |  |  |
| ខាតពីការលក់ទ្រព្យសកម្មរយៈពេលវែង (ខាតតាមបញ្ជីឥណនេយ្យ E6=TOI 01/IV-B38)      | E6                                                 | 0             |                 |                       |  |  |  |  |  |  |  |  |  |
| ចំណាយមានលក្ខណៈស្តុកស្តម្ភហ្វសហេតុមិនអនុញ្ញាត                               | E7                                                 | 0             |                 |                       |  |  |  |  |  |  |  |  |  |

#### រូបភាពទី 38 ÷ ជំហានទី៨ - តារាងគណនាពន្ធលើប្រាក់ចំណូល

|                                                                                                    | E100     F       E11     F       E12     F       E13     F       E14     F       E15     F       E16     F       E17     F       E18     F       E19     F       E20     F       E21     F       E22     F       E23     F       E25     F       E26     F       E27     F       E28     F       E29     F       E20     F       E20 <th>1105,829,052<br/>46,948,616<br/>0<br/>10<br/>10<br/>10<br/>18,045,929,385<br/>18,045,929,385<br/>19,045,929,385<br/>19,045,929,385<br/>10,045,929,385<br/>10,045,929,385<br/>10,045,929,385<br/>10,045,929,385<br/>10,045,929,385<br/>10,045,929,385<br/>10,045,929,385<br/>10,045,929,385<br/>10,045,929,385<br/>10,045,929,395<br/>10,045,929,385<br/>10,045,929,385<br/>10,045,929,395<br/>10,045,929,395<br/>10,045,929,395<br/>10,045,929,395<br/>10,045,929,395<br/>10,045,929,395<br/>10,045,929,395<br/>10,045,925,925,925<br/>10,045,925,925<br/>10,045,925,925<br/>1</th> <th>24,070,446,401</th> | 1105,829,052<br>46,948,616<br>0<br>10<br>10<br>10<br>18,045,929,385<br>18,045,929,385<br>19,045,929,385<br>19,045,929,385<br>10,045,929,385<br>10,045,929,385<br>10,045,929,385<br>10,045,929,385<br>10,045,929,385<br>10,045,929,385<br>10,045,929,385<br>10,045,929,385<br>10,045,929,385<br>10,045,929,395<br>10,045,929,385<br>10,045,929,385<br>10,045,929,395<br>10,045,929,395<br>10,045,929,395<br>10,045,929,395<br>10,045,929,395<br>10,045,929,395<br>10,045,929,395<br>10,045,925,925,925<br>10,045,925,925<br>10,045,925,925<br>1 | 24,070,446,401  |
|----------------------------------------------------------------------------------------------------|----------------------------------------------------------------------------------------------------|----------------------------------------------------------------------------------------------------|-----------------|
| ចំណាយចន្តអារដែលមិនអាចកាត់កងបាន           ពំណាយចន្តអារដែលមិនអាចកាត់កងបាន           លោកការរបស់អាដីវករ និងត្រូសរ           ចំណាយរប្បរត្យពីការបម្រើការងារដែលមិនទាន់បានបើកក្នុងរយៈពេល ១៤០ថ្ងៃនៃឆ្នាំបន្ទាប់           ចំណាយរបៀរត្យពីការបម្រើការងារដែលមិនទាន់បានបើកក្នុងរយៈពេល ១៤០ថ្ងៃនៃឆ្នាំបន្ទាប់           ចំណាយរបៀរត្យពីការបម្រើការងារដែលមិនទាន់បានបើកក្នុងរយៈពេល ១៤០ថ្ងៃនៃឆ្នាំបន្ទាប់           ចំណាយរបៀរត្យពីការបម្រើការងារដែលមិនទាន់បានបើកក្នុងរយៈពេល ១៤០ថ្ងៃនៃឆ្នាំបន្ទាប់           ចំណាយរប់ផ្លួនបទាក់ទិនដែលមិនទាន់បានបើកក្នុងរយៈពេល ១៤០ថ្ងៃនៃឆ្នាំបន្ទាប់           ចំណាយរបៀរត្យពីការបម្រើការងារដែលមិនទាន់បានបើកក្នុងរយៈពេល ១៤០ថ្ងៃនៃឆ្នាំបន្ទាប់           ចំណាយរបៀរត្យពីការបម្រើការងារដែលមិនទាន់បានបើកក្នុងរយៈពេល ១៤០ថ្ងៃនៃឆ្នាំបន្ទាប់           ចំណាយរបៀរត្យទីខេទត់ទេនាត់កងបាន           សម្តេង (E18= សម្តេធ (E28=E17))           ទាន ខេតនូវនេះ ដំនេះទ្វាត់សិនថ្ងៃស្តេចបាន់កាត់ក្រុងបេះតែលើដែនជាយន្តកំឡាង ហ្វីគណនេយ្យ           ការដាក់ទ្រឲ្យសកម្មយេៈពេលដែនជាយន្ទកថ្លាស់ជាយឥតតិនថ្លៃ           ការដាក់ទ្រឲ្យសកម្មយេៈពេលដែងជាយន្ទកថ្លាប់គ្នាណនេយ្យ           អាដាក់ទ្រឲ្យសកម្មយេៈពេលដែងជាយន្ទកថ្លាស់ ដាយឥតតិនថ្លៃ           ការដាក់ទ្រឲ្យសកម្មយេៈពេលដែងជាយន្ធកថ្លាស សម្លេ           អំណែរាយ និងឧបត្ថអ្នកនេនផ្សេងទាំនេតាស្តេស្តដែលហ្វីគណនេយ្យ           សំដាលេឲ្យ / តម្លៃពីសារតើតាសេក់ទ្រឲ្យសកម្មដែរតាមជាច្បាំស្តីពីសារនើតទេ (Tot OLX)           តំណែលអនុញាតតតាមចបាប់ស្តីពីសារតើតន្ធ (Tot OLX)           កំណែងអនុញាតតាមចបាប់ស្តីពីសារតើតន្ធ (Tot OLX)           គេសំកំសែសអនុញាតតាមចបាប់ស្តីពីសារតើតនេទ្      < | E11     F       E12     F       E13     F       E14     F       E15     F       E16     F       E17     F       E18     F       E19     F       E20     F       E21     F       E22     F       E23     F       E24     F       E25     F       E26     F       E27     F       E28     F       E29     F       E30     F                                                                                                    | 0<br>46,948,616<br>0<br>0<br>18,045,929,385<br>18,045,929,385<br>0<br>0<br>0<br>0<br>0<br>0<br>0<br>0<br>0<br>0<br>0<br>0<br>0<br>0<br>0<br>0<br>0<br>0<br>0                                                                                                    | 24,070,446,401  |
| ចណាយពន្ធអាការដល់មនអាចកាត់កងបាន  លាក់ការរបស់អាជីវករ និងត្រួសារ ផលប្រយោជន៍របស់អាជីវករ និងត្រួសារ ចំណាយរបៀវត្សពីការបច្រើការងារដែលមិនទាន់បានបើកក្នុងរយៈពេល ១៥០ថ្ងៃនៃឆ្នាំបន្ទាប់ ចំណាយរបៀវត្សពីការបច្រើការងារដែលមិនទាន់បានបើកក្នុងរយៈពេល ១៥០ថ្ងៃនៃឆ្នាំបន្ទាប់ ចំណាយរបៀវត្សពីការបច្ចើនកត់កំពុងបាន                                                                                                    | E12       E13       E14       E15       E16       E17       E18       E20       E21       E22       E23       E24       E22       E23       E24       E22       E23       E24       E25       E25       E26       E27       E28       E29       E30       E31                                                                                                    | 46,948,616<br>0<br>0<br>18,045,929,385<br>18,045,929,385<br>0<br>0<br>0<br>0<br>0<br>0<br>0<br>0<br>0<br>0<br>0<br>0<br>0                                                                                                    | 24,070,446,401  |
| លកកាយបសកដីកែរ និងត្រូសារ ផលប្រយោជន៍របស់កដីកែរ និងត្រូសារ បំណាយរបៀវត្សពីការបច្រើការងារដែលមិនទាន់បានបើកក្នុងរយៈពេល ១៥០ថ្ងៃនៃឆ្នាំបន្ទាប់ បំណាយដល់បុគ្គលទាក់ទិនដែលមិនទាន់បានបើកក្នុងរយៈពេល ១៥០ថ្ងៃនៃឆ្នាំបន្ទាប់ បំណាយដល់បុគ្គលទាក់ទិនដែលមិនទាន់បានបើកក្នុងរយៈពេល ១៥០ថ្ងៃនៃឆ្នាំបន្ទាប់ បំណាយដល់បុគ្គលទាក់ទិនដែលមិនទាន់បានបើកក្នុងរយៈពេល ១៥០ថ្ងៃនៃឆ្នាំបន្ទាប់ បំណាយដល់បុគ្គលទាក់ទិនដែលមិនទាន់បានបើកក្នុងរយៈពេល ១៥០ថ្ងៃនៃឆ្នាំបន្ទាប់ បំណាយដល់បុគ្គលទាក់ទិនដែលមិនទាន់បានបើកក្នុងរយៈពេល ១៥០ថ្ងៃនៃឆ្នាំបន្ទាប់ បំណាយដល់បុគ្គលទាក់ទិនដែលមិនទាន់បានបើកក្នុងរយៈពេល ១៥០ថ្ងៃនៃឆ្នាំបន្ទាប់ បំណាយដល់បុគ្គលទាក់ទិនដែលមិនទាន់បានបើកក្នុងរយៈពេល ១៥០ថ្ងៃនៃឆ្នាំបន្ទាប់ បំណាយដល់បុគ្គលទាក់ទីត្រង់ចូនទេជាតាក់ក្រាក្នុងបេខភ្លើអាសាទេយ្យ ការផ្ទាត់ផ្ទងទំនិញ និងសៅរដោយជាតាតិនាថ្លៃ ការដាក់ទ្រឲ្យសកម្មរយៈពេលវែងជាយដ្ឋកថ្មលំមិនគិតថ្លៃជ៍ ការដាក់ទ្រឲ្យសកម្មរយៈពេលវែងជាយដ្ឋកថ្មលំខ្លិនស្នីថ្ងៃទាស់ អំណោយ និងឧបច្ឆម្មកធនផ្សេងៗមិនទទួលស្គាល់ក្នុងបញ្ជីគណនេយ្យ ផលបំណេញ / តម្លៃលើសពីការលក់ទ្រឲ្យសកម្មរយៈពេលវែងតាមច្បាប់ស្តីពីសារពើតទ្ធ (TOI 0.IXI) បំណូលផ្សេងបទៀតដែលមិនបានកត់ច្រាក្នុងបញ្ជីគណនេយ្យ Kug (E25-សថ្ងេ (E19-E24)) Kashikoសអនុញាតតាមចក្បប់ស្តីពីសារពើតទ្ធ (TOI 0.IX) inidយចុះខូវសំវិតោនធន (E28-TOI 0.IX-B37) snafinាលក់ទ្រឲ្យសកម្មយៈពេលវែងសាមច្បាប់ស្តីពីសារពើតទ្ធ(TOI 0.IXI) បំណាយផ្សេង១ទៀតអនុញ្ញាតប្រិកក្នុងកានន Kug (E23-សថ្ងេ (E26-E30)]                                                                                                    | E13       E14       E15       E16       E17       E18       E20       E21       E22       E23       E24       E25       E25       E26       E27       E28       E27       E28       E29       E29       E30       E30                                                                                                    | 0<br>0<br>18,045,929,385<br>18,045,929,385<br>0<br>0<br>0<br>0<br>0<br>0<br>0<br>0<br>0<br>0<br>0<br>0<br>0                                                                                                    | 24,070,446,401  |
| ឥលប្រយោជន៍បលរាជីវករ និងគ្រូសារ                                                                                                    | E14       E15       E16       E17       E18       E20       E21       E22       E23       E24       E23       E24       E25       E26       E27       E28       E27       E28       E29       E30       E30                                                                                                    | 0<br>18,045,929,385<br>18,045,929,385<br>0<br>0<br>0<br>0<br>0<br>0<br>0<br>0<br>0<br>0<br>0<br>0<br>0                                                                                                    | 24,070,446,401  |
| ចំណាយរបៀវត្សពីការបច្រើការងារដែលមិនទាន់បានបើកក្នុងរយៈពេល ១៥០ថ្ងៃនៃឆ្នាំបន្ទាប់         ចំណាយដល់បុគ្គលទាក់ទិនដែលមិនទាន់បានបើកក្នុងរយៈពេល ១៥០ថ្ងៃនៃឆ្នាំបន្ទាប់         ចំណាយដល់បុគ្គលទាក់ទិនដែលមិនទាន់បានបើកក្នុងរយៈពេល ១៥០ថ្ងៃនៃឆ្នាំបន្ទាប់         ចំណាយដល់បុគ្គលទាក់ទិនដែលមិនទាន់បានបើកក្នុងរយៈពេល ១៥០ថ្ងៃនៃឆ្នាំបន្ទាប់         ចំណាយដៀងៗមិនអនុញ្ញាតឱ្យកាត់កងបាន         MtB (E18-MtB (E2:E17))         ទូអ ៖ ចំណ្តល៩-សំពន៍(E2:E17))         ទូអ ៖ ចំណ្តល៩-សំពន៍(E2:E17))         ទូអ ៖ ចំណ្តល៩-សំពន៍(E2:E17))         ទូអ ៖ ចំណ្តលកម្មវយៈពេលដែងឱ្យប្រើប្រាស់ដោយឥតគិតថ្លៃ         mithingeqស្រកម្មវយៈពេលដែងដោយអ្នកថ្នល់មិនគិតថ្លៃ         mithingeqស្រកម្មវយៈពេលដែងជាយអ្នកថ្នល់មិនគិតថ្លៃ         mithing / តម្លៃលើសតីកាលក់ទ្រឲ្យសកម្មវយៈពេលដែងតាមច្បាប់ស្តីពីសារព័តន្ធ (TOI 01/XI)         ចំណូលផ្សេង។ទៀតដែលមិនបានកត់ក្រាក្នុងបញ្ចឹតណនេយ្យ         សំខេ (E28-សម្តេ(E19:E24))         F# ៖ ចំណះយើនជាតមច្បាប់ស្តីពីសារពើតន្ធ (TOI 01/X)         ពេលកំព័តលកមន្តញាតតាមចញ្ចប់ស្តីពីសារពើតន្ធ (TOI 01/X)         ការថយប្ខខ្មេនដែលវិតនេធន (E28-TOI 01/X-B37)         ទាតគឺការលក់ទ្រឲ្យសកម្មដោះលេលវងតាមច្បាប់ស្តីពីសារពើតន្ធ (TOI 01/XI)         ចំណាយផ្សេង១ទៀតអនុញ្ញាតឲ្យភ្លាត់ក្នាត់ជាន         សម្តាលីការលក់ទ្រឲ្យភ្លាតខ្មាត់ភ្លាំភ្លាត់តានន         សម្តេទ (E31-KUE (E26:E30)]                                                                                                    | E15 E16 E17 E18 E17 E19 E20 E21 E22 E23 E23 E23 E23 E24 E25 E25 E25 E25 E25 E25 E25 E25 E25 E25                                                                                                    | 0<br>18,045,929,385<br>0<br>0<br>0<br>0<br>0<br>0<br>0<br>0<br>0<br>0<br>0<br>0<br>0                                                                                                    | 24,070,446,401  |
| <ul> <li>ចំណាយដល់បុគ្គលទាក់ទីនដែលមិនទាន់បានបើកក្នុងរយៈពេល ១៤០ថ្ងៃនៃឆ្នាំបន្ទាប់</li> <li>ចំណាយផ្សេងៗមិនអនុញ្ញាតឱ្យកាត់កងបាន</li> <li>សម្តេច [E18-សម្តេច (E2:E17)]</li> <li>ទួអ ៖ ចំណូល៩-មំពន្ធ (អនិចារ្យអ្នចបានកត់គ្រោះដូចឧទភ្លឺអាសារខេយ្យ</li> <li>ការផ្ទាត់ផ្ទង់ទំនិញ និងសៅរដាយផតគិតថ្លៃ</li> <li>ការដាក់ទ្រព្យសកម្មរយៈពេលវែងឱ្យប្រើប្រាស់ដោយផតគិតថ្លៃ</li> <li>ការដាក់ទ្រព្យសកម្មរយៈពេលវែងឱ្យប្រើប្រាស់ដោយផតគិតថ្លៃ</li> <li>ការដាក់ទ្រព្យសកម្មរយៈពេលវែងឱ្យប្រើប្រាស់ដោយផតគិតថ្លៃ</li> <li>ការដាក់ទ្រព្យសកម្មរយៈពេលវែងដោយផ្ទកថ្នលិនគិតថ្លៃឪទូរសំ</li> <li>អំណាយ និងឧបត្ថម្ភកពនផ្ទេកទំនាត់ក្រាក្នុងបញ្ជីតណានយ្យ</li> <li>ផលចំណាញ / តម្លៃលើសពីកាលក់ទ្រព្យសកម្មរយៈពេលវែងជាយផ្ទកថ្នលិនភាពនយ្យ</li> <li>ផលចំណាញ / តម្លៃលើសពីកាលក់ទ្រព្យសកម្មរយៈពេលវែងពាមច្បាប់ស្តីពីសារព័តទ្ធ (TOI 01/XI)</li> <li>ចំណូលផ្សេង។ទៀតដែលមិនបានកត់ក្រាក្នុងបញ្ជីតណានេយ្យ</li> <li>សម្តេច [E25-សម្តេច (E19:E24)]</li> <li>វិនា រាជ័យជូនផ្ទាតតាមច្បាប់ស្តីពីសារពើពន្ធ (TOI 01/X)</li> <li>ពលស់តំលេអនុញ្ញាតតាមចញ្ចប់ស្តីពីសារពើពន្ធ (TOI 01/X)</li> <li>ការថយប្តនេ្យសំហាត្បនេះ (E28=TOI 01/X-B37)</li> <li>ទាតពីកាលក់ទ្រព្យសកម្មរយៈពេលវែងតាមច្បាប់ស្តីពីសារពើតទ្ធ (TOI 01/XI)</li> <li>ចំណាយផ្សេង១ទៀតអនុញ្ញាតឡាតឲ្យប់ស្តីពីសារពើតទូ (TOI 01/XI)</li> <li>ចំណាយផ្សេង១ទៀតអនុញ្ញាតពួកដបាន</li> <li>សម្តេច [E31=សម្តេច (E28-E30)]</li> </ul>                                                                                                    | E16  <br>E17  <br>E18  <br>E19  <br>E20  <br>E21  <br>E22  <br>E23  <br>E23  <br>E23  <br>E25  <br>E25  <br>E2                                                                                                    | 0<br>18,045,929,385<br>0<br>0<br>0<br>0<br>0<br>0<br>0<br>0<br>0<br>6,084,094,208<br>0<br>0<br>0<br>0<br>0<br>0<br>0<br>0                                                                                                    | 24,070,446,401  |
| ចំណាយផ្សេងៗមិនអនុញ្ញាតឱ្យកាត់កងបាន           សំរុយ [E18=សរុយ (E2:E17)]           ដូក ៖ ចំណូល៩ាម់សន្នាំអាមិលត្រូនបានកត់ក្រោះដូចបញ្ចីអនារទេយ្យ           ការផ្ទាត់ផ្លង់មិនិញ និងសៅរដោយផតគិតថៃ្ល           ការដាក់ទ្រឲ្យសកម្មរយៈពេលវែងឱ្យប្រើប្រាស់ដោយផតគិតថៃ្ល           ការដាក់ទ្រឲ្យសកម្មរយៈពេលវែងឱ្យប្រើប្រាស់ដោយផតគិតថៃ្ល           ការដាក់ទ្រឲ្យសកម្មរយៈពេលវែងឱ្យប្រើប្រាស់ដោយផតគិតថៃ្ល           ការកែលម្អប្រទាសកម្មរយៈពេលវែងដោយផ្លូកថ្នលេខិតតថៃ្ងទាស់           អំណាយ និងឧបព្ថម្ភកពនេរផ្សេងៗមិនទទួលស្គាល់ក្នុងបញ្ជីតណានេយ្យ           ផលចំណេញ / តម្លៃលើសពីកាលក់ទ្រឲ្យសកម្មរយៈពេលវែងតាមច្បាប់ស្តីពីសារពើតទ្ធ (TOI 01/XI)           ចំណូលផ្សេងៗទៀតដែលមិនបានកត់ក្រាក្នុងបញ្ជីតណានេយ្យ           សម្រេ [E25=សម្រេ (E19:E24)]           អន ចំណះអាងចេញប់ស្តីពីសារពើព័ន្ធ (TOI 01/X)           ពលស់តិសេសអនុញ្ញាតតាមចញប់ស្តីពីសារពើព័ន្ធ (TOI 01/X)           ការជ័យជូរនូវស៊ីវិតនាជន (E28=TOI 01/X-B37)           ទាតពីការលក់ទ្រឲ្យសកម្មយៈពេលវែងតាមច្បាប់ស្តីពីសារពើព័ន្ធ(TOI 01/XI)           ចំណាយផ្សេង១ទៀតអនុញ្ញាតក្លាក់តងបាន           សម្រេច [E31=សម្រេ (E26:E30)]                                                                                                    | E17 E18 E19 E20 E22 E23 E23 E23 E23 E23 E24 E25 E25 E25 E26 E27 E28 E29 E29 E30 E29 E30 E30 E31 E31                                                                                                    | 18,045,929,385<br>0<br>0<br>0<br>0<br>0<br>0<br>0<br>0<br>0<br>6,084,094,208<br>0<br>0<br>0<br>0<br>0<br>0<br>0<br>0<br>0<br>0<br>0<br>0<br>0                                                                                                    | 24,070,446,401  |
| សម្តេច [E1a=សម្តេច (E2=E17)]           ដូន ៖ ជំនួលខេះបំផតខ្លាំងទីឲ្យអ្លួនបានគត់គំត្រះដូច ២ស្តីគនារនេយ្យ           ការផ្គត់ផ្គង់ទំនិញ និងសៅរដោយផតតិតថ្លៃ           ការដាក់ទ្រឲ្យសកម្មរយៈពេលវែងឱ្យប្រើប្រាស់ដោយផតតិតថ្លៃ           ការដាក់ទ្រឲ្យសកម្មរយៈពេលវែងឱ្យប្រើប្រាស់ដោយផតតិតថ្លៃ           ការដាក់ទ្រឲ្យសកម្មរយៈពេលវែងឱ្យប្រើប្រាស់ដោយផតតិតថ្លៃ           ការដាក់ទ្រឲ្យសកម្មរយៈពេលវែងឱ្យបេប្តីពេលនេយ្យ           ផលចំណេញ / តន្លៃលើសពីការលក់ទ្រឲ្យសកម្មរយៈពេលវែងតាមច្បាប់ស្តីពីសារពើតទ្ធ (TOI 0LXI)           ចំណូលផ្សេងៗទៀតដែលមិនចនាតត់ត្រាច្នងបញ្ច័តណនេយ្យ           សម្តេច [E2s=សម្តេច (E19=E24)]           2# ៖ ចំននោះយទ័នតាត់ចេញប៉ុស្តិ៍ពីសារពើតទ្ធ (TOI 0LXI)           ដែលកំសែសអនុញ្ញាតតាមចញប់ស្តិ៍ពីសារពើតទ្ធ (TOI 0LX)           ការថយច្បះនូវស័ពនធន (E28=TOI 0LIX - B37)           ទាតពីការលក់ទ្រឲ្យសកម្មយៈពេលវែងតាមច្បាប់ស្តិ៍ពីសារពើតទ្ធ (TOI 0LXI)           ចំណាយផ្សេងៗទៀតអនុញ្ញាតឱ្យកាត់ជានន           សម្តេច [E31=សម្តេច (E26-E30)]                                                                                                    | E18         I           F19         I           F20         I           F21         I           F22         I           F23         I           F24         I           F25         I           F26         I           F27         I           F28         I           F29         I           F28         I           F29         I           F28         I           F29         I           F30         I                                                                                                    | 0<br>0<br>0<br>0<br>0<br>0<br>0<br>6,084,094,208<br>0<br>0<br>0<br>0                                                                                                    | 24,070,446,401  |
| ម្ភូន ៖ ចំណូល៩2មំពន្ធវែធន៍ឲ្យឆ្លានបានគត់ត្រោះដូចមញ្ជីគណៈខេយ្យ<br>ការផ្គត់ផ្គង់ទំនិញ និងសៅរដាយឥតគិតថ្លៃ<br>ការដាក់ទ្រឲ្យសកម្មរយៈពេលវែងឱ្យប្រើប្រាស់ដោយឥតគិតថ្លៃ<br>ការដាក់ទ្រឲ្យសកម្មរយៈពេលវែងឱ្យប្រើប្រាស់ដោយឥតគិតថ្លៃ<br>ការកែលម្អទ្រឲ្យសកម្មរយៈពេលវែងដោយអ្នកជួលមិនគិតថ្លៃពីស្ទាស់<br>អំណោយ និងឧបច្ឆម្ភកតនផ្សេងៗមិនទទួលស្គាល់ក្នុងបញ្ចិតណានេយ្យ<br>ផលចំណេញ / តន្លៃលើសពីការលក់ទ្រឲ្យសកម្មរយៈពេលវែងតាមច្បាប់ស្តីពីសារពើតទ្ធ (TOLOLXL)<br>ចំណូលផ្សេងៗទៀតដែលមិនបានកត់ត្រាក្នុងបញ្ចិតណានេយ្យ<br>សម្តេច [E28–សម្តេច(E19-E24)]<br>2# ៖ ចំណាយមើនតាត់ចម្បាប់ស្តីពីសារពើតទ្ធ (TOLOLXL)<br>ដែលសំពីលេសអនុញ្ញាតតាមចប្បប់ស្តីពីសារពើតទ្ធ (TOLOLX)<br>ការថយច្បះនូវសំវិនានជន (E28–TOLOLIX)<br>ទាតពីការលក់ទ្រឲ្យសកម្មរយៈពេលវែងតាមចប្រប់ស្តីពីសារពីតទ្ធ(TOLOLXL)<br>ចំណាយផ្សេងៗទៀតអនុញ្ញាតឱ្យកាត់កងបាន<br>សម្តេច [E31–សម្តេ(E26-E30)]                                                                                                    | E19 2<br>E20 2<br>E21 2<br>E23 2<br>E24 2<br>E25 2<br>E25 2<br>E25 2<br>E27 2<br>E29 2<br>E30 2<br>E31 2                                                                                                    | 0<br>0<br>0<br>0<br>0<br>0<br>0<br>6,084,094,208<br>0<br>0<br>0<br>0                                                                                                    | 0               |
| ការផ្គត់ផ្គង់ទំនិញ និងសៅរដោយផតតិតថ្លៃ                                                                                                    | E19                                                                                                    | 0<br>0<br>0<br>0<br>0<br>0<br>6,084,094,208<br>0<br>0<br>0<br>0                                                                                                    | 0               |
| ការដាក់ទ្រឲ្យសកម្មរយៈពេលវែងឱ្យប្រើប្រាស់ដោយផតគិតខ្លៃ<br>ការកែលម្អទ្រឲ្យសកម្មរយៈពេលវែងដោយអ្នកជួលមិនគិតខ្លៃពីម្ចាស់<br>អំណោយ និងឧបច្ចម្ភកនទេវៀងៗមិនទទួលស្គាល់ក្នុងបញ្ចិតណានេយ្យ<br>ផលចំណេញ / តន្លៃលើសពីការលក់ទ្រឲ្យសកម្មរយៈពេលវែងតាមច្បាប់ស្តីពីសារៈពើពន្ធ ( TOI 01/XI )<br>ចំណូលផ្សេងៗទៀតដែលមិនបានកត់ត្រាក្នុងបញ្ចិតណនេយ្យ<br>សម្តេច [E25=សម្តេច (E19=E24 )]<br>2# ៖ ចំណះយមិនគាត់មច្បាប់ស្តីពីសារពើពន្ធ ( TOI 01/XI )<br>ដែលសំពីលេសអនុញ្ញាតតាមច្បាប់ស្តីពីសារពើពន្ធ ( TOI 01/X)<br>ការថយចុះដូសវិធានធន (E28=TOI 01/X-B37 )<br>ទាតពីការលក់ទ្រឲ្យសកម្មរយៈពេលវែងតាមច្បាប់ស្តីពីសារពីពន្ធ ( TOI 01/XI )<br>ចំណាយផ្សេងៗទៀតអនុញ្ញាតឱ្យកត់កងបាន<br>សម្តេច [E31=សម្តេច (E26=E30 )]                                                                                                    | E20         2           E21         2           E23         2           E24         2           E25         2           E26         2           E27         2           E28         2           E29         2           E29         2           E30         2                                                                                                    | 0<br>0<br>0<br>0<br>0<br>6,084,094,208<br>0<br>0<br>0<br>0                                                                                                    | 0               |
| ការក៏កលម្អប្រឲ្យសកម្មរយះពេលវែងដោយអ្នកជួលមិនគិតថ្លៃពីម្ចាស់<br>អំណោយ និងឧបត្ថម្ភកធនផ្សេងៗមិនទទួលស្គាល់ក្នុងបញ្ចីគណនេយ្យ<br>ផលចំណេញ / តង្ហៃលើសពីការលក់ទ្រឲ្យសកម្មរយៈពេលវែងតាមចប្រប់ស្តីពីសារពើពន្ធ ( TOI 01/XI )<br>ចំណួលផ្សេងៗទៀតដែលមិនបានកត់ត្រាក្នុងបញ្ចីគណនេយ្យ<br>សម្តេច [E25=សម្តេច (E19=E24 )]<br>2# ៖ មិនភាមាធិនតអត់ត្រូកខ្ទុចមញ្ជីអនេះទេយ្សរ៍អា៩/១ខំនោះយសារត់អាចបានខ្ទុចច្ឆាំរ<br>វែលសំអនុញ្ញាតតាមចប្រប់ស្តីពីសារពើពន្ធ ( TOI 01/X )<br>វែលសំអនុញ្ញាតតាមចប្រប់ស្តីពីសារពើពន្ធ ( TOI 01/X )<br>ការថយចុះដូសវិធានធន (E28=TOI 01/IV=B37 )<br>ទាតពីការលក់ទ្រឲ្យសកម្មរយៈពេលវែងតាមចប្រប់ស្តីពីសារពីពន្ធ( TOI 01/XI )<br>ចំណាយផ្សេងៗទៀតអនុញ្ញាតឱ្យកាត់កងបាន<br>សម្តេច [E31=សម្តេ( E26=E30 )]                                                                                                    | E21     2       E22     2       E23     2       E24     2       E25     2       E26     2       E27     2       E28     2       E29     2       E30     2       E31     2                                                                                                    | 0<br>0<br>0<br>6,084,094,208<br>0<br>0<br>0                                                                                                    | 0               |
| អំណោយ និងឧបត្ថម្ភកធនផ្សេងៗមិនទទួលស្គាល់ក្នុងបញ្ចឹតណានេយ្យ<br>ផលចំណេញ / តង្ហៃលើសពីកាលក់ទ្រឲ្យសកម្មយេះពេលវែងតាមច្បាប់ស្តីពីសារពើពន្ធ ( TOL 01/X1 )<br>ចំណួលផ្សេងៗទៀតដែលមិនបានកត់ត្រាក្នុងបញ្ចឹតណនេយ្យ<br>សម្តេច [E25=សម្តេច (E19:E24 )]<br>2# ៖ មំនាវាយមិនត <b>អត់ត្រូកក្តុចទញ្ជីកាននេយ្យទ័ត</b> បាចំនោះយ <b>កាត់តទ ជាតុខុត្តទ្</b> រិ<br>លៃសំគនុញ្ញាតតាមច្បាប់ស្តីពីសារពើពន្ធ ( TOL 01/X )<br>លៃសំពិសេសអនុញ្ញាតតាមច្បាប់ស្តីពីសារពើពន្ធ ( TOL 01/X )<br>ការថយចុះដូសំវិនានជន (E28=TOL 01/TV-B37 )<br>ទានពីកាលក់ទ្រឲ្យសកម្មយេះពេលវែងតាមច្បាប់ស្តីពីសារពីពន្ធ( TOL 01/XI )<br>ចំណាយផ្សេងៗទៀតអនុញ្ញាតឱ្យកាត់កងបាន<br>សម្តេច [E31=សម្តេច (E26:E30 )]                                                                                                    | E22     2       E23     2       E24     2       E25     2       E26     2       E27     2       E28     2       E29     2       E30     2                                                                                                    | 0<br>0<br>6,084,094,208<br>0<br>0<br>0                                                                                                    | 0               |
| ផលចំណេញ / ឥរិមូលើសពីការលក់ទ្រឲ្យសកម្មរយៈពេលវែងតាមច្បាប់ស្តីពីសារពើពន្ធ (TOLOUXI)  ចំណូលវេជ្យង2ទៀតដែលមិនបានកត់ត្រាក្នុងបញ្ច័តណនេយ្យ  សម្តេច [E25=សម្តេច (E19=E24)]  2# វ ចំណាយផ្ញេងកម្មាយស្តីពីសារពើពន្ធ (TOLOUX)  វិលស់គណ្ហាតតាមច្បាប់ស្តីពីសារពើពន្ធ (TOLOUX)  វិលសំពិសេសអនុញ្ញាតតាមច្បាប់ស្តីពីសារពើពន្ធ (TOLOUX)  7.18យល៉ាតៃលងអនុញ្ញាតចាចប្រប់ស្តីពីសារពើពន្ធ (TOLOUX)  7.18យល៉ាតៃនជន (E28=TOLOUX)  7.18យល់វិធានជន (E28=TOLOUX)  7.18យល់វិធានជន (E28=TOLOUX)  7.18យល់វិធានជន (E28=TOLOUX)  7.18យល់វិធានជន (E28=TOLOUX)  7.18យល់វិធានជន (E28=TOLOUX)  7.18យល់វិធានជន (E28=TOLOUX)  7.18យល់វិធានជន (E28=TOLOUX)  7.18យល់វិធានជន (E28=TOLOUX)  7.18យល់វិធានជន (E28=TOLOUX)  7.18យល់វិធានជន (E28=TOLOUX)  7.18យល់វិធានជន (E28=TOLOUX)  7.18យល់វិធានជន (E28=TOLOUX)  7.18យល់វិធានជន (E28=TOLOUX)  7.18                                                                                                    | E23     2       E25     2       E26     2       E27     2       E28     2       E29     2       E30     2                                                                                                    | 0<br>0<br>6,084,094,208<br>0<br>0<br>0                                                                                                    | 0               |
| ចំណូលផ្សេងបទៀតដែលមិនបានកត់ត្រាក្នុងបញ្ច័តណនេយ្យ<br>សម្តេ [E25=សមេត (E19-E24)]<br>2# ៖ ចំណាយមើនគាត់ត្រោះតូចូចស៊្លីគណនពេយ្យទំនា៩បានចំណាយគាត់អាចបានតូតូចត្តារំ<br>លៃសំតិសេសអនុញ្ញាតតាមច្បាប់ស្តីពីសារពើពន្ធ (TOI OLTX)<br>លៃសំពិសេសអនុញ្ញាតតាមចប្បប់ស្តីពីសារពើពន្ធ (TOI OLTX)<br>ការថយចុះដូសំវិធានជន (E28=TOI OLTV-B37)<br>នាតពីការលក់ទ្រឲ្យសកម្មរយៈពេលវែងតាមចប្បប់ស្តីពីសារពើពន្ធ(TOI OLTXI)<br>ចំណាយផ្សេងៗទៀតអនុញ្ញាតឱ្យកាត់កងបាន<br>សម្តេច [E31=សមេត (E26-E30)]                                                                                                    | E24 25 25 25 25 25 25 25 25 25 25 25 25 25                                                                                                    | 0<br>6,084,094,208<br>0<br>0<br>0                                                                                                    | 0               |
| សម្តេ [E25=សមុ (E19:E24)] 2# រ ចំណាយមើនគាត់ត្រាះពួចមញ្ជីគារភះពយ្ឃតែដាប់ធំណាយសាត់តាចជាន់តួចត្តរំ ដំលស់អនុញ្ញាតតាមច្បាប់ស្តីពីសារពើពន្ធ (TOI 01/X) ដំលស់ពិសេសអនុញ្ញាតតាមច្បាប់ស្តីពីសារពើពន្ធ (TOI 01/X) ការថយចុះដូសវិធានជន (E28=TOI 01/X-B37) ខាតពីការលក់[ទឲ្យសកម្មរយៈពេលវែងតាមច្បាប់ស្តីពីសារពីពន្ធ(TOI 01/XI) ចំណាយផ្សេងៗទៀតអនុញ្ញាតវៀកាត់កងជាន សម្តេ [E31=សម្តេ (E26:E30)]                                                                                                    | E25  E26  E27  E28  E29  E30  E31  E31  E31  E31  E31  E31  E31  E31                                                                                                    | 6,084,094,208<br>0<br>0<br>0                                                                                                    | 0               |
| ដក ៖ ចំណះយម៌នគក់ត្រោះតូចមញ្ជ័តរលះទេយ្យតែដល់ធ្វើសារមេសាត់កទណតតូចត្តរំ<br>ដែលសំអនុញ្ញាតតាមច្បាប់ស្តីពីសារពើពន្ធ (TOI OLIX)<br>ដែលសំពិសេសអនុញ្ញាតតាមច្បាប់ស្តីពីសារពើពន្ធ (TOI OLIX)<br>ការថយចុះដូវសំវិធានជន (E28=TOI OLIV-B37)<br>ខាតពីការលក់ទ្រឲ្យសកម្មរយៈពេលវែងតាមច្បាប់ស្តីពីសារពីពន្ធ(TOI OLIXI)<br>ចំណាយផ្សេងៗទៀតអនុញ្ញាតវិក្រាត់កងបាន<br>សម្តេច [E31=សម្តេ(E26:E30)]                                                                                                    | E26<br>E27<br>E28<br>E29<br>E30<br>E31                                                                                                    | 6,084,094,208<br>0<br>0<br>0                                                                                                    |                 |
| វិលស់អនុញ្ញាតតាមច្បាប់ស្តីពីសារតើពន្ធ (TOI 0/IX)<br>វិលេស់តិសេសអនុញ្ញាតតាមច្បាប់ស្តីពីសារតើពន្ធ (TOI 0/IX)<br>ការថយចុះនូវសំវិធានធន (E28=TOI 0/IV-B37)<br>ទាតពីការលក់[ទឲ្យសកម្មរយៈពេលវែងតាមច្បាប់ស្តីពីសារតើពន្ធ(TOI 0/IXI)<br>ចំណាយផ្សេងៗទៀតអនុញ្ញាតឱ្យកាត់កងបាន<br>សម្តេច [E31=សម្រេ(E26:E30)]                                                                                                    | E26  <br>E27  <br>E28  <br>E29  <br>E30  <br>E31                                                                                                    | 6,084,094,208<br>0<br>0<br>0                                                                                                    |                 |
| រំលស់ពិសេសអនុញ្ញាតតាមច្បាប់ស្តីពីសារពើពន្ធ (TOI 01/X)<br>ការថយចុះនូវសំវិធានធន (E28=TOI 01/X-B37)<br>ខាតពីការលក់ទ្រឲ្យសកម្មរយៈពេលវែងតាមច្បាប់ស្តីពីសារពើពន្ធ(TOI 01/XI)<br>ចំណាយផ្សេងៗទៀតអនុញ្ញាតឱ្យកាត់កងបាន<br>សម្តេច [E31=សម្តេច(E26:E30)]                                                                                                    | E27<br>E28<br>E29<br>E30<br>E31                                                                                                    | 0                                                                                                    |                 |
| កាវថយចុះនូវសំវិធានធន (E28=TOI OJIX-B37)<br>ទាតពីការលក់ទ្រព្យសកម្មរយៈពេលវែងតាមច្បាប់ស្តីពីសារពើពន្ធ(TOI OJ/XI)<br>ចំណាយផ្សេងៗទៀតអនុញ្ញាតឱ្យកាត់កងបាន<br>សម្តេច [E31=សម្តេច (E26:E30)]                                                                                                    | E28<br>E29<br>E30<br>E31                                                                                                    | 0                                                                                                    |                 |
| ខាតពីកាលេក់ទ្រព្យសកម្មរយៈពេលវែងតាមច្បាប់ស្តីពីសារពើពន្ធ(TOL01/XL)<br>ចំណាយផ្សេងៗទៀតអនុញ្ញាតឱ្យកាត់កងបាន<br><b>សម្តេច</b> [E31 <b>=សម្តេ</b> ថ(E26:E30)]                                                                                                    | E29<br>E30<br>E31                                                                                                    | 0                                                                                                    |                 |
| ំណាយផ្សេងវទៀតអនុញ្ញាតឱ្យកាត់កងបាន<br>សម្តេច [E31 <b>=សម្តេ</b> ម (E26:E30 )]                                                                                                    | E30                                                                                                    |                                                                                                    |                 |
| <b>Vif</b> a [E31= <b>Wifa</b> (E56:E30)]                                                                                                    | E31                                                                                                    | 0                                                                                                    |                 |
|                                                                                                    | ~~~                                                                                                    | · · · ·                                                                                                    | 6 084 094 209   |
| ະສະພັດຄຸດເຮັດສະຊັ່ເສວະເດຍເຫຼືອງຄຸດເດຍ ເຮັອກທັດຄຸດເພື່ອເຮັດສະດູດຕໍ່                                                                                                    |                                                                                                    |                                                                                                    | 0,004,094,208   |
| ກາ : ອາຜູ້ກອດເຈດແຫຼວດັບຮຸດການແລະເພິ່ງ ຫາຍາອາຜູ້ກ່ອຍເຫຼືອຍາອາຊູຊູ້ເອຍູກ                                                                                                    | E32                                                                                                    | 0                                                                                                    |                 |
| บนูเบเบกเคเขกษฐายนารเม็กนายเริ่มกระมะ<br>                                                                                                    | E32                                                                                                    | 0                                                                                                    |                 |
| ចំណើញពាក់លោទ្រព្រៃកម្មវ័យដែលជំងាមបញ្ជូនណែនយ្យ (E33=101 01/1V-B16)                                                                                                    | E33                                                                                                    | 0                                                                                                    |                 |
| ចណូលេផ្សេង១បានកតត្រាក្នុងបញ្ជិតណេនេយ្យតេជាចណូលេមនត្រូវជាបពន្ធក្នុងឆ្នា                                                                                                    | E34                                                                                                    | 0                                                                                                    |                 |
| ອາຍຸຍ [E35=ອາຍຸຍ (E32:E34.)]                                                                                                    | E35                                                                                                    |                                                                                                    | 0               |
| ជាកានស្គាល់សុទ្ធ/ (ខាត) ក្រោយទំយតកម្ម (E36=E1+E18+E25-E31-E35)                                                                                                    | E36                                                                                                    |                                                                                                    | 16,174,485,942  |
| បុក ៖ ចណាយសប្បុរសធមដែលមនអាចកាតកង(E37= F6, TOI 01/VIII-A)                                                                                                    | E37                                                                                                    |                                                                                                    | 0               |
| ប្រាកចណូលសុទ្ធ/(ខាត)មុននយតកម្មលេការប្រាក (E38 = E36+E37)                                                                                                    | E38                                                                                                    |                                                                                                    | 16,174,485,942  |
| បុក/ជក ៖ ន័យគកម្មលើការប្រាក (E39 = G8/សប្រ G11, TOI 01/VIII-B)                                                                                                    | E39                                                                                                    | (+/-)                                                                                                    | (351,000,000)   |
| ន្ទាត់ចំណូលសុទ្ធ / (ខាត)ត្រូចតារិយេចរិះមួន (E40 = E38+/-E39)                                                                                                    | £40                                                                                                    |                                                                                                    | 15,823,485,942  |
| ដក ៖ ខាតយោងពីឆ្នាំមុនអនុញ្ញាត                                                                                                    | E41                                                                                                    |                                                                                                    | (2,991,956,271) |
| ធ្លាត់ចំណួល / (ខាត) ខាច់ពច្ចសម្រាច់គណពាតចូលើព្រាត់ចំណួល (E42=E40-E41)                                                                                                    | E42                                                                                                    |                                                                                                    | 12,831,529,671  |
| ពន្ធលើប្រាក់ចំណូលតាមអគ្រា( E43 = E42 x អគ្រាពន្ធ )                                                                                                    | E43                                                                                                    |                                                                                                    | 2,566,305,934   |
| ពន្ធលើប្រាក់ចំណូលលើសកម្រិត (E44 = X5, ឧបសម្ព័ន្ធ៤ )                                                                                                    | E44                                                                                                    |                                                                                                    | 0               |
| <b>សម្តេ</b> [E45=សម្តេ (E43:E44 )]                                                                                                    | E45                                                                                                    |                                                                                                    | 2,566,305,934   |
| ដក ៖ ឥណទានពន្ធបរទេស                                                                                                    | E46                                                                                                    |                                                                                                    |                 |
| បំណុលពន្ធលើប្រាក់ចំណូលក្រោយដកឥណទានពន្ធបរទេស (E47=E45-E46 និង E47 ជានិច្ឆជាកាល>=0 )                                                                                                    | E47                                                                                                    |                                                                                                    | 2,566,305,934   |
| ពន្ធបង់មុនលើការបែងចែកភាគលាភបានបង់ក្នុងផ្ទាំ                                                                                                    | E48                                                                                                    | 0                                                                                                    |                 |
| ឥណទានពន្ធបង់មុនលើការបែងចែកភាគលាកសម្រាប់កាត់កងពន្ធលើប្រាក់ចំណូលក្នុងឆ្នាំ(E49=E48 ឬ E47 ណាមួយមានតម្លៃគួច<br>ជាងគេ )                                                                                                    | E49                                                                                                    |                                                                                                    | 0               |
| ອໍ້ດາຜາດອະໜ້າຄາສ່ອັດການ ( E50=E47-E49 ຄືອ E50 ອາຊີອອາການ>=0 )                                                                                                    | E50                                                                                                    |                                                                                                    | 2,566.305.934   |
| ิ<br>กระบบชะ                                                                                                    | E51                                                                                                    |                                                                                                    | 2,391,960,000   |
| ້ "                                                                                                    | E52                                                                                                    |                                                                                                    | 2,001,000,000   |
| *សម្រាប់សហគ្រាសដែលកាន់បញ្ចឹកគណនេយក្រើមផ្លេវ បំណូលក្ខនលើកោក់កំណូល / F53=F50                                                                                                    | E53                                                                                                    |                                                                                                    | 0               |
| *សម្រាប់សហគោសដែលកាន់បញ្ហិកាគណនេយម៉ើនតើមត្រូវ បំណូលពន់លើកោត់ចំណល់ (200-200)                                                                                                    |                                                                                                    |                                                                                                    |                 |
| ទុក្ខភេទទាំពាលអាលអាលអាលអាលក្លាលក្រុមអាសាលាលាណ ក្រុមក្រុមក្រុមក្រុមក្រុមក្រុមក្រុមក្រុម                                                                                                    | E54                                                                                                    |                                                                                                    | 2,566,305,934   |
| កែ ៖ ឥណទានពន្ធកាត់ទុកបានបង់ក្នុងឆ្នាំ                                                                                                    | E55                                                                                                    |                                                                                                    | 0               |
| ប្រាក់រំដោះពន្ធលើប្រាក់ចំណូលបានបង់ក្នុងឆ្នាំ                                                                                                    | E56                                                                                                    |                                                                                                    | 2,391,960,000   |
| ឥណទានពន្ធបង់មុនលើការបែងចែកភាគលាកនៅសល់ក្នុងឆ្នាំ (E57= E48-E49)                                                                                                    | <b>E</b> 57                                                                                                    |                                                                                                    | 0               |
| ឥណទានពន្ធលើប្រាក់ចំណូលយោងពីឆ្នាំមុន                                                                                                    | E58                                                                                                    |                                                                                                    | 173,195,312     |
| ពន្ធលើប្រាក់ចំណូលត្រូវបង់ / ត្រូវយោងទៅឆ្នាំបន្ទាប់                                                                                                    |                                                                                                    |                                                                                                    |                 |
| *សម្រាប់សហគ្រាសដែលកាន់បញ្ជីកាគណនេយ្យត្រឹមត្រូវ ( E59 = E53-E56-E56-E57-E58 )                                                                                                    | E59                                                                                                    | (+/-)                                                                                                    | 0               |
| *សម្រាប់សហគ្រាសដែលកាន់បញ្ជិកាគណនេយ្យមិនត្រឹមត្រូវ ( E59 = E54-E55-E56-E57-E58 )                                                                                                    |                                                                                                    | (+/-)                                                                                                    | 1,150,622       |

#### ២.៤.១០. ជិហានទី៩ (ក)- តារាងគណនាវិភាគទានសប្បុរសធម៌ិ ការប្រាក់អាចកាត់កងបាននិងឥណទាន ខាតយោងទៅមុខ

#### ម្រព័ន្ធគ្រម់គ្រួខការជាក់លិខិតម្រកាសពន្ធលើប្រាក់ចំណូលម្រចាំឆ្នាំតាមអនឌ្យាញ 🛕 ឡន សំណាង 🗸 📠 ភាសាខ្មែរ 👻 🏦 ទំព័រដើម / ជំហានទី៩ - តារាងគណនាវិភាគទានសប្បុរសធម៌ ការប្រាក់អាចកាត់កងបាននិងឥណទានខាតយោងទៅមុខ ជំពោនទី 19 G d þ CI) ď 8 ໑ດ m ରର ୭୲୩ നെ 96 98 ໑ឯ ดต ជំហានទី៩ - តារាងគណនាវិភាគទានសប្បុរសធម៌ ការប្រាក់អាចកាត់កងបាននិងឥណទានខាតយោងទៅមុខ (1) ៩ នៃ ១៧ ជំហាន ក-ការគណនាទិតាគនានសច្បសេនទំ หรืดอาห នីអញ្រាអ់(រៀល) 1829 ប្រាក់ចំណូលសុទ្ធ/ (ខាត)ក្រោយនិយតកម្ម (F1 = E36) F1 16,174,485,942 F2 ចំណាយសប្បុរសធម៌ 10,921,500 ប្រាក់ចំណូលសម្រាប់គណនាចំណាយសប្បុរសធម៌អតិបរមាអាចកាត់កងបាន (F3=F1+F2) F3 16 185 407 442 ចំណាយសប្បុរសធម៌អតិបរមាអាចកាត់កងបាន (F4 = F3 x 5%) 809,270,372 F4 ចំណាយសប្បុរសធម៌អាចកាត់កងបានក្នុងឆ្នាំ (F5 = F4 or F2 ចំនួនមួយណាដែលតិចជាង) F5 10,921,500 ចំណាយសប្បុរសធម៌មិនអាចកាត់កងបានត្រូវបូកបញ្ចូលប្រាក់ចំណូល/( ខាត )ជាប់ពន្ធ ( (F6 = F2-F5 ) F6 0 សម្គាល់ ៖ \* ចំណាយសប្បរសធម៌អាចកាត់កងបានក្នុងការិយបរិច្ឆេទដូចមានចែងក្នុងកថាខណ្ឌ២ ប្រការ៣៣ នៃប្រកាសស្តីពីពន្ធលើប្រាក់ចំណូលគឺជាចំនួនណាមួយដែលតិចជាង F4 និង F5 \* អនុលោមតាមច្បាប់ស្តីពីសារតើពន្ធ ចំនួនលើសជាចំនួនមិនអាចកាត់កងបាន ហើយមិនអាចយោងទៅឆ្នាំខាងមុខបាន ອ-ກາສເຄລະອໍດການກາງອາກ່ ಕ್ಕಣುಣ នឹកទទ្រាក់(រៀល) 1828 ប្រាក់ចំណូលសុទ្ធ/ ( ខាត ) មុននិយតកម្មលើការប្រាក់ (G1=E38) G1 16,174,485,942 បូក៖ ចំណាយការប្រាក់ក្នុងការិយបរិច្ឆេទ G2 323,600,000 ដក៖ ចំណូលការប្រាក់ក្នុងការិយបរិច្ឆេទ G3 562,471,327 ប្រាក់ចំណូលសុទ្ធគ្មានការប្រាក់ (G4=G1+G2-G3 និង G4 ជានិច្ចជាកាល >=O ) 15.935.614.615 G4 ៥០% នៃប្រាក់ចំណូលសុទ្ធគ្មានការប្រាក់ (G5 = G4 x 50%) 7,967,807,308 G5 ចំណូលការប្រាក់ក្នុងការិយបរិច្ឆេទ (G6=G3) 562,471,327 G6 ចំណាយការប្រាក់អតិបរមាអនុញ្ញាតឱ្យកាត់កងបានក្នុងការិយបរិច្ឆេទ (G7)=(G5+G6) 8.530.278.635 G7 ចំនួនទឹកប្រាក់ដែលត្រូវបូកក្នុងប្រាក់ចំណូលជាប់ពន្ធ (G8 = G2 - G7) \* បើ G7 តូចជាង G2, លម្អៀង (G8) បូកបន្ថែមប្រាក់ចំណូលជាប់ពន្ធជោយបំពេញក្នុងប្រអប់ (E39) និងប្រអប់ G10 នៃតារាង ខ.១ (តារាង G8 តាមដានចំណាយការប្រាក់យោងទៅមុខ) នៅទំព័របន្ទាប់ (ទំព័រទី១២) \* បើ G7 ជំជាង G2, ចំនួនលម្អៀងត្រូវបំពេញក្នុងប្រអប់ G9 នៃតារាង ខ.១ ( តារាងតាមដានចំណាយការប្រាក់យោងទៅមុខ ) នៅទំព័របន្ទាប់ (ອໍຕັ້ງອີ້ອໄອ) 🔶 ត្រឡប់ (៨) ៩ នៃ ១៧ 🔶 បន្ទាប់ (៩)

#### ខាងក្រោមនេះ គឺជាឧទាហរណ៍ការបំពេញនៅក្នុងជំហានទី៩÷

• ចុចលើប៊្លុតុង **ត្រឡប់** ឬ **បន្ទាប់** ដើម្បីរក្សាទុក និងទៅជំហានខាងមុខ ឬជំហានបន្ទាប់។

#### ២.៤.១១. ជិហានទី៩ (១)- តារាងគណនាវិភាគទានសប្បុរសធម៌ិ ការប្រាក់អាចកាត់កងបាននិងឥណទាន ខាតយោងទៅមុខ

| ៣នទី 🧧                                                                                                    | ) ២ ៣ (                                                                                                    | i đ                                                                                               | ้อ ก                                                                                                    | ۵              | <mark>8</mark> 90                                                                                            | ୭୭                                        | ୭២                        | ១៣                                                                                                    | ୭୯                                                                                                    | ୭୯                   | ୭៦                                                 | อฏ       |
|----------------------------------------------------------------------------------------------------|----------------------------------------------------------------------------------------------------|---------------------------------------------------------------------------------------------------|----------------------------------------------------------------------------------------------------|----------------|----------------------------------------------------------------------------------------------------|-------------------------------------------|---------------------------|----------------------------------------------------------------------------------------------------|----------------------------------------------------------------------------------------------------|----------------------|----------------------------------------------------|----------|
| ហានទី៩ - តារាងរ                                                                                                    | គណនាវិភាគទានសប្បុរសធម៌ ការប្រាក់អ                                                                                                    | ចេកាត់កងបាននិង                                                                                    | ឥណទានខាតយោងទៅមុ                                                                                                    | B(2)           |                                                                                                    |                                           |                           |                                                                                                    |                                                                                                    |                      | e la                                               | ៖ ១៧ ជំប |
| 9-ลารอลาช                                                                                                    | ະນອອໍລານພາກາງຄຸກກ່າຍນອດສາ                                                                                                    | ģ8                                                                                                |                                                                                                    |                |                                                                                                    |                                           |                           |                                                                                                    |                                                                                                    |                      |                                                    |          |
| ករិយមរិទ្រេន                                                                                                    | មិលាយការប្រាក់អតិចទៅដល់<br>តាត់តឲខានុយការប្រាក់យោទព័ត្ត<br>(រៀល)                                                                                              | រ្គត់ខ<br>បត ប្លូតារ                                                                              | ពកតិមារខេត្តអូនសាតម<br>ម៉ែចមារួតភូមិ<br>(ទៀល)                                                                                                    | 2446           | ការប្រាក់អនុញ្ញាករទ្រីប្រាស់ទ<br>តុទការិយបរិះខ្លួន<br>(រៀល)                                                  | าส์ทอ                                     | តារព្រាក់<br>តា           | (រៀល)<br>(រៀល)                                                                                                   | <b>18</b> 3                                                                                                    | ការប្រាក់៖<br>ប្រាក  | (រៀល)<br>(រៀល)                                     | ១<br>១   |
|                                                                                                    | (G9)                                                                                                    |                                                                                                   | (G10)                                                                                                    |                | (G11)*                                                                                                    |                                           |                           | (G12)                                                                                                    |                                                                                                    | (G13)                | =(G10)-(G                                          | 12)      |
| ច្នាំ N-5                                                                                                    |                                                                                                    |                                                                                                   |                                                                                                    |                |                                                                                                    |                                           |                           |                                                                                                    |                                                                                                    |                      |                                                    |          |
| ឆ្នាំ N-4                                                                                                    |                                                                                                    |                                                                                                   |                                                                                                    |                |                                                                                                    |                                           |                           |                                                                                                    |                                                                                                    |                      |                                                    |          |
| ឆ្នាំ N-3                                                                                                    |                                                                                                    |                                                                                                   |                                                                                                    |                |                                                                                                    |                                           |                           |                                                                                                    |                                                                                                    |                      |                                                    |          |
| ឆ្នាំ N-2                                                                                                    |                                                                                                    |                                                                                                   |                                                                                                    |                |                                                                                                    |                                           |                           |                                                                                                    |                                                                                                    |                      |                                                    |          |
|                                                                                                    |                                                                                                    |                                                                                                   |                                                                                                    |                |                                                                                                    |                                           |                           | 251,000                                                                                                    | 000                                                                                                    |                      |                                                    |          |
| ម្នា N-1                                                                                                    |                                                                                                    |                                                                                                   | 351,0                                                                                                    | 000,000        | 351,                                                                                                    | 000,000                                   |                           | 351,000                                                                                                    | ,000                                                                                                    |                      |                                                    |          |
| ម្នា <sup>ស-1</sup><br>ឆ្នាំ N<br>បរុបចំនួនទឹកប្រា<br>តារាះចតាមដា                                                              | 8,166,4;<br>កំកូឡោន (GII) ត្រូវយកទៅដកចេញពី<br>នេលឆ្លងលសារះពីពន្ធខាងរយោខា<br>លច្ចងលចំណេញសារតើពន្ធ តួច                                                          | 28,885<br>ប្រាក់ចំណូលជាប់ព<br>នេះរំមុខ<br>សទ្ធផន                                                  | 351,6<br>រន្ធដោយបំពេញក្នុងប្រអប់<br>ម <b>ខាតសេះកើពទ្ធ តួខ</b>                                                                                                    | (E39)          | 351,<br>អេតុញ្ញាអម្រើស្រាស់ តាត់គេចត្រូ                                                                      | 8                                         | อาละเรญ                   | ວອງ,000<br>ກສະເອີງຊາຍ່                                                                                           | ,000                                                                                                    | ກສະແລ່ຍະເຈົ້າສະ      | ខ្លោះអម្រើផ្ទ                                      | າສຸ່ເໜ   |
| ឆ្នាំ N-1<br>ឆ្នាំ N<br>ររុបចំនួនទឹកប្រា<br>ភាពខតាមដះ<br>រើយមរិះដួន                                                            | 8,166,4:<br>កំកូឡោន (GII) ត្រូវយកទៅដកចេញពី<br>លេច្នផលសារះពីពន្ធខាតរយោខា<br>លេច្នផលចំណេញសារះពីពន្ធ តួច<br>តារិយេខាំឆ្លេន<br>(រៀល)                              | 28,885<br>ប្រាក់ចំណូលដាប់ព<br>នេះវម្មខ<br>សន្លឥន                                                  | 351,0<br>រន្ធដោយបំពេញក្នុងប្រអប់<br>មខាតសេះសិពទ្ធ <del>ពុ</del> ឲ<br>គារិយេមរៃខ្លួន<br>(រៀល)                                                                           | (E39)          | 351,<br>អះសុញ្ញាអះទ្រីស្រាស់ កាត់អទទុក្<br>ការិយទារីដ្ឋាន<br>(ស្សីស)                                         | 000,000                                   | ខាតអនុញ្ញ<br>តាត់ក<br>(ទំ | រាងម្រើន្រាស់<br>ទទួតខត្ត<br>ៀល)                                                                                 | ,000<br>e                                                                                                    | ກສະໜ່ອນທີ່ສະ         | (រៀល)<br>ខេរុតច<br>វិញិរមៈត្រូវីដ                  | ാക് ലോ   |
| ម្ភា N-1<br>ឆ្នាំ N<br>របុបចំនួនទឹកប្រា<br>ភាពទាតាមដា<br>ភាយខាខ្នេន                                                            | 8,166,4;<br>កំកូវឡាន (G11) ត្រូវយកទៅដកចេញពី<br>នលទ្ធផលសាះកើលទូខាត់យោទា<br>លទ្ធផលចំណេញសារកើលទូ តុខ<br>សារិយបរៃពួន<br>(រៀន)<br>(1)                              | 28,885                                                                                            | 351,<br>ទ្ធដោយបំពេញក្នុងប្រអប់<br>បទះអសាសេីពទ្ធ តុខ<br>សាយទាំខ្នេត<br>(រៀន)<br>(2)                                                                                     | (E39)          | 351,<br>អេតុញ្ញាអម្រើស្រស់ ការ៉ាកខត្ត<br>ការិយមរិទ្វេព<br>(ទ្យិល)<br>(3)                                     | 000,000<br>B                              | ខាអនេឡ<br>តារាំគ<br>(sj   | ល្អអះទ្រីស្រាស់<br>ទទ្ធអមត្ថ<br>ពិទេ)<br>4*)                                                                     | 2                                                                                                    | ពអានៅសល់អត<br>(5)    | ទុញ្ញា៖៖ម្រើស្រ<br>នៅមុខ<br>(រៀល)<br>)=(2)-(4)     | າສຸເສນ   |
| ម្នា N-1<br>ឆ្នាំ N<br>របេចំនួនទឹកប្រា<br><b>កាពាទតាទដ</b> ា<br><b>រិយេទាំះពួត</b><br>ឆ្នាំ N-5                                | 8,166,4<br>កំកូទ្យោន (GI1) ត្រូវយកទៅដកចេញកី<br>លេច្ចផលសំរេសារះពីពន្ធខាតាះយោខា<br>លេច្ចផលមំណេញសារះពីពន្ធ តុច<br>ការិយេទខ្មែរន<br>(រៀល)                         | 28,885<br>ប្រាក់ចំណូលដាប់ព<br>ឆេះរីវមុខ<br>សទ្ធនង                                                 | 351,<br>ាន្ធដោយបំពេញក្នុងប្រអប់<br>មខាអសាះតើពទ្ធ តុខ<br>តាមែមទីខ្នេន<br>(រៀល)<br>(2)<br>10,429,860,700                                                                 | (E39)          | 351,<br>អះសុញ្ញាគរទ្រីស្រាស់ កាត់គេទត្តស<br>ករិយមខែពួន<br>(រៀល)<br>(3)                                       | 000,000                                   | 2)អះស្មេញ<br>កាត់ក<br>( i | ລຸສະເອີເຊດ<br>ອອກອຣ<br>ອອກອຣ<br>ອີສະ)<br>4*)<br>10,429,860,70                                                    | 200                                                                                                    | រាងខៅសល់មន<br>(5     | ទុញ្ញាអះច្រើស្រ<br>លៅមុខ<br>(ះពិ្ទនេ)<br>)=(2)-(4) | າສຸ ເພາ  |
| ម្នា N-1<br>ថ្នាំ N<br>របេចំនួនទឹកប្រា<br>ភាពខតាមដះ<br>រិយេទរិះឆ្លន<br>ថ្នាំ N-5<br>ថ្នាំ N-4                                  | 8,166,4:<br>កំកូឡេន (GII) ត្រូវយកទៅដកចេញពី<br>នេលទូផលសាះដើកទូទាគាះយាទា<br>លទូផលម៉ះសេញសារដើកទូ តូច<br>តារិយទៅរដ្ឋាន<br>(រៀល)<br>(1)                            | 28,885<br>ប្រាក់ចំណូលជាប់ព<br>នេះវង្2<br>សទ្ធនន<br>រ                                              | 351,<br>ទទ្ធដោយបំពេញក្នុងប្រអប់<br>មទះពាសា៖គើពទទ្ធ តុខ<br>តាលៃទាំខ្លេង<br>(រៀន)<br>(2)<br>10,429,860,700<br>9,574,298,150                                              | (E39)          | 351,<br>អេឡុញ្ញាអម្រើស្រស់ ការ៉ាកខត្ត<br>ការិយមវិទ្វេព<br>(រៀន)<br>(3)<br>874,673                            | e<br>,441                                 | ខាតអេតុញ្ញ<br>តាត់ត<br>(i | 3331,000<br>ក្កាតម្រើត្រាស់<br>ចម្កកមច្ច<br>]]R )<br>10,429,860,7(<br>9,574,298,11                               | 200<br>50                                                                                                    | ាអនៅសល់អន<br>(5)     | ទុញ្ញាអះទ្រីស្រ<br>នៅឌុខ<br>(ទៀល)<br>)=(2)-(4)     | າຍຸ ເພນ  |
| ទ្ឋា N-1<br>ឆ្នាំ N<br>ល្បំស្តនទឹកប្រា<br><b>ការាចតាម៩ដ</b><br>រិយេមរិះឆ្លូន<br>ឆ្នាំ N-5<br>ឆ្នាំ N-4<br>ឆ្នាំ N-3            | 8,166,4<br>កំកូទ្យាន (GII) ត្រូវយកទៅដកចេញពី<br>លេចផ្លូផលសាះសើពទូទូខាតាយោទ<br>លេចផលខំណេញសារសើពទូ តុច<br>ការិយេទខ្សែន<br>(រៀង)<br>(1)                           | 28,885<br>ប្រាក់ចំណូលដាប់ព<br>ឆាវ៉េមុខ<br>លទ្ធឥន                                                  | 351,0<br>الع الم الم الم الم الم الم الم الم الم الم                                                                                                    | (E39)          | 351,<br>អេពុញ្ញាអម្រើទ្រាស់ កាត់អេចត្រ<br>គារិយមវិរទ្ធផ<br>(រៀង)<br>(3)<br>874,673<br>1,742,986,             | 000,000<br>9<br>,441<br>400               | ខាអះចុញ្ញ<br>ទាត់អ<br>(i  | 331,000<br>ຕະສະເອີງຄາມ<br>ອະດາຍຊູ<br>]ສະ)<br>10,429,860,7/<br>9,574,296,11<br>1,742,986,40                       | e<br>200<br>500<br>500                                                                                                    | ាគនៅសល់អន<br>(5      | ទុញ្ញាអះម្រីស្រ<br>នៅមុខ<br>(រៀល)<br>)=(2)-(4)     | ວະນໍ ເພດ |
| ទ្ឋា N-1<br>ឆ្នាំ N<br>លេខ័ន្លនទឹកព្រា<br>លាលខតាន៩ដា<br>រើយមរិះឆ្លួន<br>ឆ្នាំ N-5<br>ឆ្នាំ N-3<br>ឆ្នាំ N-3                    | 8,166,4<br>កំកូរុទ្យាន (GII) ត្រូវយកទៅដកចេញពី<br>លេទ្ធផលសារះពីពន្ធខាតាះយាខា<br>លេទ្ធផលខំណេញសារះពីពន្ធ ឌុច<br>តារិយមរិះឆ្លង<br>(រៀន)<br>(1)                    | 28,885<br>ប្រាក់ចំណូលដាប់ព<br>នេះវេទុខ<br>នេទ្ធនន<br>រ<br>រ                                       | 351,<br>ាន្ធដោយបំពេញក្នុងប្រអប់<br>មុខាតសេះសើតទុ តុខ<br>ភាឌៃ២ខែខ្លួន<br>(ខ្)<br>10,429,860,700<br>9,574,298,150<br>1,742,986,400<br>374,296,400                        | (E39)<br>(239) | 351,<br>អេតុញ្ញាអម្រើទ្រាស់ កាត់អាចត្រ<br>ការិយបរិទ្វេន<br>(រៀន)<br>(3)<br>874,673<br>1,742,986,<br>374,296, | 000,000<br><b>b</b><br>,441<br>400<br>430 | ទាអអនុញ<br>គាត់អ<br>( i   | <del>ກສະເອັງເກມ</del><br>ອອກອຽ<br>ອີສາ)<br>10,429,860,7(<br>9,574,298,11<br>1,742,986,4(<br>374,296,4)           | 200  <br>200  <br>300                                                                                                    | ាអនេះីសល់អន<br>(5)   | ទុញ្ញាអះទ្រីឡា<br>នៅមុខ<br>(រៀល)<br>=(2)-(4)       | າສຸ ເພາ  |
| ម្នា N-1<br>ឆ្នាំ N<br>ឆ្នាំ N<br><b>ភាពចតាទដ</b><br><b>ភីដែយមរិះខ្លួន</b><br>ឆ្នាំ N-5<br>ឆ្នាំ N-4<br>ឆ្នាំ N-2<br>ឆ្នាំ N-2 | 8,166,4:<br>កំពុំច្បោន (G11) ត្រូវយកទៅដកចេញពី<br>នេលឆ្លូផលសារះពីពឆ្លូទាតយោទន<br>លឆ្លូផលចំណេញសារះពីពឆ្លូ តុច<br>គារិយបរិះឆ្លូន<br>(រៀន)<br>(1)<br>19,129,485,4 | 28,885 (0)<br>(0) h ô ណូលដា ù o<br>នៅមុខ<br>នៅមុខ<br>នេះមុខ<br>នេះមុខ<br>(0)<br>(0)<br>(0)<br>(0) | 351,<br>ាន្ធដោយបំពេញក្នុងប្រអប់<br><b>បទះអសេះសីះទទួ ចុខ</b><br><b>សារិយទាំខ្លេង</b><br>(រៀន)<br>(2)<br>10,429,860,700<br>9,574,298,150<br>1,742,986,400<br>374,296,430 | (E39)          | 351,<br>ແມຊູຫຼາກາເອັງຄະພໍ ກະສາດອູເ<br>ກາໄພອາເອດ<br>(ເອັງສາ)<br>(3)<br>874,673<br>1,742,986,<br>374,296,      | 000,000<br><b>b</b><br>,441<br>400<br>430 | ខាងអេឡ<br>កាងក<br>(i      | រង៖ម្រើទ្រាស់<br>ចុះកាមឆ្ល<br>ចុះកាមឆ្ល<br>ចុះការ<br>10,429,860,7(<br>9,574,296,41<br>1,742,986,41<br>374,296,41 | e<br>200<br>300<br>300<br>4<br>300<br>300<br>4<br>300<br>5<br>300<br>4<br>300<br>5<br>300<br>5<br>30<br>5<br>300<br>5<br>300<br>5<br>300<br>5<br>30<br>5<br>3<br>5<br>3 | າສະລາຄະອີນເອີນ<br>(5 | ទុញ្ញាអះទ្រីត្រ<br>នៅមុខ<br>(រៀង)<br>)=(2)-(4)     | າສຸ ເພາ  |

ចុចលើប៊្ងូតុង **ត្រឡប់** ឬ **បន្ទាប់** ដើម្បីរក្សាទុក និងទៅជំហានខាងមុខ ឬជំហានបន្ទាប់។ •

មុខ

្ធរូបភាពទី 39 ÷ជំហានទី៩ ( ខ)- តារាងគណនាវិភាគទានសប្បុរសធម៌ ការប្រាក់អាចកាត់កងបាននិងឥណទានខាតយោងទៅ

|                    | ទ្រព័ន្ធគ្រម                           | ເສອກາຊ                                                              | ះាក់លិខិតច្រកាសពត្វលើប្រាក់ចំណូលច្រសំស្លាំតាទអនេត្យាញ       |                                                                                                    |                                                       |                                                                  |                                   |                                                |                             |                                            |                                 |                                                  |                            | 🧰 កាសាខ្មែរ <del>-</del>                                                                                                    |                                                                    | 🛕 ឡន សំណាង                                 |                                                      |
|--------------------|----------------------------------------|---------------------------------------------------------------------|-------------------------------------------------------------|----------------------------------------------------------------------------------------------------|-------------------------------------------------------|------------------------------------------------------------------|-----------------------------------|------------------------------------------------|-----------------------------|--------------------------------------------|---------------------------------|--------------------------------------------------|----------------------------|----------------------------------------------------------------------------------------------------|--------------------------------------------------------------------|--------------------------------------------|------------------------------------------------------|
| 🏦 ទំព័រដើ          | ម / ជំហានទី១០ - តារ                    | ពងគណនារំលរ                                                          | ប់តាមច្បាប់ស្តីពី                                           | សារពើពន្ធ                                                                                                    |                                                       |                                                                  |                                   |                                                |                             |                                            |                                 |                                                  |                            |                                                                                                    |                                                                    |                                            |                                                      |
| ជំហានទី            | 9                                      | ២                                                                   | m ¢                                                         | đ                                                                                                    | б                                                     | ព                                                                | ď                                 | ê                                              | 90                          | ୭୭                                         | 90                              | ១៣                                               | ୨୦                         | i 9ë                                                                                                    |                                                                    | ୭៦                                         | อต                                                   |
| ជំហានទី            | ១០ - តារាងគណនារំល                      | លស់តាមច្បាប់រ                                                       | ប្តីពីសារពើពន្ធ                                             |                                                                                                    |                                                       |                                                                  |                                   |                                                |                             |                                            |                                 |                                                  |                            |                                                                                                    |                                                                    | 90 îs                                      | ១៧ ជំហាន                                             |
| . លោក              | ច់ត្រព្យអរុទី (លៃស់                    | สารธิรีกา                                                           | ស្ត្រស្មើតា#)                                               |                                                                                                    |                                                       |                                                                  |                                   |                                                |                             |                                            |                                 |                                                  |                            |                                                                                                    |                                                                    |                                            |                                                      |
| Ω5.8               | ម្រះអនទ្រព្យសគម្<br>ខែទ                | ធ្ម នោះពេល                                                          | ខ្មែះខ្លីទ<br>ទ្រងផ្តីសារុ<br>ទៅខើងថ្ង<br>(ខ្សៅខ្លីទ)       | (រៀ<br>ស្ត្រ<br>ស្ត្រ<br>សូន ខាត់ទេរ<br>សូន ខា<br>សូន ខា<br>សូន ខា<br>សូន ខា<br>សូន ខា<br>សូន ខា<br>សូន ខា<br>សូន ខា<br>សូន ខា<br>សូន ខា<br>សូន ខា<br>ស្ត្រ<br>ស្ត្រ<br>ស<br>ស្ត<br>ស<br>ស្ត<br>ស<br>ស្ត<br>ស<br>ស<br>ស<br>ស<br>ស<br>ស<br>ស<br>ស<br>ស<br>ស<br>ស | ល)<br>អូតើខ<br>ខ្មែរដើ<br>ខ្មែរដើ<br>ខ្មែរដើ          | (រៀល)<br>សរួតឧប្លាដីសង្<br>ដូច<br>វើសខ្មែនលេដីលង្                | ងខ្វែនទី<br>សេរ<br>()             | លេដ្ឋានឝិត<br>ទស់ តូ១<br>រៀល)                  | <b>អត្រា</b><br>លៃសំ<br>(%) | (រៀ<br>ទារិយារ<br>(រៀ                      | មន្ត្រាម់<br>មន្តែខ្លួន<br>ល )  | អម្លៃ<br>លៃសំពុក<br>លៅនើ<br>ការិយមរីរ<br>(រៀល    | )<br>සේක<br>සවස            | លេសចំពុក<br>ទំនាំ ខ្លាំ ខ្លាំ<br>ស្រ្តាំ ខ្លាំ ខ្លាំ<br>ស្រ្តាំ ខ្លាំ ខ្លាំ ខ្លាំ ខ្លាំ ខ្លាំ ខ្លាំ ខ្លាំ ខ្លាំ ខ្លាំ ខ្លាំ ខ្លាំ ខ្លាំ ខ្លាំ ខ្លាំ ខ្លាំ ខ្លាំ ខ្លាំ ខ្លាំ ខ្លាំ ខ្លាំ ខ្លាំ ខ្លាំ ខ្លាំ ខ្លាំ ខ្លាំ ខ្លាំ ខ្លាំ ខ្លាំ ខ្ញាំ ខ្ញ<br>ខ្ញាំ ខ្ញាំ ខ្ញាំ ខ្ញាំ ខ្ញាំ ខ្ញាំ ខ្ញាំ ខ្ញាំ ខ្ញាំ ខ្ញាំ ខ្ញាំ ខ្ញាំ ខ្ញាំ ខ្ញាំ ខ្ញាំ ខ្ញាំ ខ្ញាំ ខ្ញាំ ខ្ញា ខ្ញាំ ខ្ញាំ ខ្ញាំ ខ្ញាំ ខ្ញាំ ខ្ញាំ ខ្ញាំ ខ្ញាំ ខ្ញាំ ខ្ញាំ ខ្ញាំ ខ្ញាំ ខ្ញាំ ខ្ញាំ ខ្ញាំ ខ្ញាំ ខ្ញ ខ្ញាំ ខ្ញាំ ខ្ញាំ ខ្ញ | 200<br>200<br>200<br>200<br>200<br>200<br>200<br>200<br>200<br>200 | ងខ្មែរំល<br>៖៖<br>ទារិយ<br>(៖              | ]្វាល)<br>រណ្ឌះឆឹង<br>បុធំខ<br>កុតំអរតារាច           |
|                    |                                        |                                                                     | (1)                                                         | (2                                                                                                    | :)                                                    | (3)                                                              | (4)=(1                            | 1)+(2)-(3)                                     | (5)                         | (6)=(4                                     | 4)*(5)                          | (7)                                              |                            | (8)                                                                                                    |                                                                    | (9)=(6                                     | )+(7)-(8)                                            |
| 1                  |                                        |                                                                     |                                                             |                                                                                                    |                                                       |                                                                  |                                   | 0                                              | %                           | 2                                          | 0                               |                                                  |                            |                                                                                                    |                                                                    |                                            | 0                                                    |
| II. លោក<br>១. តាសិ | ប់កសិកម្ម និទននេះ<br>កម្មៈយៈពេលខែទ     | อาจะหรูชาติ                                                         |                                                             |                                                                                                    |                                                       |                                                                  |                                   |                                                |                             |                                            |                                 |                                                  |                            |                                                                                                    |                                                                    |                                            |                                                      |
| £5.1               | ម្រះអនទ្រព្យសគម្<br>ខែទ                | ធ្ម មោះពេល                                                          | ថ្ងៃខេត្តិស<br>ទ្រងឆ្អឹសា<br>លៅដើមរដ្ឋ<br>(វៀល)             | (រៀ<br>ស្ត្រ<br>ស្ត្រ<br>ស្ត្<br>ស<br>ស<br>ស្ត<br>ស<br>ស្ត<br>ស<br>ស្ត<br>ស<br>ស្ត<br>ស<br>ស្ត<br>ស<br>ស្ត<br>ស<br>ស្ត<br>ស<br>ស<br>ស<br>ស                                                                                                    | ល)<br>សូមដីខ<br>ខ្មែងដី<br>ខ្មែងដី<br>ខ្មែងដី         | (រៀល)<br>សរុកខេយ៍ ដីហង្<br>ដូច<br>ទើរជូនថៃវេរិ<br>ទ្រំរជួនថៃវេរិ | ងខ្លែទុ<br>ឈៃ<br>ភារិ៖<br>(       | លេដ្ឋានឝិឝ<br>មស់ តួច<br>រៀល)                  | <b>អគ្រា</b><br>លេស់<br>(%) | លេស់៖<br>តារិយេះ<br>(រៀ                    | පැහැත<br>පැසක<br>හ <sup>0</sup> | អម្លៃ<br>លេស់ទូក៖<br>លៅខើ<br>ការិយមរិ៖<br>(រៀល   | )<br>අ<br>සාභ              | (រៀល)<br>ខុមលេ ដែល<br>ខែលំ ដែល                                                                                                    | (លដុ<br>(លក់<br>(លក់                                               | អន្លៃឈែ<br>ទេ<br>ទារិយ<br>(ខ               | ]ງຫ)<br>າລູເເລືອ<br>ບຸລໍອ<br>ດຸລໍມເລນອ               |
|                    |                                        |                                                                     | (1)                                                         | (2                                                                                                    | :)                                                    | (3)                                                              | (4)=(1                            | 1)+(2)-(3)                                     | (5)                         | (6)=(4                                     | )*(5)                           | (7)                                              |                            | (8)                                                                                                    |                                                                    | (9)=(6                                     | )+(7)-(8)                                            |
| 1                  | ກອສຮູປາສີ                              |                                                                     |                                                             |                                                                                                    |                                                       | l                                                                |                                   | 0                                              | %                           | 5                                          | 0                               |                                                  |                            |                                                                                                    |                                                                    |                                            | 0                                                    |
| 10 80              | ອວດແຕະລະສິ                             |                                                                     |                                                             | 4                                                                                                    |                                                       |                                                                  |                                   |                                                |                             |                                            |                                 |                                                  |                            |                                                                                                    |                                                                    |                                            |                                                      |
| £5.1               | ្ត<br>ទោងខេរិខប់ទោងអ<br>ខេត្ត<br>ខេត្ត | ធ្ម ចោះពេល                                                          | ថ្ងៃខ្លើង<br>ច្រងផ្តិសារ<br>លៅដើងត្រូ<br>( រៀល)             | សទ្ធិមន្ទ<br>ស្ត្រ<br>ស្ត្រ<br>សទ្ធិមន្ទ<br>សទ្ធិមន្ទ<br>សទ្ធិមន្ទ<br>សទ្ធិមន្ទ<br>សទ្ធិមន្ទ<br>សទ្ធិមន្ទ<br>សទ្ធិមន្ទ<br>សទ្ធិមន្ទ<br>សទ្ធិស<br>សទ្ធិស<br>ស<br>ស<br>ស<br>ស<br>ស<br>ស<br>ស<br>ស<br>ស<br>ស<br>ស<br>ស<br>ស<br>ស<br>ស<br>ស<br>ស<br>ស                                                                                                    | ល)<br>រម្មដើខ<br>ខ្មែងដី<br>ខ្មែងដី<br>ខេរុខិរ        | (រៀល)<br>មរនោណៈពីទ<br>ម័ត<br>ទើរដូនទេបើដំខង<br>ទើរដូនទេបើដំ      | ងខ្លៃទូ<br>ឈែ<br>ភារិ៖<br>(       | រៀល)<br>នានរះនិខ<br>ទម្លាំ ដំខ<br>ទទ្រ         | អត្រា<br>លៃស់               | (រៀ                                        | មស្រាប់<br>ទាំខ្នេន<br>ល)       | អម្លៃ<br>លៃសំពុក៖<br>លៅខើ៖<br>ការិយប់រំ<br>(រៀល  | )<br>කිය<br>සාප            | (រៀល)<br>ទេព្យ ដែល<br>ស្រែសំមូត៖(                                                                                                    | සාම<br>තාබ<br>දහස්<br>)                                            | ងខ្មែរំល<br>ទេ<br>ភារិម<br>(ទ              | ព្រៃស)<br>ភេស្លានីខ<br>បុន៌ងនោះខេត<br>កុន៌ងនោះខេត    |
|                    |                                        |                                                                     | (1)                                                         | (2                                                                                                    | :)                                                    | (3)                                                              | (4)=(1                            | 1)+(2)-(3)                                     | (5)                         | (6)=(4                                     | )*(5)                           | (7)                                              |                            | (8)                                                                                                    |                                                                    | (9)=(6                                     | )+(7)-(8)                                            |
| 1                  |                                        |                                                                     |                                                             |                                                                                                    |                                                       |                                                                  |                                   |                                                |                             |                                            |                                 |                                                  |                            |                                                                                                    |                                                                    |                                            |                                                      |
| នៃល                | ស់ន្រព្យរូទីខ្នាត់១(ដំ                 | ່າວ.                                                                | ធីសាស្ត្រស្មើត                                              |                                                                                                    |                                                       |                                                                  |                                   |                                                |                             |                                            |                                 |                                                  |                            | _                                                                                                    |                                                                    |                                            |                                                      |
| ល្វះ ៖             | ម្រះអនទ្រព្យសអត្<br>ខែទ                | ធ្ម នោះពេល                                                          | ថ្ងៃខេត្តី<br>ទេនដំខេតវិ<br>ខេត្តដែនវិ<br>ខេត្តដែន<br>(ទៀល) | (រៀ<br>ស្ត្រ<br>ស្ត្រ<br>សូទ<br>សូទ<br>សូទ<br>សូទ<br>សូទ<br>សូទ<br>សូទ<br>សូទ<br>សូទ<br>សូទ                                                                                                    | ល)<br>អ្វាះឆឹខ<br>ថ្លែងដី<br>ខេត្តចំពេះ<br>ខេត្តចំពេះ | (រៀល)<br>សារកាសារដឹង<br>ម៉ូច<br>ទើរដូនវិលម្អ<br>ទើរដូនវិលម្អ     | ងម្លៃខ្លួន<br>ឈើ<br>ពារព្រំ<br>() | រៀល)<br>ភេសិះភិថ<br>លេសីរបម្លម<br>លេសីរបម្លម   | នេះត្រា<br>លៃសំ<br>(%)      | (រៀ                                        | හැකුතු<br>ක්.කීහ<br>කා          | ពន្លៃ<br>លេសំពុក៖<br>លៅខើ៖<br>ការិយេទរី៖<br>(រៀល | )<br>සිසී<br>සාභ           | (រៀល)<br>ទែល ខេល<br>ទេល ខេល<br>(រៀល)                                                                                                    | ອນອ<br>ອນອ<br>ອນອ                                                  | ងខ្លែះំលៈ<br>នេ<br>ទារិម<br>( ខ            | ព្រៃល )<br>ភេស្សនើង<br>បុននំសមាធារាច<br>កុនំសមាធារាច |
|                    |                                        |                                                                     | (1)                                                         | (2                                                                                                    | :)                                                    | (3)                                                              | (4)=(1                            | 1)+(2)-(3)                                     | (5)                         | (6)=(4                                     | )*(5)                           | (7)                                              |                            | (8)                                                                                                    |                                                                    | (9)=(6                                     | )+(7)-(8)                                            |
| 1                  | សំណង់ អគារ រចនាត<br>នាវា               | បម្ព័ន្ធ ផ្លូវ                                                      | 75,830,958                                                  | 958,336 156,669,120 0 75,987,627,456 5 % 3,799,381,373                                                                                                    |                                                       | 958,336 156,669,120 0 75,987,627,456 5% 3,799,381,373 15,753,6   |                                   | 156,669,120 0 75,987,627,456 5 % 3,799,381,372 |                             | 15,753,619,469                             |                                 |                                                  | 0                          | 19,5                                                                                                    | 53,000,842                                                         |                                            |                                                      |
| 2                  | អគារ មិនមែនបេតុង                       |                                                                     |                                                             | 0                                                                                                    | 0                                                     | 0                                                                |                                   | 0                                              | 10 %                        | %                                          | 0                               |                                                  | 0                          |                                                                                                    | 0                                                                  |                                            | 0                                                    |
|                    | សរុម (++++++))                         | )                                                                   | 75,830,958                                                  | ,336 156,                                                                                                    | 669,120                                               | 0                                                                | 75,9                              | 87,627,456                                     |                             | 3,799,                                     | 381,373                         | 15,753,61                                        | 9,469                      |                                                                                                    | 0                                                                  | 19,5                                       | 53,000,842                                           |
| IV. នៃល            | <b>ຜ່ງສຸດງ</b> ເອີຊາກ່ພ                | සහ්හාස්ය (                                                          | ່ານຄ່ອງອ                                                    | រីសាស្ត្រថយខា                                                                                                    | <b>ເວັຊາເ</b> ອັງ                                     | )                                                                |                                   |                                                |                             |                                            |                                 |                                                  |                            |                                                                                                    |                                                                    | -                                          |                                                      |
| Ω5.ŧ               | ុនឲ<br>គេមេនថៃដាំ<br>តែអេនថៃដាំ        | ធ្លីទទួរ<br>ឆ្លាំឆ្លាំ<br>សង្គ្រីនឲ្យ<br>សង្គ្រីនឲ្យ<br>សង្គ្រីនឲ្យ | ෂ <b>ම</b><br>වලිදු<br>)                                    | ្រះ<br>សៃស់ នៅដើម<br>តារិយមរៃខួន<br>(រៀល)                                                                                                    | Ŕ                                                     | (រៀល)<br>នាមុតថែតដំខមររូតា<br>លខឹងតិ ឧទ្រិតេំហៈ៖                 | រចរិឌេឆ<br>ខេត្តិតម្ល             | មារជមរន<br>តុចការិយ<br>(រៀល                    | ញ-លក់<br>ចាំខ្នេន<br>៖)     | ងខ្លែមូលខ្លា<br>លេស ត្<br>តារិយមរិ<br>(រៀល | ខេគិត<br>ខ្ល<br>ខ្លួន<br>)      | <b>ສະງສາ</b><br>ເີ <b>ຄະສ່</b><br>(%)            | នីគន្រ<br>ស<br>តារិ២<br>() | រាត់លេស<br>ទ្រោច<br>ទ្រោច<br>ទ្រោត                                                                                                    | អ                                                                  | ទូនៅសល់រំ<br>លៃសំនៅ៖<br>តារិយមរិ៖<br>(រៀល) | ම්බෙන්න<br>අත<br>පුශ                                 |
|                    |                                        | (1)                                                                 |                                                             | (2)                                                                                                    |                                                       | (3)                                                              |                                   | (4)                                            |                             | (5)=(2)+(3                                 | 3)-(4)                          | (6)                                              | (7)=                       | (5)*(6)                                                                                                    |                                                                    | (8)=(5)-                                   | (7)                                                  |
| 1                  | ន្រព្យរុទីថ្នាត់២                      | 107,51                                                              | 0,953                                                       | 11,796                                                                                                    | ,572                                                  | 1,                                                               | 694,855                           |                                                | 0                           | 13,                                        | 491,427                         | 50 %                                             |                            | 6,745,714                                                                                                    |                                                                    |                                            | 6,745,713                                            |
| 2                  | ន្រព្យរូមីថ្នាត់៣                      | 2,087,74                                                            | 10,331                                                      | 677,050                                                                                                    | ,939                                                  | 5                                                                | 921,880                           |                                                | 0                           | 682,                                       | 972,819                         | 25 %                                             | 17                         | 70,743,205                                                                                                    |                                                                    | 51                                         | 2,229,614                                            |
| 3                  | <u>ទ្រព្យរូទីថ្</u> ពាត់៤              | 29,023,7                                                            | 73,160                                                      | 10,444,164                                                                                                    | ,594                                                  | 91,                                                              | 954,985                           |                                                | 0                           | 10,536,                                    | 119,579                         | 20 %                                             | 2,1                        | 07,223,916                                                                                                    |                                                                    | 8,428                                      | 8,895,663                                            |
| សទុ                | ទ សំន ដាក់ផ្ទេម                        | 31,219,02                                                           | 24,444                                                      | 11,133,012                                                                                                    | ,105                                                  | 99,                                                              | 571,720                           |                                                | 0                           | 11,232,5                                   | 583,825                         |                                                  | 2,2                        | 84,712,835                                                                                                    |                                                                    | 8,947                                      | ,870,990                                             |
|                    | សពេរិត                                 | 107,049,98                                                          | 32,780                                                      | 11,289,681                                                                                                    | ,225                                                  | 256,                                                             | 240,840                           |                                                | 0                           | 87,220,                                    | 211,281                         |                                                  | 6,08                       | 34,094,208                                                                                                    |                                                                    | 65,382                                     | 2,497,604                                            |
|                    |                                        |                                                                     |                                                             |                                                                                                    |                                                       |                                                                  |                                   |                                                |                             |                                            |                                 | 🔶 ទ្រឡ                                           | ប់ (៩)                     | ១០ នៃ ទ                                                                                                    | อ๗                                                                 | → បន្ទា                                    | រ់ (១១)                                              |

#### ២.៤.១២. ជិហានទី១០ - តារាងគណនារំលស់តាមច្បាប់ស្តីពីសារពើពន្ធ

្ធរូបភាពទី 40 ជំហានទី១០ - តារាងគណនារំលស់តាមច្បាប់ស្តីពីសារពើពន្ធ

#### ២.៤.១៣. ជំហានទី១១ - តារាងគណនាវិលស់ពិសេសតាមច្បាប់ស្តីពីសារពើពន្ធ

ចំពោះសហគ្រាសដែលមានរំលស់ពិសេសតាមច្បាប់ស្តីពីសារពើពន្ធស្ងូមបំពេញច្ចូល ប៉ុន្តែចំពោះសហគ្រាសដែល មិនមាន អាចរំលងជំហាននេះបាន។

|                                                               |                                                                       | u o N U                                                | 5 50 55                                          | 56 5m 90 90                                                              | 56 9M                    |
|---------------------------------------------------------------|-----------------------------------------------------------------------|--------------------------------------------------------|--------------------------------------------------|--------------------------------------------------------------------------|--------------------------|
| ពនទី១១ - តារាងគណនារំល<br>ខ្នាក់នៃត្រព្យសកម្មរូមីយេះ<br>ពេលខែច | ស់ពិសេសតាមច្បាប់ស្តីពិសារពេិពន្ធ<br>ច្រះអាននៃព្រះប្រូទិ៍យេះពេល<br>ខែច | (រៀល)<br>ស្រះក្នុងខ<br>អត្រៃះក្នុងថៃបាទអង់គឺគោះបេហនុនខ | លៃសំពីសេសតុចកាយែមខ្វែន តាម<br>អត្ថា 40%<br>(រៀល) | តវិទ្ធនេះសល់មិនពាល់លៃសលៃវិទូទ ករិយែមខ្មែព<br>ខ្មេះនៅ(TOI 01/IX)<br>(វៀល) | ១១ នៃ ១៧ ដំប<br>សតម្លតាព |
|                                                               |                                                                       | (1)                                                    | (2)                                              | (3)=(1)-(2)                                                              |                          |
| -ទ្រព្យរូបីថ្នាក់១                                            |                                                                       |                                                        |                                                  |                                                                          | ០ 🧃 🕂 បន្ថែមថ្ងី         |
| -ទ្រព្យរូបីថ្នាក់២                                            |                                                                       |                                                        |                                                  |                                                                          | ០ 🝵 🕂 បន្ថែមថ្ងី         |
| ា-ទ្រព្យរូបីថ្នាក់៣                                           |                                                                       |                                                        |                                                  |                                                                          | ០ 🥫 🕂 បន្ថែមថ្ងី         |
| -ទ្រព្យរូបីថ្នាក់៤                                            |                                                                       |                                                        |                                                  |                                                                          | ០ 📋 🕀បន្ថែម              |
|                                                               | សពេរិន                                                                | 0                                                      | 0                                                |                                                                          | D                        |
|                                                               |                                                                       |                                                        | យោងទៅ E27 ( TOI 01/VII )                         | យោងទៅ(TOI 01/IX)                                                         |                          |
|                                                               |                                                                       |                                                        |                                                  | ว้องกลามีอยุสีระหยุกคนมียกร่ะมีอิจจจะหมายจะเพื่อร่                       | lockoosscoolsk           |

រូវបភាពទី 41 ÷ ជិហានទី១១ - តារាងគណនារំលស់ពិសេសតាមច្បាប់ស្តីពីសារពើពន្ធ

#### ២.៤.១៤. ជិហានទី១២ - តារាងតម្លៃលើសឬខ្វះ ពីការលក់ឬការដកចេញនូវទ្រព្យសកម្មរយៈពេលវែង តាមច្បាប់ស្តីពីសារពើពន្ធ

ចំពោះសហគ្រាសដែលមានប្រតិបត្តិការទាក់ទងនិងជំហាននេះអាចបំពេញច្វូល ប៉ុន្តែចំពោះសហគ្រាស ដែលមិនមាន អាចរំលងជំហាននេះបាន។

| 🛞 ម្រព័ន្ធគ្រម់គ្រួចភានោក់សឹ                       | ີ່ອີສຽອກຄ      | ಕಣ್ಣಾ   | លើច្រាត់ខំ      | ទំនទ្ធាទ     | ຮ <b>ູ</b> ຍອຳຄູງສາສ               | ೫೮ಷರಿಯೆ                              |    |                         |                     | 🧰 ភាសាខ្មែរ                      | - 🛕 ឡន សំព            | រ៣ង   | 4- |
|----------------------------------------------------|----------------|---------|-----------------|--------------|------------------------------------|--------------------------------------|----|-------------------------|---------------------|----------------------------------|-----------------------|-------|----|
| ទំព័រដើម / ជំហានទី១២ - តារាងតម្លៃលើសឬខ្វះពីការ     | លេក់ឬ ការដកចេ  | ញនូវទ្រ | ព្យសកម្មរយៈផេ   | ពលវែង៖       | កមច្បាប់ស្តីពីសារពើពន្             | 101                                  |    |                         |                     |                                  |                       |       |    |
| ហានទី ១ ២ ៣                                        | đ              | ď       | g               | ព            | ď                                  | 8                                    | 90 | 99 9                    | <b>)D</b> 9M        | ୭୯ ୭୯                            | ୭୭                    | จก    | 1  |
| ហានទី១២ - តារាងតម្លៃលើសឫខ្វះពីការលក់ឬ ការដ         | កចេញនូវទ្រព្យស | រកម្មរយ | ះពេលវែងតាមច     | រ្យាប់ស្តីពី | សោរពើពន្ធ                          |                                      |    |                         |                     |                                  | ១២ នៃ ១               | ៧ ជំ។ | ហា |
| ម្រះអន្ទទេខែទំរាំអងតិតោះបទនុន                      | ថ្ងៃ ខែ ឆ្នាំ  | ធិញ     | ថ្ងៃ ខែ ឆ្នាំ ៖ | លត់          | ុនឲ<br>សមតិតោះដេល<br>លើរះទ្រេខៃដាំ | ថ្លៃខេដីម<br>ម្រួនផ្តិសាត្រ<br>(រៀល) | \$ | (းရှိအ)<br>ဖြားနားကောင် | តំនេះនាងលំ<br>(រៀល) | ផលពីការ<br>៩គាចញ ម្ភលក់<br>(រៀល) | ងំលៃលើសដីទិ:<br>(រៀល) |       | ñ  |
|                                                    |                |         |                 |              |                                    | (1)                                  |    | (2)                     | (3)=(1)-(2)         | (4)                              | (5)=(4)-(3)           |       |    |
| 9-นี้ผู้                                           | ថ្ងៃ-ខែ-ឆ្នាំ  | Ē       | ថ្ងៃ-ខែ-ឆ្នាំ   | ē            |                                    |                                      |    |                         | 0                   |                                  | 0                     | Û     | Γ  |
| ២-ទ្រព្យអរូបី                                      | ថ្ងៃ-ខែ-ឆ្នាំ  |         | ថ្ងៃ-ខែ-ឆ្នាំ   |              |                                    |                                      |    |                         | 0                   |                                  | 0                     | Î     |    |
| ៣-កសិកម្ម ធនធានធម្មជាតិ                            | ថ្ងៃ-ខែ-ឆ្នាំ  |         | ថ្ងៃ-ខែ-ឆ្នាំ   |              |                                    |                                      |    |                         | 0                   |                                  | 0                     | Û     |    |
| វ-ទ្រព្យរូបីថ្នាក់១វិលស់តាមវិធីសាស្ត្រវិលស់ស្មើភាគ | ថ្ងៃ-ខែ-ឆ្នាំ  |         | ថ្ងៃ-ខែ-ឆ្នាំ   |              |                                    |                                      |    |                         | 0                   |                                  | 0                     | Î     |    |
| ៥-ទ្រព្យរូបីថ្នាក់២រំលស់តាមវិធីសាស្ត្រថយជាលំដាប់   | ថ្ងៃ-ខែ-ឆ្នាំ  | Ē       | ថ្ងៃ-ខែ-ឆ្នាំ   |              |                                    |                                      |    |                         |                     |                                  |                       | Û     |    |
| ១-ទ្រព្យរូបីថ្នាក់៣រំលស់តាមវិធីសាស្ត្រថយជាលំដាប់   | ថ្ងៃ-ខែ-ឆ្នាំ  | Ē       | ថ្ងៃ-ខែ-ឆ្នាំ   | Ē            |                                    |                                      |    |                         |                     |                                  |                       | Ť     |    |
| ៧-ទ្រព្យរូបីថ្នាក់៤រំលស់តាមវិធីសាស្ត្រថយជាលំដាប់   | ថ្ងៃ-ខែ-ឆ្នាំ  | Ē       | ថ្ងៃ-ខែ-ឆ្នាំ   | ÷            |                                    |                                      |    |                         |                     |                                  |                       | Î     |    |
|                                                    |                |         |                 |              | ទះខេតែ                             |                                      | 0  | 0                       | 0                   | 0                                | 0                     |       |    |
|                                                    |                |         |                 |              |                                    |                                      | _  |                         |                     |                                  |                       |       |    |
|                                                    |                |         |                 |              |                                    |                                      |    |                         |                     | _                                |                       |       | _  |
|                                                    |                |         |                 |              |                                    |                                      |    |                         | 🔶 ត្រឡប់ (          | ອອ) ອບໄຂອ                        | ៧ → បន្ទាប់ (         | ໑ຓ    |    |

រូបភាពទី 42 ÷ ជំហានទី១២ តារាងតម្លៃលើសឬខ្វះ ពីការលក់ឬការដកចេញទូវទ្រព្យសកម្មរយៈពេលវែង

#### ២.៤.១៥. ជំហានទី១៣ - តារាងគណនាសំវិធានធន

ចំពោះសហគ្រាសដែលមានប្រតិបត្តិការទាក់ទងនិងជំហាននេះអាចបំពេញច្វូល ប៉័ន្តែចំពោះសហគ្រាស ដែលមិនមាន អាចរំលងជំហាននេះបាន។

| ជំហានទី | 9                  | ២                        | m           | Ġ      | đ                                  | ď             | n          | ď                                     | 8             | 90          | 99             | ១២              | ១៣     | ୭୯                            | ୭ଝ                       | 9        | อ ๑๗          |
|---------|--------------------|--------------------------|-------------|--------|------------------------------------|---------------|------------|---------------------------------------|---------------|-------------|----------------|-----------------|--------|-------------------------------|--------------------------|----------|---------------|
| ជំហានទី | ១៣ - តារាងគព       | រោនាសំវិធាន              | ជន          |        |                                    |               |            |                                       |               |             |                |                 |        | -                             |                          | ୭        | ៣ នៃ ១៧ ជំហារ |
| ល.៖     | ទ្រះគនសំនិះ<br>ទិះ | ភានឧត -មត្<br>ភានឧត -មត្ | ຫມ.<br>ແມ່ນ | 5      | សំខិតានឧទទេ<br>គារិយមរិទេ<br>(រៀល) | ខាតេ<br>ខ្លួន | ការកើតដ    | រ្យីខនូនសំនិ<br>តារិយមរិខ្នេ<br>(រៀល) | នានដនតូទ<br>ន | តាទេច       | (រៀល)<br>(រៀល) | តានឧត្តទ<br>រូន | 6588   | ពុល្យសំនិន<br>តារិយៈ<br>( រៀរ | ល)<br>ខាតិខ<br>ខាខនខ្សត់ | в        | សពម្មតាព      |
|         |                    |                          |             |        | (1)                                |               |            | (2)                                   |               |             | (3)            |                 |        | (4)=(1)+                      | +(2)-(3)                 |          |               |
| 1       | បង្ការ ចំពោះក      | ារខាតបង់លើ               | រភាពហួសសម័  | α      | 80,4                               | 450,500       |            | 8                                     | 30,499,500    |             |                | 0               |        |                               | 160,950,00               | 0        | 🛨 បន្ថែមប្ដី  |
|         |                    |                          | សម្         | 5      | 80,4                               | 450,500       |            | 8                                     | 80,499,500    |             |                | 0               |        |                               | 160,950,00               | 0        |               |
| សម្គាល់ | រ ៖ ធនាគារក្នុង[   | សុក ត្រូវភ្ជាប់          | មកជាមួយនូវត | ារាងសំ | ធានធនលម្អិត                        | ។ សំវិធានជ    | នេលើហានិភ័ | យជាក់ស្តែងរ                           | បស់ធនាគារក្នុ | ងស្រុក ជាត់ | ចំណាយអាច       | កាត់កងបាន       | ប្រកាស | ស្តីពីពន្ធលើ                  | ប្រាក់ចំណូល              | ប្រការ ទ | 0Ğ)           |

្ធរូបភាពទី 43 ÷ជំហានទី១៣ - តារាងគណនាសំវិធានធន

#### ២.៤.១៦ . ជិហានទី១៤ - តារាងប្រតិបត្តិការជាមួយបុគ្គលទាក់ទិន

ចំពោះសហគ្រាសដែលមានប្រតិបត្តិការទាក់ទងនិងជំហាននេះអាចបំពេញច្ចូល ប៉ុន្តែចំពោះសហគ្រាស ដែលមិនមាន អាចរំលងជំហាននេះបាន។

| 00189                   | ୨ ଓ                                              | ព ៤ ៦ ៣                                         | ď                   | <b>8</b> 90           | 99 9U               | ୭៣ ୭୯                | ୭ଝ            |        | 99 9 <b>0</b>             |
|-------------------------|--------------------------------------------------|-------------------------------------------------|---------------------|-----------------------|---------------------|----------------------|---------------|--------|---------------------------|
| ជំហានទីទ                | ៤ - តារាងប្រតិបត្តិការជាមួយ                      | បុគ្គលទាក់ទិន                                   |                     |                       |                     |                      |               | 9      | ៤ នៃ ១៧ ជំហាន             |
| ត. ប្រតិ                | បត្តិការចំណូល/លក់ (នេ                            | າວຂໍ້ສະຫຍາຍເອົາ                                 |                     |                       |                     |                      |               |        |                           |
| £5.\$                   | ឈ្មោះចុង្គលនាក់និន                               | ទ្រនេសដែលខុង្គលនាក់ធិតបាតខុះចញ្ជ័               | ទរិយានាប្តូន        | បម្ពូណៈ សិចប្រអេធ     | នៃទ្រតិចត្តិតារ     | ខំទូនធិ៍អញ្ញាក់      | ( ষ্ট্রীয় )  |        | សតន្ធតាព                  |
| 1                       |                                                  |                                                 |                     |                       |                     |                      | 0             | Î      | 🕂 បន្ថែមប្មី              |
| សម្គាល់ ៖               | សហគ្រាសត្រូវកត់ត្រាផងដែរ                         | នូវចំណូលផ្សេង១ទៀតដែលទទួលបានពីឬគ្គលទារ           | ក់ទិន។              |                       |                     |                      |               |        |                           |
| ខ. ប្រង                 | រង្គតារទណាយ/ឧញ (ទ                                | າຊ່ສັດຮາມຮອ)<br>                                | 6 8                 | 6                     |                     | •                    | h             |        |                           |
| 25.8                    | ឈើះជំងឺលខាងខ្លួន                                 | ធ្លៃខេសនុលធំដីលខាដខូចជាខត់តេយ៉                  | 51626502            | បត្តណៈ តិចម្រំគេធ     | ខេត្តៃម្តនម្ភីមារ   | ទទួនធំអញ្ញាអ         | (រៀល)         | -      | សតម្មតាព                  |
|                         | e u a ca e u a a a a a a a a a a a a             |                                                 |                     | 6. (l)                |                     |                      |               | -      | <b>U</b> o l <u>k</u> o g |
| សម្គាល៖<br>គ. អន្តិ៍ខ្ន | សហគ្រាសត្រូវកតត្រាធងដេរៈ<br>ល់៤រូចុឌ្គលនាត់និន — | នូរចណាយផ្សេងៗទៀតដែលទូទាត់ ឬបង្គរទោអោរ           | របុគ្គលជាបទាក       | 987                   |                     |                      |               |        |                           |
| £5.1                    | ឈើះផងីលខាដុខ្លួន                                 | ម្រទេសដែលមុង្គលនាក់ផិតជាតមុះ                    | មញ្ជី ខំ            | វិទូននឹកប្រាក់ (រៀរ   | 25)                 | អត្រាគាះច្រាត់ (%)   |               |        | សតម្មតាព                  |
| 1                       |                                                  |                                                 |                     |                       | 0                   |                      | 0 % i         | ī      | 🕂 បន្ថែមថ្មី              |
| យ. ពម្លី                | ននួលពីមុង្គលនាក់និ <b>ខ</b>                      |                                                 |                     |                       |                     |                      |               |        |                           |
| £5.1                    | ឈើះធំងឺឆាខាអុខ្លួន                               | ម្រទេសដែលចុង្គលនាត់និតបានចុះ                    | មញ្ជី ខំ            | រំទូនធីតច្រាត់ (រៀវ   | 25)                 | អត្រាតារព្រាត់ (%)   |               | i      | សតម្មតាព                  |
| 1                       |                                                  |                                                 |                     |                       | 0                   |                      | 0 % i         | Ī      | 🕂 បន្ថែមប្ដី              |
| ១. ៦ភគ                  | ភពផ្ទះថ្លៃ                                       |                                                 |                     | 44                    |                     |                      |               |        |                           |
| តើសហគ្រ                 | សេបានរៀបចំ និងរក្សាទុកឯក<br>-                    | សោរផ្ទេរថ្លៃនៃប្រតិបត្តការក្នុងចំណោមបុគ្គលទាក់ទ | នតាមគោលការព         | រោជហោងដៃដូចដែរ        | លបានចែងក្នុងប្រ     | កាសលេខ ៩៨៦ សហវ       | .ប្រក ដែរឬ    | 19?    |                           |
| -                       | កន 🔾 មិនបាន                                      |                                                 |                     |                       |                     |                      |               |        |                           |
| 0                       | <b>ចំ</b> : យោងតាមប្រការ ១៩ នៃប្រា               | កាសលេខ ៩៨៦ សហវ.ប្រក ចុះថ្ងៃទី១០ ខែតុលា ឆ្នាំl   | ១០១៧ ស្តីពីវិធាន    | និងនីតិវិធី សម្រាប់បែ | ងចែកចំណូល និង       | ចំណាយក្នុងចំណោមបុគ្គ | បទាក់ទិនក្នុរ | រករណ់  | กี่ខកខានមិន               |
| សន្តារ                  |                                                  | វេបានដកហូតមកវិញ នូវវិញ្ញាបនបត្រ អនុលោមភាពត      | រារពើពន្ធ ឬត្រូវវាយ | រតម្លៃអនុលោមភាពទេ     | ្នឹងវិញ និងត្រូវទទួ | លរងនូវទោសទណ្ឌដូចមាន  | ទចែង ក្នុងមា  | ត្រា ១ | ១៣៣នៃច្បាប់ស្តី           |
| ()                      | រព័ត៌មានខាងលើ អ្នកជាប់ពន្ធ ត្រ                   |                                                 |                     |                       |                     |                      |               |        |                           |

រូបភាពទី 44 ÷ជំហានទី១៤ តារាងប្រតិបត្តិការជាមួយបុគ្គលទាក់ទិន

#### ២.៤.១៧. ជិហានទី១៥ - បញ្ចីឈ្មោះនៃទ្រព្យសកម្មរយៈពេលវែង

នៅក្នុងជំហាននេះ គឺតម្រូវឱ្យបញ្ចូលទ្រព្យសកម្មរយៈពេលវែងចូលទៅក្នុងប្រព័ន្ធ ដែលលោក លោកស្រី មានជម្រើស ២ គឺអាចបញ្ចូលផ្ទាល់នៅក្នុងប្រព័ន្ធតែម្តងក៍បាន ឬបំពេញក្នុងតារាង excel template ដែលមាន ភ្ជាប់នៅក្នុងប្រព័ន្ធស្រាប់ដោយអាចទាញយកត្រង់ប៊្ងតុង បញ្ចូលជាកញ្ចប់ បន្ទាប់មក ចម្លង (copy)ពី excel template ដែលបានបំពេញនោះមកបញ្ចូល (paste) ច្ជូលប្រព័ន្ធក៏បាន។

#### ក. ការបញ្ចូលផ្ទាល់នៅក្នុងប្រព័ន្ធ

ដើម្បីបញ្ចូលដោយផ្ទាល់នៅក្នុងប្រព័ន្ធ លោក លោស្រី គ្រាន់តែបំពេញទៅតាមប្រអប់នីមួយៗដូចរូបភាព ខាងក្រោម ក្នុងករណីដែលមានព័ត៌មានច្រើន លោក លោកស្រី គ្រាន់តែចុចលើប៊្ងិតុង បន្ថែមថ្មី នោះប្រព័ន្ធនឹងបន្ថែម ជួរដេក (row) បន្ថែមទៀតដើម្បីឱ្យបញ្ចូលជាបន្តបន្ទាប់។

| ជីហានទី ១             | U                 | m                          | Ğ | đ                                         | ๖     | ก                  | ď                                | Ê                          | 90   | ୭୭                            | ១២                                                                                                    | ១៣   | ୭໔                    | ୭ଝ                                    | 9៦  | <u></u> ดก  |
|-----------------------|-------------------|----------------------------|---|-------------------------------------------|-------|--------------------|----------------------------------|----------------------------|------|-------------------------------|----------------------------------------------------------------------------------------------------|------|-----------------------|---------------------------------------|-----|-------------|
| ជំហានទី១៥ - បញ្ជីឈ្មោ | ះនៃទ្រព្យសក       | ម្មរយៈពេលវែ                | ង |                                           |       |                    |                                  |                            |      |                               |                                                                                                    |      |                       |                                       | 9 d | នៃ ១៧ ជំហាន |
| បញ្ចូលជាកញ្ចប់        |                   |                            |   |                                           |       |                    |                                  |                            |      |                               |                                                                                                    |      |                       |                                       | 8   | រក្សាទុក    |
| កាលចរិទ្ទេពតិញ        | ទញ្ជ័រព<br>សកម្មរ | តា:បេលនេខ<br>ស៊ីរុះទ្រទៃវៀ | 1 | ខ្មែះដីមម្រងផ្តិស<br>នៅដើមគ្រា<br>( រៀល ) | ၁၂၈မွ | ឧរុទ័ន<br>លទិមតិ ត | (រៀល)<br>ដំចមារូតា<br>ខ្មែរធំល ព | ឡើង ថ្មដាត់<br>ឡើង ថ្មដាត់ | ថ្ងៃ | ដើមត្រព្យដ<br>ពុខតារិម<br>(រៀ | ល)<br>លោះទំនាំ<br>ស្រុកលារ<br>ស្រុកលារ<br>ស្រុកលារ<br>ស្រុកលារ<br>ស្រុកលារ<br>ស្រុកលារ<br>ស្រុកលារ<br>ស្រុកលារ<br>ស្រុកស្រុកស្រុកស្រុកស្រុកស្រុកស្រុកស្រុក | N 89 | (រៀ<br>តារិទ្ធ<br>(រៀ | <b>គិគាំលស់ តូខ</b><br>ចរិខ្ខេន<br>ល) | ŝt  | អម្មតាព     |
|                       |                   |                            |   | (1)                                       |       |                    | (2)                              |                            |      | (;                            | 3)                                                                                                    |      | (4)=(1)               | +(2)-(3)                              |     |             |
| 12-02-2020            | Sample As         | sets 1                     |   | 1,540                                     | ,000, |                    |                                  | 800,0                      | 00   |                               | 1,400,00                                                                                                    | 00   |                       | 940,000                               | Û   | ● uiou∄     |
| 12-11-2020            | Sample As         | iset 2                     |   | 650                                       | ,000  |                    |                                  | 140,0                      | 0    |                               | 600,00                                                                                                    | 00   |                       | 190,000                               | î   | Digou       |

រូបភាពទី 45 ÷ការបញ្ចូលផ្ទាល់នៅក្នុងប្រព័ន្ធ

ក្រោយពេលបំពេញរួច លោក លោកស្រី អាចចុចលើប៊្ងូតុង**រក្សាទុក** ឬ **ត្រឡប់** ឬ **បន្ទាប់** ដើម្បីរក្សាទុកទិន្នន័យ។

#### ការបញ្ចូលជាកញ្ចប់ពី excel template

នៅក្នុងជំហាននេះ លោក លោកស្រី ក៏អាចបញ្ចូលជាកញ្ចប់បានផងដែរ។ ដើម្បីបញ្ចូលទិន្នន័យជាកញ្ចប់ បានស្ងូមអនុវត្តដូចខាងក្រោម÷

• ចុចលើប៊្ងូតុងបញ្ចូលជាកញ្ចប់

| ម្រព័ត្ន        | អ្រខ់អ្រ    | ອກເຊາ            | ກ່ໜີອືສ                  | ទ្រនា៖   | សពន្ធនើរូ                            | ទ្ធាត់ខំ      | ಭಾಣ್ಣಣ            | ອຳສູາສາ                          | ษหอญา                               | <b>ញ</b> |                                       |                               |      |                         | 🧰 ភាស                         | ខ្មែរ 🗸 | 🜔 ឡន សំព |
|-----------------|-------------|------------------|--------------------------|----------|--------------------------------------|---------------|-------------------|----------------------------------|-------------------------------------|----------|---------------------------------------|-------------------------------|------|-------------------------|-------------------------------|---------|----------|
| 🏫 ទំព័រដើម / ខែ | រំហានទី១៥   | ៖ - បញ្ជីឈ្មោ    | ះនៃទ្រព្យសក              | ម្មរយៈពេ | លវៃង                                 |               |                   |                                  |                                     |          |                                       |                               |      |                         |                               |         |          |
| ជំហានទី         | ອ           | ២                | m                        | Ġ        | đ                                    | ๖             | ព                 | ď                                | 8                                   | 90       | ୭୭                                    | ១២                            | ១៣   | ୭໔                      | ୭୯                            | ୭៦      | อก       |
| ជំហានទី១៥       | - បញ្ជីឈ្មោ | ះនៃទ្រព្យសក      | កម្មរយៈពេលាំ             | វែង      |                                      |               |                   |                                  |                                     |          |                                       |                               |      |                         |                               | ១៥ នៃ   | ១៧ ដំហាន |
| បញ្ចូលជាវ       | វញ្ចប់      |                  |                          |          |                                      |               |                   |                                  |                                     |          | 4                                     |                               |      |                         |                               |         |          |
| តាលចរិ៖         | ខ្លួនធិញ    | មញ្ជ័រ<br>សតម្ភៈ | ឈ្មាះតែត្រពុ<br>មោះពេលនៃ | j<br>e   | ថ្ងៃដើមប្រទង្គិ<br>នៅដើមប្រ<br>(មើល) | សាស្ត្រ<br>គា | លទ្ធអម្ម<br>ខន្ថែ | មខ្វែរចូល<br>ទ តូទតារិ៖<br>(មៀល) | នាតរូះឆឺម<br>ភាតរូះឆឺម<br>ភាពរូះឆឺម | łg       | ដែមធ្លេព្យទ<br>ពិភេទអ៊ុ<br>ស្រីមទេអ៊ី | ដមខេញថ្ក ល<br>២ទរៃខួន<br>រិសា | ត់ ត | ម្លៃមូលដ្ឋានi<br>តារិយះ | គិតលៃស់ តួច<br>ចរិទ្ទេន<br>** | 859     | ເຊສາຕ    |

រូបភាពទី 46 ÷ការបញ្ចូលជាកញ្ចប់ពី excel template

ក្រោយពេលចុចលើប៊្ងតុងបញ្ចូលជាកញ្ចប់រួច នោះប្រព័ន្ធនឹងបង្ហាញផ្ទាំង ដែលមាន កំណត់ចំណាំ, ប៊្ងតុង
 Paste From Clipboard និង ទាញយក Excel Template ដូចរូបខាងក្រោម

អគ្គនាយកដ្ឋានពន្ធដារ | នាយកដ្ឋានបច្ចេកវិទ្យាព័ត៌មាន ©2023

| បញ្ជីឈ្មោះនៃទ្រព្យសកម្មរយៈពេលជិង |                                             |                                                                                                    |                                                              |                                              |                                             |                 |  |
|----------------------------------|---------------------------------------------|----------------------------------------------------------------------------------------------------|--------------------------------------------------------------|----------------------------------------------|---------------------------------------------|-----------------|--|
| * សម្រាប់កម្មវិធីរុករកប្រវេ      | ទ Mozilla Firefox គឺមិនអាចប្រើតា<br>ការមីលម | ายเพาะ Paste From Clipboa                                                                                                    | ៧ បានទេ ។ សូមប្រើប្រាស់កម្មវិធីរុករា                         | កដែលអាចគាំទ្រ Paste From (                   | Clipboard ដែលមានដូចជា M                     | ficrosoft Edge, |  |
| Coogle Chrome, Opera.            | ard 🚯 ទាញយក Excel រ                         | Template                                                                                                    |                                                              |                                              |                                             |                 |  |
| ល.រ កាលបរិច្ឆេទ                  | ទិញ ប្រភេទទ្រព្យសកម្មរយៈ<br>ពលវែង           | ថ្លៃដើមប្រវត្តិសាស្ត្រ<br>នៅដើមគ្រា                                                                                                    | លទ្ធកម្ម បង្វែរចូល បង្កើត ឬ<br>ដាក់បន្ថែម ក្នុងការិយបរិច្ឆេទ | ថ្លៃដើមទ្រព្យដកចេញឬ<br>លក់ក្នុងការិយបរិច្ឆេទ | តម្លៃមូលដ្ឋានគិតរំលស់<br>ក្នុងការិយបរិច្ឆេទ | សកម្មភាព        |  |
|                                  |                                             | , in the second second s | គ្មានទិន្នន័យ                                                |                                              |                                             |                 |  |
|                                  |                                             |                                                                                                    |                                                              |                                              |                                             |                 |  |

រូបភាពទី 47 ÷ការបញ្ចូលជាកញ្ចប់ពី excel template

- កំណត់ចំណាំ: ដើម្បីសម្គាល់កម្មវិធីរុករកដែលអាចប្រើប្រាស់ជម្រើស (option) paste from clipboard ។
- Paste From Clipboard: ដើម្បីបញ្ចូល(paste)ទិន្នន័យដែលបានចម្លង (copy) ចូលក្នុងប្រព័ន្ធ។
- ទាញយក Excel Template: ដើម្បីទាញយក excel template ដែលប្រព័ន្ធអនុញ្ញាតឱ្យបញ្ចូល paste ចូលក្នុងប្រព័ន្ធបាន។

ដើម្បីបញ្ចូលទិន្នន័យចូលប្រព័ន្ធជាកញ្ចប់បាន គឺត្រូវទាញយក excel template ដែលមានភ្ជាប់ក្នុងប្រព័ន្ធ ដោយចុចលើប៊្ងូតុង ទាញយក Excel Template នោះលោកលោកស្រីនឹងទទួលបាន file excel គំរូ។

| បញ្ជីឈ្មោះនៃទ្រ                  | ព្យសកម្មរយៈ       | ពេលវែង                                            |                                   |                                     |                                                              |                                              |                                             |                 | ×        |   |
|----------------------------------|-------------------|---------------------------------------------------|-----------------------------------|-------------------------------------|--------------------------------------------------------------|----------------------------------------------|---------------------------------------------|-----------------|----------|---|
|                                  | * សម្រា<br>Google | ប់កម្មវិធីរុករកប្រភេទ Mozi<br>Chrome, Opera ជាដើម | illa Firefox គឺមិនអាចប្រើតាម<br>។ | い: Paste From Clipboar              | រ បានទេ ។ សូមប្រើប្រាស់កម្មវិធីរុករក                         | ាដែលអាចគាំទ្រ Paste From (                   | Clipboard ដែលមានដូចជា M                     | iicrosoft Edge, |          |   |
|                                  | ₿ P               | aste From Clipboard                               | 🚯 ទាញយក Excel Ter                 | nplate                              |                                                              |                                              |                                             |                 |          |   |
|                                  | ល.វ               | កាលបរិច្ឆេទទិញ                                    | ប្រភេទទ្រព្យសកម្មរយៈ<br>ពេលវ៉ែង   | ថ្លៃដើមប្រវត្តិសាស្ត្រ<br>នៅដើមត្រា | លទ្ធកម្ម បង្វែរចូល បង្កើត ឬ<br>ដាក់បន្ថែម ក្នុងការិយបរិច្ឆេទ | ថ្លៃដើមទ្រព្យដកចេញឬ<br>លក់ក្នុងការិយបរិច្ឆេទ | តម្លៃមូលដ្ឋានគិតរំលស់<br>ក្នុងការិយបរិច្ឆេទ | សកម្មភាព        |          |   |
|                                  |                   |                                                   |                                   |                                     | គ្មានទិន្នន័យ                                                |                                              |                                             |                 |          |   |
|                                  |                   |                                                   |                                   |                                     |                                                              |                                              |                                             |                 |          |   |
|                                  |                   |                                                   |                                   |                                     |                                                              |                                              |                                             |                 |          |   |
| E 14 1                           | <b>.</b>          |                                                   |                                   |                                     |                                                              |                                              |                                             |                 |          |   |
| Fixed_Assets<br><u>Open file</u> | _lemplaxlsx       |                                                   |                                   |                                     |                                                              |                                              |                                             |                 | Show all | Х |

រូបភាពទី 48 ÷ការបញ្ចូលជាកញ្ចប់ពី excel template

- ក្រោយសញ្ញាក្បៀស សូមជ្រើសរើស ទិន្នន័យដែលបានបំពេញនោះ និងចម្លង (copy) ដើម្បីយកមកបញ្ចូល (paste) ចូល
- និងមិនយកលេខក្រោយសញ្ញាក្បៀស – តម្លៃមូលដ្ឋានគិតរំលស់ ក្នុងការិយបរិច្ឆេទ គឺបានពីការគណនាដោយប្រើរូបមន្ត =C3+D3-E3 និងមិនយកលេខ
- ជាលុយរៀល និងមិនយកលេខក្រោយសញ្ញាក្បៀស – ថ្លៃដើមទ្រព្យដកចេញឬ លក់ក្នុងការិយបរិច្ឆេទ គីចាំបាច់ត្រូវតែបំពេញ ដោយតម្លៃដែលបំពេញ គិតជាលុយរៀល
- លេខក្រោយសញ្ញាក្បៀស – លទ្ធកម្ម បង្វែរចូល បង្កើត ឬដាក់បន្ថែម ក្នុងការិយបរិច្ឆេទ គីចាំបាច់ត្រូវតែបំពេញ ដោយតម្លៃដែលបំពេញ គិត
- ថ្លៃដើមប្រវត្តិសាស្ត្រ នៅដើមគ្រា គឺចាំបាច់ត្រូវតែបំពេញ ដោយតម្លៃដែលបំពេញ គិតជាលុយរៀល និងមិនយក
- ប្រភេទទ្រព្យសកម្មរយៈពេលវែង គីចាំបាច់ត្រវតែបំពេញ
- ចំពោះកាលបរិច្ឆេទទិញគឺចាំបាច់ត្រូវតែបំពេញ ដោយយកទម្រង់ format ជា dd/mm/yyyy ដ្ទូចក្នុងឧទាហរណ៍ ខាងលើ

រូបភាពទី 49 ÷ការបញ្ចូលជាកញ្ចប់ពី excel template

| F   | ile Home I        | nsert Page Layout Formulas                                                                           | Data Review View ♀⊺                                      |                                                                   |                                                           |                                                    |                                      | Sign in                      | ∕Q <sub>+</sub> Sh | iare |
|-----|-------------------|----------------------------------------------------------------------------------------------------|----------------------------------------------------------|-------------------------------------------------------------------|-----------------------------------------------------------|----------------------------------------------------|--------------------------------------|------------------------------|--------------------|------|
| Pa  | ste               | Times New Roma $\star$ 12 $\star$ A <sup>*</sup><br>B I <u>U</u> $\star$ $\boxplus$ $\star$ <u>A</u> | A <sup>×</sup> ≡ ≡ ₩ Wrap Tee<br>• ≡ ≡ ≡ € Ξ Ξ ⊞ Merge 8 | tt General ▼<br>t Center ▼ \$ ▼ % * 50 -00<br>0 →0                | Conditional Format as Cell<br>Formatting ▼ Table ▼ Styles | Insert Delete Format                               | utoSum × A<br>II × So<br>Iear × Filt | T & Find &<br>ter * Select * |                    |      |
|     | Clipboard         | GI Font                                                                                              | Alignment                                                | S Number S                                                        | Styles                                                    | Cells                                              | Editing                              |                              |                    | ^    |
| G   | L6 🔻 :            | X 🗸 fx                                                                                               |                                                          |                                                                   |                                                           |                                                    |                                      |                              |                    | ۷    |
|     | А                 | В                                                                                                    | С                                                        | D                                                                 | E                                                         | F                                                  | G                                    | н                            |                    |      |
| 1   | កាលបរិច្នេទទិញ    | ប្រភេទទ្រព្យសកម្មរយៈពេលវែង                                                                           | ថ្លៃដើមប្រវត្តិសាស្ត្រ នៅដើមគ្រា( រៀល )                  | លទ្ធកម្ម បង្វែរចូល បង្កើត ឬដាក់<br>បន្ថែម ក្នុងការិយបរិច្នេទ(រៀល) | ថ្លៃដើមទ្រព្យដកចេញឬ លក់<br>ក្នុងការិយបរិច្នេទ( រៀល )      | តម្លៃមូលដ្ឋានឝិតរំលស់ ក្នុង<br>ការិយបរិច្នេទ(រៀល ) |                                      |                              |                    |      |
|     | Date of Purchases | Fixed Assets                                                                                         | Historical Cost at the Beginning of                      | Acquisition, Transfer in,                                         | Cost of Disposal During                                   | Depreciation Based Value                           |                                      |                              |                    |      |
| 2   | dd/mm/yyyy        |                                                                                                    | the Period (Riel)                                        | Production or Contribution (Riel)                                 | the Period (Riel)                                         | During the Period(Riel)                            | 4                                    |                              |                    |      |
| 3   | 22/09/2020        | Sample Assets 01                                                                                     | 2,000,000                                                | 2,450,000                                                         | 200,000                                                   | 4,250,000                                          | 4                                    |                              |                    | -    |
| 4   | 23/09/2020        | Sample Assets 02                                                                                     | 1,000,000                                                | 2,450,000                                                         | 47,000                                                    | 3,403,000                                          | 4                                    |                              |                    | -    |
| 5   | 24/09/2020        | Sample Assets 03                                                                                     | 1,000,000                                                | 2,450,000                                                         | 47,000                                                    | 3,403,000                                          | 4                                    |                              |                    | -    |
| 6   | 25/09/2020        | Sample Assets 04                                                                                     | 1,000,000                                                | 2,450,000                                                         | 47,000                                                    | 3,403,000                                          | 4                                    |                              |                    | -    |
| 7   | 26/09/2020        | Sample Assets 05                                                                                     | 1,000,000                                                | 2,450,000                                                         | 47,000                                                    | 3,403,000                                          | 4                                    |                              |                    | -    |
| 8   | 27/09/2020        | Sample Assets 06                                                                                     | 1,000,000                                                | 2,450,000                                                         | 47,000                                                    | 3,403,000                                          | 4                                    |                              |                    | -    |
| 9   | 28/09/2020        | Sample Assets 07                                                                                     | 1,000,000                                                | 2,450,000                                                         | 47,000                                                    | 3,403,000                                          | 4                                    |                              |                    | -    |
| 10  | 29/09/2020        | Sample Assets 08                                                                                     | 1,000,000                                                | 2,450,000                                                         | 47,000                                                    | 3,403,000                                          | 1                                    |                              |                    | -    |
| 11  | 30/09/2020        | Sample Assets 09                                                                                     | 1,000,000                                                | 2,450,000                                                         | 47,000                                                    | 3,403,000                                          | 1                                    |                              |                    | -    |
| 12  | 01/10/2020        | Sample Assets 10                                                                                     | 1,000,000                                                | 2,450,000                                                         | 47,000                                                    | 3,403,000                                          | 1                                    |                              |                    |      |
| 13  | 02/10/2020        | Sample Assets 11                                                                                     | 1,000,000                                                | 2,450,000                                                         | 47,000                                                    | 3,403,000                                          | 1                                    |                              |                    | -    |
| 14  | 03/10/2020        | Sample Assets 12                                                                                     | 1,000,000                                                | 2,450,000                                                         | 47,000                                                    | 3,403,000                                          | 4                                    |                              |                    | _    |
| 15  |                   |                                                                                                    |                                                          |                                                                   |                                                           |                                                    | <u></u>                              |                              |                    | _    |
| 16  |                   |                                                                                                    |                                                          |                                                                   |                                                           |                                                    | <u> </u>                             |                              |                    | _    |
| 17  |                   |                                                                                                    |                                                          |                                                                   |                                                           |                                                    |                                      |                              |                    |      |
|     | < → Sheet         | 1 (+)                                                                                                |                                                          |                                                                   | : 4                                                       |                                                    | · · · ·                              |                              |                    | Þ    |
| Rea | ıdy               |                                                                                                    |                                                          |                                                                   |                                                           | <b></b>                                            | E .                                  |                              | +                  | 100% |

ស្ងូមបើក file excel ដែលទទួលបាន រួចបំពេញទិន្នន័យច្ងូលក្នុងនោះ ស្ងូមមើលឧទាហរណ៍ខាងក្រោម÷

|    | 2          | <b>5</b> •∂•                                      | Ŧ          |                     |                                                 |                     |                                                          | Fixed_Assets_Template.xlsx - Exce                                                              | I                                                                             |                                                                               |                                  | A                      | -                | 8       | ×     |
|----|------------|---------------------------------------------------|------------|---------------------|-------------------------------------------------|---------------------|----------------------------------------------------------|------------------------------------------------------------------------------------------------|-------------------------------------------------------------------------------|-------------------------------------------------------------------------------|----------------------------------|------------------------|------------------|---------|-------|
|    | File       | Home Ir                                           | nsert      | Pag                 | Layout Formulas                                 | Data                | Review View 🖓                                            |                                                                                                |                                                                               |                                                                               |                                  |                        | Sign in          | ۶.<br>R | Share |
| Pa | aste       | K Cut<br>È Copy →<br>V Format Painter<br>lipboard | Time<br>B. | s Nev<br>I <u>L</u> | v Roma • 12 • A A<br>! • I II • A • A<br>Font 5 |                     | Alignment                                                | xt Number *<br>& Center * \$ * % * \$ * 00 * 30<br>r_2 Number r_2                              | Conditional Format as Cell<br>Formatting × Table × Styles<br>Styles           | I seet Delete Format<br>Cells ► Cells                                         | itoSum ▼<br>I▼<br>ear▼<br>Editii | Sort & F<br>Filter * S | ind &<br>elect ▼ |         | ^     |
| F  | 14         | • :                                               | × .        | /                   | <i>f</i> <sub>x</sub> =C14+D14-E14              |                     |                                                          |                                                                                                |                                                                               |                                                                               |                                  |                        |                  |         | ~     |
|    |            | А                                                 |            |                     | В                                               |                     | С                                                        | D                                                                                              | E                                                                             | F                                                                             | G                                | н                      |                  |         |       |
| 1  | កា<br>Date | លេបរិច្នេទទិញ<br>e of Purchases                   | ប្រភេ      | Tim<br>B            | es Nt $\cdot$ 12 $\cdot$ A $\cdot$ A $\cdot$    | \$ • %<br>* \$\$ \$ | ថ វ 🚍 នៅដើមគ្រា(រៀល)<br><sup>33</sup> ≪ the Beginning of | លទ្ធកម្ម បង្វែរចូល បង្កើត ឬដាក់<br>បន្ថែម ក្នុងការិយបរិច្ឆេទ(រៀល)<br>Acquisition, Transfer in, | ថ្លៃដើមទ្រព្យដកចេញឬ លក់<br>ក្នុងការិយបរិច្នេទ(វៀល)<br>Cost of Disposal During | តម្លៃមូលដ្ឋានគិតរំលស់ ក្នុង<br>ការិយបរិច្ឆេទ(វៀល)<br>Depreciation Based Value |                                  |                        |                  |         |       |
| 2  | C          | 1d/mm/yyyy                                        | 0.4        | Ж                   | Cut                                             |                     | the Period (Riel)                                        | Production or Contribution (Riel)                                                              | the Period (Riel)                                                             | During the Period (Riel)                                                      |                                  |                        |                  |         | -     |
| 3  | -          | 22/09/2020                                        | Sample     |                     | <u>С</u> ору                                    | -                   | 2,000,000                                                | 2,450,000                                                                                      | 200,000                                                                       | 4,250,000                                                                     |                                  |                        |                  |         | -     |
| 4  | -          | 23/09/2020                                        | Sample     | ĥ                   | Paste Options:                                  |                     | 1,000,000                                                | 2,450,000                                                                                      | 47,000                                                                        | 3,403,000                                                                     |                                  |                        |                  |         | -     |
| 5  | -          | 24/09/2020                                        | Sample     |                     | ĥ                                               | ł                   | 1,000,000                                                | 2,450,000                                                                                      | 47,000                                                                        | 3,403,000                                                                     |                                  |                        |                  |         | -     |
| 7  | -          | 26/09/2020                                        | Sample     |                     | Paste Special                                   | ł                   | 1,000,000                                                | 2,450,000                                                                                      | 47,000                                                                        | 3 403 000                                                                     |                                  |                        |                  |         | -     |
| 8  | -          | 27/09/2020                                        | Sample     | ø                   | Smart <u>L</u> ookup                            |                     | 1,000,000                                                | 2,450,000                                                                                      | 47,000                                                                        | 3 403 000                                                                     |                                  |                        |                  |         | -     |
| 9  | -          | 28/09/2020                                        | Sample     |                     | Insert                                          |                     | 1,000,000                                                | 2,150,000                                                                                      | 47.000                                                                        | 3 403 000                                                                     |                                  |                        |                  |         | -     |
| 10 |            | 29/09/2020                                        | Sample     |                     | Delete                                          | 1                   | 1,000,000                                                | 2,450,000                                                                                      | 47,000                                                                        | 3,403,000                                                                     |                                  |                        |                  |         |       |
| 11 |            | 30/09/2020                                        | Sample     |                     | Clear Contents                                  | Ī                   | 1,000,000                                                | 2,450,000                                                                                      | 47,000                                                                        | 3,403,000                                                                     |                                  |                        |                  |         | _     |
| 12 |            | 01/10/2020                                        | Sample     | ⁄雪                  | Quick Analysis                                  |                     | 1,000,000                                                | 2,450,000                                                                                      | 47,000                                                                        | 3,403,000                                                                     |                                  |                        |                  |         |       |
| 13 |            | 02/10/2020                                        | Sample     |                     | Filter                                          | - + I               | 1,000,000                                                | 2,450,000                                                                                      | 47,000                                                                        | 3,403,000                                                                     |                                  |                        |                  |         |       |
| 14 |            | 03/10/2020                                        | Sample     |                     | Sort                                            | - + [               | 1,000,000                                                | 2,450,000                                                                                      | 47,000                                                                        | 3,403,000                                                                     |                                  |                        |                  |         |       |
| 15 |            |                                                   |            | ţ                   | Insert Comment                                  |                     |                                                          |                                                                                                |                                                                               |                                                                               |                                  |                        |                  |         |       |
| 16 |            |                                                   |            | 8-<br>0-            | Eormat Cells                                    | [                   |                                                          |                                                                                                |                                                                               |                                                                               |                                  |                        |                  |         |       |
| 17 |            |                                                   |            |                     | Pick From Drop-down Lis                         | t                   |                                                          |                                                                                                |                                                                               |                                                                               |                                  |                        |                  |         |       |
|    | 1          | Sheet                                             |            |                     | Define Name                                     | F                   |                                                          |                                                                                                | : •                                                                           |                                                                               |                                  |                        | _                |         |       |
| Pa | n du       | Check                                             |            | e,                  | Hyperlink                                       |                     |                                                          |                                                                                                | Average 1.422.154 Count                                                       | h 72 Sum: 95 220 219 III                                                      | <u>س</u>                         | _                      |                  |         | 1009/ |

រូបភាពទី 50 ÷ការបញ្ចូលជាកញ្ចប់ពី excel template

បន្ទាប់មកស្ងមចុចលើប៊្ងូតុង Paste From Clipboard ដើម្បីបញ្ចូលក្នុងប្រព័ន្ធ ស្ងមមើលឧទាហរណ៍ខាងក្រោម

| បញ្ជីឈ្មោះនៃទ្រព្យស | http              | ://localhost:8081 want<br>See text and images copied                        | ts to X                                      |                                     |                                                              |                                              |                                             |                | × |
|---------------------|-------------------|-----------------------------------------------------------------------------|----------------------------------------------|-------------------------------------|--------------------------------------------------------------|----------------------------------------------|---------------------------------------------|----------------|---|
|                     | * សម្រា<br>Google | ្រុកម្មផ្ទេកកេប្រភេទ Mozil<br>Chrome, Opera ជាដើម '<br>Paste From Clipboard | Ilow Block<br>la Firefox គមនអាចប្រេតាមរ<br>រ | 版: Paste From Clipboard             | រ បានទេ។ សូមប្រើប្រាស់កម្មវិធីរុករក                          | ដែលអាចគាំទ្រ Paste From C                    | Tlipboard ដែលមានដូចជា M                     | icrosoft Edge, |   |
|                     | ល.វ               | កាលបរិច្នេទទិញ                                                              | ប្រភេទទ្រព្យសកម្មរយៈ<br>ពេលវ៉ែង              | ថ្លៃដើមប្រវត្តិសាស្ត្រ<br>នៅដើមត្រា | លទ្ធកម្ម បង្វៃរចូល បង្កើត ឬ<br>ដាក់បន្ថែម ក្នុងការិយបរិច្ឆេទ | ថ្លៃដើមទ្រព្យងកចេញឬ<br>លក់ក្នុងការិយបរិច្ឆេទ | តម្លៃមូលដ្ឋានគិតរំលស់<br>ក្នុងការិយបរិច្ឆេទ | សកម្មភាព       |   |
|                     |                   |                                                                             |                                              |                                     | គ្មានទិន្នន័យ                                                |                                              |                                             |                |   |
|                     |                   |                                                                             |                                              |                                     |                                                              |                                              |                                             |                |   |

#### រូបភាពទី 51 ÷ការបញ្ចូលជាកញ្ចប់ពី excel template

ក្រោយពេលចុចលើប៊្ងូតុង Paste From Clipboard នោះកម្មវិធីរុករក (browser) និងផ្តល់សញ្ញា alert សួរដូចរូបខាងភាពលើ ស្ងមចុចលើប៊្ងតុង Allow ដើម្បីឱ្យកម្មវិធីរុករក (browser) អនុញ្ញាតការប្រើប្រាស់លើ option paste from clipboard។ នោះលោកលោកស្រីនឹងទទួលបានទិន្នន័យដូចរូបខាងក្រោម÷

នៅត្រង់ចំណុចនេះផងដែរ លោក លោកស្រី អាចលុប (remove) ទិន្នន័យចេញវិញទាំងអស់បាន ឬអាច លុប (remove) ម្តងមួយៗបានផងដែរ ដោយឡែកទិន្នន័យទាំងអស់នេះ គីនៅមិនទាន់បានបញ្ចូលទៅក្នុងប្រព័ន្ធ នៅឡើយទេ រហូតដល់ លោក លោកស្រី ចុចលើ ប៊្ងតុងរក្សាទុក ទើបទិន្នន័យចូលក្នុងប្រព័ន្ធបានជោគជ័យ។ក្រោយ ពេលចុចលើប៊្ងតុងរក្សាទុកនោះប្រព័ន្ធនឹងបង្ហាញសារថាបានជោគជ័យបញ្ជាក់ថាទិន្នន័យបានរក្សាទុករួចរាល់។

| 22-03-2020   | Sample Assets 01 | 2,000,000 | ۵,400,000                  | 200,000   | 4,200,000  |                |
|--------------|------------------|-----------|----------------------------|-----------|------------|----------------|
| 12-11-2020   | Sample Asset 2   | 650,000   | 140,000                    | 600,000   | 190,000    |                |
| 23-09-2020   | Sample Assets 02 | 1,000,000 | 2,450,000                  | 47,000    | 3,403,000  |                |
| 24-09-2020   | Sample Assets 03 | 1,000,000 | 2,450,000                  | 47,000    | 3,403,000  | <b>ា</b> ល័លនើ |
| 25-09-2020 💼 | Sample Assets 04 |           |                            | 47,000    | 3,403,000  | Guzed          |
| 26-09-2020   | Sample Assets 05 |           | $\langle \rangle$          | 47,000    | 3,403,000  |                |
| 27-09-2020   | Sample Assets 06 |           |                            | 47,000    | 3,403,000  |                |
| 28-09-2020   | Sample Assets 07 |           | បានជោគជ័យ!                 | 47,000    | 3,403,000  |                |
| 29-09-2020   | Sample Assets 08 |           | [200] ប្រតិបត្តិការជោគជ័យ។ | 47,000    | 3,403,000  |                |
|              | សរុម             |           | យល់ព្រម                    | 2,717,000 | 42,813,000 |                |
| 1 2 បន្ទាប់  |                  |           |                            |           |            | 10             |
|              |                  |           |                            |           |            |                |

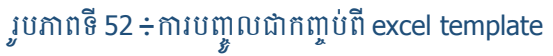

ចំណាំ÷

- សម្រាប់កម្មវិធីរុករកប្រភេទ Mozilla Firefox គឺមិនអាចប្រើតាមរយៈ Paste From Clipboard បានទេ។
   ស្ងូមប្រើប្រាស់កម្មវិធីរុករកដែលអាចគាំទ្រ Paste From Clipboard ដែលមានដូចជា Microsoft Edge,
   Google Chrome, Opera... ជាដើម។
- ចំពោះអ្នកប្រើជម្រើស(option) Paste From Clipboard លើកដំប្លុងគឺកម្មវិធីរុករក(browser) តែងតែ ផ្តល់សញ្ញា alert សូរដោយមានសារដូចខាងក្រោមនេះ

| បញ្ជីឈ្មោះនៃទ្រព្យត | http:<br>Ĉ                   | ://localhost:8081 want<br>See text and images copied                                      | s to<br>to the clipboard                                   |                                     |                                                              |                                              |                                             |                | × |
|---------------------|------------------------------|-------------------------------------------------------------------------------------------|------------------------------------------------------------|-------------------------------------|--------------------------------------------------------------|----------------------------------------------|---------------------------------------------|----------------|---|
|                     | * សម្រា<br>Google (<br>ិ្រ P | A<br>បកម្មវធរុករកប្រភេទ Mozill<br>Chrome, Opera ជាដើម <sup>c</sup><br>aste From Clipboard | llow Block<br>គ Firefox គមន៍អាចប្រេតាមរ<br>ឲាញយក Excel Ten | tU: Paste From Clipboard            | រ បានទេ។ សូមប្រើប្រាស់កម្មវិធីរុករក                          | ាដែលអាចគាំទ្រ Paste From C                   | Tipboard ដែលមានដូចជា M                      | icrosoft Edge, |   |
|                     | ល.រ                          | កាលបរិច្ឆេទទិញ                                                                            | ប្រភេទទ្រព្យសកម្មរយៈ<br>ពេលវ៉ៃង                            | ថ្លៃដើមប្រវត្តិសាស្ត្រ<br>នៅដើមគ្រា | លទ្ធកម្ម បង្វែរចូល បង្កើត ឬ<br>ដាក់បន្ថែម ក្នុងការិយបរិច្ឆេទ | ថ្លៃដើមទ្រព្យដកចេញឬ<br>លក់ក្នុងការិយបរិច្ឆេទ | តម្លៃមូលដ្ឋានគិតរំលស់<br>ក្នុងការិយបរិច្ឆេទ | សកម្មភាព       |   |
|                     |                              |                                                                                           |                                                            |                                     | គ្មានទិន្នន័យ                                                |                                              |                                             |                |   |
|                     |                              |                                                                                           |                                                            |                                     |                                                              |                                              |                                             |                |   |

រូបភាពទី 53 ÷ការបញ្ចូលជាកញ្ចប់ពី excel template

- សូមចុចលើប៊្ងូតុង Allow ដើម្បីឱ្យកម្មវិធីរុករក(browser) អនុញ្ញាត។
- ប្រសិនបើ លោក លោកស្រី ចុចលើប៊្លូតុង Block នោះ លោក លោកស្រី មិនអាចប្រើប្រាស់ option នេះ
   បានទេ។ ប្រសិនបើលោក លោកស្រី បានចុចលើប៊្លូតុង Block តែចង់បើក option នេះវិញស្ងមអនុវត្តដូច
   ខាងក្រោម÷

អគ្គនាយកដ្ឋានពន្ធដារ | នាយកដ្ឋានបច្ចេកវិទ្យាព័ត៌មាន ©2023

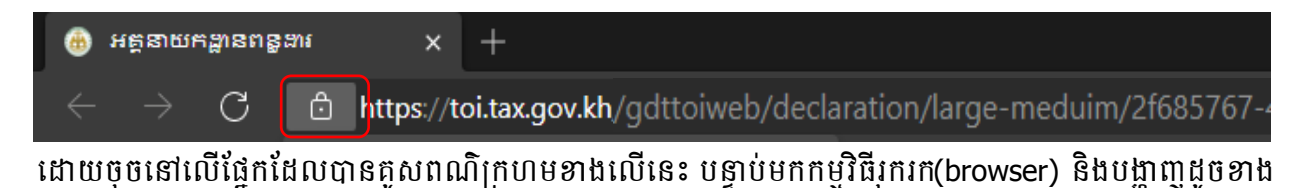

ក្រោម÷

| 🛞 អគ្គនាយករ              | ដ្ឋានពន្ធនារ        | × +                                                   |                                 |                                     |                                                              |                                              |                                             |                |   |   |    |
|--------------------------|---------------------|-------------------------------------------------------|---------------------------------|-------------------------------------|--------------------------------------------------------------|----------------------------------------------|---------------------------------------------|----------------|---|---|----|
| $\leftarrow \rightarrow$ | C                   | https://toi.tax.g                                     | <b>jov.kh</b> /gd/gdttoiwe      | b/declaration/large                 | e-meduim/2f685767-45                                         | 0b-4db0-9d4e-1e732                           | 2b688d5f රි                                 | ٢              | V | Ô | ť≡ |
| បញ្ជីឈ្មោះនៃទ្រ          | ទព្យសកម្មរប         | បៈពេលវិង                                              |                                 |                                     |                                                              |                                              |                                             |                |   |   |    |
|                          |                     |                                                       |                                 |                                     |                                                              |                                              |                                             |                |   |   |    |
|                          | * សម្រា<br>Google ( | ប់កម្មវិធីរុករកប្រភេទ Mozill<br>Chrome, Opera ជាដើម ។ | la Firefox គឺមិនអាចប្រើតាម<br>I | យៈ Paste From Clipboard             | បោនទេ។ សូមប្រើប្រាស់កម្មវិធីរុករា                            | កដែលអាចគាំទ្រ Paste From C                   | lipboard ដែលមានដូចជា M                      | icrosoft Edge, |   |   |    |
|                          |                     |                                                       |                                 |                                     |                                                              |                                              |                                             |                |   |   |    |
|                          |                     | aste From Clipboard                                   | 📀 ទាញយក Excel Ter               | nplate                              |                                                              |                                              |                                             |                |   |   |    |
|                          | ល.រ                 | កាលបរិច្ឆេទទិញ                                        | ប្រភេទទ្រព្យសកម្មរយៈ<br>ពេលវ៉ែង | ថ្លៃដើមប្រវត្តិសាស្ត្រ<br>នៅដើមគ្រា | លទ្ធកម្ម បង្វែរចូល បង្កើត ឬ<br>ដាក់បន្ថែម ក្នុងការិយបរិច្ឆេទ | ថ្លៃដើមទ្រព្យដកចេញឬ<br>លក់ក្នុងការិយបរិច្ឆេទ | តម្លៃមូលដ្ឋានគិតរំលស់<br>ក្នុងការិយបរិច្ឆេទ | សកម្មភាព       |   |   |    |
|                          |                     |                                                       |                                 |                                     | គ្មានទិន្នន័យ                                                |                                              |                                             |                |   |   |    |
|                          |                     |                                                       |                                 |                                     |                                                              |                                              |                                             |                |   |   |    |
|                          |                     |                                                       |                                 |                                     |                                                              |                                              |                                             |                | _ |   |    |
|                          |                     |                                                       |                                 |                                     |                                                              |                                              |                                             |                |   |   |    |
|                          |                     |                                                       |                                 |                                     |                                                              |                                              |                                             |                |   |   |    |
|                          |                     |                                                       |                                 |                                     |                                                              |                                              |                                             |                |   |   |    |
|                          |                     |                                                       |                                 |                                     |                                                              |                                              |                                             |                |   |   |    |

#### រូបភាពទី 54 ÷ការបញ្ចូលជាកញ្ចប់ពី excel template

បន្ទាប់មកនៅត្រង់ពាក្យ Clipboard ស្ងូមជ្រើសរើស (select) យកពាក្យ (Allow) ពេលនោះលោក លោក ស្រី អាចប្រើប្រាស់ option paste from clipboard បានធម្មតាវិញហើយ។

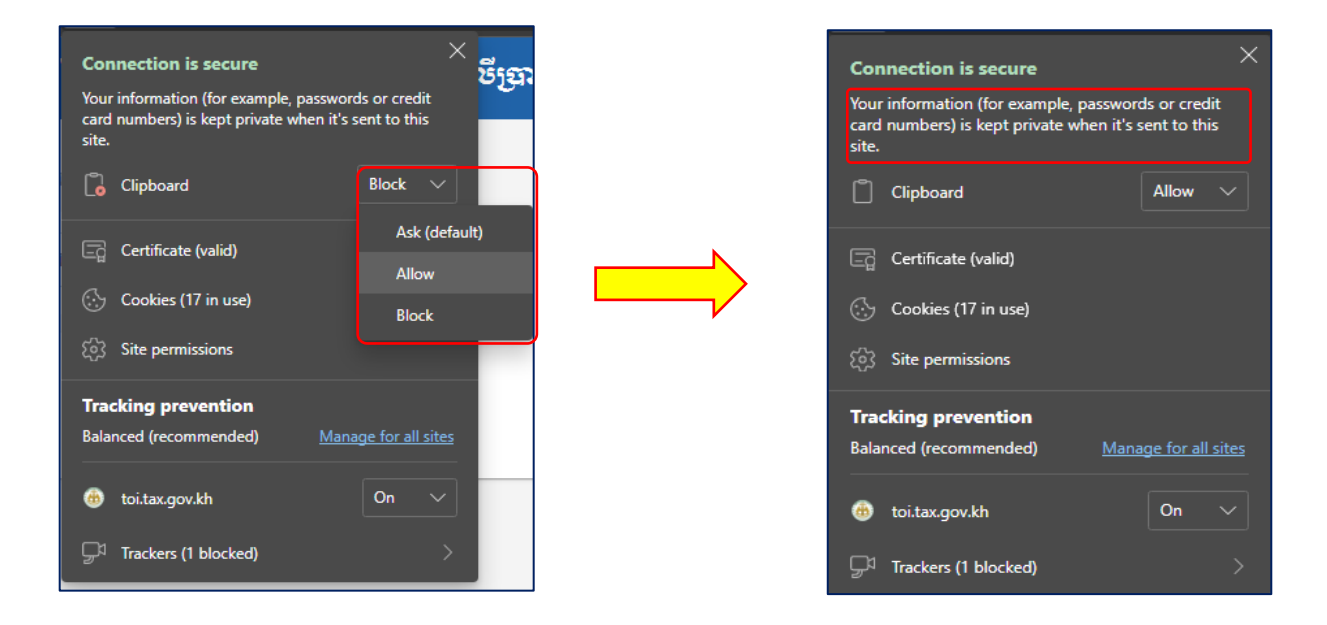

#### ២.៤.១៨. ជិហានទី១៦ - ពន្ធលើប្រាក់ចំណូលលើសកម្រិតលើប្រតិបត្តិការធនធានរ៉ៃ / ប្រេងកាត

នៅក្នុងជំហានទី១៦ គីទាក់ទងទៅនឹងពន្ធលើប្រាក់ចំណូលលើសកម្រិតលើប្រតិបត្តិការធនធានរ៉ៃ /ប្រេង កាត នៅក្នុងជំហាននេះដែរ គីមានតែសហគ្រាសដែលប្រកបអាជីវកម្មទាក់ទងនឹងធនធានរ៉ែ/ប្រេងកាតទេ ដែលត្រូវ បំពេញនៅក្នុងជំហាននេះ ចំពោះសហគ្រាសដែលមិនមានប្រតិបត្តិការ មិនទាក់ទងនឹងធនធានរ៉ែ /ប្រេងកាតទេ គី អាចរំលងបាន។

| ជំហានទី                                                     | ୭                                                                   | ២                                                             | m                                                                        | ር                                                | đ                                       | 5                                 | ព                                | ៨                            | ĉ                    | 90                  | ୭୭             | 90     | ១៣ | ୭໔     | ୭୯         | ୭៦    | ១៧       |
|-------------------------------------------------------------|---------------------------------------------------------------------|---------------------------------------------------------------|--------------------------------------------------------------------------|--------------------------------------------------|-----------------------------------------|-----------------------------------|----------------------------------|------------------------------|----------------------|---------------------|----------------|--------|----|--------|------------|-------|----------|
| ជំហានទី១៦                                                   | - ពន្ធលើប្រ                                                         | រាក់ចំណូល                                                     | លើសកម្រិត                                                                | លើប្រតិបត្តិ                                     | ការធនធា                                 | នរ៉ែ / ប្រេរ                      | រកាត                             |                              |                      |                     |                |        |    |        |            | ១៦ នៃ | ១៧ ជំហារ |
| ការគណន                                                      | າຕສູເໜິງ                                                            | ព្វាក់ទំនុភ្                                                  | ณณีษเ                                                                    | រទ្រិត –                                         |                                         |                                   |                                  |                              |                      |                     |                |        |    |        |            |       |          |
|                                                             |                                                                     |                                                               |                                                                          | ajaa                                             | 199                                     |                                   |                                  |                              |                      |                     | 1920           |        |    | ន៍កទ្រ | លងុ( រៀល ) |       |          |
| ប្រាក់ចំណូរ                                                 | ឋជាប់ពន្ធ (                                                         | E42)                                                          |                                                                          |                                                  |                                         |                                   |                                  |                              |                      |                     | X1             |        |    |        |            |       |          |
| ចំណូលបង្គ                                                   | រ (ចំណូលច                                                           | រូកបន្ត )                                                     |                                                                          |                                                  |                                         |                                   |                                  |                              |                      |                     | X2             |        |    |        |            |       |          |
| ចំណាយប                                                      | រុវ (ចំណាង                                                          | របូកបន្ត)                                                     |                                                                          |                                                  |                                         |                                   |                                  |                              |                      |                     | X3             |        |    |        |            |       |          |
| សមាមាត្រ                                                    | នប្រាក់ចំណូ                                                         | លលើសកម្រ                                                      | ษิถิ (X4=X                                                               | 2/X3)                                            |                                         |                                   |                                  |                              |                      |                     | X4             |        |    |        |            |       |          |
| ពនូនេីទ្រ                                                   | តត់ចំណូន                                                            | ចលើសតម្                                                       | ទំំំំំំំំំំំំំំំំំំំំំំំំំំំំំំំំំំំំំ                                   |                                                  |                                         |                                   |                                  |                              |                      |                     | X5             |        |    |        |            |       |          |
| <b>* ពន្ធលើ</b><br>- បើ X4<br>- បើ X4<br>- បើ X4<br>- បើ X4 | <b>ប្រាក់ចំណូ</b><br>នៅចន្លោះពី<br>លើសពី ១.<br>លើសពី ១.<br>លើសពី ២, | លលើសកម្រំ<br>០ ដល់ ១.<br>៣ ដល់ ១.ង<br>៦ ដល់ ២,<br>អត្រាពន្ធគឺ | <b>វិត ៖</b><br>៣, អត្រាពន្ធ<br>៦, អត្រាពន្ធ<br>អត្រាពន្ធគឺ 1<br>៣០%, X5 | ន្តិក៏ 0%, X<br>គឺ ១០%, X<br>១០%, X5:<br>=(X1*(( | 5=0<br>X5=X1*((<br>=(X1*((<br>1.6-1.3)/ | (X4-1.3)<br>1.6-1.3)/<br>1.6))*10 | )/X4))*1<br>(1.6))*1(<br>)%+(X1* | 10%<br>0%+(X1*<br>*((2-1.6)/ | ((X4-1.6)<br>2))*20% | /X4))*2(<br>+(X1*(( | 0%<br>X4-2)/X4 | ))*30% |    |        |            |       |          |

រូបភាពទី 55 ÷ជំហានទី១៦ - ពន្ធលើប្រាក់ចំណូលលើសកម្រិតលើប្រតិបត្តិការធនធានរ៉ែ / ប្រេងកាត

ស្ងមចុចលើប៊្ងតុងបន្ទាប់ដើម្បីចូលទៅជំហានទី១៧

#### ២.៤.១៩. ជិហានទី១៧ - ពន្ធលើប្រាក់ចំណូលត្រូវបង់ ឬឥណទានពន្ធយោងទៅមុខ

- នៅក្នុងជំហានទី១៧ គីបង្ហាញអំពីពន្ធលើប្រាក់ចំណូលត្រូវបង់ ឬឥណទានយោងទៅមុខ ដោយមានបង្ហាញ អំពីទំហំសាច់ប្រាក់ដែលត្រូវបង់ ឬត្រូវយោង។ ហើយនៅក្នុងជំហាននេះគឺជាជំហានចុងក្រោយនៃការ ប្រកាសពន្ធសម្រាប់ទីស្នាក់ការកណ្តាល ដើម្បីបញ្ចប់ការប្រកាសសម្រាប់ទីស្នាក់ការកណ្តាល ស្ងមជ្រើស រើសយកយល់ព្រម រួចចុចលើប៊្ងតុងផ្ទៀងផ្ទាត់។
- ក្នុងជំហាននេះផងដែរ ប្រព័ន្ធអនុញ្ញាតឱ្យ ផ្ទុកឡើងឯកសារជាទម្រង់ PDF មាន តារាងតុល្យការ របាយ ការណ៍លទ្ធផល និង ឯកសារភ្ជាប់ផ្សេងៗ÷

### នៅពេលចុចលើប៊្លូតុងផ្ទៀងផ្ទាត់ ប្រព័ន្ធនឹងចេញសារដើម្បីស្ទរបញ្ជាក់ដូចខាងក្រោម÷

| Auro *-                                                                                                    | at a second second second second                                                                                                    | and the                                                                                               |                                                                           |                                           |                                       |       |       |                                   |                 |                                                                                                    |                                                                                        | a dem -                                           |
|----------------------------------------------------------------------------------------------------|----------------------------------------------------------------------------------------------------|----------------------------------------------------------------------------------------------------|---------------------------------------------------------------------------|-------------------------------------------|---------------------------------------|-------|-------|-----------------------------------|-----------------|----------------------------------------------------------------------------------------------------|----------------------------------------------------------------------------------------|---------------------------------------------------|
| ធហានទទ                                                                                                    | ៧ - សេចក្តប្រកាស នងឯកសា                                                                                                    | រភ្ជាប                                                                                                |                                                                           |                                           |                                       |       |       |                                   |                 |                                                                                                    | 98 18 96                                                                               | ា ធហាន                                            |
| ពន្ធលើប្រារ                                                                                                    | ចំណូលត្រូវបង ៖ <b>០ រៀល</b>                                                                                                    |                                                                                                    | ឥណទារ                                                                     | នពន្ធយោងទៅមុខ ៖ <b>០ រៀវ</b>              | 5                                     |       |       |                                   |                 |                                                                                                    |                                                                                        |                                                   |
| empai                                                                                                    | សម្ដោច                                                                                                    |                                                                                                    |                                                                           |                                           |                                       |       |       | uum o b                           |                 |                                                                                                    |                                                                                        |                                                   |
| 10.1                                                                                                    | ຄາກປະສຸດແສນ                                                                                                    |                                                                                                    | 14                                                                        | រយូដេអាសារ                                |                                       |       |       | ព្រះកម្មជ                         | កសារ            | ល<br>ពិ ការ៉េឯកស                                                                                                    | កម្មភាព                                                                                | និករ                                              |
| 2                                                                                                    | របាយការណ៍លទផល                                                                                                    |                                                                                                    |                                                                           |                                           |                                       |       |       |                                   |                 | ៀ ភាប់ឯកស                                                                                                    | 0 1 0 1                                                                                | និត                                               |
| 3                                                                                                    | ឯកសារភ្ជាប់ផ្សេងៗ Other                                                                                                    | Documents                                                                                             |                                                                           |                                           |                                       |       |       |                                   |                 | ៀ ភ្ជាប់ឯកស                                                                                                    | nរ ឲ្រព                                                                                | និត្យ                                             |
| - ប្រឹសិនបើ                                                                                                    | លោក-លោកស្រីបានបញ្ចូលទិរុ                                                                                                    | រ៉ូន័យរួចហើយ ឬបាន់កែប្រែ                                                                              | ទ៌ភ្នំន័យសូមចុចលើប៊ូតុ័ងផ្                                                | រៀងផ្ទាត់ដើម្បីអាចយក៍លេខ                  | បានក្វដបន្តទៅបង់ពន្ធ                  | បាន។  |       | € 1                               | ទោប់ (១៦)       | १ व रेड                                                                                                    | จ๗                                                                                     | <b>2</b> 8 9                                      |
| រុគច់គ្រទ:                                                                                                    | ກາະລາສ່ເຮືອິສາຍສາ                                                                                                    | សពនូលើប្រាក់ចំព                                                                                       | ູລູ <sub>ເ</sub> ນເອຣູລູລູລາສ                                             | រអនធ្យាញ                                  |                                       |       |       |                                   |                 |                                                                                                    | 💼 ភាសា                                                                                 | ខ្មែរ +                                           |
| ម្ភរូងចំគ្រា១៖<br>🕈 ទំព័រដើម /                                                                                                    | ការដាំអំលិខិតម្រេតា<br>បញ្ជីប្រវត្តិប្រកាសតន្ធ / បញ្ជីប្រ                                                                                                    | <b>សពន្លះសីឡាក់ចំព</b><br>តាសពន្ធ/ជំហានទី១៧-៖                                                         | <b>ភូលេច្រចាំឆ្លាំតាម</b><br>សចក្តីប្រកាស និងឯកសារ                        | ະແຂຊງເຫຼ<br>ຫ <sup>ັບ</sup>               |                                       |       |       |                                   |                 | <b>ទោ</b> មាញទិន្ន                                                                                                    | 👜 ភាសា<br>ន័យគ្រប់ដំហា                                                                 | ाँशु -<br>Sth Exce                                |
| ខ្សេអូម៉េអ្រទេ<br>A ទំព័រដើម /<br>ជំហានទី                                                                                                    | ការដាក់សិខិតរប្រគា<br>បញ្ជ័ប្រវត្តិប្រកាសពន្ធ / បញ្ជ័ប្រ<br>                                                                                                    | សពន្លះសីឡាអ់ចំណ<br>៣សពន្ធ / ជំហានទី១៧ - រ<br>៣                                                        | <i>ភូល</i> ទ្រួចរំឆ្នាំតារម<br>លេត្តិប្រកាស និងឯកសារ                      | <sub>គ្រប់</sub>                          |                                       |       |       |                                   |                 | 📰<br>🗗 ទាញទិន្ត<br>×                                                                                                    | 👜 ភាសា<br>ន័យគ្រប់ដំហា<br>១៦ ទ                                                         | เรื่อุเ <b>-</b><br>≋th Exce                      |
| រុទ្រាន់ត្រុទ                                                                                                    | ការដាក់លិខិតទ្រេតា<br>បញ្ជីប្រវត្តិប្រកាសតន្ធ / បញ្ជីប្រ<br>9 ប្រើសរើសឯក៖<br>I - សេចក្តីប្រ                                                                          | <del>សពន្ធ៖លីន្ទរាត់ចំព</del><br>ការរពទ្ធ ដំហានទី១៧ - វ<br>លា                                         | <i>ជាវាង ដែង ដែរ ដែរ ដែរ ដែរ ដែរ ដែរ ដែរ ដែរ ដែរ ដែរ</i>                  | ເພດຄູງ <u>ຕາ</u>                          |                                       |       |       | + សូមជ្រើសា                       | រីស 🔒           | ាញិទ័ន្                                                                                                    | ាកាត 🛋<br>នើយត្រប់ដំហារ<br>ទេ ៤៩<br>ភាព នៃ ១ ភាព                                       | ខ្មែរ -<br>នជា Exce<br>១ <b>៧</b><br>- ជំហាន      |
| រទ្រម័ន្រទេ                                                                                                    | ការះខាត់សិខិតម្លេចកា<br>បញ្ជីប្រវត្តិប្រកាសពន្ធ / បញ្ជីប្រ<br>9 ប្រឹសរើសឯក៖<br>I - សេចក្តីប្រ<br>ចំណូលក្រុង                                                          | សះល្អេះសិស្ត្រាអ់ចំណ<br>កាសពន្ធរ ដំហាងទី១៧ - ។<br>ហា<br>ល្ប                                           | <i>ឆ្លាល</i> ទ្រេចាំឆ្នាំតា៖<br>សចត្តីប្រកាស និងឯកសារ<br>ឈ្មោះឯកសារ       | ரை<br>இ                                   |                                       | φŵ    |       | + សូមជ្រើសា                       | វីស 🔒 1         | 📰<br>📲 ទាញទិន្ទ<br>×<br>រក្សាទុក                                                                                               | សាក 🖷<br>ន័យគ្រប់ជំហារ<br>១៦ 5<br>១០ ខេ ១៨                                             | ខ្មែរ -<br>នជា Exce<br>១៧<br>ដំហាន                |
| <ul> <li>អូម៉េអូម៉េអូល</li> <li>ទំព័រដើម/</li> <li>ដំហានទី</li> <li>ដំហានទី១៣</li> <li>ពន្ធរលីព្រក់</li> <li>មណ្ឌីការការ</li> </ul>                                                                                                    | ភារះដាក់លិខិតប្រកា<br>បញ្ជីប្រវត្តិប្រកាសពន្ធ / បញ្ជីប្រ<br>9 ប្រើសរើសឯកវ<br>1 - សេចក្តីប្រ<br>ចំណូលត្រូវ                                                            | សពល្អលើស្រាត់ចំព<br>កាលទេ / ជំហានទី១៨ - ៖<br>លា<br>លារ                                                | <i>ឆ្ងាល</i> ទ្រួចរំឆ្នាំតារម<br>លក្ខ័ប្រកាស និងឯកសារ<br>ឈ្មោះឯកសារ       | ເພຍສູງ <u>ຕ</u> ັງ                        |                                       | ₽¢ŋ   |       | + សំគារថ្ងៃសា                     | រីស 🔒 វ         | 📰 🚛 ទាញទិន្ត<br>🗶<br>X                                                                                                    | លក 🖻<br>លេដំថ្យយនីរ<br>e ៤e<br>ne នាំ ne                                               | ខ្មែរ -<br>នជា Exce<br>ខំព                        |
| <ul> <li>ទុងទំនេះទេ</li> <li>ទំនាំដើម /</li> <li>ដំហានទី</li> <li>ដំហានទី</li> <li>ដំហានទី១៣</li> <li>ពន្ធលើប្រាក់</li> <li>មណ្ឌីឯកាស</li> <li>ស្រូវ</li> </ul>                                                                                                    | ការះជាក់សិខិតម្លេចកា<br>បញ្ជីប្រវត្តិប្រកាសពន្ធ / បញ្ជីប្រ<br>9 ប្រឹសរើសឯក៖<br>I - សេចក្តីប្រ<br>ចំណូលត្រូវ<br>នេះត្តាច់                                             | សះល្អេះបើត្រាអ់ចំព<br>កាសពន្ធរ ដំហាតទី១៧ - ។<br>ហា<br>ល.រ                                             | ទ្វាលម្រួសាំស្តាំតារម<br>លាក្លីប្រកាស និងឯកសារ<br>ឈ្មោះឯកសារ              | រាក្ខា                                    |                                       | ŷuî   |       | + សូមជ្រើសា                       | រីស 🔒           | 📰<br>📲 ទាញទិន្ត<br>×<br>រក្សាខុក                                                                                               | លោក 🛋<br>ហោដ៌បំត្យយនិរ<br>e ៩e<br>ពe នរ៍ ពe<br>ពកម្មម                                  | ខ្មែរ ÷<br>នជា Exce<br>en                         |
| <ul> <li>អ្នងទំរុងទេ៖</li> <li></li></ul>                                                                                                    | ការដាអ់សិទិនរួចកា<br>បញ្ជីប្រវត្តិប្រកាសពន្ធ / បញ្ជីប្រ<br>                                                                                                    | <mark>សពល្អលើស្រាត់ចំព</mark><br>កាសពន្ធ/ ដំហានទី១៧ - ៖<br>លា<br>លារ                                  | <i>ឆ្ងាល</i> ទ្រួចរំឆ្នាំតារម<br>លក្ខ័ប្រកាស និងឯកសារ<br>ឈ្មោះឯកសារ       | សូមជ្រឹសរើត<br>ក្រាប់<br>មានខេត្សាញ       | ឯកសារដើម្បីជាក់ស្ទើ                   | φτή . |       | + សូមជ្រើសា                       | រីស 🔒 :         | 📰<br>📲 ទាញទិន្ត<br>×<br>រក្សាទុក                                                                                               | លេក 🛋<br>៣វជ៌វត្សយនិរ<br>៖ ៩៩<br>ព ខ នាំ ព ខ<br>ព កម្មម                                | ខ្មែរ -<br>នជា Exce<br>2n<br>ដំហាន                |
| ອັດກິເລີຍ /           ສີ ອັດກິເລີຍ /           ພໍບາກຣອີອດ           ດຽເບີຖຸກຄໍ           ຍຄູເບີຖຸກຄ           0.3ເບີຖຸກຄ           1           2           1                                                                                                    | ការដាក់សិទិអម្រេតា<br>បញ្ជីប្រវត្តិប្រកាសពទ្ធ / បញ្ជីប្រ<br>9 រដ្រីសរើសឯកវ<br>៤-សេចក្តីប្រ<br>ចំណូលត្រូវ<br>គេពតុល្យា<br>ពាងកុល្យា                                   | សតរច្ណះសីទ្រាវាចិត<br>កាសពន្ធរ ដំហានទី១៧ - ។<br>រាវ<br>លាវ                                            | ទ្វាលទ្រួចរំស្តាំតារម<br>សចក្តីប្រកាស និងឯកសារ<br>ពេញ:ឯកសារ               | សូមប្រឹសរើត                               | ឯកសារដើម្បីជាក់ស្នើ                   | ŶŰ    |       | + សូមប្រើសា                       | រីស 🔒 រ         | 🗰 ទាញទិន្ត<br>×<br>×                                                                                                    | លោក 😁<br>                                                                              | ខ្មែរ -<br>8th Exce<br>១៧<br>ដំហាន<br>ទំព្យ       |
| <ul> <li>អូម៉េអូមេ</li> <li>ទំព័រដើម/</li> <li>ដំហានទី</li> <li>ដំហានទី</li> <li>ដំហានទី</li> <li>ដំហានទី</li> <li>ចុះលីប្រាក់</li> <li>មតុភ្លាំងអាស</li> <li>ប្រាក់</li> <li>ប្រាក់</li></ul>                                            | ភារះដាក់សិខិនរប្រកា<br>បញ្ចីប្រវត្តិប្រកាសពទ្ធ / បញ្ចីប្រ<br>9 ជ្រើសរើសឯកវ<br>I - សេចក្តីប្រ<br>ចំណូលប្រូវ<br>គេតេតុល្យា<br>ពាយការណ៍                                 | សពទ្ធរសីទ្រាក់ចិត<br>តាសពទ្ធ/ ដំហានទី១៧ - ។<br>លា                                                     | <i>លូល</i> ទ្រចាំស្ថាំតារ<br>លក្ខ័ប្រកាស និងឯកសារ<br>ឈ្មោះឯកសារ           | សូមប្រឹសរើរ<br>សូមប្រឹសរើរ                | ឯកសារដើម្បីជាក់ស្នើ                   | êtî   |       | + សំងាង្រ្តីហ                     | ία 🕒            | 🗰 វាយូទិទួ<br>X                                                                                                    | លេក 🔿<br>លេងប់ត្យយនិរ<br>ទ ៤៤<br>ពេក ខ្លាំ<br>ពេក ម្ន<br>ពេក ម្ន<br>ពេក ម្ន<br>ពេក ម្ន | ខ្មែរ -<br>នជា Exce<br>និត្យ<br>និត្យ             |
| <ul> <li>អូម៉េអូម៉េអូមេ</li> <li>ទំព័រដើម/</li> <li>ដំហានទី</li> <li>ដំហានទី</li> <li>ដំហានទី</li> <li>ទំព័រដើម/</li> <li>ដំហានទី</li> <li>ទំព័រដើម/</li> <li>ដំហានទី</li> <li>ទំព័រដើម/</li> <li>ដំហានទី</li> <li>ទំព័រដើម/</li> <li>ដំហានទី</li> <li>ទំព័រដើម/</li> <li>ដំហានទី</li> <li>ទំព័រដើម/</li> <li>ទំព័រដើម/</li> <li>ទំពឹរដើម/</li> <li>ទំពឹរដើម/</li> <li>ទំពឹរដើម/</li> <li>ទំពឹរដើម/</li> <li>ទំពឹរដើម/</li> <li>ទំពឹរដើម/</li> <li>ទំពឹរដើម/</li> <li>ទំពឹរដើម/</li> <li>ទំពឹរដើម/</li> <li>ទំពឹរដើម/</li> <li>ទំពឹរដើម/</li></ul> | ភារះដាក់សិទិតប្រកា<br>បញ្ចីប្រវត្តិប្រកាសពន្ធ / បញ្ចីប្រ<br>9 ប្រើសរើសឯកវ<br>1 - សេចក្តីប្រ<br>ចំណូលត្រូវ<br>ពាងតុល្បក<br>ពាយការណ៍<br>រកសរគ្នោប់<br>                 | <mark>សមាន្លះសើរ្សាវាក់ចិព្</mark><br>កាសពន្ធ / ដំហានទី១៧ - 1<br>លា<br>ល.រ<br>, ទំហំបានច្រើសរើស: 0.00 | <b>ល្ងាសម្រួសាំស្កាំតារខ</b><br>សចក្តីប្រកាស និងឯកសារ<br>ឈ្មោះឯកសារ<br>MB | ម្ពាល<br>ក្រប់<br>សូមប្រើសរើត             | ឯកសារដើម្បីជាក់ស្ទើ                   | ទំហំ  | ŕgshi | + សូមជ្រើសា<br>កសារប្រើនបំផុត: 1, | រឹស 🔁 រ<br>បុប  | អាយាត់         អាយាត់           X         X           អាយាត់         X           អាយាត់         X           10.00 MB         X | លោក<br>:                                                                               | ខ្មែរ -<br>នជា Exce<br>នជា Exce<br>និត្យ<br>និត្យ |
| <ul> <li>អូម៉េអូម៉េអូមេ</li> <li>ទំព័រដើម/</li> <li>ដំហានទី</li> <li>ដំហានទី</li> <li>ដំហានទី</li> <li>ដំហានទី</li> <li>អូហ៊ីរ៉ូដៃអូស</li> <li>អូហ៊ីរ៉ូដែន</li> <li>ដំរាន</li> <li>ដំរាន</li> <li>ដំរោន</li> <li>ដំរោន</li> <li>ដំ</li></ul>                                                           | ភារះដាក់សិទិនអូទ្រភា<br>បញ្ចីប្រវត្តិប្រកាសពទ្ធ / បញ្ចីប្រ<br>9 ព្រឹសរើសឯករ<br>I - សេចក្តី(<br>ចំណូលប្រូ)<br>ភាគងតុល្បា<br>ជាយការណ៍<br>ចំនួនឯកសារ: C<br>ឆាងខ្ញុំសូមអ | សពទ្ធរសីទ្រាក់ចិត<br>តាសពទ្ធ) ដំហានទី១៧ - ។<br>លា<br>លារ<br>, ទំហំបានជ្រើសរើស: ០.០០                   | <i>ទូលេទ្រចាំស្ដាំតាម</i><br>លក្ដ្យីប្រកាស និងឯកសារ<br>ឈ្មោះឯកសារ<br>MS   | ទមនេខណ្ឌល្ល<br>សូមជ្រើសរើត<br>សូមជ្រើសរើត | ឯកសារដើម្បីជាក់ស្ទើ<br>យកដ្ឋានពន្លដារ | φtħ   | Óġsta | + សូមប្រើសា<br>សោកប្រីនបំផុត: 1,  | រឹស 🕞 ដែ<br>មុប | អាយុទ័ន           X           អាហ្លទ័ត           អាហ្លទ័ត           10.00 MB                                                   | រណក<br>                                                                                | ខ្មែរ -<br>នជា Ecce<br>១៧<br>ដំហាន<br>និត្យ       |

#### រូបភាពទី 56 ÷ជំហានទី១៧ - ពន្ធលើប្រាក់ចំណូលត្រូវបង់ ឬឥណទានពន្ធយោងទៅមុខ

- លោក-លោកស្រី អាចត្រូតពិនិត្យឯកសារដែលបានភ្ជាប់ ដោយចុចប៊្លូតុង ពិនិត្យ
- និងចុច *រក្សាទុក*

ទ្រព័ន្ធអ្រច់អ្រចការជាអ់លិខិងទ្រកាសពន្ធលើច្រាអ់ចំណូលទ្រចាំឆ្នាំតាមអនណ្យញ

- ជ្រើសរើសឯកសារតាមប្រភេទនីមួយៗជា PDF
- ស្ងូមចុចភ្ជាប់ឯកសារ

🏢 💼 ភាសាខ្មែរ 🔹 🛕 ឡន សំណាង -

# លោក លោកស្រីអាចបោះពុម្ពពាក្យស្នើសុំបង់ពន្ធនៅទីនេះបាន។

ក្រោយពេលប្រកាសរួច ប្រព័ន្ធនឹងបង្ហាញលេខបារក្ខុដ, ទឹកប្រាក់ពន្ធដែលត្រូវបង់, ស្ថានភាពបង់ពន្ធ ហើយ

| ទំព័រដើ                            | ម / បញ្ជីប្រកាសពន្ធ                                        |                   |                                                                                                    |                                                       |                   |                                                                           |                                                                                                 |                           |
|------------------------------------|------------------------------------------------------------|-------------------|----------------------------------------------------------------------------------------------------|-------------------------------------------------------|-------------------|---------------------------------------------------------------------------|-------------------------------------------------------------------------------------------------|---------------------------|
| ស្វែង                              | រកសាខាតាមរយៈប                                              | ាវកូដសាខា         |                                                                                                    | Q ស្វែ                                                | ងរក               |                                                                           |                                                                                                 | កាលបរិច្ឆេទ (ឆ្នាំ) ៖ 202 |
| លខអត្ត<br>ឈ្នះស<br>ឈ្នះស<br>រាសយរុ | សញ្ញាណកម្មសាររើ<br>ហគ្រាស (ខ្មែរ)<br>ហគ្រាស (ឡាតាំង<br>ពុន | តែទ្ធ<br>)        | ៖ L001-901501251<br>៖ ក្រុមហ៊ុន អេប៊ីស៊ី 55<br>៖ ABC 559 Compan<br>៖ #6T ផ្លូវ 201R ភូមិ i<br>ពជធានីភ្នំពេញ | 9 ខូអិលធីនី<br>y Co.,Ltd<br>រឹងឈូក សង្កាត់ គីឡូម៉ែត្រ | លខ៦ ខណ្ឌ ឫស្សីកែវ | ស្ថិតក្រោមការគ្រប់គ្រង<br>ឈ្មោះធនាគារ<br>លេខគណនីធនាគារ<br>ឈ្មោះគណនីធនាគារ | ៖ នាយកដ្ឋានគ្រប់គ្រងអ្នកជា<br>៖ ធនាគារ ស៊ីអាយអិមប៊ី ភីអិរ<br>៖ 00*****98<br>៖ sokromchong121898 | ប់ពន្ធធំ<br>បស៊ី          |
| ព្រក់ការក                          | ណ្តាល                                                      |                   |                                                                                                    |                                                       |                   |                                                                           |                                                                                                 |                           |
| ល.វ                                | ឆ្នាំជាប់ពន្ធ                                              | លេខបារកូដ         | ទឹកប្រាក់សរុប                                                                                               | កាលបរិច្ឆេទបង្កើត                                     | ស្ថានភាព          |                                                                           | សកម្មភាព                                                                                        |                           |
| 1                                  | 2020                                                       | OTOI2021030600001 | 1,150,622 #                                                                                                 | ០៦ មីនា ២០២១                                          | មិនបានបង់         | បោះពុម្ពពាក្យស្នើសុំ                                                      | ព័ត៌មានលម្អិត កែប្រែ                                                                            | បង់ពន្ធតាមអនឡាញ           |
| สา                                 |                                                            |                   |                                                                                                    |                                                       |                   |                                                                           |                                                                                                 |                           |
|                                    | ល.វ                                                        | បារកូដសាខា        |                                                                                                    |                                                       | ឈ្មោះសាខា         |                                                                           |                                                                                                 | សកម្មរ                    |
|                                    |                                                            |                   |                                                                                                    |                                                       | គ្មានទិន្នន័យ     |                                                                           |                                                                                                 |                           |

#### ្ធរូបភាពទី 58÷ ស្ថានភាពបង់ពន្ធ

# រូបភាពទី 57 ÷ ការផ្ទៀងផ្ទាត់ព័ត៌មាន

ស្ងូមចុចលើប៊្ងូតុងយល់ព្រមបន្ទាប់មកប្រព័ន្ធនិងបង្ហាញដូចខាងក្រោម

| <b>8</b> 59 | ទាំនូត្រទំរន                                                           | Ponis                                                                   | วห่ณิอิ                                                                  | អទ្រភា                                                | ಕುಣಕ್ಷಾಣ              | លីទ្រា   | ห้องอา                                  | ອງສຸລ                                     | ຳຄູາສາຍ                                            | รหญญ                                                        | រាញ                                                               |                                          |                      |                        |          | : @                      | ) កាសាខ្មែ | r <b>(</b>            | ) ឡន សំណាង - |
|-------------|------------------------------------------------------------------------|-------------------------------------------------------------------------|--------------------------------------------------------------------------|-------------------------------------------------------|-----------------------|----------|-----------------------------------------|-------------------------------------------|----------------------------------------------------|-------------------------------------------------------------|-------------------------------------------------------------------|------------------------------------------|----------------------|------------------------|----------|--------------------------|------------|-----------------------|--------------|
|             | 🏦 ទំព័រដើម /                                                           | ជំហានទី១ព                                                               | ា - សេចក្តីប្រ                                                           | រកាស                                                  |                       |          |                                         |                                           |                                                    |                                                             |                                                                   |                                          |                      |                        |          |                          |            |                       |              |
|             | ជំហានទី                                                                | 9                                                                       | 0                                                                        | m                                                     | G                     | đ        | ъ                                       | ព                                         | ď                                                  | đ                                                           | 90                                                                | ୭୨                                       | 90                   | ១៣                     | ୨୯       | ୭୯                       | 95         | จก                    |              |
|             | ដំហានទី១៨<br>ពន្ធលើប្រាក់<br>ខ្ញុំបាទនោងខ្ញុំ<br>() យុវ<br>សម្គាល់ៈ លេ | l - សេចក្តីប្រ<br>ចំណូលត្រូវt<br>ខ្ញុំសូមអះអាង<br>ល់ព្រម<br>រាក/លោកត្រំ | រកាស<br>រង់ ៖ <b>1,150</b><br>រងាព័ត៍មានរឺ<br>O មិនយ<br>រីរត្រូវដាក់លិខី | , <b>622</b> រៀល<br>ដលបានប្រ<br>រល់ព្រម<br>2ិតប្រកាសរ | កាសខាងរេ<br>នះ និងបង់ | បញ្ញារាំ | <b>ពើមិន្នន័</b><br>៖ ៖ លោក<br>៣ក្យស្នើ | វ័យខាង<br>-លោកស្រី<br>រ្វីសុំបង់និង<br>យោ | <b>លើពិតា</b><br>មិនអាចកែរ<br>ប្រកាសពន្ធ<br>បំព្រម | <b>ប្រាកដ</b> េ<br>ប្រ <b>ាកដ</b> េ<br>ប្រចាំឆ្នាំ ត<br>បោរ | <b>វាត្រឹមត្រុ</b><br>តទេ បន្ទាប់<br>រមប្រព័ន្ធអ<br><del>បង</del> | <b>រ៉ាប្មទេ?</b><br>ពីធ្វើការបោះ<br>នឡាញ | ពីវ<br>:ពុម្ភ<br>← ( | មែាន ណាម្<br>តឡប់ ( ១ខ | រួយមានកា | រើក្នុងបន្លំ។<br>៧ នៃ ១៧ | si ne<br>u | ១៧ ជំហាន<br>រៀងផ្ចាត់ |              |

**បញ្ចាក់ៈ** ប្រសិនបើ លោក លោកស្រី មិនទាន់បង់ប្រាក់ពន្ធទេ នោះ លោក លោកស្រី នៅតែអាចកែទិន្នន័យដែល បានបញ្ចូលនោះបាន ដោយចូលទៅតាមជំហាននីមួយៗដែល លោក លោកស្រី ចង់កែប្រែព័ត៌មាន ហើយត្រូវទៅ ជំហានទី១៧ ដើម្បីចុចផ្ទៀងផ្ទាត់ឡើងវិញ។

#### ២.៤.២០. ការបញ្ចូលព័ត៌មានប្រកាសពន្ធសម្រាប់សាខា

សម្រាប់សហគ្រាសដែលមានសាខា នោះប្រព័ន្ធនឹងបង្ហាញដូចរូបភាពខាងក្រោម

| ۲                                                    | ເຍຕ໌ຈູເສຍ່ເສອກາຍ                                  | ាក់លិខិតប្រកាសពទូផ                                                          | ບັງຊາກ່ອໍ່ຄຸກຄາຍອຳຄູ                                                                                                    | ກໍ່ສາຍສອສງຫຼ                     |                                                                           | 🏭 💼 ភាសាខ្មែរ 🗸                                                                      | 👔 ឡន សំណាង 🗸               |
|------------------------------------------------------|---------------------------------------------------|-----------------------------------------------------------------------------|----------------------------------------------------------------------------------------------------|----------------------------------|---------------------------------------------------------------------------|--------------------------------------------------------------------------------------|----------------------------|
| 🏦 ទំព័រដើម /                                         | បញ្ចីប្រកាសពន្ធ                                   |                                                                             |                                                                                                    |                                  |                                                                           |                                                                                      |                            |
| ស្វែងរកត                                             | សាខាតាមរយៈបារក្ខុដសាខា                            |                                                                             | Q ស្វែងរ                                                                                                    | ñ                                |                                                                           |                                                                                      | កាលបរិច្ឆេទ (ថ្នាំ) ៖ 2020 |
| លេខអត្តសព្ទ<br>ឈ្មោះសហព្រ<br>ឈ្មោះសហព្រ<br>អាសយដ្ឋាន | ព្លាណកម្មសារពើពន្ធ<br>គាស (ខ្មែរ)<br>គាស (ឡាតាំង) | ៖ K002-107003<br>៖ ក្រុមហ៊ុន អេប៊ីស<br>៖ ABC 10331 Ci<br>៖ #11 ផ្លូវ ម៉ៅសេទ | 635<br>រំ 10331 ខូអិលធីនី<br>ampany Co.,Ltd<br>រុង សង្កាត់ បឹងកេងកងទី ១ ខណ្ឌ                                                                                                    | ចំការមន រាជធានីភ្នំពេញ           | ស្ថិតក្រោមការគ្រប់គ្រង<br>ឈ្មោះធនាគារ<br>លេខគណនីធនាគារ<br>ឈ្មោះគណនីធនាគារ | ៖ សាខាពន្ធដារខណ្ឌចំការម<br>៖ ធនាគារ កម្ពុជា សាធារណ<br>៖ 00 93<br>៖ sokromchong240593 | 8                          |
| ទីស្នាក់ការកណ្ដា                                     | າໜ                                                | 1010000                                                                     | a succession and a succession and a succ | รายเนิดอนเป็ด                    | 10070                                                                     | 1010                                                                                 |                            |
| 1                                                    | ស្នាជាបពន្ធ<br>2020                               | លេខបារកូត<br>OTOI2021030600002                                              | ទ័ពប្រាសរុប<br>N/A                                                                                                    | កាលបរប្ខេទបង្កេត<br>០៦ មីនា ២០២១ | ស្ថានភាព<br>មិនបានបង់                                                     | លកម្មកា                                                                              | ព័ត៌មានប្រកាសពន្ធ 👩        |
| សាខា                                                 |                                                   |                                                                             |                                                                                                    |                                  |                                                                           |                                                                                      |                            |
| ល.រ                                                  | បារកូដសាខា                                        | t                                                                           | ឈ្នះសាខា                                                                                                    |                                  |                                                                           |                                                                                      | សកម្មភាព                   |
| 1                                                    | K002-107003635B0005                               | ត                                                                           | ៣ខាក្រុមហ៊ុន អេប៊ីស៊ី 10331 ខូអិ                                                                                                    | លជិនី ទី៥                        |                                                                           |                                                                                      | បញ្ចូលព័ត៌មានប្រកាសពន្ធ    |
| 2                                                    | K002-107003635B0006                               | ត                                                                           | ៣ខាក្រុមហ៊ុន អេប៊ីស៊ី 10331 ខូអិ                                                                                                    | លធីនី ទី៦                        |                                                                           |                                                                                      | បញ្ចូលព័ត៌មានប្រកាសពន្ធ    |
| з                                                    | K002-107003635B0007                               | ត                                                                           | វាខាក្រុមហ៊ុន អេប៊ីស៊ី 10331 ខូអិ                                                                                                    | លធិនី ទី៧                        |                                                                           |                                                                                      | បញ្ចូលព័ត៌មានប្រកាសពន្ធ    |
| 4                                                    | K002-107003635B0001                               | ត                                                                           | ៣ខាក្រុមហ៊ុន អេប៊ីស៊ី 10331 ខូអិ                                                                                                    | លជីនី ទី១                        |                                                                           |                                                                                      | បញ្ចូលព័ត៌មានប្រកាសពន្ធ    |
| 5                                                    | K002-107003635B0002                               | ត                                                                           | វាខាក្រុមហ៊ុន អេប៊ីស៊ី 10331 ខូអិ                                                                                                    | លធិនី ទី២                        |                                                                           |                                                                                      | បញ្ចូលព័ត៌មានប្រកាសពន្ធ    |
| 6                                                    | K002-107003635B0003                               | ត                                                                           | ៣ខាក្រុមហ៊ុន អេប៊ីស៊ី 10331 ខូអិ                                                                                                    | លធិនី ទី៣                        |                                                                           |                                                                                      | បញ្ចូលព័ត៌មានប្រកាសពន្ធ    |
| 7                                                    | K002-107003635B0004                               | ត                                                                           | ៣ខាក្រុមហ៊ុន អេប៊ីស៊ី 10331 ខូអ <del>ិ</del>                                                                                                    | លធិនី ទី៤                        |                                                                           |                                                                                      | បញ្ចូលព័ត៌មានប្រកាសពន្ធ    |
| មុន 1 បន្ទ                                           | ភ្ជាប់                                            |                                                                             |                                                                                                    |                                  |                                                                           |                                                                                      | 10 🗸                       |

ដើម្បីប្រកាសពន្ធសម្រាប់សាខា ស្ងូមចុចលើប៊្ងតុង បញ្ចូលព័ត៌មានប្រកាសពន្ធ ដែលស្ថិតនៅក្នុងតារាង សាខា ដូចក្នុងរូបខាងលើ (ចំពោះសហគ្រាសដែលគ្មានសាខាអាចរំលងទៅចំណុច៣បាន)។ សម្រាប់ការបញ្ចូល ព័ត៌មានប្រកាសពន្ធសម្រាប់សាខា គីមាន ៤ជំហាន សម្រាប់ ១សាខា។

### 

នៅក្នុងជំហាននេះ គីបង្ហាញព័ត៌មានសង្ខេប សម្រាប់សាខា និងព័ត៌មានអំពីនិយោជិតរបស់សាខាសហ គ្រាសនៅក្នុងការិយបរិច្ឆេទ។ ខាងក្រោមនេះ គឺជាឧទាហរណ៍សម្រាប់ជំហានទី១ របស់សាខា

| 2 m m                                                                                                    | 2                                                                                                    |                                    |                                           |                                                                                                    |            |        |
|----------------------------------------------------------------------------------------------------|----------------------------------------------------------------------------------------------------|------------------------------------|-------------------------------------------|----------------------------------------------------------------------------------------------------|------------|--------|
|                                                                                                    | Ct                                                                                                    |                                    |                                           |                                                                                                    |            |        |
| ជំហានទី១ - ឧបសម្ព័ន្ធភ្ជាប់ជាមួយលិខិតប្រកាសពន្ធពេ                                                                                                    | បីប្រាក់ចំណូលប្រចាំឆ្នាំ (ស                                                                              | វាខាសហគ្រាស                        | ក្នុងស្រុក )                              |                                                                                                    | ១ នៃ ៤ ជំប | ៣ន     |
| លេខអត្តសញ្ញាណកម្មសារពើពន្ធ ៖ K002-107003635                                                                                                    | 5                                                                                                    |                                    | លេខបារកូដសម្គាល់សាខា៖ K002-10700          | 3635B0005                                                                                                  |            |        |
| ឈ្មោះសាខាសហគ្រាស៖ <b>សាខាក្រុមហ៊ុន អេប៊ីស៊ី</b> 1033                                                                                                    | 1 ខូអិលធីនី ទី៥                                                                                          |                                    | កាលបរិច្ឆេទចុះបញ្ជីនៅរដ្ឋាបាល សារពើរពន្ធ  | ដាសាខា៖ ១២ <b>កុម្ភៈ ២០១៦</b>                                                                              |            |        |
| ឈ្មោះនាយកសាខាសហគ្រាស៖ Mr. E                                                                                                    |                                                                                                    |                                    | សកម្មភាពអាជីវិកម្មចម្បងរបស់សាខា៖ N/A      | L.                                                                                                    |            |        |
| អាសយដ្ឋានសាខាបច្ចុប្បន្ន ៖ #18/20 ផ្លូវ 592 សង្កាត់ ប៉                                                                                                    | រឹងកក់ទី ២ ខណ្ឌ ទួលគោរ                                                                                   | ក រាជធានីភ្នំពេព                   | 0                                         |                                                                                                    |            |        |
| អាសយដ្ឋានឃ្លាំងបច្ចុប្បន្នរបស់សាខា                                                                                                    |                                                                                                    |                                    |                                           |                                                                                                    |            |        |
| គ្នាន                                                                                                    |                                                                                                    |                                    |                                           |                                                                                                    |            |        |
| ក្បាន                                                                                                    |                                                                                                    |                                    |                                           |                                                                                                    | ī          |        |
| គ្នារដ<br>🕒 បន្ថែមថ្មី                                                                                                    |                                                                                                    |                                    |                                           |                                                                                                    | i          |        |
| គ្នាន<br>健 បន្ថែមថ្មី<br>ការកត់ត្រាបញ្ចិកាគណនេយ្យ                                                                                                    | 🔘 ប្រើប្រាស់កម្មវិធីគណ                                                                                   | រានេយ្យកុំព្យូទ័រ                  | (ឈ្មោះកម្មវិធី) 💿 មិនប្រើប្រាស់កម្មវិធីគណ | រានេយ្យកុំព្យូទ័រ                                                                                          | i          |        |
| ត្ថាន<br>🔿 បន្ថែមថ្មី<br>ការកត់គ្រាបញ្ចិកាគណនេយ្យ<br>គំព័ត៌ឆានងំពីនិះយោខិតារចស់សាខាសហេត្រាស                                                                                                    | 🔿 ប្រើប្រាស់កម្មវិធីគណ<br>នៅ <b>តុចគារិយចរិះខ្លួន</b>                                                    | រានេយ្យកុំព្យូទ័រ                  | (ឈ្មោះកម្មវិធី) 💿 មិនប្រើប្រាស់កម្មវិធីគណ | រានេយ្យកុំព្យូទ័រ                                                                                          |            |        |
| ត្តាន                                                                                                    | ្រ ប្រើប្រាស់កម្មវិធីគណ<br>មានវ <del>ត្ថុទតារិយមរិះខ្លួន</del><br><del>ពូនានី</del>                      | រានេយ្យកុំព្យូទ័រ<br>មិនឆ្លួន      | (ឈ្មោះកម្មវិធី)                           | មន័ណ៌ដំហឹត្តរ<br>មន័ណ៌នេះបានផ្តួនខ្លើគ<br>បានញាំប៉ូហិត្តរ<br>បានញាំប៉ូហិត្                                 | សកម្មតាព   |        |
| ត្ថាន<br>បន្ថែមថ្មី<br>ការកត់ត្រាបញ្ចិកាគណនេយ្យ<br>គំពីមានធំព័ត៌នេះយាខិតាទេសំសាខាសមាន្ត្រាស<br>មទិយាយ<br>១-ឈ្មោះអ្នកអ្នកចំអ្នច់អ្នកខ / ខ្លាត់ដឹកនាំសាខា                                                                                                    | 🔿 ប្រើប្រាស់កម្មវិធីគណ<br>ទេះនះអ៊ុចការិយខរិះឆ្លូន<br>អូនះន័                                              | រានេយ្យកុំព្យូទ័រ<br>មិនឆ្លួន<br>1 | (ឈ្មោះកម្មវិធី)                           | រនេយ្យកុំព្យូទ័រ<br>អត្ថារួចរយាខាសីចរំសួម<br>(រដ្ឋិលេ)<br>35,400,000                                       | សតម្មតាព   |        |
| ត្តាន                                                                                                    | <ul> <li>ប្រើប្រាស់កម្មវិធីគណ</li> <li>ដើមសារិយទេវិះឆ្លេន</li> <li>ដូនានី</li> <li>ដាយកសាខា</li> </ul>   | រានេយ្យកុំព្យូទ័រ<br>ឆិឆូន<br>1    | (ឈ្មោះកម្មវិធី)                           | រានេយ្យកុំព្យូទ័រ<br>ទះឆ្លេម្លេះយោដៈស័មរិស្តម<br>(រព្វិល)<br>35,400,000<br>35,400,000                      | សភរម្មភាព  |        |
| <ul> <li>ឯទ</li> <li>បន្ថែមថ្មី</li> <li>ការកត់ត្រាបញ្ចិកគណនេយ្យ</li> <li>ព័ត៌មានខង់ពីខិះយាខិតាមស់សាខាសមាគ្រាស</li> <li>បទិយាយ</li> <li>១-ឈ្មោះអូតគ្រប់គ្រច / ខ្ញាត់ដ៏គល់សាខា</li> <li>Mr. E</li> <li>២-សរុមថន្តលិត - តម្មគរ</li> </ul>                                                                                    | <ul> <li>ប្រើប្រាស់កម្មវិធីគណ</li> <li>ដើរតុចតារិយទរិះឆ្នូន</li> <li>ដូនានី</li> <li>នាយកសាខា</li> </ul> | រានេយ្យកុំព្យូទ័រ                  | (ឈ្មោះកម្មវិធី)                           | រានេយ្យកុំព្យូទ័រ<br>៖៖ឆ្លេះទះសាខ័ត៍មន៍ឆ្លង<br>(៖រ៉ូល)<br>35,400,000<br>35,400,000<br>5,300,000            | សពម្មភាព   |        |
| <ul> <li>៦ ខេត្ត</li> <li>បន្ថែមថ្មី</li> <li>ការកត់ព្រាបញ្ជិតគណនេយ្យ</li> <li>ព័ត៌មានផងពីនិះយោខិតរមស់សាខាសមាវគ្រាស</li> <li>ម៉ាំយាយ</li> <li>ម៉ាំយាយ</li> <li>ម៉ោយ</li> <li>អេតូមត្រូវទំត្រខ / ខ្លាត់ដ៏តនាំសាខា</li> <li>Mr. E</li> <li>សតេចមន្តលិត - កម្មក៖</li> <li>ល-មុន្តលិត-កម្មកដោះម៉តខ្លះសើប្រាត់មៀតក្ស</li> </ul> | ្រ ប្រើប្រាស់កម្មវិធីគណ<br>មះនៅ <del>ពុ</del> ចការិយថរិះឆ្លូន<br><b>ដូនានី</b><br>នាយកសាខា               | រានេយ្យកុំល្បូទ័រ                  | (ឈ្មោះកម្មវិធី)                           | រានេយ្យកុំព្យូទ័រ<br>៖៖ឆ្ការួទៈយោខង៍ទះឆ្កូទ<br>(រៀឆ)<br>35,400,000<br>35,400,000<br>5,300,000<br>5,300,000 | សកម្មតាព   | 1-1-13 |

រូវបភាពទី 59 ÷ជំហានទី១ - ឧុបសម្ព័ន្ធភ្ជាប់ជាមួយលិខិតប្រកាសពន្ធលើប្រាក់ចំណូលប្រចាំឆ្នាំ ( សាខាសហគ្រាសក្នុងស្រុក)

ស្ងមចុចលើប៊្ងតុង **ត្រឡប់** ឬ**បន្ទាប់** ដើម្បីរក្សាទុកទិន្នន័យ។ ២.៤.២២. ជិហានទី២ - បញ្ជីឈ្មោះនៃគណនីចំណូលចំណាយ

| ជំហានទី ១ ២ ៣ ៤                                                |      |                            |                               |
|----------------------------------------------------------------|------|----------------------------|-------------------------------|
| ធំហានទី២ - បញ្ជីឈ្មោះនៃគណនីចំណូលចំណាយ                          |      |                            | ២ នៃ ៤ ជំហាន                  |
| ស្សតាបនា                                                       | :600 | មរគ្រាននេះមិនទេះ (N) (រៀល) | តារិយចរិះខ្លួនឌុន (N-1) (រៀល) |
| ចំណូលច្រតិបត្តិការ                                             | но   | 850,090,000                | 739,000,000                   |
| ការលក់ផលិតផល                                                   | H1   | 850,090,000                | 739,000,000                   |
| ការលក់ទំនិញ                                                    | H2   | 0                          | 0                             |
| ការផ្គត់ផ្គង់សេវា                                              | нз   | 0                          | 0                             |
| ចំណូលដទៃទៀត                                                    | H4   | 0                          | 0                             |
| ចំណាយច្រតិចត្តិការ                                             | н5   | 296,029,300                | 303,780,000                   |
| ចំណាយបៀវត្ស                                                    | H6   | 234,300,800                | 198,000,000                   |
| ចំណាយប្រេង ឧស្ម័ន អគ្គីសនី និងទឹក                              | Н7   | 4,500,000                  | 5,680,000                     |
| ចំណាយធ្វើដំណើរ និងចំណាយស្នាក់នៅ                                | H8   | 0                          | 0                             |
| ចំណា យដឹកជញ្ជូន                                                | H9   | 2,160,000                  | 4,086,000                     |
| ចំណាយលើការដួល                                                  | H10  | 3,200,000                  | 5,300,500                     |
| ចំណាយលើការថែទាំ និងជួសជុល                                      | H11  | 960,000                    | 0                             |
| ចំណាយលើការកំសាន្តសប្បាយ                                        | H12  | 1,800,000                  | 2,500,500                     |
| ចំណាយកំរៃជើងសារ ផ្សាយពាណិជ្ជកម្ម និងចំណាយការលក់                | H13  | 3,400,000                  | 6,700,000                     |
| ចំណាយសេវាគ្រប់គ្រង ពិគ្រោះយោបល់ បច្ចេកទេស និងសេវាប្រហាក់ប្រហែល | H14  | 0                          | 3,208,000                     |
| ចំណាយលើសួយសារ                                                  | H15  | 0                          | 0                             |
| ចំណាយផ្សេង១                                                    | H16  | 45,708,500                 | 78,305,000                    |

រូបភាពទី 60 ÷ជំហានទី២ - បញ្ជីឈ្មោះនៃគណនីចំណូលចំណាយ

#### ២.៤.២៣. ជិហានទី៣ - បញ្ចីឈ្មោះនៃទ្រព្យសកម្មរយៈពេលវែង

នៅក្នុងបញ្ជីឈ្មោះទ្រព្យសកម្មរយៈពេលវែងនេះ ចំពោះការបញ្ចូល គឺមានលក្ខណៈដូចទៅនឹងការបញ្ចូល បញ្ជីឈ្មោះទ្រព្យសកម្មរយៈពេលវែង សម្រាប់ទីស្នាក់ការកណ្តាលដែរ ដោយអាចបញ្ចូលផ្ទាល់ក្នុងប្រព័ន្ធ ឬបញ្ចូលជា កញ្ចប់ (ប្រើ excel template ទម្រង់ដូចទៅនឹងទីស្នាក់ការកណ្តាលដែរ)។ សម្រាបព័ត៌មានលម្អិត ស្ងមមើលនៅក្នុង ជំហានទី ១៥ របស់ទីស្នាក់ការកណ្តាល ស្តីអំពីការបញ្ចូលដោយផ្ទាល់ និងបញ្ចូលជាកញ្ចប់នេះ។ ខាងក្រោមនេះគឺជា ឧទាហរណ៍ ដោយប្រើប្រាស់វិធីសាស្ត្របញ្ចូលជាកញ្ចប់។ ស្ងមចុចលើប៊្ងតុងបញ្ចូលជាកញ្ចប់ន

| u auros vousa        | .៣ - បញ្ចឈ្មោះនេទ្រព្យសកម្         | រ្ទរយៈពេលវេង                               |                                                                |                                                      |                                                |              |
|----------------------|------------------------------------|--------------------------------------------|----------------------------------------------------------------|------------------------------------------------------|------------------------------------------------|--------------|
| ជំហានទី 🤊            | <u>ه</u> ۳                         | Ğ                                          |                                                                |                                                      |                                                |              |
| ជំហានទី៣ - បញ្ជីឈ្មេ | ាះនៃទ្រព្យសកម្មរយៈពេលវែ            | ង                                          |                                                                |                                                      |                                                | ៣ នៃ ៤ ដំហាន |
| បញ្ចូលជាកញ្ចប់       | )                                  |                                            |                                                                |                                                      |                                                |              |
| កាលចរិទ្ឋេននិញ       | ម្ភានទេស ខេលខែទ<br>សករភូមេន ខេលខែទ | នេះឡេតណិនង្សីមហ្វអី<br>ខេះឡេតណិនង្សីមហ្វអី | ម័ទមរព្រភព្លះឆើច (ព្វៃល)<br>លទឹងគិ ពទ្រៃងំល ពខ្មេំង ដ៍ជាមុពខែត | មរព្រភពនេះទើល (រៀល)<br>ទ្រីរថ្មតថៃប៉ានមានយិដ លមុំដំខ | អង្វៃមូលដ្ឋានអ៊ីងលែស់ តួច<br>ភាយៃចរិះជួន (រៀល) | សអន្ធតាព     |
|                      |                                    | (1)                                        | (2)                                                            | (3)                                                  | (4)=(1)+(2)-(3)                                |              |
| ថ្ងៃ-ខែ-ឆ្នាំ 💼      |                                    |                                            |                                                                |                                                      | 0                                              | Î            |
| 🕂 បន្ថែមថ្មី         |                                    |                                            |                                                                |                                                      |                                                |              |
|                      |                                    |                                            |                                                                |                                                      |                                                |              |

រូបភាពទី 61 ÷ជិហានទី៣ - បញ្ជីឈ្មោះនៃទ្រព្យសកម្មរយៈពេលវែង

បន្ទាប់មកជ្រើសរើស(select) លើទិន្នន័យដែលត្រូវបញ្ចូលនៅក្នុង excel template → ចម្លង(copy)

→ រួចចុចលើប៊្ងូតុង Paste From Clipboard។

| ł   | - 5- e           | -         | Ŧ                                                                        |                  |                                                      | Fixed_Assets_Template.xlsx - Excel              | I                                                                   |                               |                                          | •                                    | _              | 8   | ×    |
|-----|------------------|-----------|--------------------------------------------------------------------------|------------------|------------------------------------------------------|-------------------------------------------------|---------------------------------------------------------------------|-------------------------------|------------------------------------------|--------------------------------------|----------------|-----|------|
| F   | ile Home         | Inse      | ert Page Lavout Formulas                                                 | ; Data           | Review View ♀⊺                                       | ell me what you want to do                      |                                                                     |                               |                                          |                                      | Sian in        | Q s | hare |
| Pa  | tipboard         | iter<br>G | Times New Roma ▼ 12 ▼ A <sup>*</sup><br>B I <u>U</u> ▼ ⊡ ▼ 2 ▼ 4<br>Font | A <sup>*</sup> ≡ | = = ≫ - E Wrap Ter<br>= = € € € Merge 8<br>Alignment | tt Number -<br>: Center - \$ - % + 6.0 -0.0<br> | Conditional Format as Cell<br>Formatting • Table • Styles<br>Styles | Insert Delete Format<br>Cells | itoSum * ;<br>I * S<br>ear * F<br>Editin | AZT<br>Fort&Fir<br>Filter ≁ Sel<br>g | nd &<br>lect ≁ |     | ^    |
| F1  | 4 -              | >         | √ f <sub>x</sub> =C14+D14-E1                                             | 4                |                                                      |                                                 |                                                                     |                               |                                          |                                      |                |     | ~    |
|     | A                |           | В                                                                        |                  | С                                                    | D                                               | E                                                                   | F                             | G                                        | н                                    | 1 1            |     |      |
|     |                  |           | _                                                                        |                  |                                                      | លទ្ធកម្ម បង្វែរចូល បង្កើត ឬដាក់                 | ថ្លៃដើមទ្រព្យដកចេញឬ លក់                                             | តម្លៃមូលដ្ឋានគិតរំលស់ ក្នុង   |                                          |                                      |                |     |      |
| 1   | កាលបរិច្នេទទិញ   | Tim       | es Nt • 12 • A* A* \$ • %                                                | ; , 🛱            | បវត្តិសាស្ត្រ នៅដើមគ្រា( រៀល )                       | បន្ថែម ក្នុងការិយបរិច្ឆេទ( រៀល )                | ក្នុងការិយបរិច្ឆេទ( រៀល )                                           | ការិយបរិច្ឆេទ( រៀល )          |                                          |                                      |                |     |      |
|     | Date of Purchase | в         | I ≡ 🏠 - 🗛 - 🖾 - 號 🦨                                                      | 8 💉              | al Cost at the Beginning of                          | Acquisition, Transfer in,                       | Cost of Disposal During                                             | Depreciation Based Value      |                                          |                                      |                |     |      |
| 2   | dd/mm/yyyy       |           | C.4                                                                      |                  | the Period (Riel)                                    | Production or Contribution(Riel)                | the Period (Riel)                                                   | During the Period(Riel)       |                                          |                                      |                |     |      |
| з   | 22/09/202        | do<br>Do  | Cur                                                                      |                  | 2,000,000                                            | 2,450,000                                       | 200,000                                                             | 4,250,000                     |                                          |                                      |                |     |      |
| 4   | 23/09/20         |           | Copy<br>Parts Ontings                                                    |                  | 1,000,000                                            | 2,450,000                                       | 47,000                                                              | 3,403,000                     |                                          |                                      |                |     |      |
| 5   | 24/09/202        | •••       | Paste Options:                                                           |                  | 1,000,000                                            | 2,450,000                                       | 47,000                                                              | 3,403,000                     |                                          |                                      |                |     |      |
| 6   | 25/09/202        |           |                                                                          |                  | 1,000,000                                            | 2,450,000                                       | 47,000                                                              | 3,403,000                     |                                          |                                      |                |     |      |
| 7   | 26/09/20         |           | Paste Special                                                            |                  | 1,000,000                                            | 2,450,000                                       | 47,000                                                              | 3,403,000                     |                                          |                                      |                |     |      |
| 8   | 27/09/202        | ø         | Smart Lookup                                                             |                  | 1,000,000                                            | 2,450,000                                       | 47,000                                                              | 3,403,000                     |                                          |                                      |                |     |      |
| 9   | 28/09/202        |           | Insert                                                                   |                  | 1,000,000                                            | 2,450,000                                       | 47,000                                                              | 3,403,000                     |                                          |                                      |                |     |      |
| 10  | 29/09/202        |           | Delete                                                                   |                  | 1,000,000                                            | 2,450,000                                       | 47,000                                                              | 3,403,000                     |                                          |                                      |                |     |      |
| 11  | 30/09/202        |           | Clear Contents                                                           |                  | 1,000,000                                            | 2,450,000                                       | 47,000                                                              | 3,403,000                     |                                          |                                      |                |     |      |
| 12  | 01/10/202        | 俉         | Quick Analysis                                                           |                  | 1,000,000                                            | 2,450,000                                       | 47,000                                                              | 3,403,000                     |                                          |                                      |                |     |      |
| 13  | 02/10/202        |           | Filt <u>e</u> r +                                                        |                  | 1,000,000                                            | 2,450,000                                       | 47,000                                                              | 3,403,000                     |                                          |                                      |                |     |      |
| 14  | 03/10/202        |           | Sort >                                                                   |                  | 1,000,000                                            | 2,450,000                                       | 47,000                                                              | 3,403,000                     |                                          |                                      |                |     |      |
| 15  |                  | ţ         | Insert Co <u>m</u> ment                                                  |                  |                                                      |                                                 |                                                                     |                               |                                          |                                      |                |     |      |
| 16  |                  |           | Eormat Cells                                                             |                  |                                                      |                                                 |                                                                     |                               |                                          |                                      |                |     |      |
| 17  |                  |           | Pick From Drop-down List                                                 |                  |                                                      |                                                 |                                                                     |                               |                                          |                                      |                |     |      |
|     | She              |           | Define Name                                                              | 1                |                                                      |                                                 | ÷ [4]                                                               |                               |                                          |                                      | -              |     |      |
| Par |                  | 8         | Hyperlink                                                                |                  |                                                      |                                                 | Average: 1.422.154 Cours                                            | - 72 Sum: 05 220 210 III      |                                          | _                                    |                |     | 100% |

| Ê ₽a                                                   | iste From Clipboard                                                                                                    | 🚯 ទាញយក Excel Ter                                                                                                    | nplate                                                        |                                                                                                    |                                                                                        |                                                                                                    |                                                                                             |
|--------------------------------------------------------|----------------------------------------------------------------------------------------------------|----------------------------------------------------------------------------------------------------|---------------------------------------------------------------|----------------------------------------------------------------------------------------------------|----------------------------------------------------------------------------------------|----------------------------------------------------------------------------------------------------|---------------------------------------------------------------------------------------------|
| ល.វ                                                    | កាលបរិច្ឆេទទិញ                                                                                                    | ប្រភេទទ្រព្យសកម្មរយៈ<br>ពេលវ៉ែង                                                                                                    | ថ្លៃដើមប្រវត្តិសាស្ត្រ<br>នៅដើមគ្រា                           | លទ្ធកម្ម បង្វែរចូល បង្កើត ឬ<br>ដាក់បន្ថែម ក្នុងការិយបរិច្ឆេទ                                                      | ថ្លៃដើមទ្រព្យដកចេញឬ<br>លក់ក្នុងការិយបរិច្ឆេទ                                           | តម្លៃមូលង្ខានគិតរំលស់<br>ក្នុងការិយបរិច្ឆេទ                                                                       | សកម្មភាព                                                                                    |
|                                                        |                                                                                                    |                                                                                                    |                                                               | គ្មានទិន្នន័យ                                                                                                    |                                                                                        |                                                                                                    |                                                                                             |
|                                                        |                                                                                                    |                                                                                                    |                                                               | Ţ                                                                                                    |                                                                                        |                                                                                                    |                                                                                             |
| ឲ្យសកម្មរយ                                             | ះពេលវ៉ែង                                                                                                    |                                                                                                    |                                                               | •                                                                                                    |                                                                                        |                                                                                                    |                                                                                             |
|                                                        |                                                                                                    |                                                                                                    |                                                               |                                                                                                    |                                                                                        |                                                                                                    |                                                                                             |
| * សម្រាប់                                              | កម្មវិធីរុករកប្រភេទ Mozill                                                                                                    | a Firefox គឺមិនអាចប្រើតាមរា                                                                                                    | យៈ Paste From Clipboard                                       | បានទេ។ សូមប្រើប្រាស់កម្មវិធីរុករក                                                                                 | ដែលអាចគាំទ្រ Paste From C                                                              | lipboard ដែលមានដូចជា Mi                                                                                           | icrosoft Edge,                                                                              |
| Google C                                               | hrome, Opera ជាដើម ។                                                                                                    |                                                                                                    |                                                               |                                                                                                    |                                                                                        |                                                                                                    |                                                                                             |
| 💾 Pa                                                   |                                                                                                    | 🥫 ដកចេញទាំងអស់                                                                                                    | 🚯 ទាញយក Excel                                                 | Template                                                                                                    |                                                                                        | 8                                                                                                    | រក្សាទុក                                                                                    |
| ល.រ                                                    | កាលបរិច្ឆេទទិញ                                                                                                    | ប្រភេទទ្រព្យសកម្មរយៈ<br>ពេលវ៉ែង                                                                                                    | ថ្លៃដើមប្រវត្តិសាស្ត្រ<br>នៅដើមត្រា                           | លទ្ធកម្ម បង្វែរចូល បង្កើត ឬ<br>ដាក់បន្ថែម ក្នុងការិយបរិច្ឆេទ                                                      | ថ្លៃដើមទ្រព្យដកចេញឬ<br>លក់ក្នុងការិយបរិច្ឆេទ                                           | តម្លៃមូលដ្ឋានគិតរំលស់<br>ក្នុងការិយបរិច្ឆេទ                                                                       | សកម្មភាព                                                                                    |
|                                                        |                                                                                                    |                                                                                                    | (1)                                                           | (2)                                                                                                    | (3)                                                                                    | (4)=(1)+(2)-(3)                                                                                                   |                                                                                             |
| 1                                                      | 22-09-2020                                                                                                    | Sample Assets 01                                                                                                    | 2,000,000                                                     | 2,450,000                                                                                                    | 200,000                                                                                | 4,250,000                                                                                                    | Û                                                                                           |
| 1                                                      |                                                                                                    | Sample Assets 02                                                                                                    | 1,000,000                                                     | 2,450,000                                                                                                    | 47,000                                                                                 | 3,403,000                                                                                                    | ΰ.                                                                                          |
| 2                                                      | 23-09-2020                                                                                                    |                                                                                                    |                                                               |                                                                                                    |                                                                                        |                                                                                                    |                                                                                             |
| 2                                                      | 23-09-2020<br>24-09-2020                                                                                                    | Sample Assets 03                                                                                                    | 1,000,000                                                     | 2,450,000                                                                                                    | 47,000                                                                                 | 3,403,000                                                                                                    | Û                                                                                           |
| 2<br>3<br>4                                            | 23-09-2020<br>24-09-2020<br>25-09-2020                                                                                                   | Sample Assets 03<br>Sample Assets 04                                                                                                    | 1,000,000                                                     | 2,450,000                                                                                                    | 47,000<br>47,000                                                                       | 3,403,000                                                                                                    | î<br>Î                                                                                      |
| 2<br>3<br>4<br>5                                       | 23-09-2020<br>24-09-2020<br>25-09-2020<br>26-09-2020                                                                                     | Sample Assets 03<br>Sample Assets 04<br>Sample Assets 05                                                                                                    | 1,000,000<br>1,000,000<br>1,000,000                           | 2,450,000<br>2,450,000<br>2,450,000                                                                               | 47,000<br>47,000<br>47,000                                                             | 3,403,000<br>3,403,000<br>3,403,000                                                                               | Û<br>Û                                                                                      |
| 2<br>3<br>4<br>5<br>6                                  | 23-09-2020<br>24-09-2020<br>25-09-2020<br>26-09-2020<br>27-09-2020                                                                       | Sample Assets 03<br>Sample Assets 04<br>Sample Assets 05<br>Sample Assets 06                                                                                                    | 1,000,000<br>1,000,000<br>1,000,000<br>1,000,000              | 2,450,000<br>2,450,000<br>2,450,000<br>2,450,000                                                                  | 47,000<br>47,000<br>47,000<br>47,000                                                   | 3,403,000<br>3,403,000<br>3,403,000<br>3,403,000                                                                  | 1<br>1<br>1<br>1                                                                            |
| 2<br>3<br>4<br>5<br>6<br>7                             | 23-09-2020<br>24-09-2020<br>25-09-2020<br>26-09-2020<br>27-09-2020<br>28-09-2020                                                         | Sample Assets 03<br>Sample Assets 04<br>Sample Assets 05<br>Sample Assets 06<br>Sample Assets 07                                                                                                    | 1,000,000<br>1,000,000<br>1,000,000<br>1,000,000<br>1,000,000 | 2,450,000<br>2,450,000<br>2,450,000<br>2,450,000<br>2,450,000                                                     | 47,000<br>47,000<br>47,000<br>47,000<br>47,000                                         | 3,403,000<br>3,403,000<br>3,403,000<br>3,403,000<br>3,403,000                                                     | 11<br>11<br>11<br>11<br>11<br>11                                                            |
| 2<br>3<br>4<br>5<br>6<br>7<br>8                        | 23-09-2020<br>24-09-2020<br>25-09-2020<br>26-09-2020<br>27-09-2020<br>28-09-2020<br>29-09-2020                                           | Sample Assets 03<br>Sample Assets 04<br>Sample Assets 05<br>Sample Assets 06<br>Sample Assets 07<br>Sample Assets 08                                                                                 | 1,000,000<br>1,000,000<br>1,000,000<br>1,000,000<br>1,000,000 | 2,450,000<br>2,450,000<br>2,450,000<br>2,450,000<br>2,450,000<br>2,450,000                                        | 47,000<br>47,000<br>47,000<br>47,000<br>47,000<br>47,000                               | 3,403,000<br>3,403,000<br>3,403,000<br>3,403,000<br>3,403,000<br>3,403,000                                        | 11<br>11<br>11<br>11<br>11<br>11<br>11<br>11                                                |
| 2<br>3<br>4<br>5<br>6<br>7<br>8<br>9                   | 23-09-2020<br>24-09-2020<br>25-09-2020<br>26-09-2020<br>27-09-2020<br>28-09-2020<br>29-09-2020<br>30-09-2020                             | Sample Assets 03<br>Sample Assets 04<br>Sample Assets 05<br>Sample Assets 06<br>Sample Assets 07<br>Sample Assets 08<br>Sample Assets 09                                                             | 1,000,000<br>1,000,000<br>1,000,000<br>1,000,000<br>1,000,000 | 2,450,000<br>2,450,000<br>2,450,000<br>2,450,000<br>2,450,000<br>2,450,000<br>2,450,000                           | 47,000<br>47,000<br>47,000<br>47,000<br>47,000<br>47,000<br>47,000                     | 3,403,000<br>3,403,000<br>3,403,000<br>3,403,000<br>3,403,000<br>3,403,000<br>3,403,000                           | 1<br>1<br>1<br>1<br>1<br>1<br>1<br>1<br>1<br>1<br>1                                         |
| 2<br>3<br>4<br>5<br>6<br>7<br>8<br>9<br>10             | 23-09-2020<br>24-09-2020<br>25-09-2020<br>27-09-2020<br>28-09-2020<br>29-09-2020<br>30-09-2020<br>01-10-2020                             | Sample Assets 03<br>Sample Assets 04<br>Sample Assets 05<br>Sample Assets 06<br>Sample Assets 07<br>Sample Assets 08<br>Sample Assets 09<br>Sample Assets 10                                         | 1,000,000<br>1,000,000<br>1,000,000<br>1,000,000<br>1,000,000 | 2,450,000<br>2,450,000<br>2,450,000<br>2,450,000<br>2,450,000<br>2,450,000<br>2,450,000<br>2,450,000              | 47,000<br>47,000<br>47,000<br>47,000<br>47,000<br>47,000<br>47,000<br>47,000           | 3,403,000<br>3,403,000<br>3,403,000<br>3,403,000<br>3,403,000<br>3,403,000<br>3,403,000                           | 1<br>1<br>1<br>1<br>1<br>1<br>1<br>1<br>1<br>1<br>1<br>1<br>1<br>1<br>1                     |
| 2<br>3<br>4<br>5<br>6<br>7<br>8<br>9<br>10<br>11       | 23-09-2020<br>24-09-2020<br>25-09-2020<br>27-09-2020<br>28-09-2020<br>28-09-2020<br>29-09-2020<br>30-09-2020<br>01-10-2020               | Sample Assets 03<br>Sample Assets 04<br>Sample Assets 05<br>Sample Assets 06<br>Sample Assets 07<br>Sample Assets 08<br>Sample Assets 09<br>Sample Assets 10<br>Sample Assets 11                     | 1,000,000<br>1,000,000<br>1,000,000<br>1,000,000<br>1,000,000 | 2,450,000<br>2,450,000<br>2,450,000<br>2,450,000<br>2,450,000<br>2,450,000<br>2,450,000<br>2,450,000              | 47,000<br>47,000<br>47,000<br>47,000<br>47,000<br>47,000<br>47,000<br>47,000           | 3,403,000<br>3,403,000<br>3,403,000<br>3,403,000<br>3,403,000<br>3,403,000<br>3,403,000<br>3,403,000              | 1<br>1<br>1<br>1<br>1<br>1<br>1<br>1<br>1<br>1<br>1<br>1<br>1<br>1<br>1<br>1<br>1<br>1<br>1 |
| 2<br>3<br>4<br>5<br>6<br>7<br>8<br>9<br>10<br>11<br>11 | 23-09-2020<br>24-09-2020<br>25-09-2020<br>27-09-2020<br>28-09-2020<br>29-09-2020<br>30-09-2020<br>01-10-2020<br>02-10-2020<br>03-10-2020 | Sample Assets 03<br>Sample Assets 04<br>Sample Assets 05<br>Sample Assets 06<br>Sample Assets 07<br>Sample Assets 08<br>Sample Assets 09<br>Sample Assets 10<br>Sample Assets 11<br>Sample Assets 12 | 1,000,000<br>1,000,000<br>1,000,000<br>1,000,000<br>1,000,000 | 2,450,000<br>2,450,000<br>2,450,000<br>2,450,000<br>2,450,000<br>2,450,000<br>2,450,000<br>2,450,000<br>2,450,000 | 47,000<br>47,000<br>47,000<br>47,000<br>47,000<br>47,000<br>47,000<br>47,000<br>47,000 | 3,403,000<br>3,403,000<br>3,403,000<br>3,403,000<br>3,403,000<br>3,403,000<br>3,403,000<br>3,403,000<br>3,403,000 | 1<br>1<br>1<br>1<br>1<br>1<br>1<br>1<br>1<br>1<br>1<br>1<br>1<br>1<br>1<br>1<br>1<br>1<br>1 |

 $\mathbf{1}$ 

#### រូបភាពទី 62 ÷ជំហានទី៣ - បញ្ចីឈ្មោះនៃទ្រព្យសកម្មរយៈពេលវែង

#### ពិតជាត្រឹមត្រូវ។

រូបភាពទី 63 ÷ជំហានទី៤ - ការបញ្ចាក់អំពីការប្រកាសពន្ធសម្រាប់សាខា បន្ទាប់មកប្រព័ន្ធនឹងបង្ហាញសារដើម្បីបញ្ជាក់ ស្ងួមចុចលើប្ចិតុងយល់ព្រម ដើម្បីបញ្ចាក់ថាទិន្នន័យទាំងអស់

| 🛞 ទ្រព័ត្ធគ្រម់គ្រខភារជាត់លិខិតទ្រភាសពត្តលើប្រាក់ចំណូលច្រខាំឆ្នាំតាមអនុន្យាញ                                                                   |          | 👝 ភាសាខ្មែរ 🚽     | 👔 ឡន សំណាង <del>-</del> |
|----------------------------------------------------------------------------------------------------|----------|-------------------|-------------------------|
| 🏚 ទំព័រដើម / ជំហានទី៤ - សេចក្តីប្រកាស                                                                                                    |          |                   |                         |
| ជំហានទី ១ ២ ៣ ៤                                                                                                    |          |                   |                         |
| ជំហានទី៤ - សេចក្តីប្រកាស                                                                                                    |          | ៤ នៃ ៤ ដំ         | ៣ន                      |
| ខ្ញុំបាទ/នាងខ្ញុំសូមអះអាងថាព័ត៌មានដែលបានប្រកាសខាងលើពិតជាត្រឹមត្រូវពិតប្រាកដមែន ។យើងខ្ញុំសូមទទួលខុសត្រូវចំពោះមុខច្បាប់ប្រសិនបើព័ត៌មាន ណាមួយមានក | ារក្លែងប | 1022<br>1         |                         |
| (៣) ប៉ុន្ត្រព្យប់ (៣)                                                                                                    | GÌ       | ន ៤ 🗸 ផ្ទៀងផ្ទាំរ | 5                       |

នៅក្នុងជំហានទី៤ គឺជាជំហានចុងក្រោយក្នុងការប្រកាសពន្ធ សម្រាប់សាខានីមួយៗ។ ស្ងួម លោក លោក ស្រី ជ្រើសរើស ពាក្យយល់ព្រម រួចចុចលើប៊្ងូតុងផ្ទៀងផ្ទៀតដើម្បីបញ្ចប់ការប្រកាសសម្រាប់សាខានេះ។

## ២.៤.២៤. ជិហានទី៤ - ការបញ្ហាក់អំពីការប្រកាសពន្ធសម្រាប់សាខា

ចុចលើប៊្លូតុង**យល់ព្រម** រួចចុចលើប៊្លូតុង**បន្ទាប់**ដើម្បីទៅជំហានទី៤

| 🔊 ទេចខ្លះអនុទ         | :em:2)#22#                     | ម្រទាសពទ្ធលើប្រាក់ចំណុ           | ຉຎ຺ໟຬຉ຺ຘ຺຺ຏຘໞຬຬຬ຺ຉຒ                           |                        | 🏢 👜 ភាសាខ្មែរ 👻                                         | 🜔 ឡន សំ      |
|-----------------------|--------------------------------|----------------------------------|-----------------------------------------------|------------------------|---------------------------------------------------------|--------------|
| 希 ទំព័រដើម / ជំហានទី៣ | - បញ្ជីឈ្មោះនៃទ្រព្យសកម្ម      | រុវយៈពេលវៃង                      |                                               |                        |                                                         |              |
| ជំហានទី 🤊             | 10 M                           | Ğ                                |                                               |                        |                                                         |              |
| ជំហានទី៣ - បញ្ជីឈ្មោះ | ះនៃទ្រព្យសកម្មរយៈពេលវែ         | 5                                | $\sim$                                        |                        |                                                         | ៣ នៃ ៤ ជំហាន |
| បញ្ចូលជាកញ្ចប់        |                                |                                  | $\checkmark$                                  |                        |                                                         |              |
| តាលមរិទ្ទេពនិញ        | ទ្រអេចទ្រព្យ<br>សកម្មយេះពេលនៃច | ស្ពៃដើមម្រងឆ្អី<br>សៅដើមម្រងឆ្អី | <b>បានជោគជ័យ!</b><br>[200] ប្រតិបតិការជោគជ័យ។ | ះរៀល )<br>អិដ ខាងុំដំខ | អង្គៃធំលដ្ឋាទម្លងលេសុ ដែត<br>មហ្វតិធំលដ្ឋាទម្លងលេសុ ដែត | សកម្មតាព     |
|                       |                                | (1)                              |                                               |                        | (4)=(1)+(2)-(3)                                         |              |
| 22-09-2020 💼          | Sample Assets 01               | 2,0                              | យល់ព្រម                                       | 200,000                | 4,250,000                                               | Û            |
| 23-09-2020 📋          | Sample Assets 02               | 1,000,000                        | 2,450,000                                     | 47,000                 | 3,403,000                                               | Û            |
| 24-09-2020            | Sample Assets 03               | 1,000,000                        | 2,450,000                                     | 47,000                 | 3,403,000                                               | 1            |

ក្រោយពេលចុចលើប៊្ងូតុងរក្សាទុកនោះលោក លោកស្រី និងទទួលបានសារថា បានជោគជ័យ ដែលបញ្ចាក់

ថាទិន្នន័យត្រូវបានរក្សាទុកចូលក្នុងប្រព័ន្ធរួចរាល់។

Û

ដើម្បីលុប (remove) ទិន្នន័យដែលបានបញ្ចូល(paste) តាមរយៈ clipboard ទាំងអស់ចេញ 间 ដកចេញទាំងអស់ ដើម្បីរក្សាទុកទិន្នន័យដែលបានបញ្ចូល(paste) ចេញពី clipboard ចូលក្នុងប្រព័ន្ធ (ទិន្នន័យដែល 🖥 រក្សាទុក បាន paste ពី clipboard ទាំងអស់មិនទាន់រក្សាទុកចូលក្នុងប្រព័ន្ធនៅឡើយ លុះត្រាតែ ចុចលើប៊្ងតុងរក្សាទុក។

ដើម្បី លុប (remove)ទិន្នន័យដែលបាន បញ្ចូល(paste) តាមរយៈ clipboard ចេញម្តងមួយៗ

#### ្វរូបភាពទី 66 ÷ ព័ត៌មានការប្រកាសពន្ធសម្រាប់សាខា

| ۲    | ទ្រព័ន្ធគ្រច់គ្រួទការជាត់លិ | ខិតប្រកាសពន្ធះលីប្រាក់ខំណូលប្រចាំត្លាំតាទអនន្យាញ | 🏢 🧰 កាសាខ្មែរ 👻 🛕 ឡន សំណាង - |
|------|-----------------------------|--------------------------------------------------|------------------------------|
| សាខា |                             |                                                  |                              |
| ល.រ  | បារកូដសាខា                  | ឈ្មោះសាខា                                        | សកម្មភាព                     |
| 1    | K002-107003635B0006         | សាខាក្រុមហ៊ុន អេប៊ីស៊ី 10331 ខូអិលធីនី ទី៦       | ព័ត៌មានលម្អិត កែប្រែ         |
| 2    | K002-107003635B0005         | សាខាក្រុមហ៊ុន អេប៊ីស៊ី 10331 ខូរិលេធីនី ទី៥      | ព័ត៌មានលម្អិត កែប្រែ         |
| 3    | K002-107003635B0001         | សាខាក្រុមហ៊ុន អេប៊ីស៊ី 10331 ខូរិលៃធីនី ទី១      | ព័ត៌មានលម្អិត កែប្រែ         |

# សម្រាប់សាខានីមួយៗ គឺត្រូវបំពេញ៤ជំហាន ដូចក្នុងឧទាហរណ៍ខាងលើ នោះលោក លោកស្រី នឹងទទួលបាន÷

#### រូបភាពទី 65 ÷ ព័ត៌មានការប្រកាសពន្ធសម្រាប់សាខា

| •                                              | ទ្រព័ន្ធគ្រច់គ្រួខភារ                                        | <b>ະນ</b> ສ່ໜີອິສຽອການຕອູແ                                                      | ទីប្រាក់ទំណូលទ្រទាំទ                                                      | ຮູງຍາລາຍສອສບິນໜີ         |                                                                           | 🏭 🧰 ភាសាខ្មែរ 🗕 🎧 ឡន សំណាង -                                                                 |
|------------------------------------------------|--------------------------------------------------------------|---------------------------------------------------------------------------------|---------------------------------------------------------------------------|--------------------------|---------------------------------------------------------------------------|----------------------------------------------------------------------------------------------|
| 🕈 ទំព័រដើម /                                   | បញ្ជីប្រកាសពន្ធ                                              |                                                                                 |                                                                           |                          |                                                                           |                                                                                              |
| ស្វែងរក                                        | សាខាតាមរយៈបារកូដសាខា                                         |                                                                                 | Q ស្វែង                                                                   | រក                       |                                                                           | កាលបរិច្ឆេទ (ឆ្នាំ) ៖ 202                                                                    |
| លេខអត្តសា<br>ឈ្មោះសហា<br>ឈ្មោះសហា<br>អាសយដ្ឋាន | ញ្ញាណកម្មសារេពីពន្ធ<br>គ្រាស (ខ្មែរ)<br>គ្រាស ( ឡាតាំង)<br>ទ | ៖ K002-1070034<br>៖ ក្រុមហ៊ុន អេប៊ីស៊ី<br>៖ ABC 10331 Cc<br>៖ #11 ផ្លូវ ម៉ៅសេទុ | 335<br>10331 ខ្ពុំអិលធីនី<br>mpany Co.,Ltd<br>ង សង្កាត់ បឹងកេងកងទី ១ ខណ្ឌ | ា ចំការមន រាជធានីភ្នំពេញ | ស្ថិតក្រោមការគ្រប់គ្រង<br>ឈ្មោះធនាគារ<br>លេខគណនីធនាគារ<br>ឈ្មោះគណនីធនាគារ | ៖ សាខាពន្ធដារខណ្ឌចំការមន<br>៖ ធនាគារ កម្ពុជា សាធារណេៈ<br>៖ 00******93<br>៖ sokromchong240593 |
| ស្នាក់ការកណ្ដ<br>ល.រ                           | ៣ល<br>ឆាំជាប់ពន                                              | លេខបារកដ                                                                        | ទឹកប្រាក់សរប                                                              | កាលបរិចេទបងើត            | សានកាព                                                                    | សកម្មភាព                                                                                     |
| 1                                              | 2020                                                         | OTOI2021030600002                                                               | N/A                                                                       | ០៦ មីនា ០០០១             | មិនបានបង់                                                                 | ិ បញ្ចូលព័ត៌មានប្រកាសពន្ធ 🛛 👩                                                                |
| ายา                                            |                                                              |                                                                                 |                                                                           |                          |                                                                           |                                                                                              |
| ល.រ                                            | បារកូដសាខា                                                   | លុ                                                                              | រុះសាខា                                                                   |                          |                                                                           | សកម្មភ                                                                                       |
| 1                                              | K002-107003635B0006                                          | សា                                                                              | ខាក្រុមហ៊ុន អេប៊ីស៊ី 10331 ខូអិ                                           | លធិនី ទី៦                |                                                                           | បញ្ចូលព័ត៌មានប្រកាសពន្ធ                                                                      |
| 2                                              | K002-107003635B0007                                          | សា                                                                              | ខាក្រុមហ៊ុន អេប៊ីស៊ី 10331 ខូអិ                                           | เบลีซี รี๗               |                                                                           | បញ្ចូលព័ត៌មានប្រកាសពន្ធ                                                                      |
| 3                                              | K002-107003635B0001                                          | សា                                                                              | ខាក្រុមហ៊ុន អេប៊ីស៊ី 10331 ខូអិវ                                          | លធីឌី ទី១                |                                                                           | ព័ត៌មានលម្អិត កែប្រែ                                                                         |

#### ក្រោយពេលចុចលើប៊្លុតុង**យល់ព្រម** នោះលោក លោកស្រីនឹងទទួលបានព័ត៌មានដូចខាងក្រោម

្វរូបភាពទី 64 ÷ជំហានទី៤ - ការបញ្ចាក់អំពីការប្រកាសពន្ធសម្រាប់សាខា

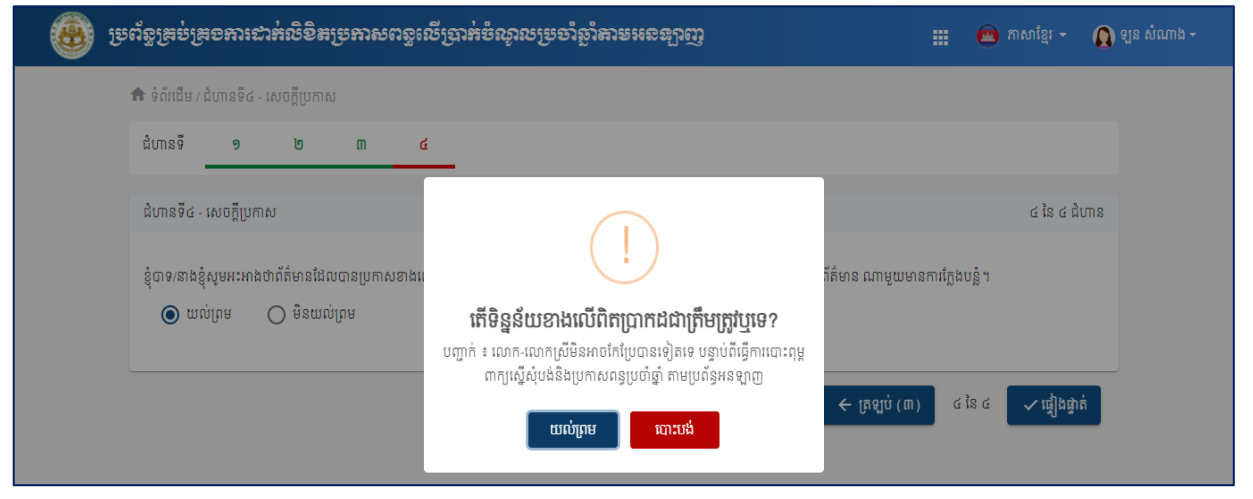

# រូបភាពទី 67 ÷ការបោះពុម្ពពាក្យស្នើសុំបង់ប្រាក់ពន្ធ

| ទុះស្ន<br>សត្                                                                                                    | ខសេដ្ឋកិច្ចនិទសិរញ្ញទត្ថ<br>ក្គនាយកដ្ឋានពន្ធជា៖                                                                                                    | A COUNTY                                                                                                    | CREPARTMENT OF INJURIE                                                                                                    | ព្រះពខាណាទក្រអង្គទា<br>ខាតិ សាសនា ព្រះនសាអង្រ<br>                                                                                                    |
|----------------------------------------------------------------------------------------------------|----------------------------------------------------------------------------------------------------|----------------------------------------------------------------------------------------------------|----------------------------------------------------------------------------------------------------|----------------------------------------------------------------------------------------------------|
|                                                                                                    | ၮႜႜႜၛၟႜႋႜၹၟႄႜ                                                                                                    | ទំទទ់ច្រាត់ពន្ត                                                                                                    | លើច្រាត់ចំណូលច្រទាំ                                                                                                    | 0ඏ්0ඏ් දීශ්                                                                                                    |
| ឃ្មាះសា<br>ាអក្សរទុ<br>លខអត្តរាំ<br>ឃ្មាះអភិ<br>ភិឌិយា<br>អ្នំគេអន<br>រាកត់ទ្រ<br>បាតល<br>បីកលៃវ<br>បើកលៃវ<br>បើកលៃវ<br>បើកលៃវ<br>បើកលៃវ<br>បើកលៃវ<br>បើកលេវ<br>បើកលេវ<br>បើក<br>ប្រ<br>រទុ<br>ប្រ<br>កម្ម<br>រទុ<br>ប្រ<br>កម្ម<br>រទុ<br>ប្រ<br>កម្ម<br>រទុ<br>កម្ម<br>រទុ<br>កម្ម<br>រទុ<br>កម្ម<br>កម្ម<br>រទុ<br>កម្ម<br>កម្ម<br>កម្ម<br>កម្ម<br>កម្ម<br>កម្ម<br>កម្ម<br>កម | ហគ្រាស<br>ហគ្រាស<br>សញ្ញាណកម្មសារពើពន្ធ<br>ច្នេទសារពើពន្ធ<br>ចំបាល/បណ្ណាធិការ/កម្មសិទ្ធិករ<br>ពអាជីវកម្មចម្បង<br>រុលោមភាពសារពើពន្ធ<br>តាបញ្ជិកាគណនេយ្យ<br>Mនេយ្យករ<br>Mនេយ្យករ<br>ឯករាដ្យដែលតម្រូវដោយច្បាប់<br>បតតិយុត្តិ/ទម្រង់នៃប្រតិបត្តិការអាជីវកម្ម<br>ងពន្ធលើប្រាក់ចំណូល<br>ចូទបោះពុម្ភ<br>ពក់ចំណូលសរុបត្រូវបង់<br>ក្រេវបង់ប្រាក់ពន្ធឱ្យគ្រប់ចំនួន និងត្រឹមត្រូ | ក្រុមហ៊ុន អេប៊ឺស៊ី<br>ABC 559 Comp<br>LO01-90150125<br>១២ខែ (បាប់ពី វ៉ែ<br>រំចង់ 448 សុខ<br>សំណង់ (សាងសា<br>គ្មាន<br>ប្រើប្រាស់កម្មវិធីគ<br>DEF Consutling<br>#6T ផ្លូវ 201R កូរ៉<br>លេខ៦ ខណ្ឌ ឫស<br>គ្មានការតម្រុវ<br>ក្រុមហ៊ុនឯកជនទ<br>ឆ្នាំមានផលរបរដំប<br>ឆ្នាំមានចំណេញដំ<br>រយៈពេលអាទិការ<br>2021-03-07 05:<br>1,150,622 រៀល<br>វនៅត្រឹម ថ្ងៃទី 31/03/2 | 559 ខុអិលធីនី<br>any Co.,Ltd<br>i1<br>ខមករា ២០២០ ដល់ ធ្នូ ២០២០)<br>ង់ អគារ)<br>Anនេយ្យកុំព្យូទ័រ (ឈ្មោះកម្មវិធី)<br>Firm Co., Ltd.<br>មិ បឹងឈូក សង្កាត់ គីឡូម៉ែត្រ<br>ប្តីកែវ រាជធានីភ្នំពេញ<br>ទួលខុសត្រូវមានកម្រិត<br>រូង៖ គ្មាន<br>បូង៖ គ្មាន<br>បូង៖ គ្មាន<br>1៖ គ្មាន<br>28:04<br>021 បើពុំនោះទេលោកអ្នកនឹងត្រូវបង់ | CODI2021030600001     ក្នុងករណីលោក លោកស្រីបង់ប្រាក់ពន្ធ     ផ្ទាល់នៅធនាគារ សូមបង្ហាញលេខបាកូដ /     QRកូដទៅធនាគារ ជាដៃគួរដីម្បីបង់ប្រាក់<br>ក្នុងករណីលោក លោកស្រីបង់ប្រាក់ពន្ធ     ផ្ទាល់នៅធនាគារ ជាដៃគួរដើម្បីបង់ប្រាក់ |
| 85.5<br>No                                                                                                    | <b>ម្រះគណៈន្លដែលគ្រូនប្រកាស</b><br>Type of Tax to be Filed Return                                                                                                    |                                                                                                    | ទ្រាក់ពន្លត្រូនចខ់<br>Tax amount to be paid                                                                                                    | ສາເກສາຄະເໝາອອູກໍ່ຮອກຮ່<br>Credit Next Year                                                                                                    |
| 1                                                                                                    | 70012-ពន្ធលើប្រាក់ចំណូលប្រចាំឆ្នាំ<br>70012-Annual Income Tax Return                                                                                                    |                                                                                                    | 1,150,622 \$                                                                                                    | 01                                                                                                    |
|                                                                                                    |                                                                                                    | សរុបប្រាក់ពន្ធ<br>Total Amount                                                                                                    | 1,150,622 f                                                                                                    | 0 f                                                                                                    |
|                                                                                                    |                                                                                                    |                                                                                                    | ធ្វើនៅ<br>ស្គាស់ស<br>ប្រសិនបើជាគ្នា                                                                                                    | ថ្ងៃទីឆ្នាំ ២០ឆ្នាំ ២០<br>ទេ <b>ទគ្រោសម្ពតំណាខស្រខខញ្ជាច់</b><br>ហត្ថលេខា ឈ្មោះ និងត្រា<br>កំដារសេវាកម្មពន្ធដាវ សូមផ្តល់លេខសម្គាល់                                                                                     |

ដើម្បី ដែ ពា

ဗ.៥. အားအေးရုမ္ဆကားျဖန္မီးမိုးစစ်ချွားခဲ့ရခ္ခ

#### ២.៦. ກາເໝະຕຸຮູໜີອິສບຄູງກໍ່ການກໍ່ສີຍິສຮູບການຕອ

ក្រោយពេលដែល លោក លោកស្រី បានបង់ពន្ធរួចរាល់លោក លោកស្រី អាចបោះពុម្ពលិខិតបញ្ចាក់ ការដាក់ លិខិតប្រកាសពន្ធលើប្រាក់ចំណ្វូលប្រចាំឆ្នាំបាន ប្រព័ន្ធក៏មិនអនុញ្ញាតឱ្យធ្វើការកែប្រែទិន្នន័យដែលបានបំពេញ រួចរាល់នោះទេ

ស្ងមចុចលើប៊្ងូតុងបោះពុម្ពលិខិតបញ្ជាក់លោក លោកស្រីនឹងទទួលបានលិខិតបញ្ជាក់ដូចខាងក្រោម

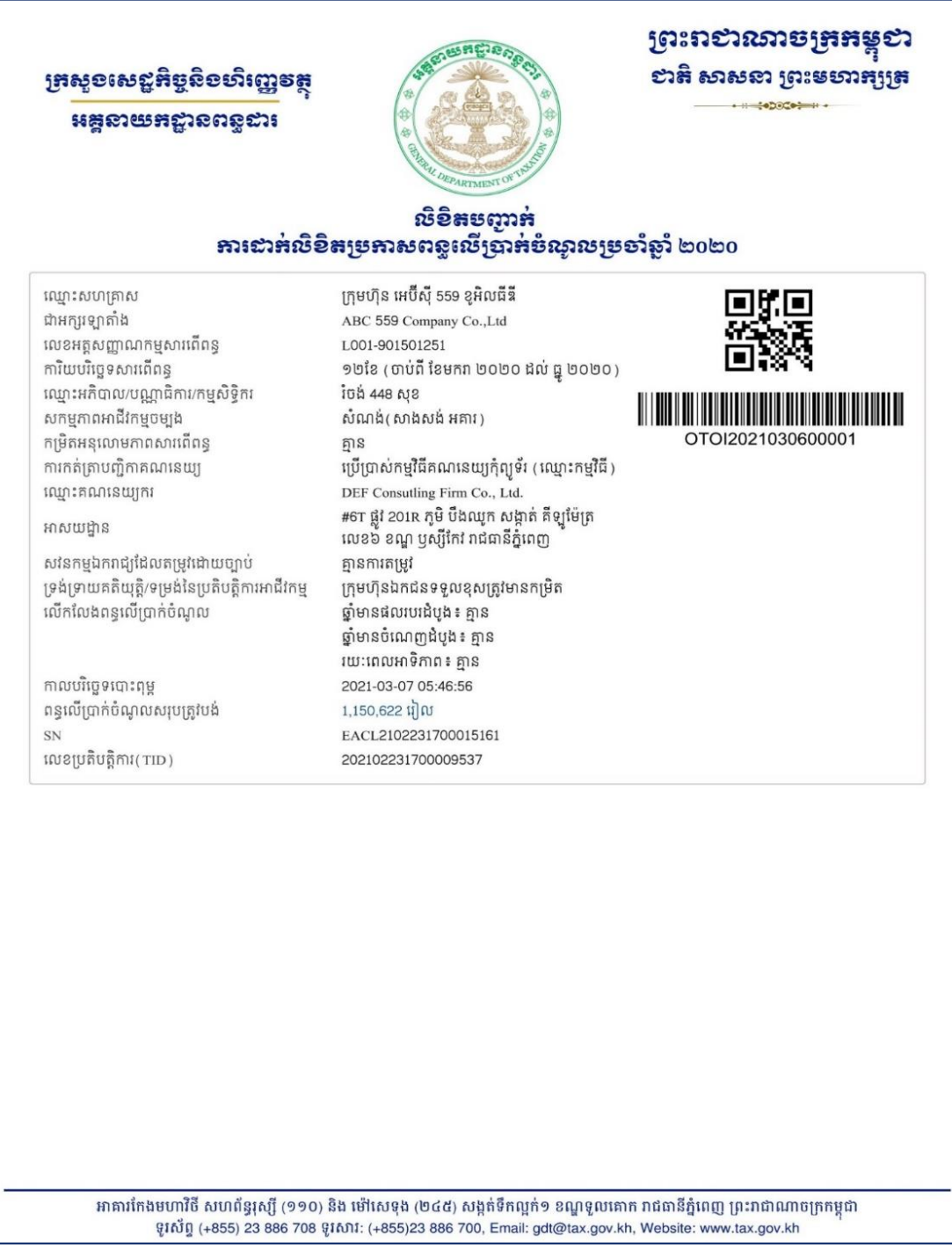

#### រូបភាពទី 68 ÷ការបោះពុម្ពលិខិតបញ្ជាក់ការដាក់លិខិតប្រកាសពន្ធ

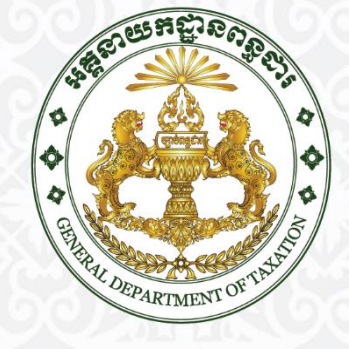

#### អគ្គនាយភជ្ជានពន្លដារ

អគារកែងមហាវិថីសហព័ន្ធរុស្ស៊ី ( ១១០ ) និងម៉ៅសេទុង ( ២៤៥ ) សង្កាត់ទឹកល្អក់១, ខណ្ឌទួលគោក, រាជធានីភ្នំពេញ, ព្រះរាជាណាចក្រកម្ពុជា ទូរស័ព្ទ៖ +855 23 886 708 / ទូរសារ៖ +855 23 886 700 សារអេឡិចត្រូនិក៖ gdt@tax.gov.kh / គេហទំព័រ៖ www.tax.gov.kh